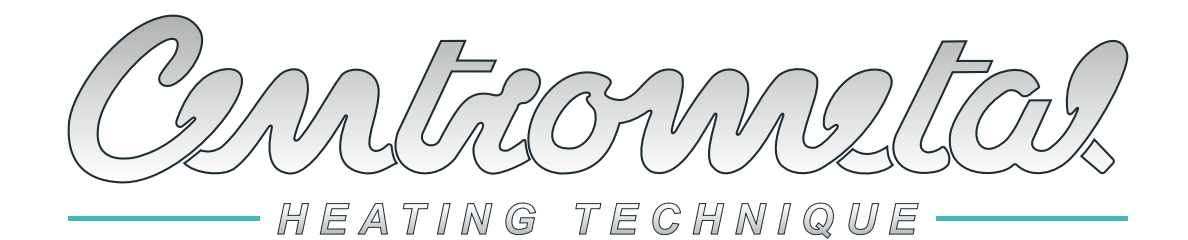

Centrometal d.o.o. - Glavna 12, 40306 Macinec, Croatia, tel: +385 40 372 600, fax: +385 40 372 611

## **TECHNICAL INSTRUCTIONS**

# using of **CONTROLLER** hot water boiler **BIO-SC**

ENG

CE

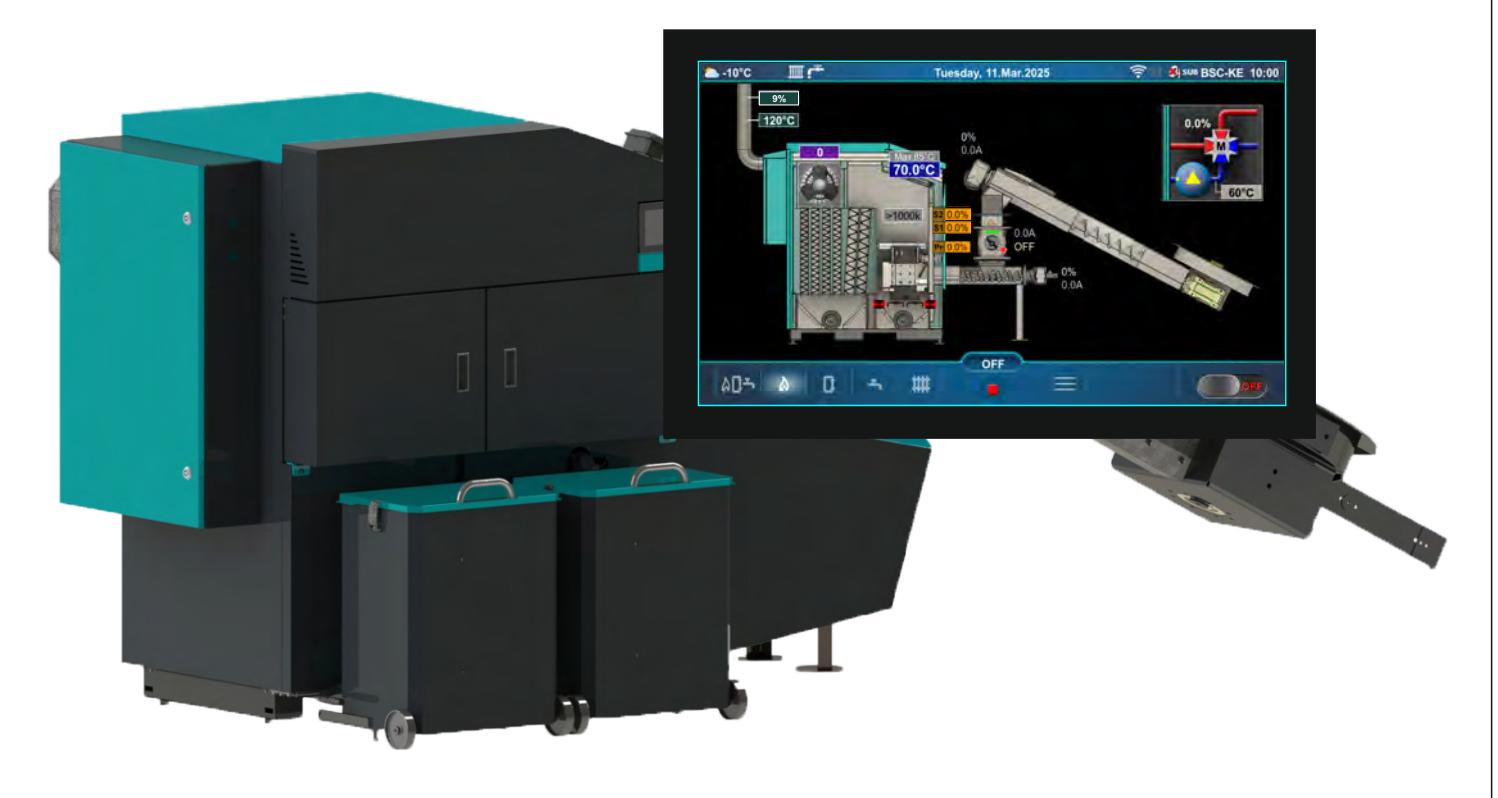

THE FIRST START-UP MUST BE DONE BY AUTHORIZED PERSON, OTHERWISE PRODUCT WARRANTY IS NOT VALID.

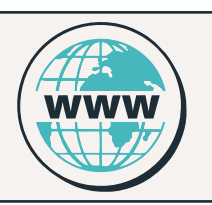

You can find the latest technical instructions for BIO-SC by scanning the QR code or at the web address:

https://www.centrometal.hr/cm-download-bio-sc/

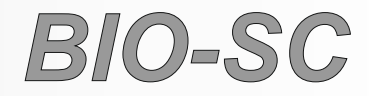

#### Content

| SWITCHING ON THE CONTROLLER                                                                                                    | 04                                                                                                    |
|----------------------------------------------------------------------------------------------------|----------------------------------------------------------------------------------------------------|
|                                                                                                    | 04                                                                                                    |
|                                                                                                    |                                                                                                    |
|                                                                                                    | 05                                                                                                    |
| SHORICOTS FOR DIFFERENT SCREENS                                                                                                    | 07                                                                                                    |
| SYMBOLS ON THE BOILER SCREEN (BSC-KE)                                                                                                    | 09                                                                                                    |
| DISPLAY OF FUEL SUPPLY PRINCIPLE                                                                                                    | 11                                                                                                    |
| CONFIGURATION SYMBOLS                                                                                                    | 13                                                                                                    |
| CHANGING/ENTERING PARAMETERS                                                                                                    | 14                                                                                                    |
|                                                                                                    |                                                                                                    |
| 10 MAINTENANCE                                                                                                    | 15                                                                                                    |
|                                                                                                    | 13                                                                                                    |
| 1.1. MANUAL BOILER CLEANING                                                                                                    | 15                                                                                                    |
| 1.2. FILLING FEEDER SCREW                                                                                                    | 16                                                                                                    |
| 1.3. AIRVENT                                                                                                    | 16                                                                                                    |
|                                                                                                    |                                                                                                    |
|                                                                                                    | 17                                                                                                    |
| 2.1 TEMPERATURES                                                                                                    | 17                                                                                                    |
|                                                                                                    | 17                                                                                                    |
|                                                                                                    |                                                                                                    |
| 2.2. BOILER SCHEDULE                                                                                                    |                                                                                                    |
| 2.2.1. BOILER SCHEDULE                                                                                                    | 39                                                                                                    |
| 2.2.22.2.4. TABLE 1, TABLE 2, TABLE 3                                                                                                    | 40                                                                                                    |
| 2.3. FORCED SHUTDOWN                                                                                                    | 41                                                                                                    |
| 2.4. BOILER COMPONENTS                                                                                                    | 41                                                                                                    |
| 2.4.1. CLEANING                                                                                                    |                                                                                                    |
|                                                                                                    | 12                                                                                                    |
|                                                                                                    | <del>4</del> 2                                                                                                    |
|                                                                                                    | 42                                                                                                    |
| 2.4. I.J. AON OUKEW                                                                                                    | 42                                                                                                    |
|                                                                                                    |                                                                                                    |
| 3.0. HEATING CIRCUIT                                                                                                    | 43                                                                                                    |
| 3.2. PUMP OFF                                                                                                    | 44                                                                                                    |
| 3.3. TEMPERATURES                                                                                                    | 44                                                                                                    |
| 3.5 DAY/NIGHTTEMPERATURE                                                                                                    | 49                                                                                                    |
|                                                                                                    |                                                                                                    |
|                                                                                                    |                                                                                                    |
| 3.8. HEATING CURVE                                                                                                    | 51                                                                                                    |
|                                                                                                    |                                                                                                    |
|                                                                                                    |                                                                                                    |
| 4.0. DOMESTIC HOT WATER (DHW)                                                                                                    | 52                                                                                                    |
| 4.0. DOMESTIC HOT WATER (DHW)                                                                                                    | 52                                                                                                    |
| 4.0. DOMESTIC HOT WATER (DHW)                                                                                                    | 52                                                                                                    |
| 4.0. DOMESTIC HOT WATER (DHW)                                                                                                    | 52<br>57                                                                                                    |
| 4.0. DOMESTIC HOT WATER (DHW)                                                                                                    | 52                                                                                                    |
| 4.0. DOMESTIC HOT WATER (DHW)                                                                                                    | 52<br>57<br>57<br>60                                                                                                    |
| 4.0. DOMESTIC HOT WATER (DHW)                                                                                                    | 52<br>57<br>60<br>61                                                                                                    |
| 4.0. DOMESTIC HOT WATER (DHW)                                                                                                    | 52<br>57<br>60<br>61<br>61                                                                                                    |
| 4.0. DOMESTIC HOT WATER (DHW)                                                                                                    | 52<br>57<br>60<br>61<br>61<br>62                                                                                                    |
| 4.0. DOMESTIC HOT WATER (DHW)<br>5.0. OPERATION<br>5.1. DHW / HEATING<br>5.2. DHW PRIORITY<br>5.3. CONTROL UNIT SETTINGS<br>5.3.1. BOILER CONTROL<br>5.3.2. BOILER TEMPERATURE MAINTENANCE<br>5.4. MANUAL TEST                                                                                                    | 52<br>57<br>60<br>61<br>61<br>62<br>63                                                                                                    |
| 4.0. DOMESTIC HOT WATER (DHW)<br>5.0. OPERATION<br>5.1. DHW / HEATING<br>5.2. DHW PRIORITY<br>5.3. CONTROL UNIT SETTINGS<br>5.3. CONTROL UNIT SETTINGS<br>5.3.1. BOILER CONTROL<br>5.3.2. BOILER TEMPERATURE MAINTENANCE<br>5.4. MANUAL TEST<br>5.4.1. FAN                                                                                                    | 52<br>57<br>60<br>61<br>61<br>62<br>63<br>64                                                                                                    |
| 4.0. DOMESTIC HOT WATER (DHW)<br>5.0. OPERATION<br>5.1. DHW / HEATING<br>5.2. DHW PRIORITY<br>5.3. CONTROL UNIT SETTINGS<br>5.3.1. BOILER CONTROL<br>5.3.2. BOILER TEMPERATURE MAINTENANCE<br>5.3.2. BOILER TEMPERATURE MAINTENANCE<br>5.4.1. FAN<br>5.4.1. FAN<br>5.4.2. FL FCTRIC HEATER                                                                                                    | 52<br>57<br>60<br>61<br>61<br>62<br>63<br>64                                                                                                    |
| 4.0. DOMESTIC HOT WATER (DHW)<br>5.0. OPERATION<br>5.1. DHW / HEATING<br>5.2. DHW PRIORITY<br>5.3. CONTROL UNIT SETTINGS<br>5.3.1. BOILER CONTROL<br>5.3.2. BOILER TEMPERATURE MAINTENANCE<br>5.3.2. BOILER TEMPERATURE MAINTENANCE<br>5.4.1. FAN<br>5.4.1. FAN<br>5.4.2. ELECTRIC HEATER                                                                                                    | 52<br>57<br>60<br>61<br>61<br>62<br>63<br>64<br>65                                                                                                    |
| 4.0. DOMESTIC HOT WATER (DHW)<br>5.0. OPERATION<br>5.1. DHW / HEATING<br>5.2. DHW PRIORITY<br>5.3. CONTROL UNIT SETTINGS<br>5.3.1. BOILER CONTROL<br>5.3.2. BOILER TEMPERATURE MAINTENANCE<br>5.3.2. BOILER TEMPERATURE MAINTENANCE<br>5.4. MANUAL TEST<br>5.4.1. FAN<br>5.4.2. ELECTRIC HEATER<br>5.4.3. CLEANING<br>5.4.4. POL + 4 WAX MIXING VALUE                                                                                                    | 52<br>57<br>60<br>61<br>61<br>62<br>63<br>63<br>65<br>65                                                                                                    |
| 4.0. DOMESTIC HOT WATER (DHW)<br>5.0. OPERATION<br>5.1. DHW / HEATING<br>5.2. DHW PRIORITY<br>5.3. CONTROL UNIT SETTINGS<br>5.3. CONTROL UNIT SETTINGS<br>5.3.1. BOILER CONTROL<br>5.3.2. BOILER TEMPERATURE MAINTENANCE<br>5.4. MANUAL TEST<br>5.4.1. FAN<br>5.4.2. ELECTRIC HEATER<br>5.4.2. ELECTRIC HEATER<br>5.4.3. CLEANING<br>5.4.4. P0 + 4-WAY MIXING VALVE                                                                                                    | 52<br>57<br>60<br>61<br>61<br>62<br>63<br>63<br>65<br>65                                                                                                    |
| 4.0. DOMESTIC HOT WATER (DHW)<br>5.0. OPERATION<br>5.1. DHW / HEATING<br>5.2. DHW PRIORITY<br>5.3. CONTROL UNIT SETTINGS<br>5.3.1. BOILER CONTROL<br>5.3.2. BOILER TEMPERATURE MAINTENANCE<br>5.4. MANUAL TEST<br>5.4.1. FAN<br>5.4.2. ELECTRIC HEATER<br>5.4.2. ELECTRIC HEATER<br>5.4.3. CLEANING<br>5.4.4. P0 + 4-WAY MIXING VALVE<br>5.4.5. GRATE CLEANER                                                                                                    | 52<br>57<br>60<br>61<br>61<br>62<br>63<br>64<br>65<br>65<br>65                                                                                                    |
| 4.0. DOMESTIC HOT WATER (DHW)                                                                                                    | 52<br>57<br>60<br>61<br>61<br>62<br>63<br>63<br>65<br>65<br>65<br>65<br>65                                                                                                    |
| 4.0. DOMESTIC HOT WATER (DHW)<br>5.0. OPERATION<br>5.1. DHW / HEATING<br>5.2. DHW PRIORITY<br>5.3. CONTROL UNIT SETTINGS<br>5.3.1. BOILER CONTROL<br>5.3.2. BOILER TEMPERATURE MAINTENANCE<br>5.3.2. BOILER TEMPERATURE MAINTENANCE<br>5.4.4. FAN<br>5.4.2. ELECTRIC HEATER<br>5.4.3. CLEANING<br>5.4.4. P0 + 4-WAY MIXING VALVE<br>5.4.5. GRATE CLEANER<br>5.4.6. PRIMARY WING<br>5.4.7. SECONDARY WING - 1                                                                                                    | 52<br>57<br>60<br>61<br>61<br>62<br>63<br>65<br>65<br>65<br>65<br>67<br>67                                                                                                    |
| 4.0. DOMESTIC HOT WATER (DHW)                                                                                                    | 52<br>57<br>60<br>61<br>61<br>62<br>63<br>65<br>65<br>65<br>65<br>66<br>67<br>67<br>68                                                                                                    |
| 4.0. DOMESTIC HOT WATER (DHW)<br>5.0. OPERATION<br>5.1. DHW / HEATING<br>5.2. DHW PRIORITY<br>5.3. CONTROL UNIT SETTINGS<br>5.3. DOILER CONTROL<br>5.3.2. BOILER TEMPERATURE MAINTENANCE<br>5.4. MANUAL TEST<br>5.4.1. FAN<br>5.4.2. ELECTRIC HEATER<br>5.4.3. CLEANING<br>5.4.4. P0 + 4-WAY MIXING VALVE<br>5.4.5. GRATE CLEANER<br>5.4.6. PRIMARY WING<br>5.4.7. SECONDARY WING - 1<br>5.4.8. SECONDARY WING - 2<br>5.4.9. FEEDER SCREW 1                                                                                                    | 52<br>57<br>60<br>61<br>61<br>63<br>63<br>63<br>65<br>65<br>65<br>66<br>67<br>68<br>68                                                                                                    |
| 4.0. DOMESTIC HOT WATER (DHW)<br>5.0. OPERATION<br>5.1. DHW / HEATING<br>5.2. DHW PRIORITY<br>5.3. CONTROL UNIT SETTINGS<br>5.3.1. BOILER CONTROL<br>5.3.2. BOILER TEMPERATURE MAINTENANCE<br>5.4. ANUAL TEST<br>5.4.1 FAN<br>5.4.2. ELECTRIC HEATER<br>5.4.3. CLEANING<br>5.4.4. P0 + 4-WAY MIXING VALVE<br>5.4.5. GRATE CLEANER<br>5.4.6. PRIMARY WING<br>5.4.7. SECONDARY WING - 1<br>5.4.8. SECONDARY WING - 2<br>5.4.9. FEEDER SCREW 1<br>5.4.10. ROTARY VALVE                                                                                                    | 52<br>57<br>60<br>61<br>61<br>62<br>63<br>63<br>65<br>65<br>65<br>65<br>66<br>67<br>68<br>68<br>68                                                                                                 |
| 4.0. DOMESTIC HOT WATER (DHW)<br>5.0. OPERATION<br>5.1. DHW / HEATING<br>5.2. DHW PRIORITY<br>5.3. CONTROL UNIT SETTINGS<br>5.3.1. BOILER CONTROL<br>5.3.2. BOILER TEMPERATURE MAINTENANCE<br>5.4. MANUAL TEST<br>5.4.1. FAN<br>5.4.2. ELECTRIC HEATER<br>5.4.3. CLEANING<br>5.4.4. P0 + 4-WAY MIXING VALVE<br>5.4.5. GRATE CLEANER<br>5.4.6. PRIMARY WING VALVE<br>5.4.6. PRIMARY WING - 1<br>5.4.8. SECONDARY WING - 2<br>5.4.9. FEEDER SCREW 1<br>5.4.10. ROTARY VALVE                                                                                                    | 52<br>57<br>60<br>61<br>61<br>62<br>63<br>64<br>65<br>65<br>66<br>67<br>68<br>68<br>68<br>68<br>68                                                                                                 |
| 4.0. DOMESTIC HOT WATER (DHW)<br>5.0. OPERATION<br>5.1. DHW / HEATING<br>5.2. DHW PRIORITY<br>5.3. CONTROL UNIT SETTINGS<br>5.3.1. BOILER CONTROL<br>5.3.2. BOILER TEMPERATURE MAINTENANCE<br>5.4.2. BOILER TEMPERATURE MAINTENANCE<br>5.4.3. CLEANING<br>5.4.4. P0 + 4-WAY MIXING VALVE<br>5.4.5. GRATE CLEANER<br>5.4.6. PRIMARY WING<br>5.4.6. PRIMARY WING<br>5.4.7. SECONDARY WING - 1<br>5.4.8. SECONDARY WING - 2<br>5.4.9. FEEDER SCREW 1<br>5.4.10. ROTARY VALVE<br>5.4.11. FEEDER SCREW 2<br>5.4.11. FEEDER SCREW 2<br>5.4.11. FEEDER SCREW 2<br>5.4.11. FEEDER SCREW 2<br>5.4.11. FEEDER SCREW 2<br>5.4.11. FEEDER SCREW 2<br>5.4.11. FEEDER SCREW 2<br>5.4.12. FEEDER SCREW 2<br>5.4.12. FEEDER SCREW 2<br>5.4.13. FEEDER SCREW 2<br>5.4.14. FEEDER SCREW 2<br>5.4.15. FEEDER SCREW 2<br>5.4.15. FEE                                                                                                    | 52<br>57<br>60<br>61<br>61<br>62<br>63<br>63<br>64<br>65<br>65<br>65<br>66<br>67<br>68<br>68<br>69<br>69<br>69                                                                                     |
| 4.0. DOMESTIC HOT WATER (DHW)<br>5.0. OPERATION<br>5.1. DHW / HEATING<br>5.2. DHW PRIORITY<br>5.3. CONTROL UNIT SETTINGS<br>5.3.1. BOILER CONTROL<br>5.3.2. BOILER TEMPERATURE MAINTENANCE<br>5.4.3. BOILER TEMPERATURE MAINTENANCE<br>5.4.4. FAN<br>5.4.2. ELECTRIC HEATER<br>5.4.3. CLEANING<br>5.4.4. P0 + 4-WAY MIXING VALVE<br>5.4.5. GRATE CLEANER<br>5.4.6. PRIMARY WING<br>5.4.6. PRIMARY WING<br>5.4.7. SECONDARY WING - 1<br>5.4.8. SECONDARY WING - 2<br>5.4.9. FEEDER SCREW 1<br>5.4.10. ROTARY VALVE<br>5.4.11. FEEDER SCREW 2<br>5.4.11. FEEDER SCREW 2                                                                                                    | 52<br>57<br>60<br>61<br>61<br>62<br>63<br>63<br>65<br>65<br>65<br>66<br>67<br>68<br>68<br>69<br>69<br>69                                                                                           |
| 4.0. DOMESTIC HOT WATER (DHW)<br>5.0. OPERATION<br>5.1. DHW / HEATING<br>5.2. DHW PRIORITY<br>5.3. CONTROL UNIT SETTINGS<br>5.3.1. BOILER CONTROL<br>5.3.2. BOILER CONTROL<br>5.3.2. BOILER TEMPERATURE MAINTENANCE<br>5.4.4. ANNUAL TEST<br>5.4.4. ANNUAL TEST<br>5.4.5.4. ELECTRIC HEATER<br>5.4.2. ELECTRIC HEATER<br>5.4.3. CLEANING<br>5.4.4. P0 + 4-WAY MIXING VALVE<br>5.4.5. GRATE CLEANER<br>5.4.6. PRIMARY WING VALVE<br>5.4.7. SECONDARY WING - 1<br>5.4.8. SECONDARY WING - 2<br>5.4.9. FEEDER SCREW 1<br>5.4.10. ROTARY VALVE<br>5.4.12. PUMPS (Px)<br>5.4.13. K1 3-WAY VALVE (If exists in configuration)                                                                                                    | 52<br>57<br>60<br>61<br>61<br>62<br>63<br>63<br>65<br>65<br>65<br>66<br>67<br>68<br>68<br>69<br>70<br>70                                                                                           |
| 4.0. DOMESTIC HOT WATER (DHW)<br>5.0. OPERATION<br>5.1. DHW / HEATING<br>5.2. DHW PRIORITY<br>5.3. CONTROL UNIT SETTINGS<br>5.3.1. BOILER CONTROL<br>5.3.2. BOILER TEMPERATURE MAINTENANCE<br>5.4.3. BOILER TEMPERATURE MAINTENANCE<br>5.4.4. PAULEST<br>5.4.1. FAN<br>5.4.2. ELECTRIC HEATER<br>5.4.3. CLEANING<br>5.4.4. PO + 4-WAY MIXING VALVE<br>5.4.5. GRATE CLEANER<br>5.4.6. PRIMARY WING<br>5.4.7. SECONDARY WING - 1<br>5.4.8. SECONDARY WING - 2<br>5.4.9. FEEDER SCREW 1<br>5.4.10. ROTARY VALVE<br>5.4.11. FEEDER SCREW 2<br>5.4.11. FEEDER SCREW 2<br>5.4.13. WAY VALVE (If exists in configuration)<br>5.5. PUMPS & MIXING VALVE PROTECTION                                                                                                    | 52<br>57<br>60<br>61<br>61<br>62<br>63<br>63<br>65<br>65<br>65<br>66<br>67<br>68<br>68<br>69<br>70<br>70<br>71                                                                                     |
| 4.0. DOMESTIC HOT WATER (DHW)                                                                                                    | 52<br>57<br>60<br>61<br>61<br>63<br>63<br>63<br>65<br>65<br>665<br>67<br>68<br>68<br>69<br>70<br>70<br>71<br>71                                                                                    |
| 4.0. DOMESTIC HOT WATER (DHW)<br>5.0. OPERATION<br>5.1. DHW / HEATING<br>5.2. DHW PRIORITY<br>5.3. CONTROL UNIT SETTINGS<br>5.3.1. BOILER CONTROL<br>5.3.2. BOILER TEMPERATURE MAINTENANCE<br>5.4.4. NOLER TEMPERATURE MAINTENANCE<br>5.4.4. POLER TEMPERATURE MAINTENANCE<br>5.4.5. CLEANING<br>5.4.2. ELECTRIC HEATER<br>5.4.3. CLEANING<br>5.4.4. POLEATER<br>5.4.5. GRATE CLEANER<br>5.4.6. PRIMARY WING VALVE<br>5.4.5. GRATE CLEANER<br>5.4.6. PRIMARY WING - 1<br>5.4.7. SECONDARY WING - 1<br>5.4.8. SECONDARY WING - 2<br>5.4.9. FEEDER SCREW 1<br>5.4.10. ROTARY VALVE<br>5.4.11. FEEDER SCREW 2<br>5.4.12. PUMPS (PX)<br>5.4.13. K1 3-WAY VALVE (If exists in configuration)<br>5.5. PUMPS & MIXING VALVE PROTECTION<br>5.5.1. PUMPS & MIXING VALVE PROTECTION<br>5.5.2. TIME                                                                                                    | 52<br>57<br>60<br>61<br>61<br>62<br>63<br>63<br>63<br>65<br>66<br>67<br>68<br>69<br>70<br>71<br>71                                                                                                 |
| 4.0. DOMESTIC HOT WATER (DHW)                                                                                                    | 52<br>57<br>60<br>61<br>61<br>62<br>63<br>63<br>64<br>65<br>65<br>66<br>67<br>68<br>68<br>69<br>70<br>71<br>71<br>71                                                                               |
| 4.0. DOMESTIC HOT WATER (DHW)<br>5.0. OPERATION<br>5.1. DHW / HEATING<br>5.2. DHW PRIORITY<br>5.3. CONTROL UNIT SETTINGS<br>5.3.1. BOILER CONTROL<br>5.3.2. BOILER TEMPERATURE MAINTENANCE<br>5.4.3. BOILER TEMPERATURE MAINTENANCE<br>5.4.4. POLE TEMPERATURE MAINTENANCE<br>5.4.2. ELECTRIC HEATER<br>5.4.3. CLEANING<br>5.4.2. ELECTRIC HEATER<br>5.4.3. CLEANING<br>5.4.4. POLE 4-WAY MIXING VALVE<br>5.4.5. GRATE CLEANER<br>5.4.6. PRIMARY WING<br>5.4.7. SECONDARY WING - 1<br>5.4.8. SECONDARY WING - 2<br>5.4.8. SECONDARY WING - 2<br>5.4.9. FEEDER SCREW 1<br>5.4.10. ROTARY VALVE<br>5.4.11. FEEDER SCREW 2<br>5.4.12. PUMPS (PK)<br>5.4.13. KI 3-WAY VALVE (If exists in configuration)<br>5.5.1. PUMPS & MIXING VALVE PROTECTION<br>5.5.2. TIME<br>5.6.1. FREEZE GUARD<br>5.6.1 FREEZE GUARD                                                                                                    | 52<br>57<br>60<br>61<br>61<br>62<br>63<br>63<br>63<br>65<br>65<br>66<br>67<br>67<br>68<br>69<br>70<br>71<br>71<br>71<br>72<br>72                                                                   |
| 4.0. DOMESTIC HOT WATER (DHW)<br>5.0. OPERATION<br>5.1. DHW / HEATING<br>5.2. DHW PRIORITY<br>5.3. CONTROL UNIT SETTINGS<br>5.3.1. BOILER CONTROL<br>5.3.2. BOILER TEMPERATURE MAINTENANCE<br>5.4.3. BOILER TEMPERATURE MAINTENANCE<br>5.4.4. ANNUAL TEST<br>5.4.1. FAN<br>5.4.2. ELECTRIC HEATER<br>5.4.3. CLEANING<br>5.4.4. P0 + 4-WAY MIXING VALVE<br>5.4.4. P0 + 4-WAY MIXING VALVE<br>5.4.5. GRATE CLEANER<br>5.4.6. PRIMARY WING<br>5.4.7. SECONDARY WING - 1<br>5.4.8. SECONDARY WING - 2<br>5.4.8. SECONDARY WING - 2<br>5.4.9. FEEDER SCREW 1<br>5.4.10. ROTARY VALVE<br>5.4.11. FEEDER SCREW 2<br>5.4.12. PUMPS (PX)<br>5.4.13. K1 3-WAY VALVE (If exists in configuration)<br>5.5. PUMPS & MIXING VALVE PROTECTION<br>5.5.1. PUMPS & MIXING VALVE PROTECTION<br>5.5.1. PUMPS & MIXING VALVE PROTECTION<br>5.5.1. PUMPS & MIXING VALVE PROTECTION<br>5.5.1. FREEZE GUARD<br>5.6.1. FREEZE GUARD<br>5.6.1. FREEZE GUARD<br>5.6.1. FREEZE GUARD                                                                                                    | 52<br>57<br>60<br>61<br>61<br>62<br>63<br>63<br>65<br>65<br>65<br>66<br>67<br>67<br>68<br>69<br>70<br>71<br>71<br>71<br>72<br>72<br>72                                                             |
| 4.0. DOMESTIC HOT WATER (DHW)<br>5.0. OPERATION<br>5.1. DHW / HEATING<br>5.2. DHW PRIORITY<br>5.3. CONTROL UNIT SETTINGS<br>5.3. BOILER CONTROL<br>5.3. BOILER CONTROL<br>5.3. BOILER TEMPERATURE MAINTENANCE<br>5.4. MANUAL TEST<br>5.4. MANUAL TEST<br>5.4.1 FAN<br>5.4.2 ELECTRIC HEATER<br>5.4.3 CLEANING<br>5.4.4 POL + 4WAY MIXING VALVE<br>5.4.5 GRATE CLEANER<br>5.4.6 PRIMARY WING -1<br>5.4.6 PRIMARY WING -1<br>5.4.8 SECONDARY WING -2<br>5.4.9 FEEDER SCREW 1<br>5.4.10 ROTARY VALVE<br>5.4.10 ROTARY VALVE<br>5.4.11 FEEDER SCREW 2<br>5.4.12 PUMPS (PX)<br>5.4.13 K1 3-WAY VALVE (If exists in configuration)<br>5.5.1 PUMPS & MIXING VALVE PROTECTION<br>5.5.1 PUMPS & MIXING VALVE PROTECTION<br>5.5.2 TIME<br>5.6.1 FREEZE GUARD<br>5.6.1 FREEZE GUARD<br>5.6.2 OUTDOOR TEMPERATURE                                                                                                    | 52<br>57<br>60<br>61<br>61<br>62<br>63<br>63<br>65<br>65<br>66<br>67<br>68<br>68<br>69<br>70<br>71<br>71<br>71<br>72<br>72                                                                         |
| 4.0. DOMESTIC HOT WATER (DHW)<br>5.0. OPERATION<br>5.1. DHW / HEATING<br>5.2. DHW PRIORITY<br>5.3. CONTROL UNIT SETTINGS<br>5.3. CONTROL UNIT SETTINGS<br>5.3. CONTROL<br>5.3. 20 STRONG<br>5.4. BOILER TEMPERATURE MAINTENANCE<br>5.4. ANNUAL TEST<br>5.4. ANNUAL TEST<br>5.4.1. FAN<br>5.4.2. ELECTRIC HEATER<br>5.4.3. CLEANING<br>5.4.4. PO + 4-WAY MIXING VALVE<br>5.4.5. GRATE CLEANER<br>5.4.6. PRIMARY WING<br>5.4.6. PRIMARY WING<br>5.4.7. SECONDARY WING - 1<br>5.4.8. SECONDARY WING - 2<br>5.4.8. SECONDARY WING - 2<br>5.4.9. FEEDER SCREW 1<br>5.4.10. ROTARY VALVE<br>5.4.11. FEEDER SCREW 2<br>5.4.11. FEEDER SCREW 2<br>5.4.12. PUMPS (PX)<br>5.4.13. K1 3-WAY VALVE (If exists in configuration)<br>5.5. PUMPS & MIXING VALVE PROTECTION<br>5.5. 1. PUMPS & MIXING VALVE PROTECTION<br>5.5. 1. PUMPS & MIXING VALVE PROTECTION<br>5.5. 1. PUMPS & MIXING VALVE PROTECTION<br>5.5. 1. PUMPS & MIXING VALVE PROTECTION<br>5.5. 1. PUMPS & MIXING VALVE PROTECTION<br>5.5. 1. PUMPS & MIXING VALVE PROTECTION<br>5.5. 1. PUMPS & MIXING VALVE PROTECTION<br>5.5. 1. PUMPS & MIXING VALVE PROTECTION<br>5.5. 1. PUMPS & MIXING VALVE PROTECTION<br>5.5. 1. PUMPS & MIXING VALVE PROTECTION<br>5.5. 1. PUMPS & MIXING VALVE PROTECTION<br>5.5. 1. PUMPS & MIXING VALVE PROTECTION<br>5.5. 2. TIME<br>5.6. FREEZE GUARD<br>5.6.1. OPTION<br>5.6.1. OPTION<br>5.6.2. OUTDOOR TEMPERATURE<br>5.6.3. OPTION<br>5.6.3. OPTION<br>5.6.3. OPTION<br>5.6.3. OPTION<br>5.6.4. OPTION<br>5.6.4. OPTION<br>5.6.4. OPTION<br>5.6.5. OPTION<br>5.6.5. OPTION<br>5.6.5. OPTION<br>5.6.1. OPTION<br>5.6.1. OPTION<br>5.6.1. OPTION<br>5.6.2. OPTION<br>5.6.2. OPTION<br>5.6.2. OPTION<br>5.6.3. OPTION<br>5.6.3. OPTION<br>5.6.4. OPTION<br>5.6.4. OPTION<br>5.6.5. OPTION<br>5.6.5. OPTION<br>5.6.5. OPTION<br>5.6.5. OPTION<br>5.6.5. OPTION<br>5.6.                                                                                                    | 52<br>57<br>60<br>61<br>61<br>62<br>63<br>63<br>65<br>65<br>66<br>67<br>68<br>68<br>69<br>70<br>71<br>71<br>71<br>72<br>73<br>73                                                                   |
| 4.0. DOMESTIC HOT WATER (DHW)<br>5.0. OPERATION<br>5.1. DHW / HEATING<br>5.2. DHW PRIORITY<br>5.3. CONTROL UNIT SETTINGS<br>5.3. CONTROL<br>5.3. BOILER CONTROL<br>5.3. BOILER CONTROL<br>5.3. BOILER TEMPERATURE MAINTENANCE<br>5.4. MANUAL TEST<br>5.4. ANNUAL TEST<br>5.4. POL + 4WAY MIXING VALVE<br>5.4.3. CLEANING<br>5.4.4. POL + 4WAY MIXING VALVE<br>5.4.5. GRATE CLEANER<br>5.4.6. PRIMARY WING - 1<br>5.4.7. SECCONDARY WING - 1<br>5.4.8. SECONDARY WING - 2<br>5.4.9. FEEDER SCREW 1<br>5.4.10. ROTARY VALVE<br>5.4.11. FEEDER SCREW 2<br>5.4.11. FEEDER SCREW 2<br>5.4.12. PUMPS (PX)<br>5.4.13. K1 3-WAY VALVE (If exists in configuration)<br>5.5. PUMPS & MIXING VALVE PROTECTION<br>5.5. PUMPS & MIXING VALVE PROTECTION<br>5.5. PUMPS & MIXING VALVE PROTECTION<br>5.5. PUMPS & MIXING VALVE PROTECTION<br>5.6. FREEZE GUARD<br>5.6. FREEZE GUARD<br>5.6.1. FREEZE GUARD<br>5.6.3. OPTION<br>5.6.3. OPTION                                                                                                    | 52<br>57<br>60<br>61<br>61<br>63<br>63<br>63<br>63<br>65<br>65<br>66<br>67<br>68<br>68<br>69<br>70<br>71<br>71<br>72<br>73<br>73<br>73                                                             |
| 4.0. DOMESTIC HOT WATER (DHW)<br>5.0. OPERATION<br>5.1. DHW / HEATING<br>5.2. DHW PRIORITY<br>5.3. CONTROL UNIT SETTINGS<br>5.3. CONTROL UNIT SETTINGS<br>5.3. CONTROL UNIT SETTINGS<br>5.4. ANAUAL TEST<br>5.4. ANAUAL TEST<br>5.4. ANAUAL TEST<br>5.4. ANAUAL TEST<br>5.4. PRIMARY WING<br>5.4. SCALE ALEANING<br>5.4. PRIMARY WING<br>5.4. PRIMARY WING<br>5.4. PRIMARY WING<br>5.4. SECONDARY WING - 1<br>5.4.8 SECONDARY WING - 2<br>5.4.8 SECONDARY WING - 2<br>5.4.9 FEEDER SCREW 1<br>5.4.1 FEDERS SCREW 1<br>5.4.1 FEDERS SCREW 2<br>5.4.1.1 FEDERS SCREW 2<br>5.4.1.2 FUMPS (PRI)<br>5.4.1.2 FUMPS (PRI)<br>5.5.1 PUMPS & MIXING VALVE PROTECTION<br>5.5.2 TIME<br>5.6.1 FREEZE GUARD<br>5.6.1 FREEZE GUARD<br>5.6.2 OUTDOOR TEMPERATURE<br>5.6.3. OPTION<br>5.6.4.1 MINIMAL SENSOR TEMPERATURE                                                                                                    | 52<br>57<br>60<br>61<br>61<br>62<br>63<br>63<br>63<br>63<br>63<br>63<br>66<br>67<br>68<br>69<br>70<br>71<br>71<br>71<br>72<br>73<br>73<br>74                                                       |
| 4.0. DOMESTIC HOT WATER (DHW)<br>5.0. OPERATION<br>5.1. DHW /HEATING<br>5.2. DHW PRIORITY<br>5.3. CONTROL UNIT SETTINGS<br>5.3. L BOILER CONTROL<br>5.3. 2. BOILER TEMPERATURE MAINTENANCE<br>5.4. ANUAL TEST<br>5.4. TAN<br>5.4. ALEXANDESS OF TEMPERATURE<br>5.4. ALEXANDESS OF TEMPERATURE<br>5.4. A PO + 4-WAY MIXING VALVE<br>5.4. SCRATE CLEANING<br>5.4. SCRATE CLEANING<br>5.4. SCRATE CLEANER<br>5.4. SCRATE CLEANER<br>5.                                                                                                    | 52<br>57<br>60<br>61<br>61<br>62<br>63<br>63<br>63<br>65<br>65<br>666<br>67<br>68<br>68<br>69<br>70<br>71<br>71<br>71<br>72<br>73<br>73<br>74<br>74                                                |
| 4.0. DOMESTIC HOT WATER (DHW)<br>5.0. OPERATION<br>5.1. DHW /REATING<br>5.2. DHW PRIORITY<br>5.3. CONTROL UNIT SETTINGS<br>5.3. CONTROL UNIT SETTINGS<br>5.3. CONTROL UNIT SETTINGS<br>5.3. BOILER TEMPERATURE<br>5.4. MANUAL TEST<br>5.4. ANUAL TEST<br>5.4. ANUAL TEST<br>5.4. ANUAL TEST<br>5.4. CLEATING<br>5.4. CLEATING<br>5.4. CLEATING<br>5.4. CLEATING<br>5.4. CLEATING<br>5.4. CLEATING<br>5.4. CLEATING<br>5.4. SPRATE CLEANER<br>5.4. SPRATE CLEANER<br>5.4. SECONDARY WING - 1<br>5.4. SECONDARY WING - 1<br>5.4. SECONDARY WING - 2<br>5.4. SECONDARY WING - 2<br>5.4. SECONDARY WING - 2<br>5.4. SECONDARY WING - 2<br>5.4. SECONDARY WING - 2<br>5.4. SECONDARY WING - 2<br>5.4. SECONDARY WING - 2<br>5.4. SECONDARY WING - 2<br>5.4. SECONDARY WING - 2<br>5.4. SECONDARY WING - 2<br>5.4. SECONDARY UNICE<br>5.4. SECONDARY VALVE<br>5.4. SECONDARY VALVE<br>5.4. SECONDARY VALVE<br>5.4. SECONDARY VALVE SECOND<br>5.5. PUMPS & MIXING VALVE PROTECTION<br>5.5. PUMPS & MIXING VALVE PROTECTION<br>5.5. SECONDARY<br>5.6. TEREZE GUARD<br>5.6. SECONDARY<br>5.6. OTTOON<br>5.6. OUTDOOR TEMPERATURE<br>5.6. A. TEMPERATURES<br>5.6.4. TEMPERATURES<br>5.6.4. MINIMAL SENSOR DIFFERENCE<br>5.6.4.2 MINIMAL OUTDOOR TEMPERATURE<br>5.6.4.2 MINIMAL OUTDOOR TEMPERATURE<br>5.6.4.2 MINIMAL OUTDOOR TEMPERATURE                                                                                                    | 52<br>57<br>60<br>61<br>61<br>62<br>63<br>63<br>65<br>65<br>65<br>66<br>67<br>68<br>69<br>70<br>71<br>71<br>71<br>71<br>72<br>73<br>73<br>74<br>74<br>74                                           |
| 4.0. DOMESTIC HOT WATER (DHW)<br>5.0. OPERATION<br>5.1. DHW / HEATING<br>5.2. DHW PRIORITY<br>5.3. CONTROL UNIT SETTINGS<br>5.3. L BOILER CONTROL<br>5.3. CONTROL UNIT SETTINGS<br>5.3. L BOILER TEMPERATURE MAINTENANCE<br>5.4. ANUAL TEST<br>5.4. TAN<br>5.4. ANUAL TEST<br>5.4. ANUAL TEST<br>5.4. SIGNER<br>5.4. SIGNER | 52<br>57<br>60<br>61<br>61<br>61<br>62<br>63<br>63<br>63<br>65<br>65<br>65<br>66<br>67<br>67<br>68<br>69<br>70<br>71<br>71<br>71<br>72<br>73<br>73<br>74<br>74<br>74<br>74<br>74                   |
| 4.0. DOMESTIC HOT WATER (DHW)<br>5.0. OPERATION<br>5.1. DHW / HEATING<br>5.2. DHW PRIORITY<br>5.3. CONTROL UNIT SETTINGS<br>5.3. CONTROL UNIT SETTINGS<br>5.3. 2. BOILER TEMPERATURE<br>5.4. MANUAL TEST<br>5.4. MANUAL TEST<br>5.4. MANUAL TEST<br>5.4. ANUAL TEST<br>5.4. CLEATRIC HEATER<br>5.4. 2. ELECTRIC HEATER<br>5.4. 2. ELECTRIC HEATER<br>5.4. 2. ELECTRIC HEATER<br>5.4. 2. ELECTRIC HEATER<br>5.4. 4. P0 + 4-WAY MIXING VALVE<br>5.4. 5. GRATE CLEANER<br>5.4. 6. PRIMARY WING - 1<br>5.4. 5. GRATE CLEANER<br>5.4. 7. SECONDARY WING - 1<br>5.4. 8. SECONDARY WING - 2<br>5.4. 7. SECONDARY WING - 2<br>5.4. 9. FEEDER SCREW 1<br>5.4. 10. ROTARY VALVE<br>5.4. 11. FEEDER SCREW 2<br>5.4. 11. FEEDER SCREW 2<br>5.4. 11. FEEDER SCREW 2<br>5.4. 12. PUMPS (PX)<br>5.4. 13. WAY VALVE (If exists in configuration)<br>5.5. PUMPS & MIXING VALVE PROTECTION<br>5.5. 2. TIME<br>5.6. 1. FREZE GUARD<br>5.6. 1. FREZE GUARD<br>5.6. 2. OUTDOOR TEMPERATURE<br>5.6. 3. OPTION<br>5.6. 4. TEMPERATURES<br>5.6.4. 1. MINIMAL SENSOR DIFFERENCE<br>5.6.4. 3. MINIMAL SENSOR DIFFERENCE<br>5.6.4. MINIMAL SENSOR DIFFERENCE<br>5.6.4. MINIMAL SENSOR DIFFERENCE<br>5.6.4. MINIMAL SENSOR DIFFERENCE<br>5.6.4. MINIMAL SENSOR TEMPERATURE<br>5.7. WI-FINETWORK & INTERNET SUPERVISION<br>5.7. UN-FINETWORK & INTERNET SUPERVISION<br>5.7. UN-FINETWORK & INTERNET SUPERVISION<br>5.7. UN-FINETWORK & INTERNET SUPERVISION<br>5.7. UN-FINETWORK & INTERNET SUPERVISION<br>5.7. UN-FINETWORK & INTERNET SUPERVISION<br>5.7. UN-FINETWORK & INTERNET SUPERVISION<br>5.7. UN-FINETWORK & INTERNET SUPERVISION<br>5.7. UN-FINETWORK & INTERNET SUPERVISION<br>5.7. UN-FINETWORK & INTERNET SUPERVISION<br>5.7. UN-FINETWORK & INTERNET SUPERVISION<br>5.7. UN-FINETWORK & INTERNET SUPERVISION<br>5.7. UN-FINETWORK & INTERNET SUPERVISION<br>5.7. UN-FINETWORK & INTERNET SUPERVISION<br>5.7. CONTENT SUPERVISION<br>5.7. CONTENT SUPERVISION<br>5.7. CONTENT SUPERVISION<br>5.7. CONTENT SUPERVISION<br>5.7. CONTENT SUPERVISION<br>5.7. CONTENT SUPERVISION<br>5.7. CONTENT SUPERVISION<br>5.7. CONTENT SUPERVISION<br>5.7. CONTENT SUPERVISION<br>5.7. CONTENT SUPERVISION<br>5.7. CONTENT SUPERVISION<br>5.7. CONTENT SUPERVISION<br>5.7. CONTENT SUPERVISION<br>5.7.                                                                                                    | 52<br>57<br>60<br>61<br>61<br>62<br>63<br>63<br>65<br>65<br>66<br>67<br>68<br>68<br>69<br>70<br>71<br>71<br>71<br>72<br>73<br>73<br>74<br>74<br>74<br>74<br>74<br>74<br>74<br>74<br>74<br>74<br>74 |
| 4.0. DOMESTIC HOT WATER (DHW)<br>5.0. OPERATION<br>5.1. DHW / HEATING<br>5.2. DHW PRORITY<br>5.3. CONTROL UNIT SETTINGS<br>5.3. CONTROL UNIT SETTINGS<br>5.3. CONTROL UNIT SETTINGS<br>5.3. CONTROL UNIT SETTINGS<br>5.3. CONTROL TEREMERATURE MAINTENANCE<br>5.4. ADD 4.4 AUX<br>5.4. P0 4.4 WAY MIXING VALVE<br>5.4.2 ELECTRIC HEATER<br>5.4.2 ELECTRIC HEATER<br>5.4.3 CLEANING<br>5.4.4 P0 4.4 WAY MIXING VALVE<br>5.4.5 GRATE CLEANER<br>5.4.6 PRIMARY WING<br>5.4.7 SECONDARY WING - 1<br>5.4.8 SECONDARY WING - 2<br>5.4.8 SECONDARY WING - 2<br>5.4.8 SECONDARY WING - 2<br>5.4.9 FEEDER SCREW 1<br>5.4.10 ROTARY VALVE<br>5.4.11 FEDER SCREW 1<br>5.4.12 FURPS (PA)<br>5.4.12 FURPS (PA)<br>5.5.1 PUMPS (PA)<br>5.5.1 PUMPS (PA)                                                                                        | 52<br>57<br>60<br>61<br>61<br>62<br>63<br>63<br>65<br>65<br>65<br>66<br>67<br>68<br>68<br>69<br>70<br>71<br>71<br>71<br>72<br>73<br>73<br>74<br>74<br>74<br>75<br>75                               |

| 5.7.3. ADVANCED FUNCTION                            |     |
|-----------------------------------------------------|-----|
| 5.7.3.1. Wi-Fi NETWORK NAME                         | 77  |
| 5.7.3.2. Wi-Fi PASSWORD                             | 77  |
| 5.7.3.3. TIME SYNCHRONIZATION                       |     |
| 5.7.3.4. TIME ZONE                                  |     |
| 5.7.3.5. CONNECTION RESET                           |     |
| 5.8. INTERNET PORTAL FOR SUPERVISION AND MANAGEMENT |     |
| 5.X. ALARMS (CAL)                                   | 79  |
| 5.X.1. OUTPUT 1                                     | 79  |
| 5.X.1.1. ERRORS                                     | 80  |
| 5.X.1.2. FUEL LEVEL                                 | 80  |
| 5.X.1.3. BUFFER TANK                                | 80  |
| 5.X.1.3.1. BUFFER TANK                              | 81  |
| 5.X.1.4. DELAY                                      | 81  |
| 5.X.2. OUTPUT 2                                     | 81  |
| 5.X.3. TABLE                                        |     |
| 5.X.7. RESERVE SOUND                                |     |
| 5.X. CHIMNEY SWEEPER                                |     |
| 5.X.1. CHIMNEY SWEEPER                              |     |
| 5.X.2. MINIMAL BOILER TEMPERATURE                   | 84  |
| 5.X.3. TIME                                         | 85  |
| 5.X.4. POWER                                        |     |
| 6.0. HISTORY                                        | 87  |
| 7.0. STATISTIC                                      |     |
| 8.0 INFO                                            | 00  |
| 8.1 SOFTWARE INFO                                   | 00  |
|                                                     | 100 |
|                                                     |     |
| 9.0. FILE                                           |     |
| 9.1. OPEN SERVICE FILE                              |     |
| 9.2. SAVE USER FILE                                 |     |
| 9.3. OPEN USER FILE                                 |     |
| 9.4. DELETE USER FILE                               |     |
|                                                     |     |
| 10.0. DISPLAY                                       |     |
| 10.1. DATE & TIME                                   |     |
| 10.2. SCREENSAVER                                   |     |
| 10.3. LANGUAGE SELECTION                            |     |
| 10.4. SOUND VOLUME                                  |     |
| 10.5. SOUND TYPE                                    |     |
| 10.6. SOUND                                         |     |
| 11.0. INSTALLATION                                  |     |
|                                                     |     |
| 12.0. MALFUNCTION / IMPROPER BOILER OPERATION       |     |
| 12.1. SAFETY THERMOSTAT - boiler malfunction        |     |
|                                                     |     |
| OPERATION STAGES (SHOWN ON THE SCREEN)              |     |
| POWER MODULATION PRINCIPLE                          |     |
| MARKS ON THE SCREEN                                 |     |
|                                                     |     |

## SWITCHING ON THE CONTROLLER

After switching on "Main switch (0/1)", the screen will show the first initial message screen and then the language selection menu. To choose the language, you must press the flag displayed on the screen indicating the desired language, then confirm the selection with Button to confirm the selection and access the "Main screen (BSC-OE)".

## INITIAL MESSAGE

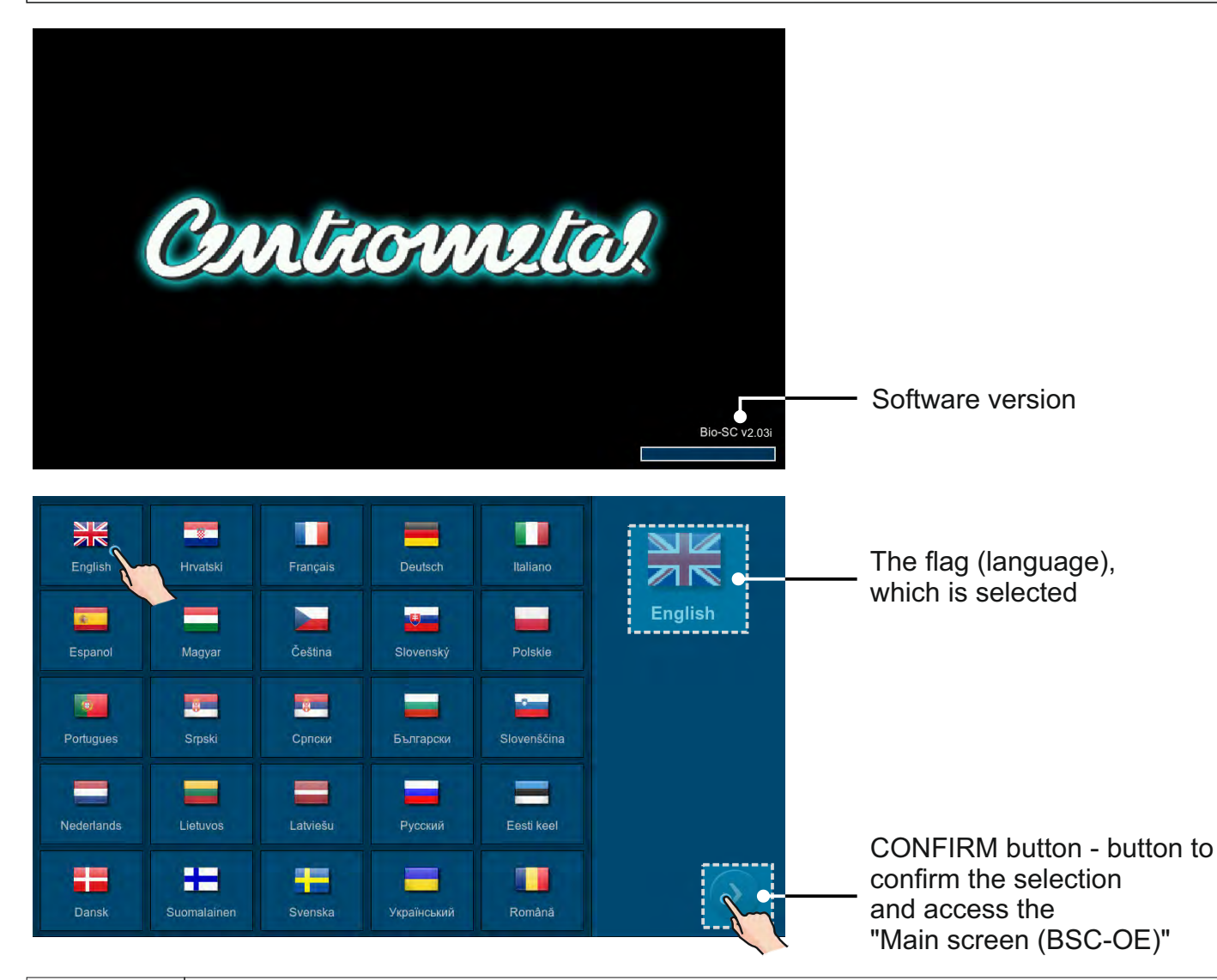

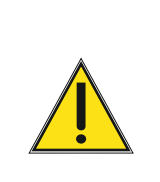

If you touch the screen when you switch on "Main switch (0/1)"("Firmware update tool" will appear on the screen), the controller is in "Firmware update". This setting should be used only by authorized technician. If this happens, it is necessary to switch off "Main switch (0/1)" and switch it on again without touching the screen.

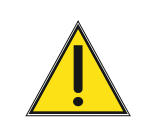

The boiler cannot be switched on nor the user menu displayed if value of the weighed fuel is not entered (menu Installation -> Commissioning -> Fuel weighing). It is entered by the authorized service technician when the boiler is first put into operation.

## MAIN SCREEN (BSC-OE) AND MAIN MENU

After confirmation of the language selection, the "Main screen (BSC-OE)" is displayed.

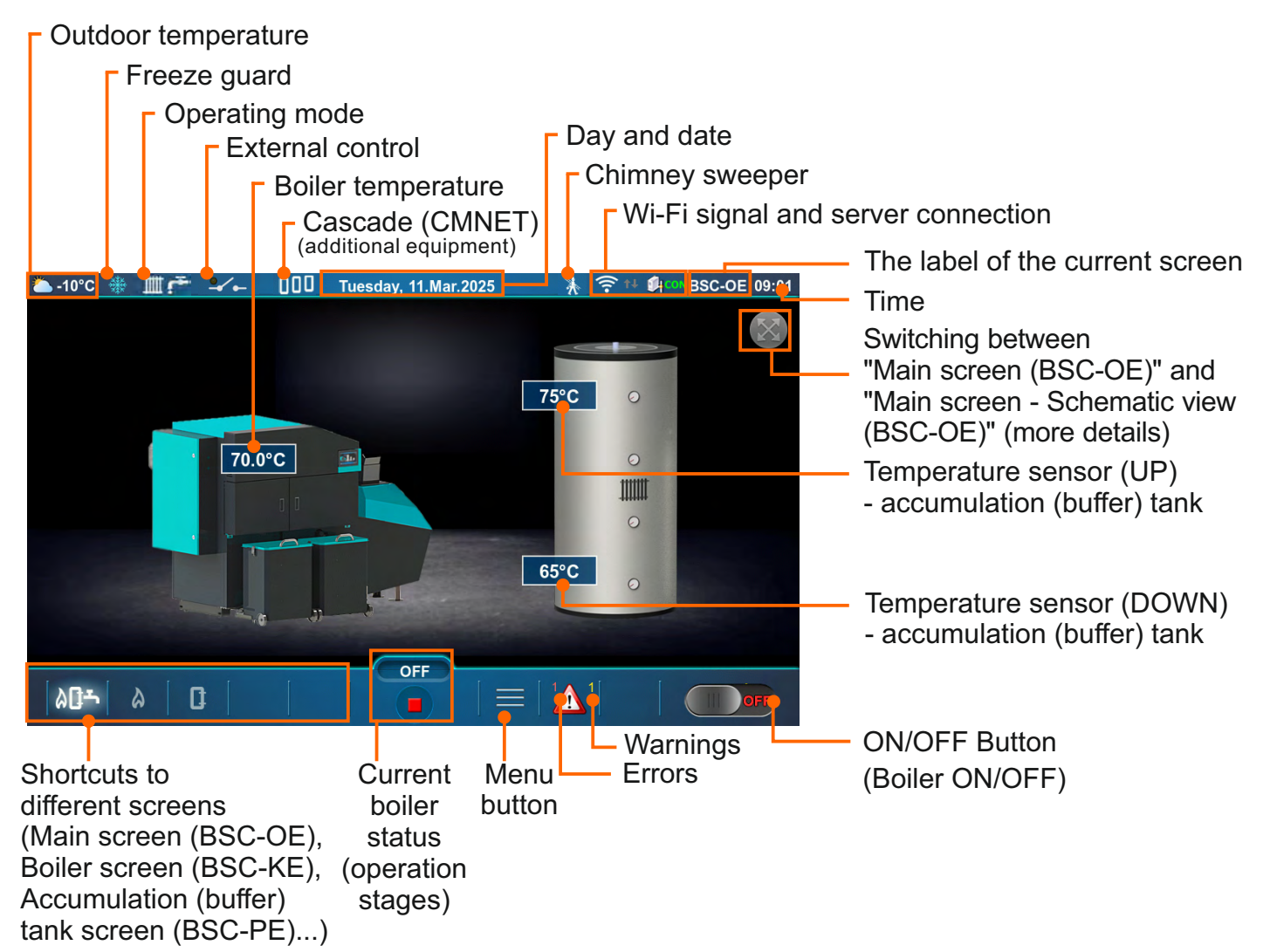

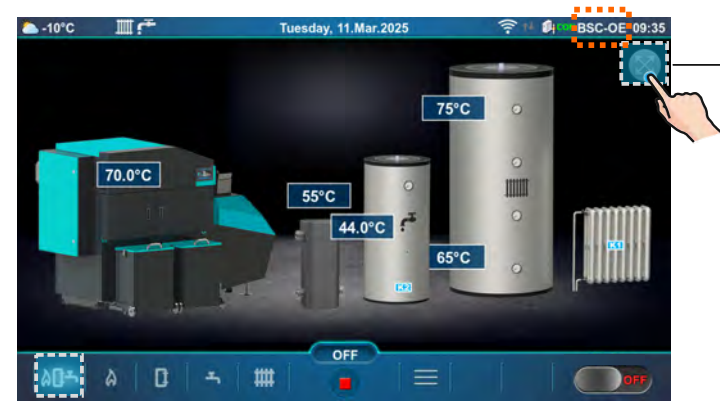

Main screen (BSC-OE)

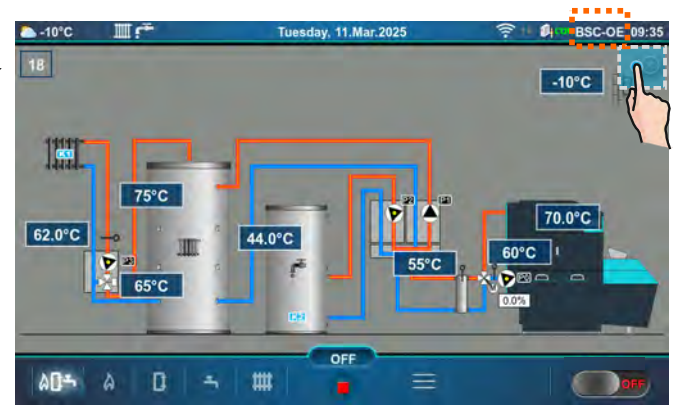

Main screen - Schematic view (BSC-OE)

The main menu allows you to select the desired submenu. To select a specific submenu, the appropriate icon on the screen must be pressed. To return to "Main Screen (BSC-OE)", press the "Menu button" or "BACK button".

Returning to the previous menu is possible with the "BACK button" or by pressing the icon "Shortcut to the previous menu", where you can select the submenu to which you want to return.

| 🌥 -10°C                                                                                                    | Tuesday, 11.Mar.2025                                                                                                    |                                                |                       |
|----------------------------------------------------------------------------------------------------|----------------------------------------------------------------------------------------------------|------------------------------------------------|-----------------------|
| 0                                                                                                    | Menu                                                                                                    | < +                                            | BACK button           |
| X                                                                                                    | 1. Maintenance                                                                                                    | Ð .                                            | — Menu with submenus  |
| n I                                                                                                    | 2. Boiler                                                                                                    | 0                                              |                       |
|                                                                                                    | 3. Heating circuit                                                                                                    | 0                                              |                       |
| 1                                                                                                    | 4. Domestic hot water                                                                                                    | 0                                              |                       |
| Q                                                                                                    | 5. Operation                                                                                                    | 8                                              |                       |
|                                                                                                    | 6. History                                                                                                    | •                                              | Menu without submenus |
| ۵ <b>۵</b> ۲                                                                                                    | A ☐ ☐ → ☐ # ☐ ☐ ☐ ☐ ☐                                                                                                    |                                                | — Menu button         |
|                                                                                                    |                                                                                                    |                                                |                       |
| 🦲 -10°C                                                                                                    | Tuesday, 11.Mar.2025                                                                                                    | 중 ₦ ∯con BSC-OE 09:35                          |                       |
| 🍋 -10°C                                                                                                    | ₩ 🚰 Tuesday, 11.Mar.2025<br>Menu                                                                                                    | ? ↑↓ صcon BSC-OE 09:35                         |                       |
| ► -10°C       □     □       □     □       ▲                                                                                                    | Tuesday, 11.Mar.2025<br>Menu<br>6. History                                                                                                    | 중 ₦ ∯con BSC-OE 09:35                          |                       |
| ► -10°C ▲                                                                                                    | Tuesday, 11.Mar.2025       Menu       6. History       7. Statistics                                                                                   | ? # \$\$\$100 BSC-OE 09:35                     |                       |
| <ul> <li>▲ -10°C</li> <li>▲ ▲</li> <li>▲ ▲<!--</th--><th>Tuesday, 11.Mar.2025       Menu       6. History       7. Statistics       8. Info</th><th>? ** \$4 ™*BSC-OE 09:35</th><th></th></li></ul>                                                                                                    | Tuesday, 11.Mar.2025       Menu       6. History       7. Statistics       8. Info                                                                     | ? ** \$4 ™*BSC-OE 09:35                        |                       |
| <ul> <li>▲ -10°C</li> <li>▲ ▲</li> <li>▲ ▲&lt;</li></ul> | Tuesday, 11.Mar.2025       Menu       6. History       7. Statistics       8. Info       9. File                                                       | ?     **     \$\$\$#00***BSC-OE     09:35      |                       |
| <ul> <li>▲ -10°C</li> <li>▲ ▲</li> <li>▲ ▲&lt;</li></ul> | Tuesday, 11.Mar.2025         Menu         6. History         7. Statistics         8. Info         9. File         10.Display                          | ***     ************************************   |                       |
| <ul> <li>▲ -10°C</li> <li>▲ ▲</li> <li>▲ ▲</li> <li>▲ ▲</li> <li>● ■</li> <li>● ■<!--</th--><th>Tuesday, 11.Mar.2025         Menu         6. History         7. Statistics         8. Info         9. File         10.Display         11. Installation</th><th>***       ************************************</th><th></th></li></ul>                                                                                                    | Tuesday, 11.Mar.2025         Menu         6. History         7. Statistics         8. Info         9. File         10.Display         11. Installation | ***       ************************************ |                       |

Shortcut to the previous menu

There are 9 to 11 menus in total (depending on the selected configuration).

### SHORTCUTS FOR DIFFERENT SCREENS

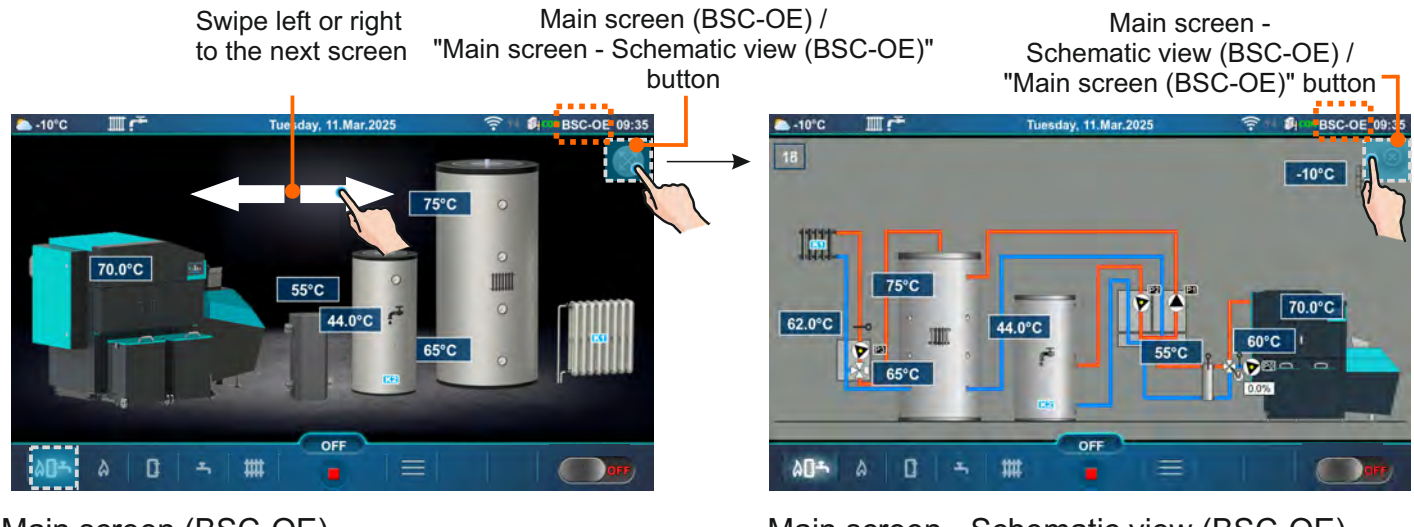

Main screen (BSC-OE)

Main screen - Schematic view (BSC-OE)

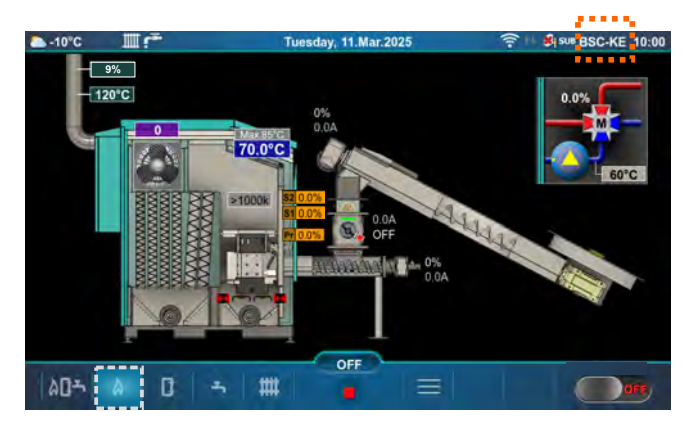

Boiler screen (BSC-KE)

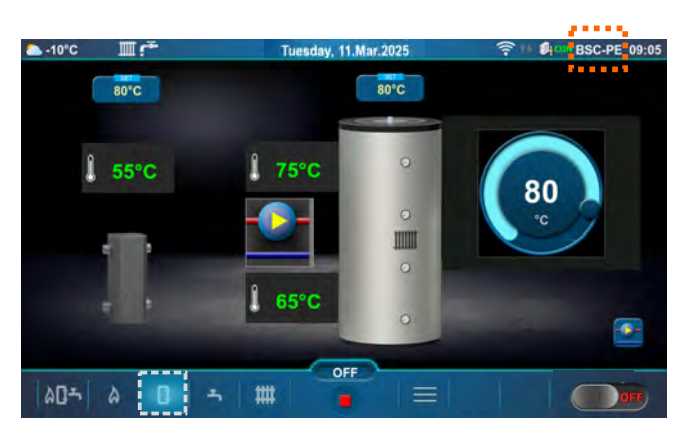

Accumulation (buffer) tank screen (BSC-PE)

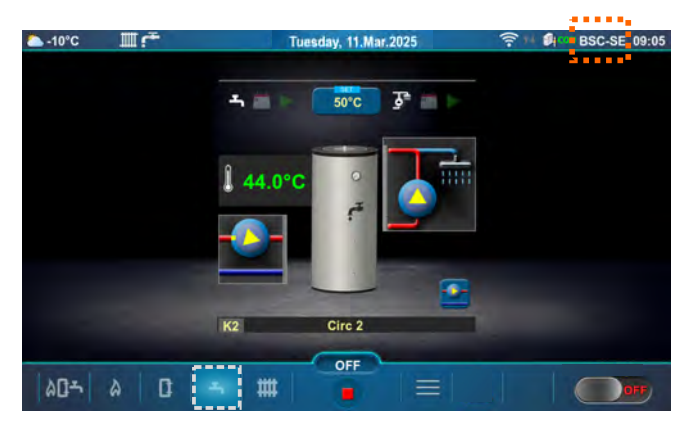

Domestic hot water (DHW) tank screen (BSC-SE)

#### Shortcuts for different screens

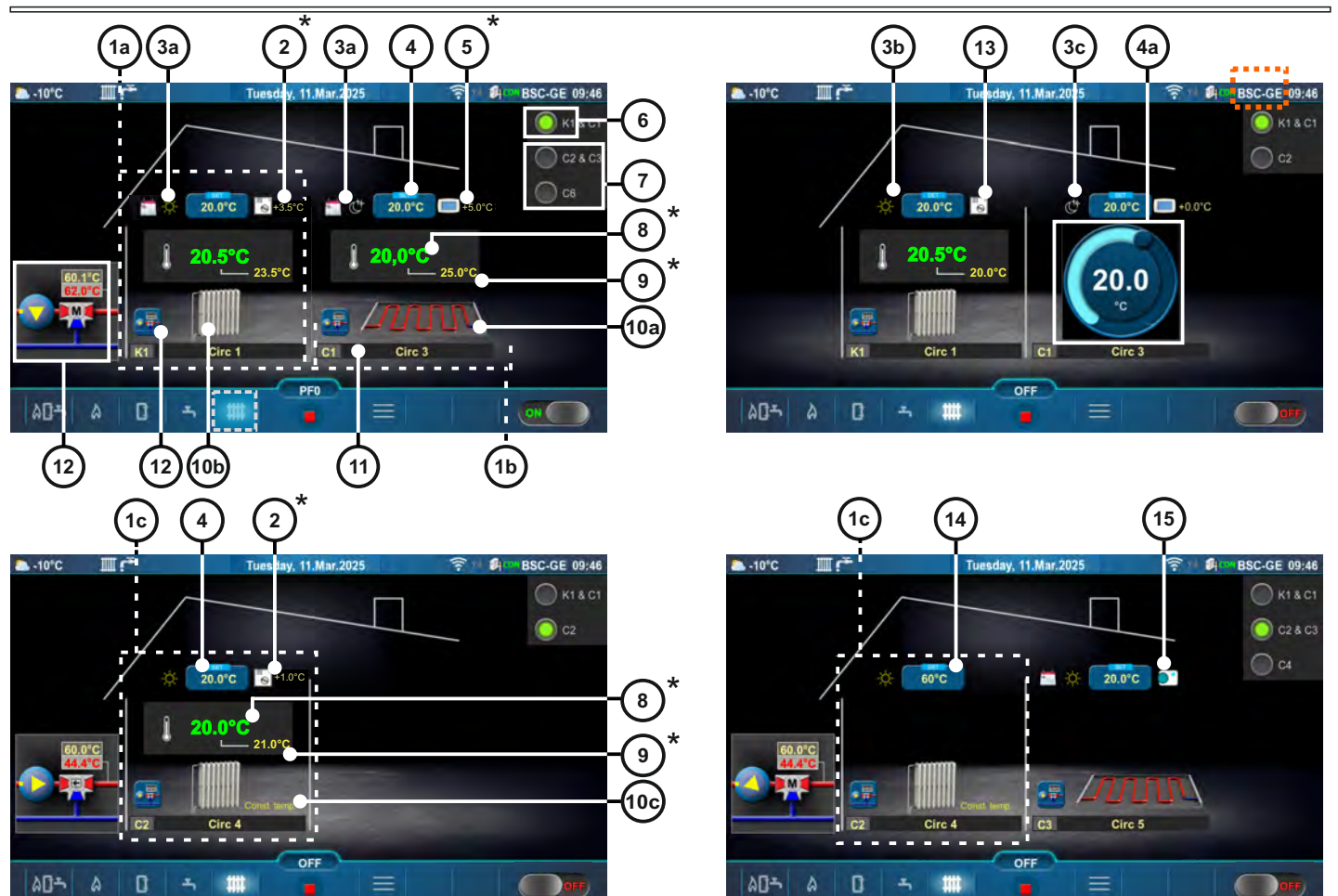

#### Heating screen (BSC-GE)

- 1a Boiler heating circuit K1 (Radiators Heating type is selected)
- 1b CM2K Heating circuit C1 (Floor Heating type is selected)
- 1c CM2K Heating circuit C2 (Constant temperature Heating type is selected)
- 2 Room temperature corrected with room corrector (3 wires) (CSK) (additional equipment) (instead of label 2 can be label 5)
- 3a Activated schedule of the Day/Night temperature
- 3b Day temperature is selected
- 3c Night temperature is selected
- 4 Button for setting the room temperature
- 4a Button for quick adjustment of the set room temperature
- (it is activated by pressing the Button for setting the room temperature)
- 5 Room temperature corrected with digital room corrector (CSK-Touch) (additional equipment) (instead of label 5 can be label 2)
- 6 Boiler heating circuit
- 7 CM2K heating circuits (CM2K-additional equipment)
- 8 Measured room temperature
- 9 Set room temperature + correction
- 10a Symbol of floor heating
- 10b Symbol of radiator heating
- 10c Symbol of constant temperature
- 11 Heating circuit symbol ((K1, (K2) boiler heating circuits), (C1...C6 CM2K heating circuits)) and custom selected heating circuit name
- 12 Shortcut button 3-way mixing valve with pump, main flow set temperature and measured temperature
- 13 Room corrector (CSK) with 2 wires
- 14 Button for setting the main flow temperature (setting/changing the temperature is possible if the Button for setting the main flow temperature is pressed)
- 15 Room thermostat / Reg. control (thermostat that switches the heating circuit pump on/off)

\*The symbols will be shown only if corrector is selected in the heating circuit.

Technical instructions Controller BIO-SC

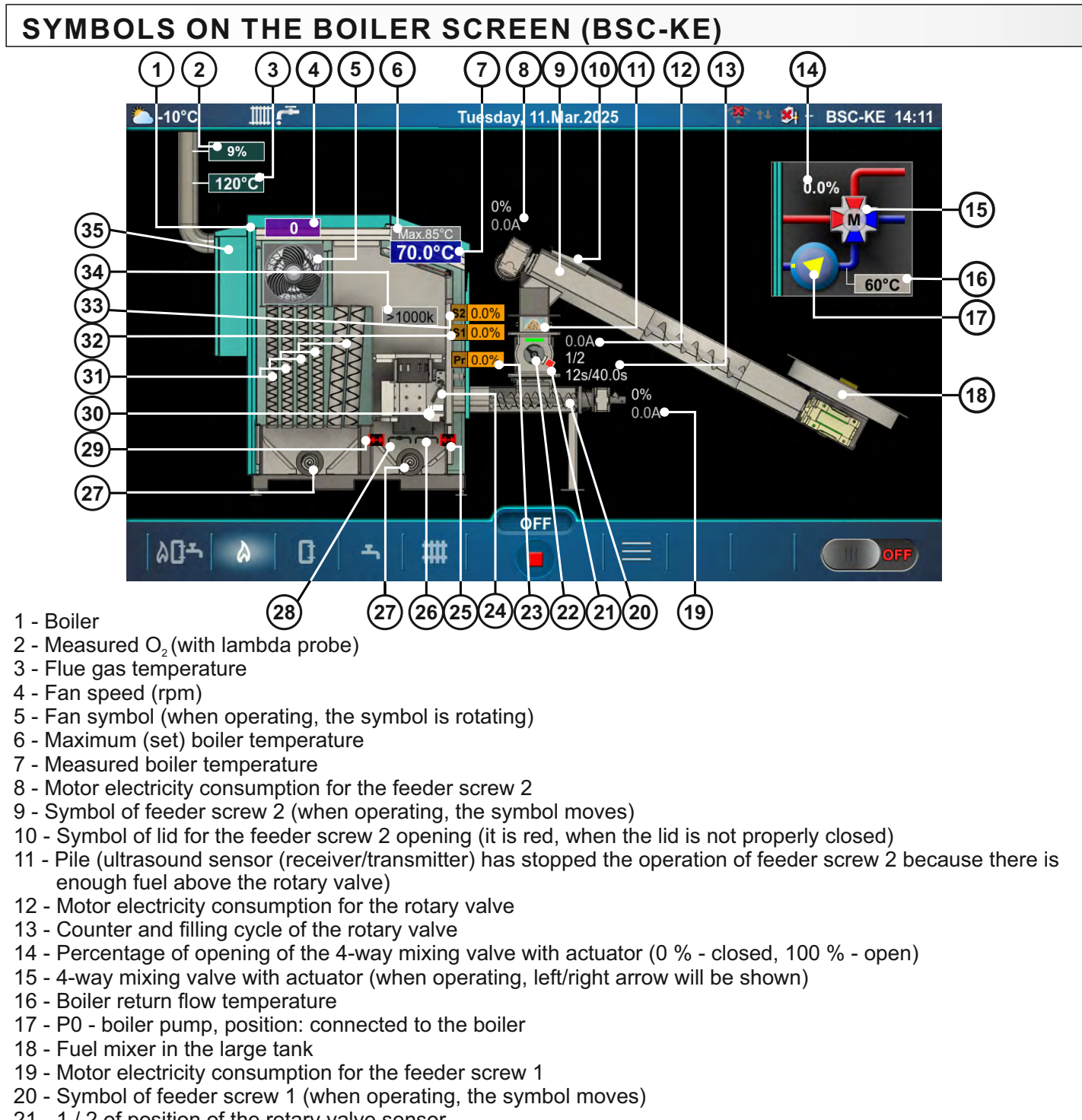

- 21 1 / 2 of position of the rotary valve sensor
- 22 Rotary valve (RSE) (when operating, the symbol is rotating)
- 23 Actuator of primary air
- 24 Combustion chamber (firebox) flap (it is red when there is too much fuel in the combustion chamber, at which point one or both microswitches of the flap are pressed)
- 25 Symbol, which indicates that the right grate is closed
- 26 Symbol of grate 1
- 27 Ash screw (when operating, the symbol moves)
- 28 Symbol of grate 2
- 29 Symbol, which indicates that the left grate is closed
- 30 Electric heater symbol (when operating, the symbol changes color)
- 31 Turbulator symbol (when operating, the symbol moves)
- 32 Actuator of secondary air 1
- 33 Actuator of secondary air 2
- 34 Photocell resistance (flame light intensity in kOhm)
- 35 Boiler junction box (jbox)

Technical instructions Controller BIO-SC

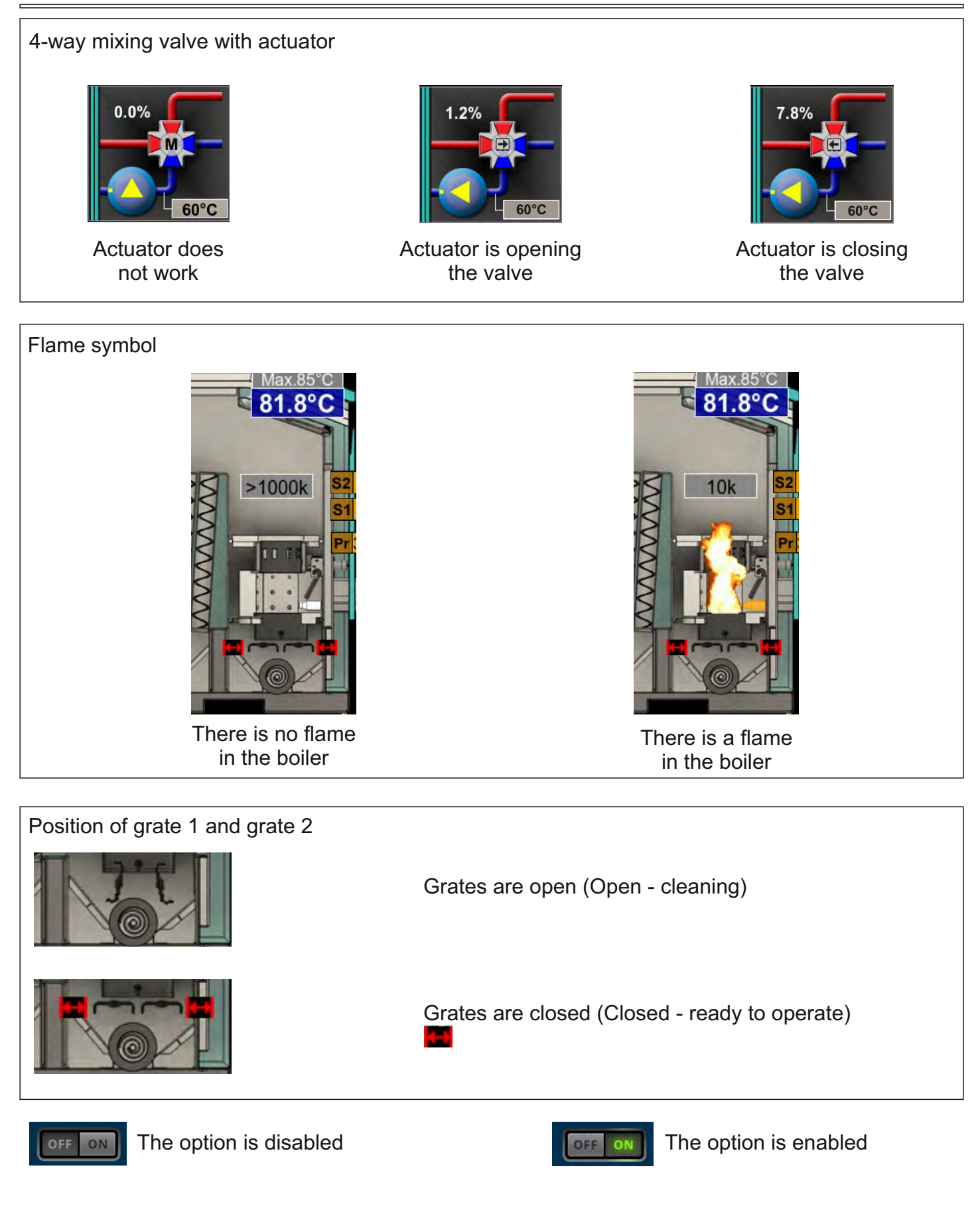

## **DISPLAY OF FUEL SUPPLY PRINCIPLE**

The rotary valve (RSE) (3) has two chambers that are filled/emptied with fuel. The rotor of the rotary valve rotates in steps of 90° with a defined total duration for each step (rotation and resting).

In one step, after rotation, both chambers are closed, and this is the position in which feeder screw 2 (2) supplies fuel to the upper part of the rotary valve rotor. On the upper part of the rotary valve, above the rotor, there is an ultrasound sensor (5) (transmitter/receiver) that gives the command to start/stop feeder screw 2. When the ultrasound sensor detects that there is enough fuel, it displays a "pile" (4) and stops the operation of feeder screw 2.

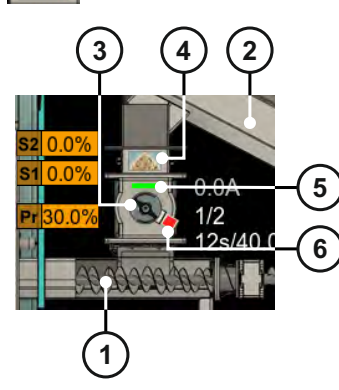

- 1 Feeder screw 1
- 2 Feeder screw 2
- 3 Rotary valve (RSE)
- 4 "Pile"
- 5 Ultrasound sensor indication
- 6 Inductive sensor indication openness of the chamber

In the next step of the rotary valve (3) operation, both chambers open. Fuel falls from the lower chamber into feeder screw 1 (1) (which feeds the fuel into the boiler's combustion chamber), while fuel that was delivered in the previous step by feeder screw 2 to the upper side of the rotary valve rotor falls into the upper chamber, thus the "pile" display disappears.

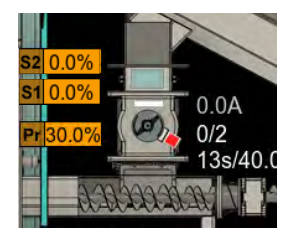

This procedure repeats in a cycle (loop), and it is controlled by the boiler controller.

On the side of the rotary valve, there are two inductive sensors (6) that provide information to the boiler controller on whether the rotary valve chambers are open or closed.

In the boiler's combustion chamber, there is a "combustion chamber (firebox) flap" (7) that has two defined limit height levels.

If the "combustion chamber (firebox) flap" reaches the "first limit height," the boiler controller stops the fuel supply to the boiler (110 is displayed in the "History," and the "combustion chamber (firebox) flap" symbol on the controller screen turns red) until the flap drops below the "first limit height."

If the "combustion chamber (firebox) flap" reaches the "second limit height," there will be a mechanical power disconnect for the motors involved in the fuel supply process to the boiler, and error E87 will be displayed in the "History." Reaching the "second limit height" is not typical during normal operation; it is a safety function, and it results by tripping the automatic fuses (DI) in the boiler's junction box (jbox).

If the "combustion chamber (firebox) flap" reaches the "second limit height" and error E87 appears, it is necessary to first eliminate the cause of the "combustion chamber (firebox) flap" rise, lower the flap below the "second limit height," turn on the automatic fuses (DI) in the boiler junction box (jbox), and confirm the display of error E87 on the boiler control screen.

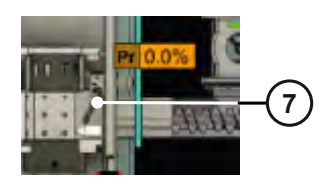

7 - Combustion chamber (firebox) flap DI - Automatic fuses

#### NOTE,

Manually raising the "combustion chamber (firebox) flap" (e.g., during manual cleaning of the boiler combustion chamber) above the "second limit height" will also lead to a mechanical power disconnect for the motors involved in the fuel supply process to the boiler (tripping the automatic fuses (DI) in the boiler's junction box (jbox)), and error E87 will be displayed in the "History."

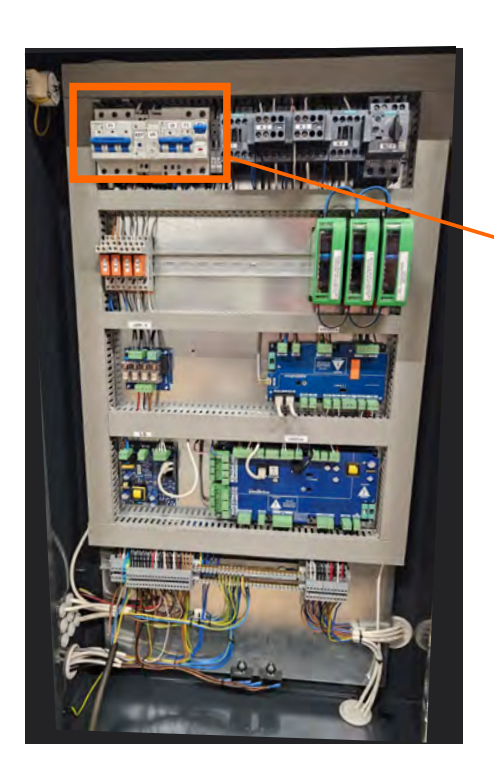

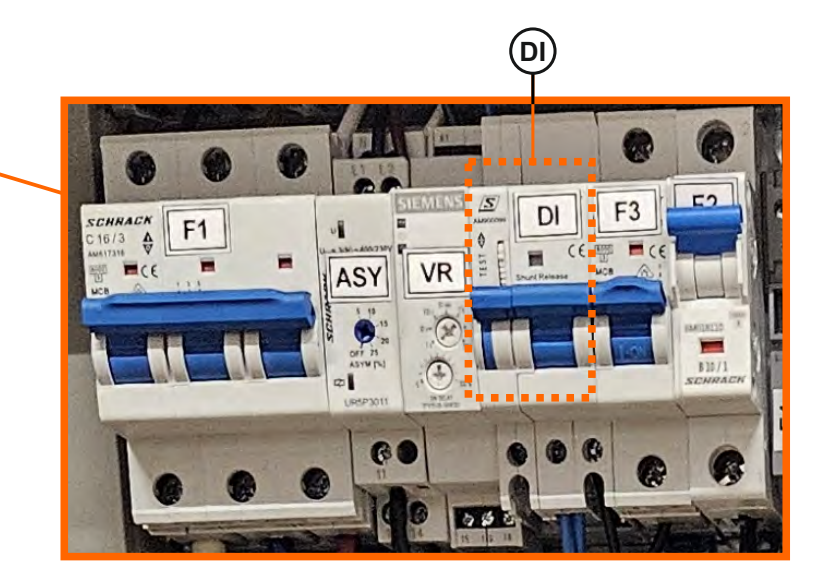

## **CONFIGURATION SYMBOLS**

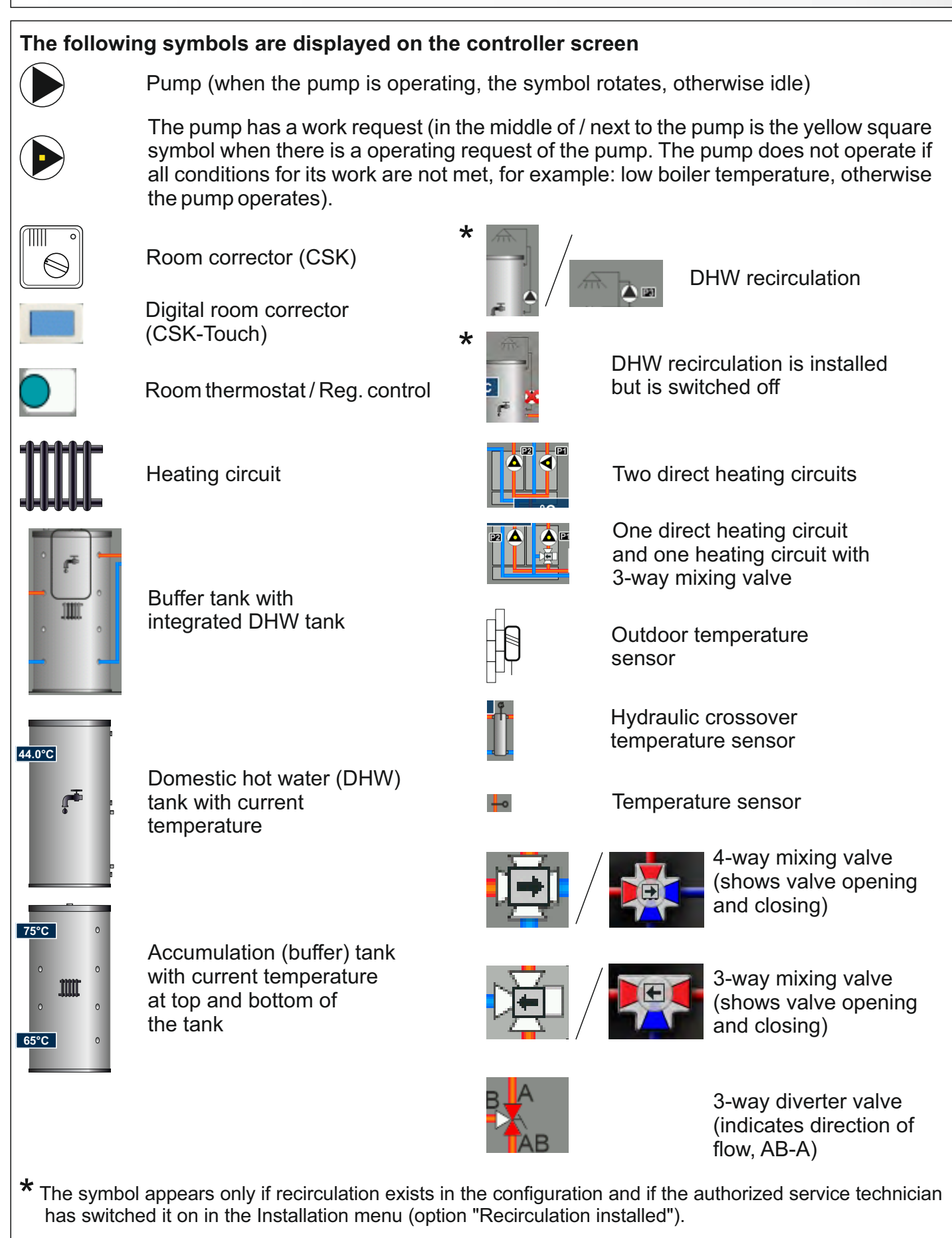

## **CHANGING/ENTERING PARAMETERS**

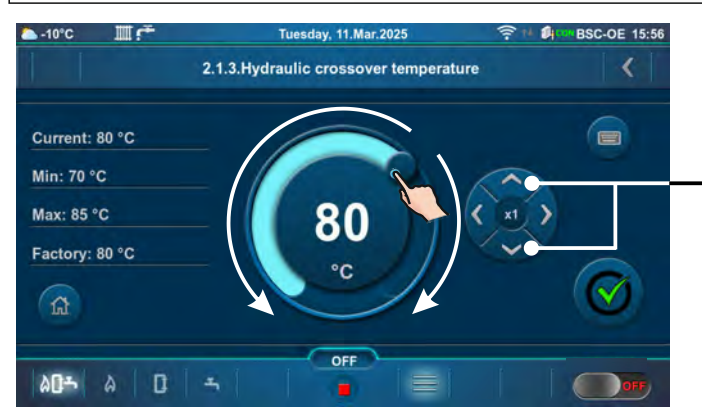

Drag the slider button / press the button to increase/decrease the value

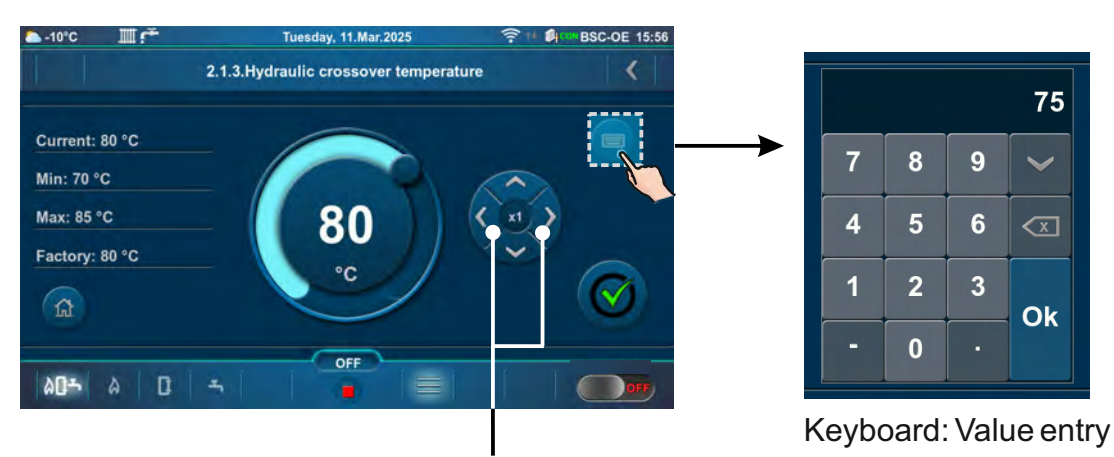

Button for multiplication change (left / right) x1, x10, x100

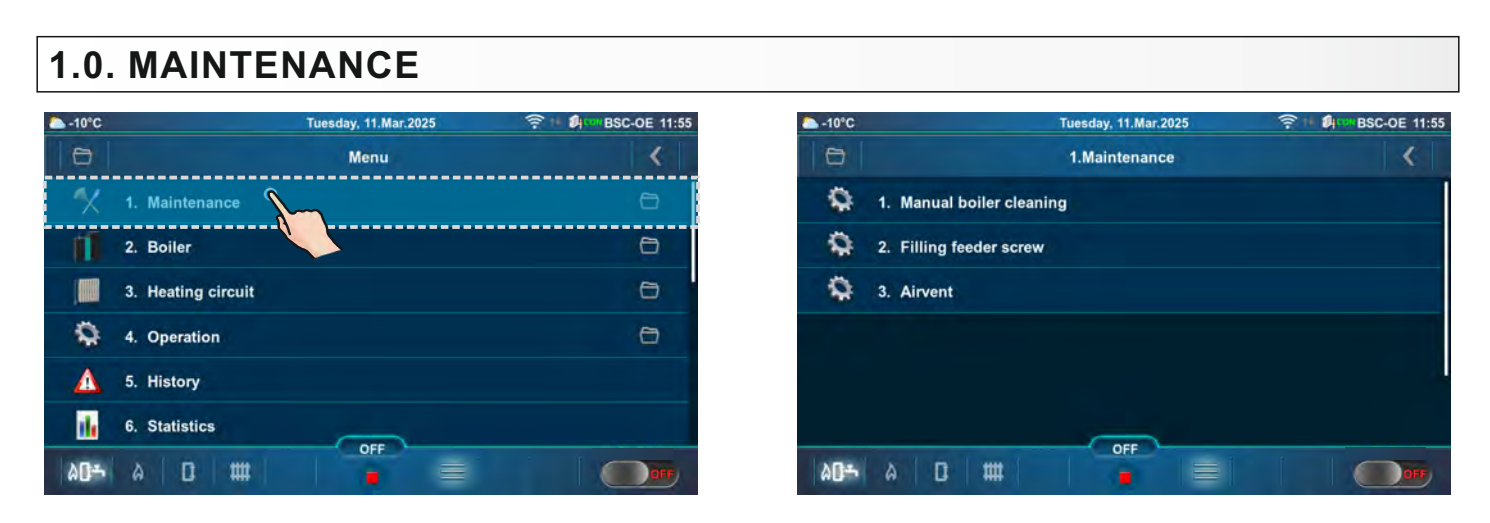

## NOTE: The number of menu depends on the selected heating system configuration.

## **1.1. MANUAL BOILER CLEANING**

**Manual boiler cleaning** - by entering this submenu, the burner grates (3) will move to the open position (100 %) and transporters for ash removal (4) will start operating. By choosing the desired fan speed (2), the fan starts (press "ON" (1) next to the desired fan speed). This option enables that during combustion chamber cleaning, ash does not come out of the boiler but instead falls onto the transporters for ash removal, which transport the ash to the ash boxes. After cleaning, it is necessary to press the "OFF" button (5) to stop the fan (the same thing will happen if you press the "BACK button" (6)). When exiting this menu (press the "BACK button" (6)) the burner grates return to the closed position (0 %) and after a few seconds, transporters for ash removal (4) will stop operating. After cleaning, empty the ash boxes as needed.

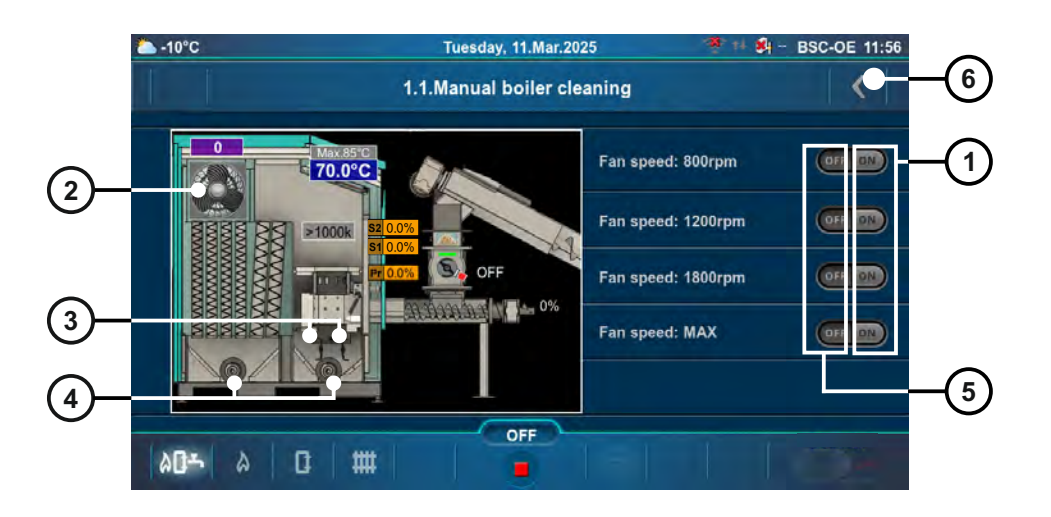

## **1.2. FILLING FEEDER SCREW**

**Filling feeder screw** - by entering this submenu, the left burner grate (1) will move to the open position and transporters for ash removal (2) will start operating. By pressing the "PLAY" button (3) feeder screw 1 (4), rotary valve (5) and feeder screw 2 (6) will start to operate. Feeder screw 2 operates only when the rotary valve is in a specific position without a "pile" (7). The rotary valve operates/stops according to the set interval. Upon exiting this submenu (press the "BACK" button (8)), the left burner grate returns to the closed position (0%), and after a few seconds, the transporters for ash removal (2) will stop operating.

IMPORTANT: After starting the feeder screw filling option by pressing the "START" button (3), press the button "STOP with the pile" (9) which will give the boiler controller an order to stop this feeder screw filling process after the "pile" (11) appears in the upper part of the "rotary valve", that will also mean that the feeder screw 2 (6) is filled and ready to start the boiler. Of course, if the "pile" (11) does not appear within the specified time, the option will be stopped due to timeout. If for some reason you want to use this option to supply fuel to the boiler combustion chamber, do not press the "STOP with the pile" button (9) as long as you want the feeder screws to operate, and then press the "STOP with the pile" button (9).

You can currently stop the filling feeder screw option by pressing the "STOP" button (10) or "BACK" button (8), but this may not ensure that feeder screw 2 will be ready to start the boiler.

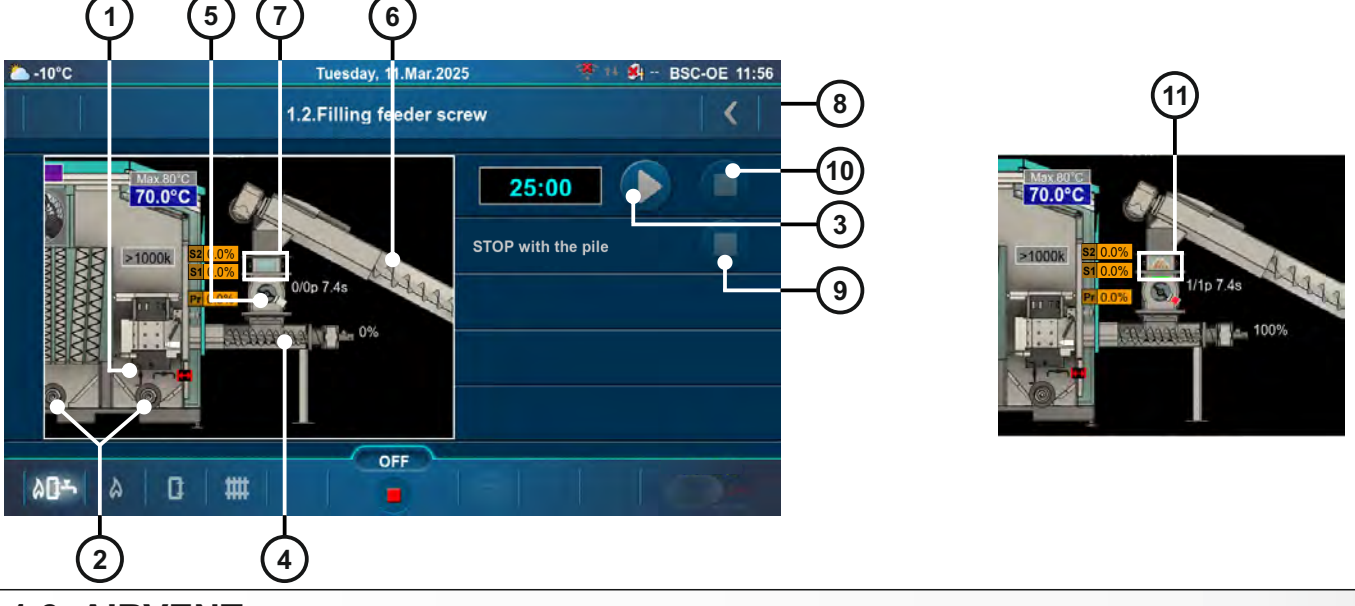

## 1.3. AIRVENT

By entering the "Airvent" submenu, the 4-way mixing valve (in the boiler circuit) opens to 50 %. By pressing "ON" (1) next to a pump symbol, the pump starts operating. By pressing the "OFF" button (2) the pump stops. Manually open the other mixing valves of the heating installation (to 50 %) as needed. When exiting this submenu, the 4-way mixing valve (in the boiler circuit) starts to close.

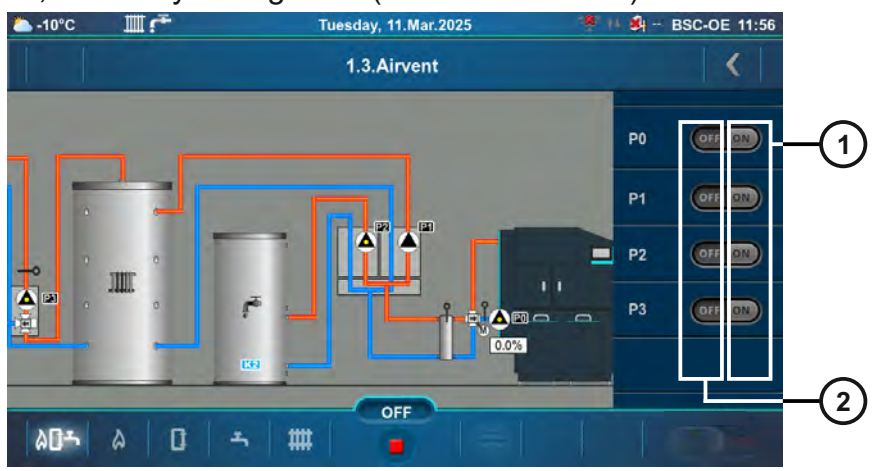

Technical instructions Controller BIO-SC

## 2.0. BOILER

## 2.1. TEMPERATURES

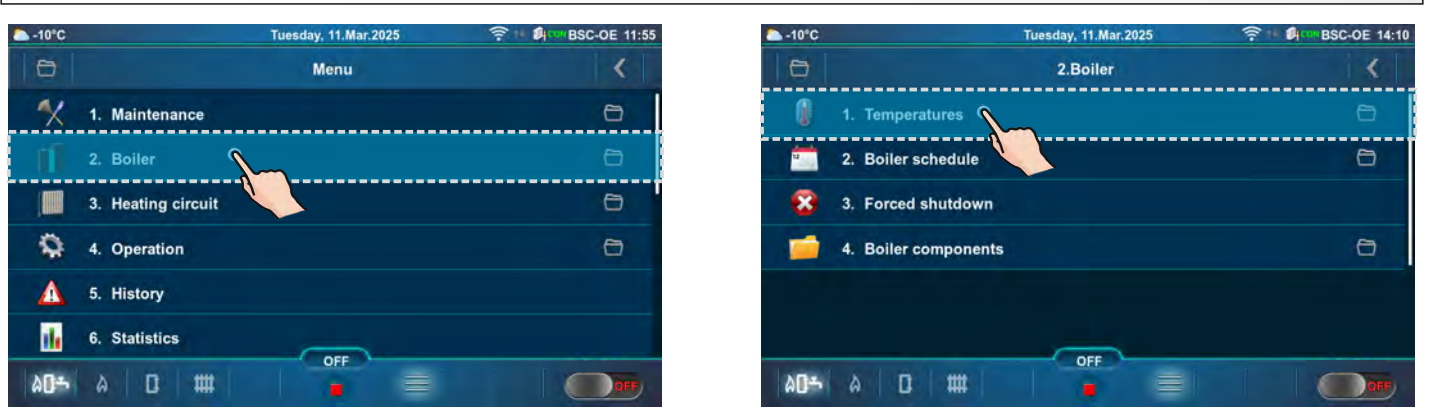

Temperature choice depends on the configuration of the heating system. Below are shown examples of two configurations (Main screen - Schematic view (BSC-OE)).

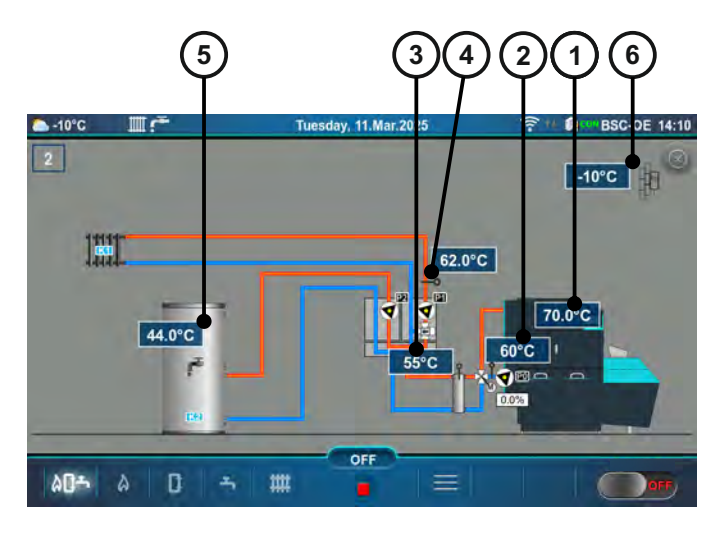

- 1 Boiler temperature sensor
- 2 Return flow temperature sensor
- 3 Hydraulic crossover temperature sensor
- 4 Temperature sensor ((K1) Heating circuit 1main flow)
- 5 Temperature sensor domestic hot water (DHW) ((K2) Heating circuit 2)
- 6 Outdoor temperature sensor

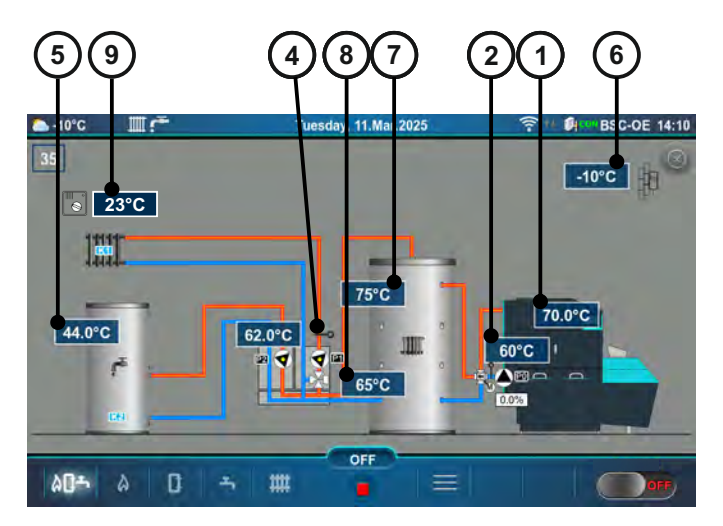

- 7 Temperature sensor (UP) accumulation (buffer) tank
- 8 Temperature sensor (DOWN) accumulation (buffer) tank
- 9 Room corrector CSK ((K1) Heating circuit 1) / CSK-Touch (additional equipment)

#### Configuration: 1, 2, 3, 6, 7, 9, 10, 45.

Temperature values (factory, minimum/maximum):

a) If is selected **Only boiler regulation** (menu Installation -> Configuring -> Boiler control: Only boiler regulation) and if as Temperature maintenance is selected **Installation** (menu Installation-> Configuring -> Temperature maintenance: Installation)

|   |                                   | Factory: | Min/Max | Unit |
|---|-----------------------------------|----------|---------|------|
| * | 1.Maximum boiler temperature      | 85       | 70 / 90 | °C   |
|   | 2.Boiler difference               | 8        | 8 / 10  | °C   |
|   | 3.Hydraulic crossover temperature | 75       | 68 / 85 | °C   |

\*By turning on the "Chimney sweeper" option, the "Maximum boiler temperature" is automatically set to 90 °C. By turning off the "Chimney sweeper" option, this condition ceases. (see an example of message 5.X.1. Chimney sweeper)

<u>Maximum boiler temperature</u> = The maximum boiler temperature is calculated on the basis of the hydraulic crossover set temperature increased by 5 °C. (automatically calculated) (see \*\*Example of maximum boiler temperature setting: Configuration 2)

**Boiler difference** = Boiler temperature difference

Hydraulic crossover temperature = Hydraulic crossover temperature

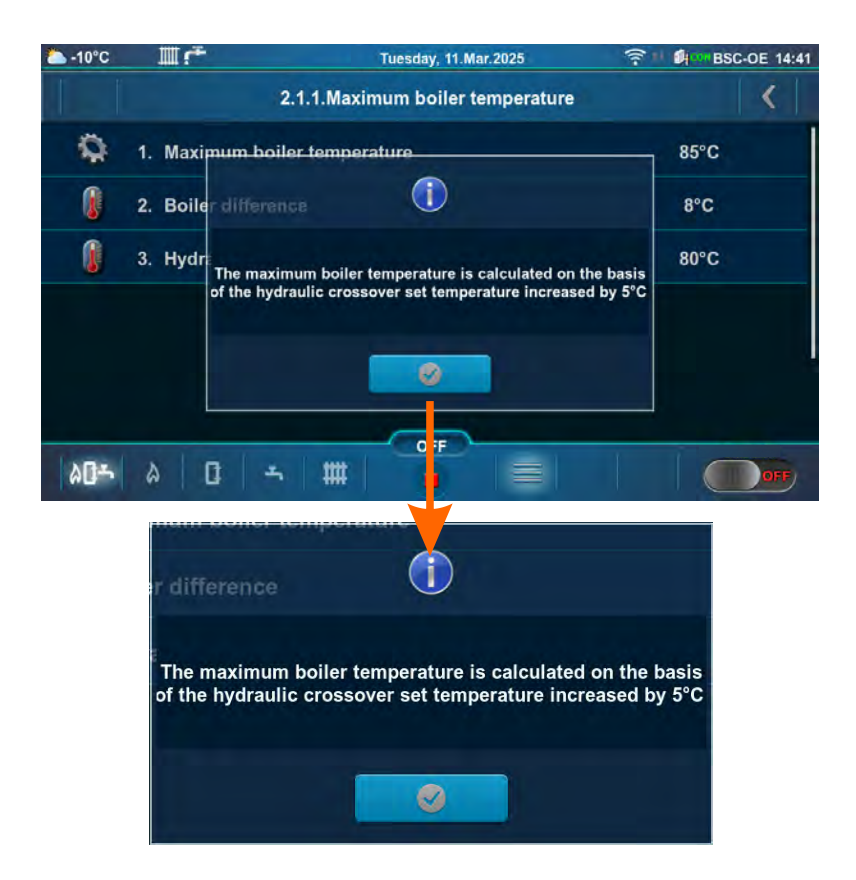

b) If is selected **Only boiler regulation** (menu Installation -> Configuring -> Boiler control: Only boiler regulation) and if as Temperature maintenance is selected **Boiler** (menu Installation-> Configuring -> Temperature maintenance: Boiler)

|   |                                   | Factory: | Min/Max | Unit |
|---|-----------------------------------|----------|---------|------|
| * | 1.Maximum boiler temperature      | 80       | 70 / 80 | °C   |
|   | 2.Boiler difference               | 8        | 8 / 10  | °C   |
|   | 3.Hydraulic crossover temperature | 75       | 68 / 75 | °C   |

\*By turning on the "Chimney sweeper" option, the "Maximum boiler temperature" is automatically set to 80 °C. By turning off the "Chimney sweeper" option, this condition ceases. (see an example of message 5.X.1. Chimney sweeper)

<u>Maximum boiler temperature</u> = The maximum boiler temperature is calculated on the basis of the hydraulic crossover set temperature increased by 5 °C. (automatically calculated) (see \*\*Example of maximum boiler temperature setting: Configuration 2)

<u>Boiler difference</u> = Boiler temperature difference <u>Hydraulic crossover temperature</u> = Hydraulic crossover temperature

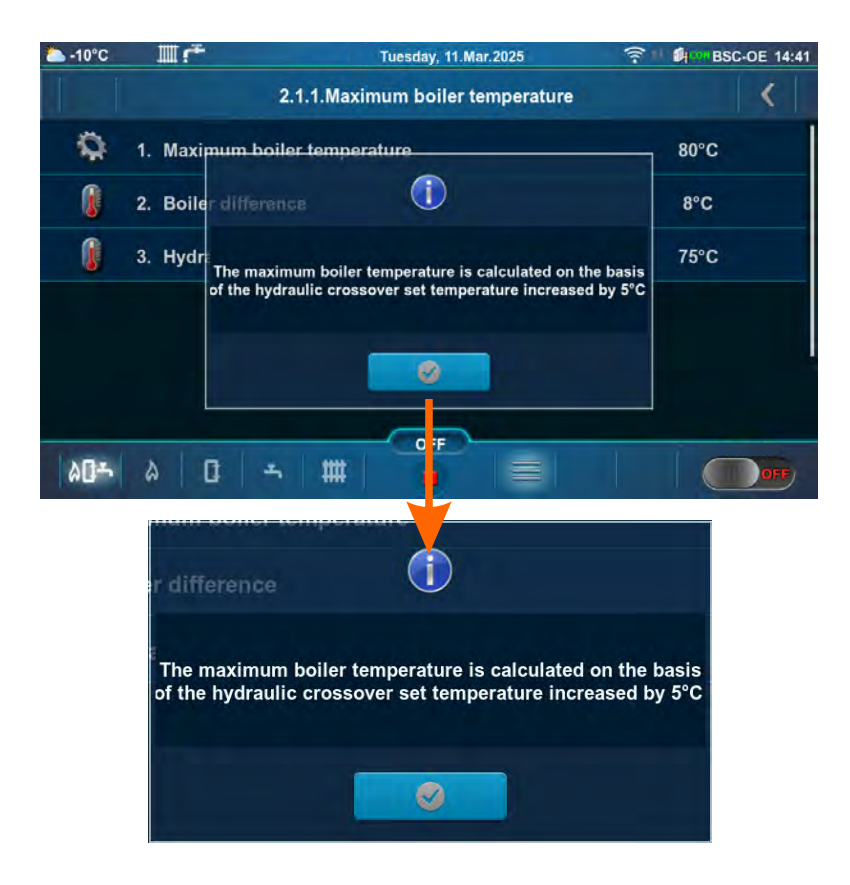

c) If is selected **Only boiler regulation** (menu Installation -> Configuring -> Boiler control: Only boiler regulation) and if as Temperature maintenance is selected **Hydraulic crossover** (menu Installation-> Configuring -> Temperature maintenance: Hydraulic crossover)

|   |                                   | Factory: | Min/Max | Unit |
|---|-----------------------------------|----------|---------|------|
| * | 1.Maximum boiler temperature      | 80       | 70 / 80 | °C   |
|   | 2.Boiler difference               | 8        | 8 / 10  | °C   |
|   | 3.Hydraulic crossover temperature | 75       | 68 / 75 | °C   |

\*By turning on the "Chimney sweeper" option, the "Maximum boiler temperature" is automatically set to 80 °C. By turning off the "Chimney sweeper" option, this condition ceases. (see an example of message 5.X.1. Chimney sweeper)

<u>Maximum boiler temperature</u> = The maximum boiler temperature is calculated on the basis of the hydraulic crossover set temperature increased by 5 °C. (automatically calculated) (see \*\*Example of maximum boiler temperature setting: Configuration 2)

**Boiler difference** = Boiler temperature difference **Hydraulic crossover temperature** = Hydraulic crossover temperature

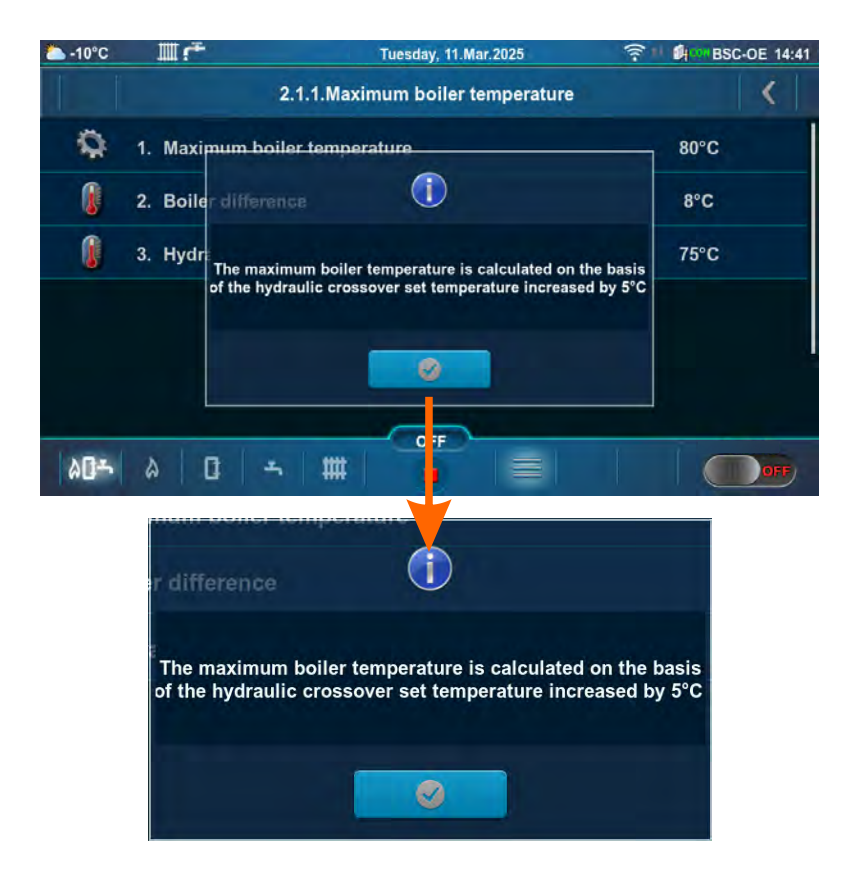

d) If is selected **And another heating controller** (menu Installation -> Configuring -> Boiler control: And another heating controller)

|   |                                   | Factory: | Min/Max | Unit |
|---|-----------------------------------|----------|---------|------|
| * | 1.Maximum boiler temperature      | 80       | 70 / 80 | °C   |
|   | 2.Boiler difference               | 8        | 8 / 10  | °C   |
|   | 3.Hydraulic crossover temperature | 75       | 68 / 75 | °C   |

\*By turning on the "Chimney sweeper" option, the "Maximum boiler temperature" is automatically set to 80 °C. By turning off the "Chimney sweeper" option, this condition ceases. (see an example of message 5.X.1. Chimney sweeper)

<u>Maximum boiler temperature</u> = The maximum boiler temperature is calculated on the basis of the hydraulic crossover set temperature increased by 5 °C. (automatically calculated) (see \*\*Example of maximum boiler temperature setting: Configuration 2)

**Boiler difference** = Boiler temperature difference

Hydraulic crossover temperature = Hydraulic crossover temperature

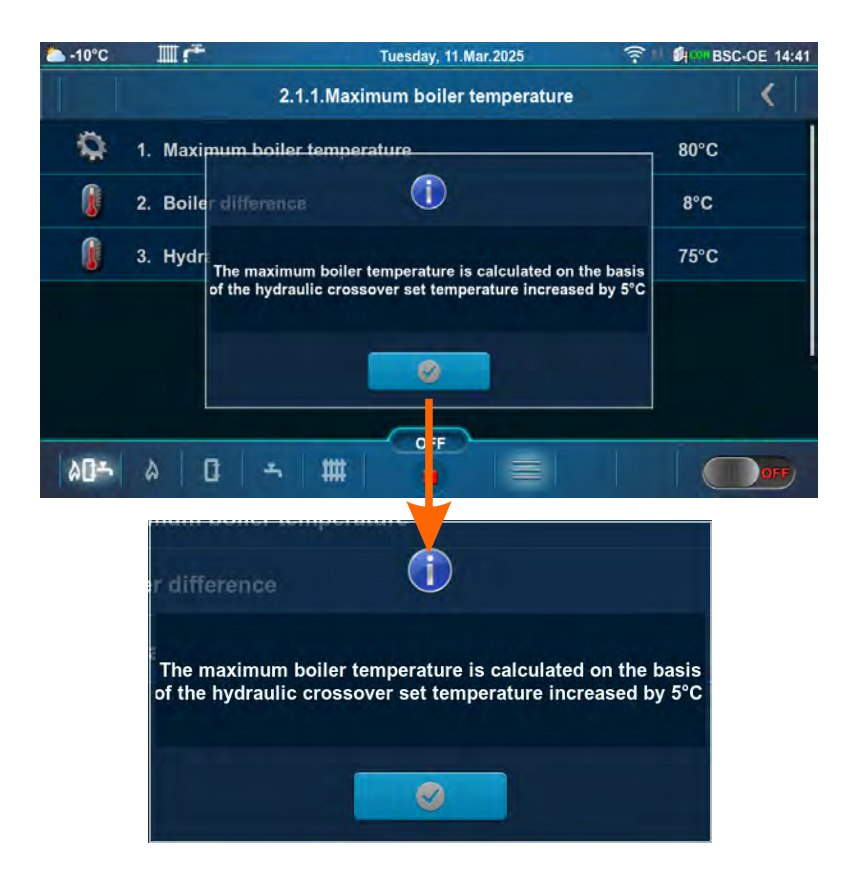

#### **Configuration: 4, 5.** Temperature values (factory, minimum/maximum):

|   | Configuration: 4                               | Factory:         | Min/Max | Unit |
|---|------------------------------------------------|------------------|---------|------|
| * | 1.Maximum boiler temperature<br>(manual entry) | 80               | 68 / 80 | °C   |
|   | 2.Boiler difference                            | 8                | 8 / 10  | °C   |
|   |                                                | <b>F</b> actors. |         |      |
|   | Configuration: 5                               | Factory:         | Min/Max | Unit |
| * | 1.Maximum boiler temperature                   | 80               | 68 / 80 | °C   |
|   | 2.Maximum boiler temperature<br>(manual entry) | 80               | 68 / 80 | °C   |
|   | 3.Boiler difference                            | 8                | 8 / 10  | °C   |

Maximum boiler temperature (manual entry)= Manually selected maximum boiler temperature (see \*\*Example of maximum boiler temperature setting: Configuration 4)

<u>Maximum boiler temperature</u> = The maximum boiler temperature is calculated on the basis of the DHW set temperature increased by 5 °C or manual entry. (automatically calculated)

(see \*\*Example of maximum boiler temperature setting: Configuration 5)

**Boiler difference** = Boiler temperature difference

\*By turning on the "Chimney sweeper" option, the "Maximum boiler temperature" is automatically set to 80 °C. By turning off the "Chimney sweeper" option, this condition ceases. (see an example of message 5.X.1. Chimney sweeper)

#### Configuration 5 display (Main screen - Schematic view (BSC-OE)).

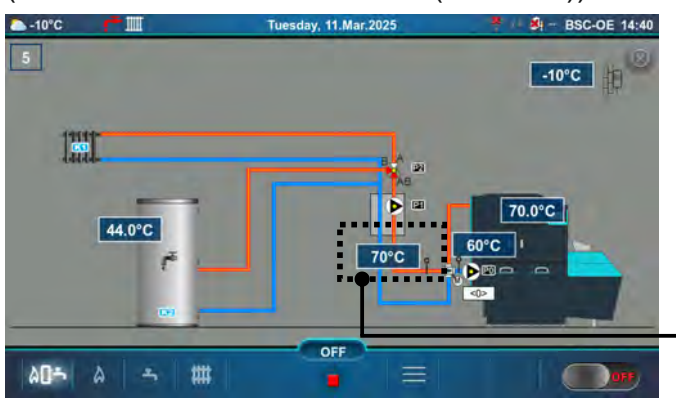

Main flow sensor - for information only (Configuration 4,5,8)

Authorized service technician can turn on or off the "Main flow sensor" display.

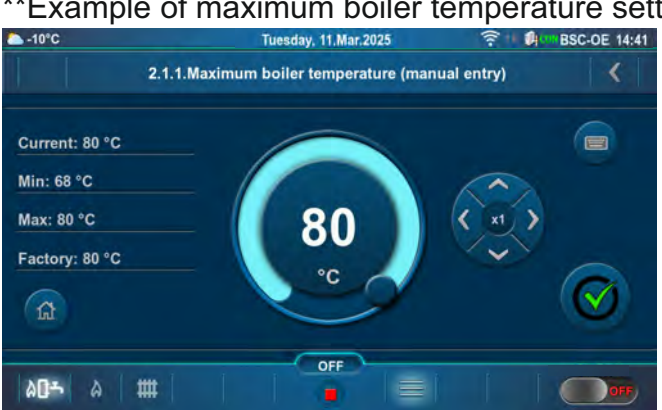

\*\*Example of maximum boiler temperature setting: Configuration 5.

#### 1. (Temperature DHW + 5 °C) </= Maximum boiler temperature (manual entry):

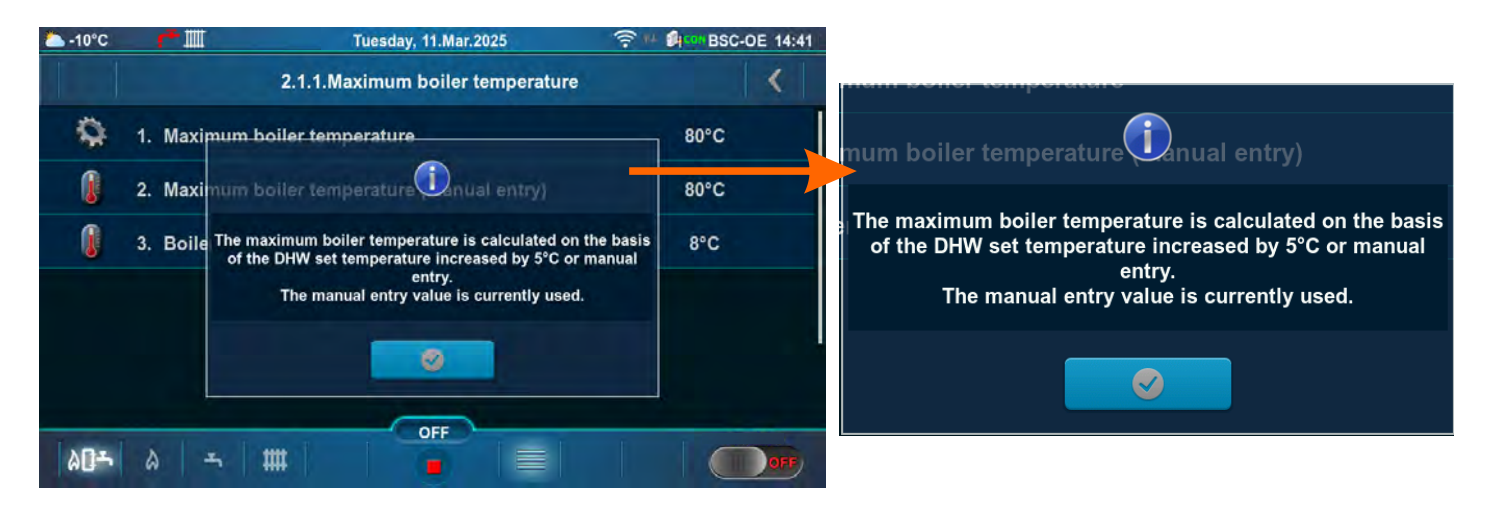

2. (Temperature DHW + 5 °C) > Maximum boiler temperature (manual entry):

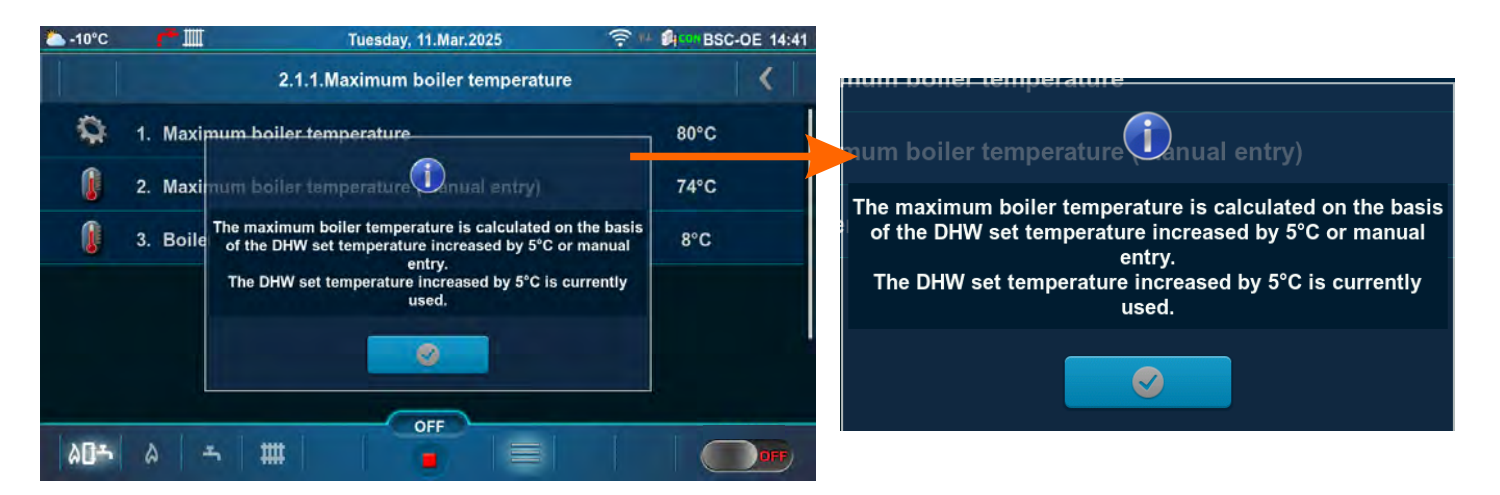

#### Configuration: 8.

Temperature values (factory, minimum/maximum):

|   |                              | Factory: | Min/Max | Unit |
|---|------------------------------|----------|---------|------|
| * | 1.Maximum boiler temperature | 80       | 70 / 80 | °C   |
|   | 2.Boiler difference          | 8        | 8 / 10  | °C   |

\*By turning on the "Chimney sweeper" option, the "Maximum boiler temperature" is automatically set to 80 °C. By turning off the "Chimney sweeper" option, this condition ceases. (see an example of message 5.X.1. Chimney sweeper)

<u>Maximum boiler temperature</u> = The maximum boiler temperature is calculated on the basis on the DHW set temperature increased by 5 °C. (automatically calculated) (see \*\*Example of maximum boiler temperature setting: Configuration 8)

Boiler difference = Boiler temperature difference

\*\*Example of maximum boiler temperature setting: Configuration 8

#### 1. Temperature DHW < 65 °C

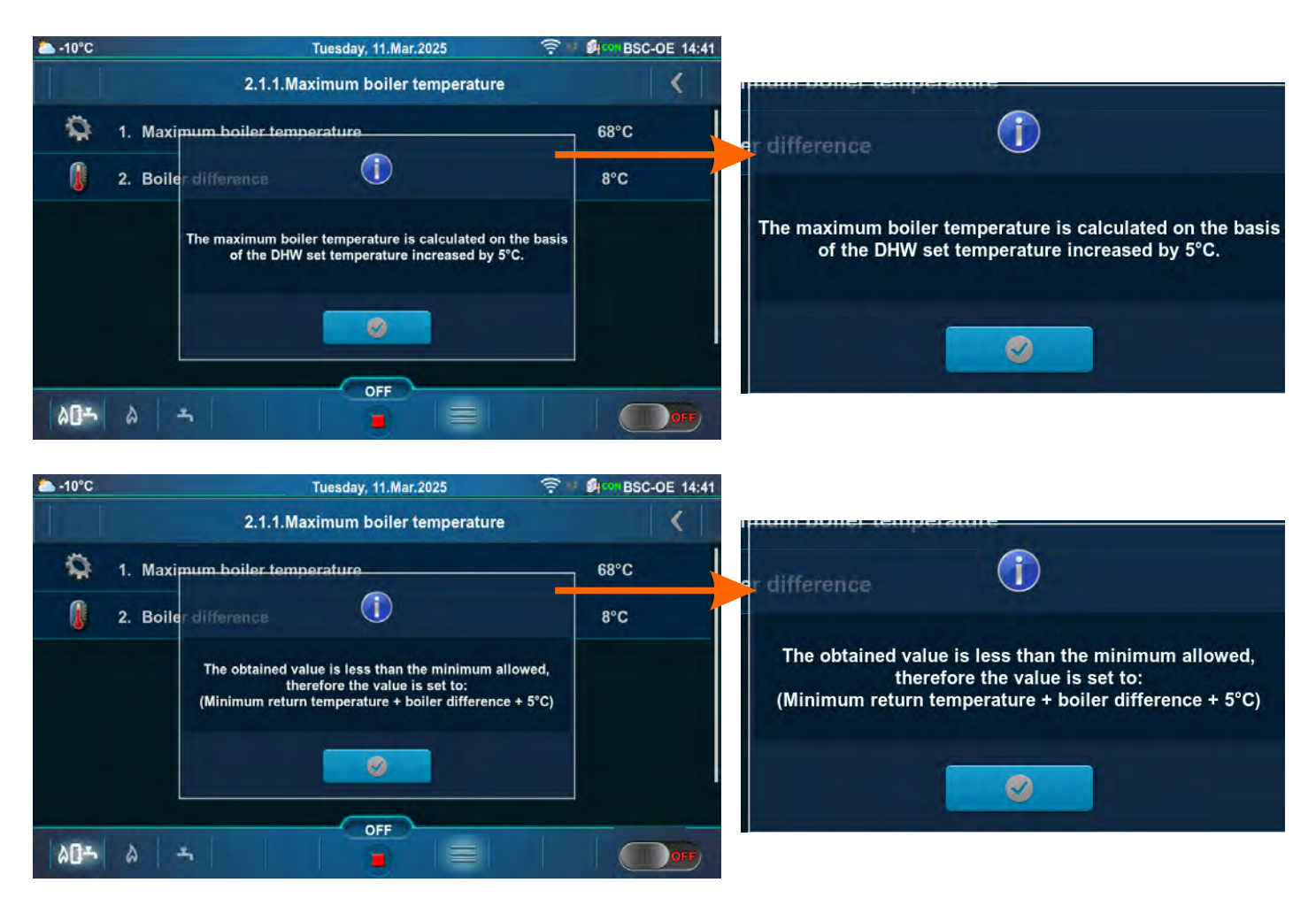

### 2. Temperature DHW >/= 65 °C

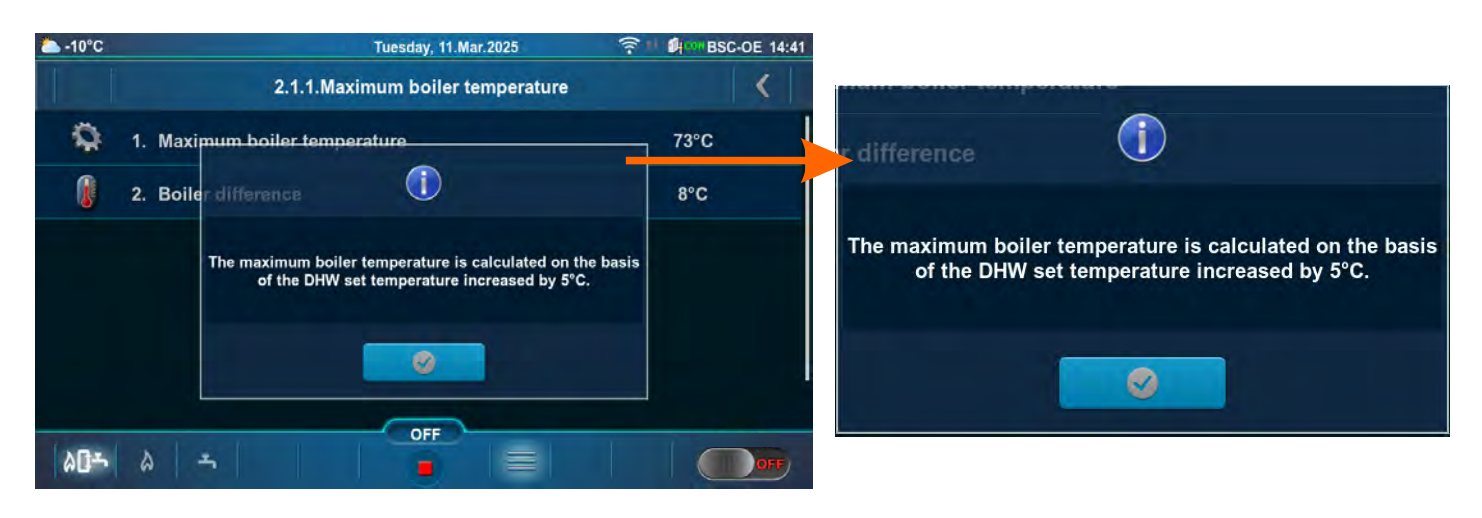

#### **Configuration: 11, 12, 33, 34, 35, 36, 37, 38, 39, 40, 41, 42, 43, 44.** Temperature values (factory, minimum/maximum):

|   |                                      | Factory: | Min/Max | Unit |
|---|--------------------------------------|----------|---------|------|
| * | 1.Maximum boiler temperature         | 85       | 70 / 90 | °C   |
|   | 2.Boiler difference                  | 8        | 8 / 10  | °C   |
|   | 3.Buffer tank temperature            | 80       | 40 / 85 | °C   |
|   | 4.Buffer tank temperature difference | 10       | 5 / 40  | °C   |
|   | 5.Stop buffer tank difference        | 5        | 3 / 30  | °C   |

\*By turning on the "Chimney sweeper" option, the "Maximum boiler temperature" is automatically set to 90 °C. By turning off the "Chimney sweeper" option, this condition ceases. (see an example of message 5.X.1. Chimney sweeper)

<u>Maximum boiler temperature</u> = The maximum boiler temperature is calculated on the basis of the buffer tank set temperature increased by 5 °C. (automatically calculated) (see \*\*Example of maximum boiler temperature setting: Configuration 11)

Boiler difference = Boiler temperature difference

Buffer tank temperature = Desired (set) buffer tank temperature

**Buffer tank temperature difference** = If the difference between the set temperature of the buffer tank and the measured temperature of the buffer tank (measured on the upper (UP) sensor) is greater than the set value "Buffer tank temperature difference", the controller issues a request to heat the buffer tank (the buffer tank pump receives a work request and will operate if the temperature of the water taken by the pump is 5 °C higher than the temperature measured in the buffer tank (measured on the upper (UP) sensor)).

**Stop buffer tank difference** = Buffer tank shutdown temperature difference. If the difference between the set temperature of the buffer tank and the measured temperature of the buffer tank (measured on the lower (DOWN) sensor) is smaller than the set value "Stop buffer tank difference", the request for heating of the buffer tank is interrupted (the buffer tank pump does not require operation).

\*\*Example of maximum boiler temperature setting: Configuration 11.

#### 1. Buffer tank temperature set to >/= 65 °C:

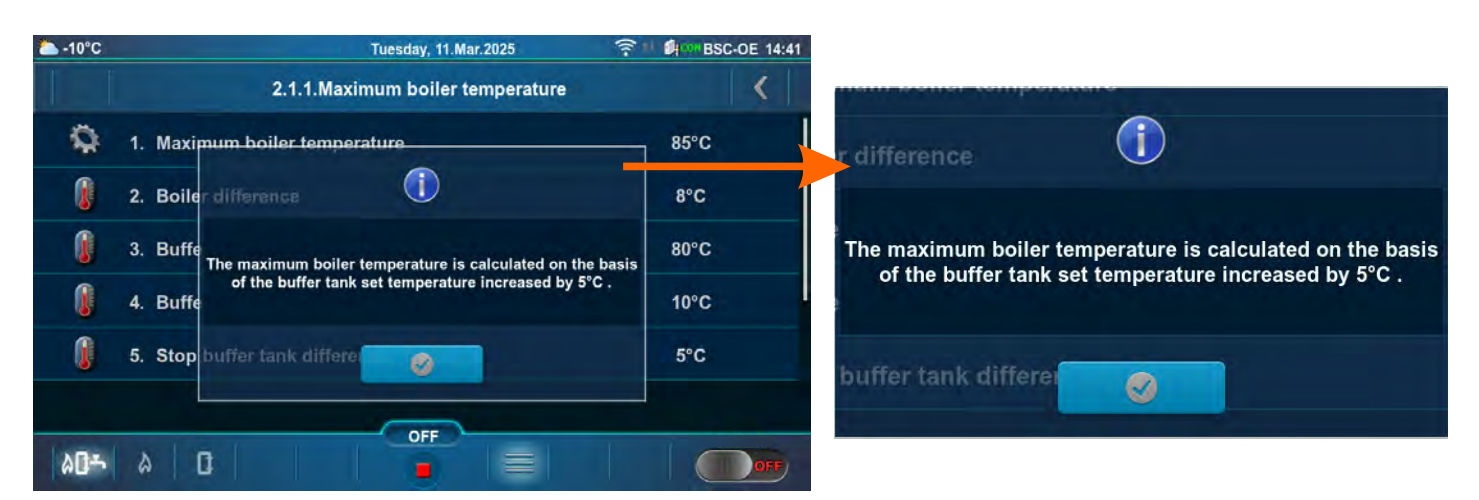

#### 2. Buffer tank temperature set to <65 °C:

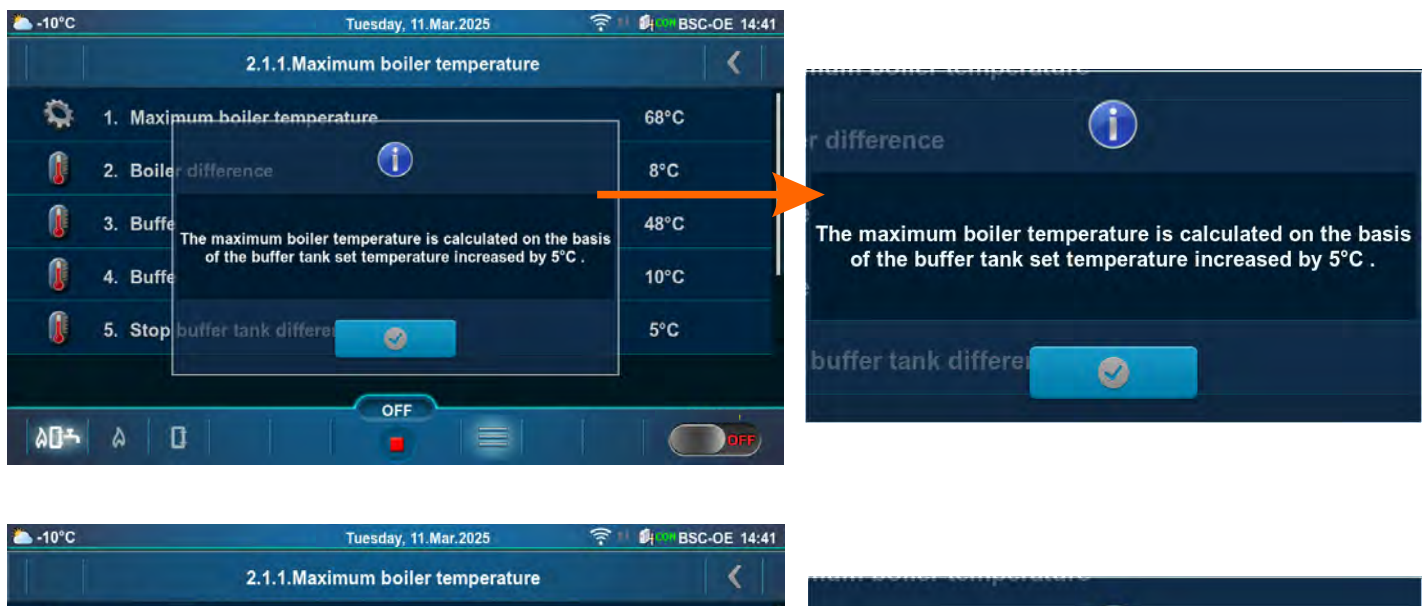

|              | 2.1.1.Maximum boiler temperature                                | <    | num sonor comportations                                                                |
|--------------|-----------------------------------------------------------------|------|----------------------------------------------------------------------------------------|
| Q            | 1. Maximum boiler temperature                                   | 68°C | r difference                                                                           |
|              | 2. Boiler difference                                            | 8°C  |                                                                                        |
|              | 3. Buffe The obtained value is less than the minimum allowed,   | 48°C | The obtained value is less than the minimum allowed,<br>therefore the value is set to: |
| 0            | 4. Buffe (Minimum return temperature + boiler difference + 5°C) | 10°C | (Minimum return temperature + boiler difference + 5°C)                                 |
| 0            | 5. Stop buffer tank differe                                     | 5°C  | huffer tenk differe                                                                    |
|              |                                                                 |      |                                                                                        |
| ۵ <b>۵</b> ۳ |                                                                 |      |                                                                                        |

## Configuration: 13, 14, 15, 16.

Temperature values (factory, minimum/maximum):

|   |                                      | Factory: | Min/Max | Unit |
|---|--------------------------------------|----------|---------|------|
| * | 1.Maximum boiler temperature         | 85       | 70 / 90 | °C   |
|   | 2.Boiler difference                  | 8        | 8 / 10  | °C   |
|   | 3.Buffer tank temperature            | 80       | 40 / 85 | °C   |
|   | 4.Buffer tank temperature difference | 10       | 5 / 40  | °C   |
|   | 5.Stop buffer tank difference        | 5        | 3 / 30  | °C   |

\*By turning on the "Chimney sweeper" option, the "Maximum boiler temperature" is automatically set to 90 °C. By turning off the "Chimney sweeper" option, this condition ceases. (see an example of message 5.X.1. Chimney sweeper)

<u>Maximum boiler temperature</u> = The maximum boiler temperature is calculated on the basis of the buffer tank set temperature increased by 5 °C or the DHW set temperature increased by 5 °C. (automatically calculated) (see \*\*Example of maximum boiler temperature setting: Configuration 13)

Boiler difference = Boiler temperature difference

#### Buffer tank temperature = Desired (set) buffer tank temperature

**Buffer tank temperature difference** = If the difference between the set temperature of the buffer tank and the measured temperature of the buffer tank (measured on the upper (UP) sensor) is greater than the set value "Buffer tank temperature difference", the controller issues a request to heat the buffer tank (the buffer tank pump receives a work request and will operate if the temperature of the water taken by the pump is 5 °C higher than the temperature measured in the buffer tank (measured on the upper (UP) sensor)).

**Stop buffer tank difference** = Buffer tank shutdown temperature difference. If the difference between the set temperature of the buffer tank and the measured temperature of the buffer tank (measured on the lower (DOWN) sensor) is smaller than the set value "Stop buffer tank difference", the request for heating of the buffer tank is interrupted (the buffer tank pump does not require operation).

\*\*Example of maximum boiler temperature setting: Configuration 13

#### 1. Buffer tank temperature set to >/= 65 °C:

#### 1a. Buffer tank temperature set to >/= DHW set temperature

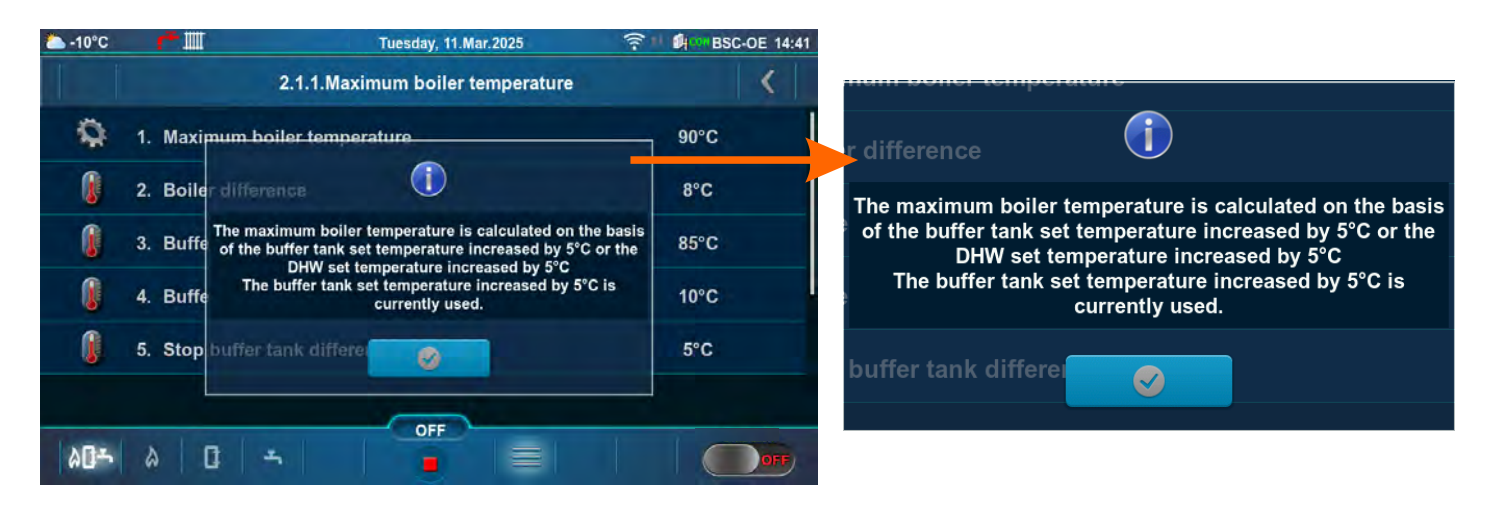

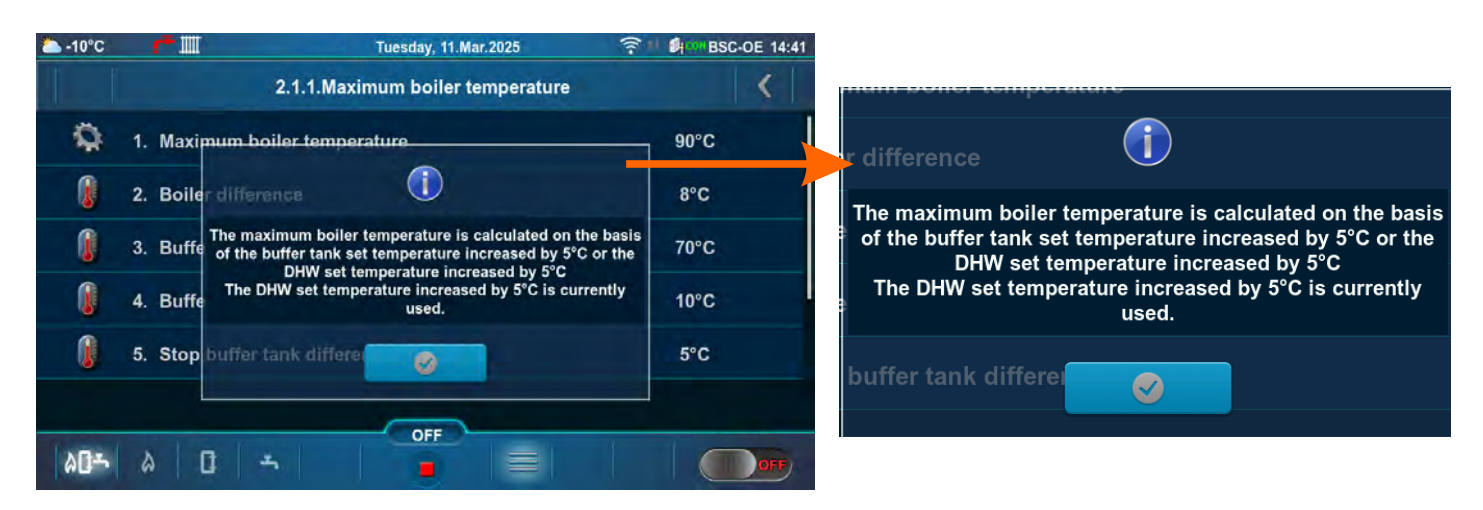

#### 1b. Buffer tank temperature set to < DHW set temperature

- 2. Buffer tank temperature set to <65 °C:
- 2a. Buffer tank temperature set to >/= DHW set temperature

| ▲ -10°C    | ŕ                                         | Tuesday, 11.Mar.2025 🛜                                                                                                    | M BSC-OE 14:41                                                                                       |                                                                                                    |
|------------|-------------------------------------------|----------------------------------------------------------------------------------------------------|----------------------------------------------------------------------------------------------------|----------------------------------------------------------------------------------------------------|
|            |                                           | 2.1.1.Maximum boiler temperature                                                                                                    | <                                                                                                    | num sonor competature                                                                                                    |
| Q          | 1. Ma                                     | ximum boiler temperature                                                                                                    | 90°C                                                                                                 | r difference                                                                                                    |
|            | 2. Bo                                     | iler difference                                                                                                    | 8°C                                                                                                  | The maximum boiler temperature is calculated on the basis                                                                                                    |
| 0          | 3. Bu                                     | The maximum boiler temperature is calculated on the basis<br>of the buffer tank set temperature increased by 5°C or the<br>DHW set temperature increased by 5°C                                                                                                    | 60°C                                                                                                 | of the buffer tank set temperature increased by 5°C or the<br>DHW set temperature increased by 5°C                                                                                         |
|            | 4. Bu                                     | ffe The buffer tank set temperature increased by 5°C is currently used.                                                                                                    | 10°C                                                                                                 | The buffer tank set temperature increased by 5°C is currently used.                                                                                                    |
| <u>(</u> ) | 5. St                                     | pp buffer tank differe                                                                                                    | 5°C                                                                                                  | buffer tank differen                                                                                                    |
|            |                                           |                                                                                                    |                                                                                                    |                                                                                                    |
| 40-        | ۵                                         |                                                                                                    | OFF                                                                                                  |                                                                                                    |
|            |                                           |                                                                                                    |                                                                                                    |                                                                                                    |
| -10°C      | <i>.</i> ,                                | Tuesday, 11 Mar 2025                                                                                                    | BSC-OE 14:41                                                                                         |                                                                                                    |
| 📤 -10°C    | e                                         | Tuesday, 11.Mar.2025 🔶<br>2.1.1.Maximum boiler temperature                                                                                                    | BSC-OE 14:41                                                                                         | пан волог конрогаките                                                                                                    |
| ▲ -10°C    | 1. Ma                                     | Tuesday, 11.Mar.2025       2.1.1.Maximum boiler temperature                                                                                                    | 90°C                                                                                                 | r difference                                                                                                    |
| ▲ -10°C    | 1. Ma<br>2. Bo                            | Tuesday, 11.Mar.2025 🔶                                                                                                    | 90°C                                                                                                 | r difference                                                                                                    |
| -10°C      | 1. Ma<br>2. Bo<br>3. Bu                   | Tuesday, 11.Mar.2025        Image: Treesday, 11.Mar.2025       Image: Treesday, 11.Mar.2025       Image: Trees                                                                                                    | BSC-OE 14:41<br>90°C<br>8°C<br>60°C                                                                  | r difference<br>The obtained value is less than the minimum allowed,<br>therefore the value is set to:                                                                                     |
| -10°C      | 1. Ma<br>2. Bo<br>3. Bu<br>4. Bu          | Tuesday, 11.Mar.2025  C.1.1.Maximum boiler temperature  Aximum boiler temperature  Aximum boiler tempe | BSC-OE 14:41<br>90°C<br>8°C<br>60°C<br>10°C                                                          | r difference<br>The obtained value is less than the minimum allowed,<br>therefore the value is set to:<br>(Minimum return temperature + boiler difference + 5°C)                           |
| -10°C      | 1. Ma<br>2. Bo<br>3. Bu<br>4. Bu<br>5. St | Tuesday, 11.Mar.2025  C.1.1.Maximum boiler temperature  Aximum boiler temperature  Aximum boiler temperature  Aximum boiler temperature  Aximum boiler temperature  Aximum boiler temperature  Aximum boiler temperature boiler difference + 5°C)  Aximum return temperature + boiler difference + 5°C)  Aximum boiler temperature boiler difference + 5°C)  Aximum boiler temperature boiler difference + 5°C)  Aximum boiler temperature boiler difference + 5°C)  Aximum boiler temperature boiler difference + 5°C)  Aximum boiler temperature boiler difference + 5°C)  Aximum boiler temperature boiler difference + 5°C)  Aximum boiler temperature boiler difference + 5°C)  Aximum boiler temperature boiler temperature + boiler difference + 5°C)  Aximum boiler temperature + boiler difference + 5°C)  Aximum boiler temperature + boiler difference + 5°C)                                                                                                    | <ul> <li>BSC-OE 14:41</li> <li>90°C</li> <li>8°C</li> <li>60°C</li> <li>10°C</li> <li>5°C</li> </ul> | The obtained value is less than the minimum allowed, therefore the value is set to:<br>(Minimum return temperature + boiler difference + 5°C)                                              |
| -10°C      | 1. Ma<br>2. Bo<br>3. Bu<br>4. Bu<br>5. St | Tuesday, 11.Mar.2025  C.1.1.Maximum boiler temperature  Aximum boiler temperature  Aximum boiler temperature  Aximum boiler temperature  Aximum boiler temperature  Aximum boiler temperature  Aximum boiler temperature  Aximum boiler temperature + boiler difference + 5°C)  Aximum boiler temperature + boiler difference + 5°C)  Aximum boiler temperature + boiler difference + 5°C)  Aximum boiler temperature + boiler difference + 5°C)  Aximum boiler temperature + boiler difference + 5°C)  Aximum boiler temperature + boiler difference + 5°C)  Aximum boiler temperature + boiler difference + 5°C)  Aximum boiler temperature + boiler difference + 5°C)  Aximum boiler temperature + boiler difference + 5°C)                                                                                                    | 90°C<br>8°C<br>60°C<br>10°C<br>5°C                                                                   | r difference<br>The obtained value is less than the minimum allowed,<br>therefore the value is set to:<br>(Minimum return temperature + boiler difference + 5°C)<br>buffer tank difference |

#### 2b. Buffer tank temperature set to < DHW set temperature

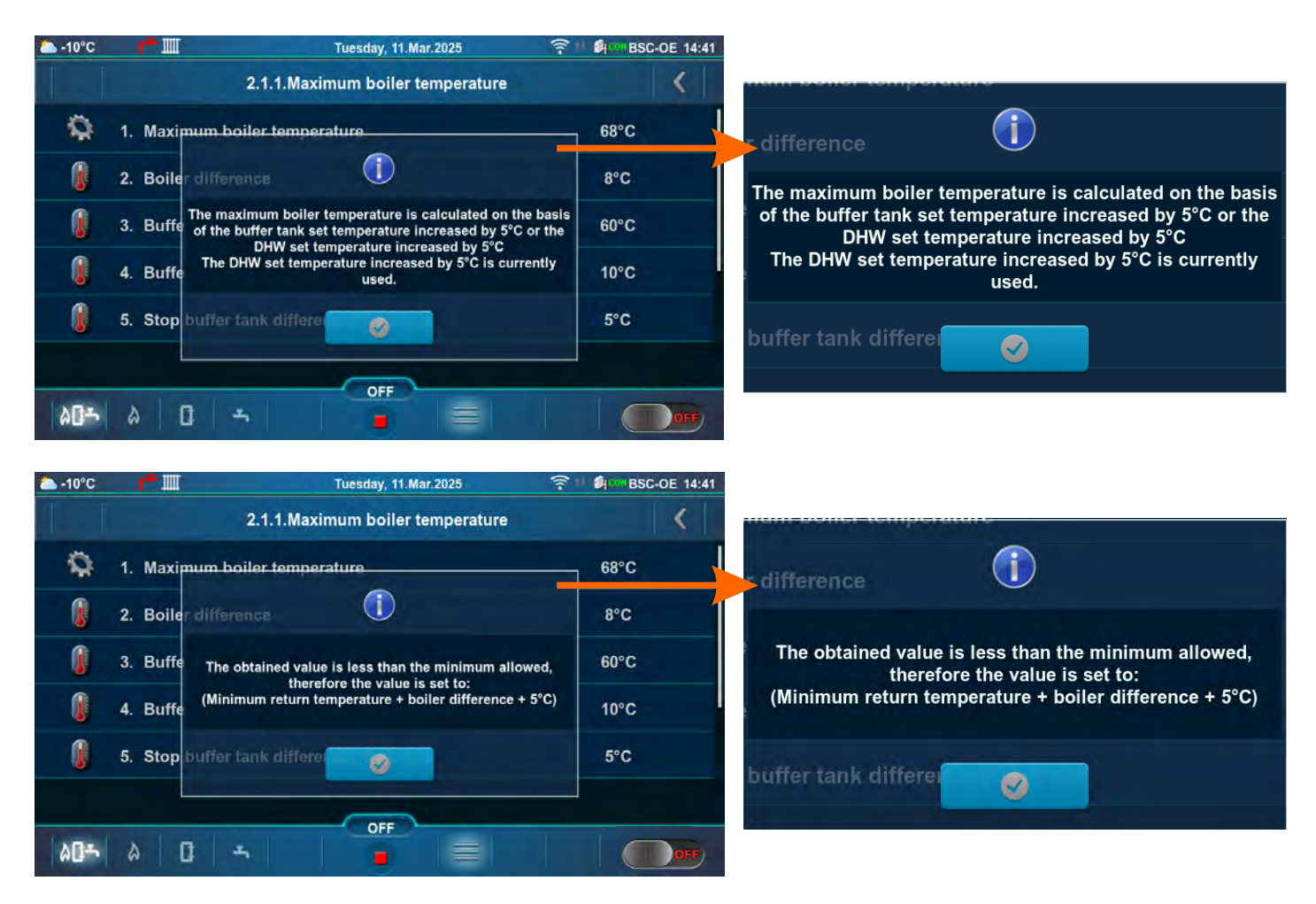

2c. DHW set temperature > Buffer tank temperature set and DHW set temperature >/= 65 °C

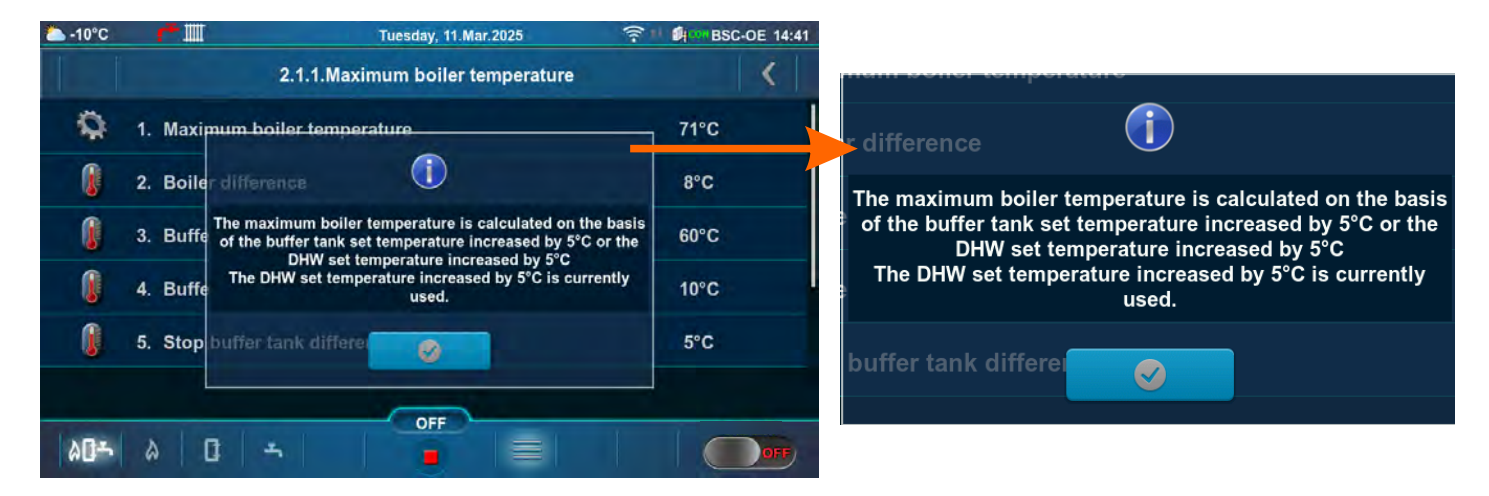

**Configuration: 17, 18, 19, 20, 21, 22, 23, 24, 25, 26, 27, 28, 29, 30, 31, 32.** Temperature values (factory, minimum/maximum):

a) If is selected **Only boiler regulation** (menu Installation -> Configuring -> Boiler control: Only boiler regulation) and if as Temperature maintenance is selected **Installation** (menu Installation-> Configuring -> Temperature maintenance: Installation)

|                                                                   |  | Factory: | Min/Max | Unit |
|-------------------------------------------------------------------|--|----------|---------|------|
| * 1.Maximum boiler temperature                                    |  | 85       | 70 / 90 | °C   |
| 2.Boiler difference                                               |  | 8        | 8 / 10  | °C   |
| 3.Hydraulic crossover temperature                                 |  | 75       | 68 / 85 | °C   |
| 4.Buffer tank temperature<br>5.Buffer tank temperature difference |  | 80       | 40 / 85 | °C   |
|                                                                   |  | 10       | 5 / 40  | °C   |
| 6.Stop buffer tank difference                                     |  | 5        | 3 / 30  | °C   |

\*By turning on the "Chimney sweeper" option, the "Maximum boiler temperature" is automatically set to 90 °C. By turning off the "Chimney sweeper" option, this condition ceases. (see an example of message 5.X.1. Chimney sweeper)

<u>Maximum boiler temperature</u> = The maximum boiler temperature is calculated on the basis of the buffer tank set temperature increased by 5 °C or the hydraulic crossover set temperature increased by 5 °C. (automatically calculated) (see \*\*Example of maximum boiler temperature setting: Configuration 17)

**Boiler difference** = Boiler temperature difference

Hydraulic crossover temperature = Hydraulic crossover temperature

Buffer tank temperature = Desired (set) buffer tank temperature

<u>Buffer tank temperature difference</u> = If the difference between the set temperature of the buffer tank and the measured temperature of the buffer tank (measured on the upper (UP) sensor) is greater than the set value "Buffer tank temperature difference", the controller issues a request to heat the buffer tank (the buffer tank pump receives a work request and will operate if the temperature of the water taken by the pump is 5 °C higher than the temperature measured in the buffer tank (measured on the upper (UP) sensor)).

**Stop buffer tank difference** = Buffer tank shutdown temperature difference. If the difference between the set temperature of the buffer tank and the measured temperature of the buffer tank (measured on the lower (DOWN) sensor) is smaller than the set value "Stop buffer tank difference", the request for heating of the buffer tank is interrupted (the buffer tank pump does not require operation).

\*\*Example of maximum boiler temperature setting: Configuration 17

#### 1. Hydraulic crossover temperature >/= Buffer tank temperature

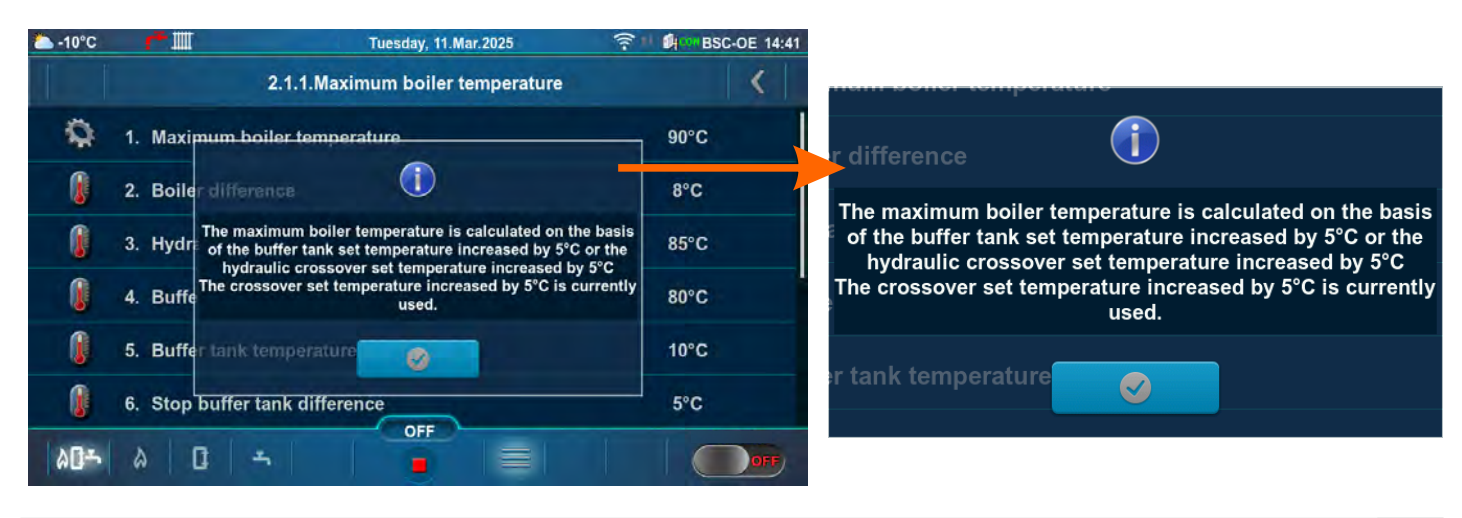

#### 2. Hydraulic crossover temperature < Buffer tank temperature

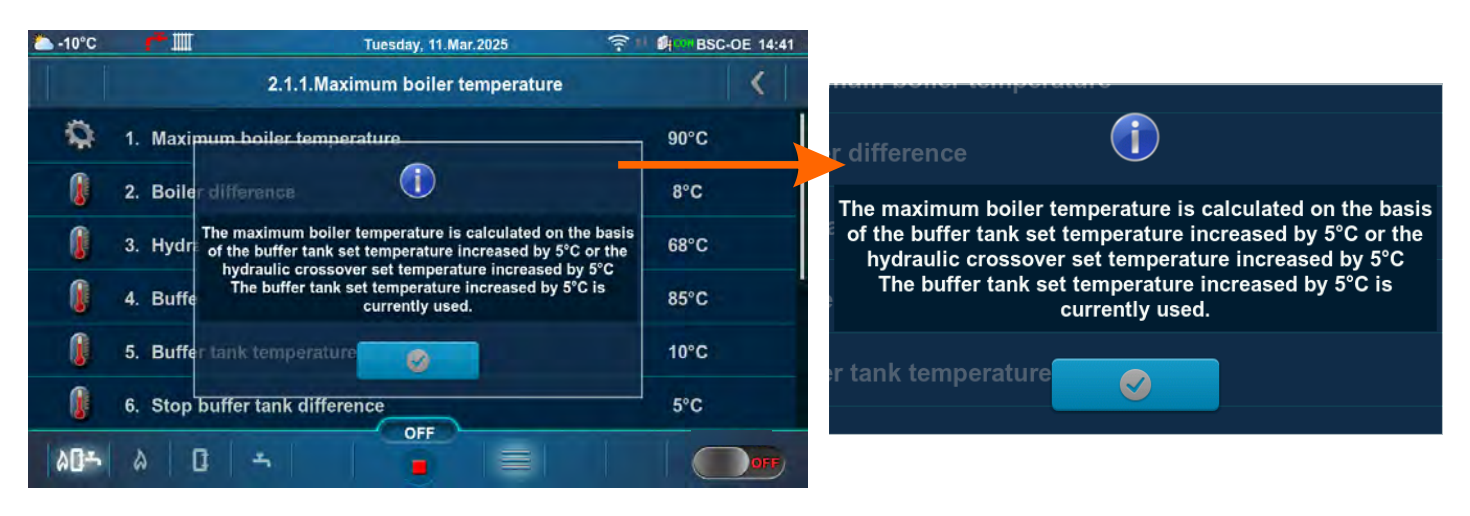

b) If is selected **Only boiler regulation** (menu Installation -> Configuring -> Boiler control: Only boiler regulation) and if as Temperature maintenance is selected **Boiler** (menu Installation-> Configuring -> Temperature maintenance: Boiler)

|   |                                      | Factory: | Min/Max | Unit |
|---|--------------------------------------|----------|---------|------|
| * | 1.Maximum boiler temperature         | 80       | 70 / 80 | °C   |
|   | 2.Boiler difference                  | 8        | 8 / 10  | °C   |
|   | 3.Hydraulic crossover temperature    | 75       | 68 / 75 | °C   |
|   | 4.Buffer tank temperature            | 80       | 40 / 85 | °C   |
|   | 5.Buffer tank temperature difference | 10       | 5 / 40  | °C   |
|   | 6.Stop buffer tank difference        | 5        | 3 / 30  | °C   |

\*By turning on the "Chimney sweeper" option, the "Maximum boiler temperature" is automatically set to 80 °C. By turning off the "Chimney sweeper" option, this condition ceases. (see an example of message 5.X.1. Chimney sweeper)

<u>Maximum boiler temperature</u> = The maximum boiler temperature is calculated on the basis of the buffer tank set temperature increased by 5 °C or the hydraulic crossover set temperature increased by 5 °C. (automatically calculated) (see \*\*Example of maximum boiler temperature setting: Configuration 17) Boiler difference = Boiler temperature difference

Hydraulic crossover temperature = Hydraulic crossover temperature

Buffer tank temperature = Desired (set) buffer tank temperature

**Buffer tank temperature difference** = If the difference between the set temperature of the buffer tank and the measured temperature of the buffer tank (measured on the upper (UP) sensor) is greater than the set value "Buffer tank temperature difference", the controller issues a request to heat the buffer tank (the buffer tank pump receives a work request and will operate if the temperature of the water taken by the pump is 5 °C higher than the temperature measured in the buffer tank (measured on the upper (UP) sensor)).

**Stop buffer tank difference** = Buffer tank shutdown temperature difference. If the difference between the set temperature of the buffer tank and the measured temperature of the buffer tank (measured on the lower (DOWN) sensor) is smaller than the set value "Stop buffer tank difference", the request for heating of the buffer tank is interrupted (the buffer tank pump does not require operation).

\*\*Example of maximum boiler temperature setting: Configuration 17

#### 1. Hydraulic crossover temperature >/= Buffer tank temperature

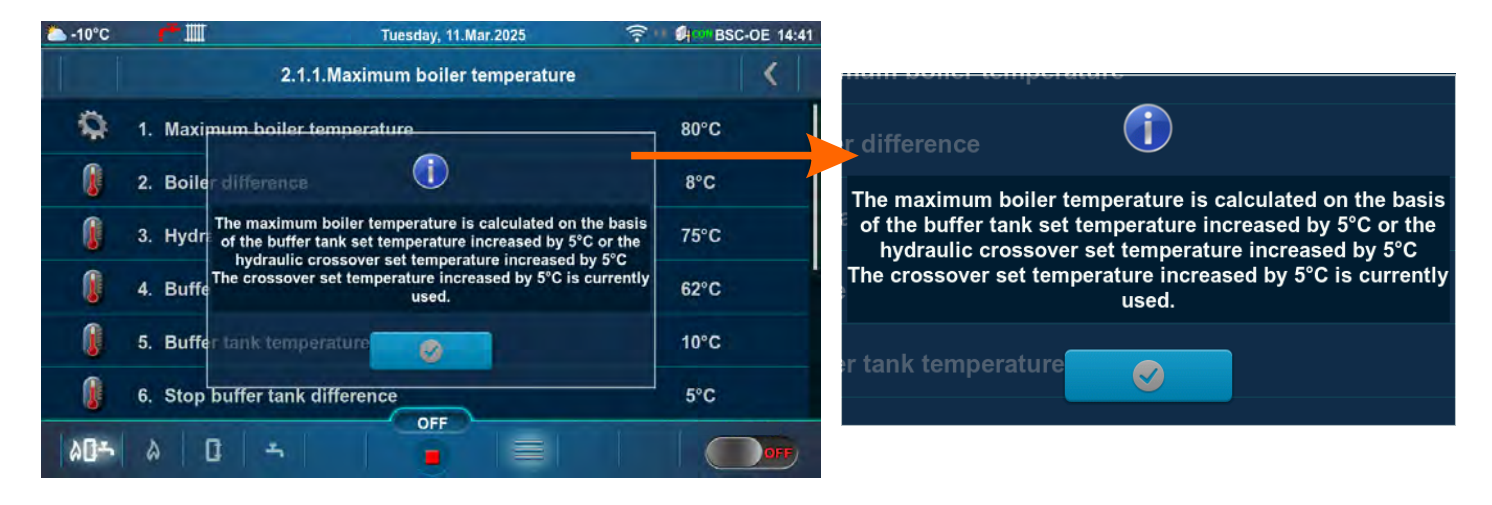

#### 2. Hydraulic crossover temperature < Buffer tank temperature

| ► -10°C      |          | Tuesday, 11.Mar.2025 🛜 🛙                                                                                                | BSC-OE 14:41 |                                                                                                    |
|--------------|----------|----------------------------------------------------------------------------------------------------|--------------|----------------------------------------------------------------------------------------------------|
|              |          | 2.1.1.Maximum boiler temperature                                                                                        | <            | nam sonor temperatare                                                                                              |
| Q            | 1. Maxi  | mum boiler temperature                                                                                                  | 90°C         | r difference                                                                                                    |
|              | 2. Boile | r difference                                                                                                    | 8°C          | The maximum boiler temperature is calculated on the basis                                                          |
|              | 3. Hydr  | The maximum boiler temperature is calculated on the basis<br>of the buffer tank set temperature increased by 5°C or the | 75°C         | of the buffer tank set temperature increased by 5°C or the<br>hydraulic crossover set temperature increased by 5°C |
| Û            | 4. Buff  | The buffer tank set temperature increased by 5°C is currently used.                                                     | 85°C         | The buffer tank set temperature increased by 5°C is currently used.                                                |
| 0            | 5. Buff  | r tank temperature                                                                                                    | 10°C         | er tank temperature                                                                                                |
| 0            | 6. Stop  | buffer tank difference                                                                                                  | 5°C          |                                                                                                    |
| 8 <b>0</b> ~ | 2        |                                                                                                    | OFF          |                                                                                                    |

#### Temperatures

c) If is selected **Only boiler regulation** (menu Installation -> Configuring -> Boiler control: Only boiler regulation) and if as Temperature maintenance is selected **Hydraulic crossover** (menu Installation -> Configuring -> Temperature maintenance: Hydraulic crossover)

|   |                                      | Factory: | Min/Max | Unit |
|---|--------------------------------------|----------|---------|------|
| * | 1.Maximum boiler temperature         | 80       | 70 / 80 | °C   |
|   | 2.Boiler difference                  | 8        | 8 / 10  | °C   |
|   | 3.Hydraulic crossover temperature    | 75       | 68 / 75 | °C   |
|   | 4.Buffer tank temperature            | 80       | 40 / 85 | °C   |
|   | 5.Buffer tank temperature difference | 10       | 5 / 40  | °C   |
|   | 6.Stop buffer tank difference        | 5        | 3 / 30  | °C   |

\*By turning on the "Chimney sweeper" option, the "Maximum boiler temperature" is automatically set to 80 °C. By turning off the "Chimney sweeper" option, this condition ceases. (see an example of message 5.X.1. Chimney sweeper)

<u>Maximum boiler temperature</u> = The maximum boiler temperature is calculated on the basis of the buffer tank set temperature increased by 5 °C or the hydraulic crossover set temperature increased by 5 °C. (automatically calculated) (see \*\*Example of maximum boiler temperature setting: Configuration 17)

Boiler difference = Boiler temperature difference

<u>Hydraulic crossover temperature</u> = Hydraulic crossover temperature

**<u>Buffer tank temperature</u>** = Desired (set) buffer tank temperature

**Buffer tank temperature difference** = If the difference between the set temperature of the buffer tank and the measured temperature of the buffer tank (measured on the upper (UP) sensor) is greater than the set value "Buffer tank temperature difference", the controller issues a request to heat the buffer tank (the buffer tank pump receives a work request and will operate if the temperature of the water taken by the pump is 5 °C higher than the temperature measured in the buffer tank (measured on the upper (UP) sensor)).

**Stop buffer tank difference** = Buffer tank shutdown temperature difference. If the difference between the set temperature of the buffer tank and the measured temperature of the buffer tank (measured on the lower (DOWN) sensor) is smaller than the set value "Stop buffer tank difference", the request for heating of the buffer tank is interrupted (the buffer tank pump does not require operation).

\*\*Example of maximum boiler temperature setting: Configuration 17

#### 1. Hydraulic crossover temperature >/= Buffer tank temperature

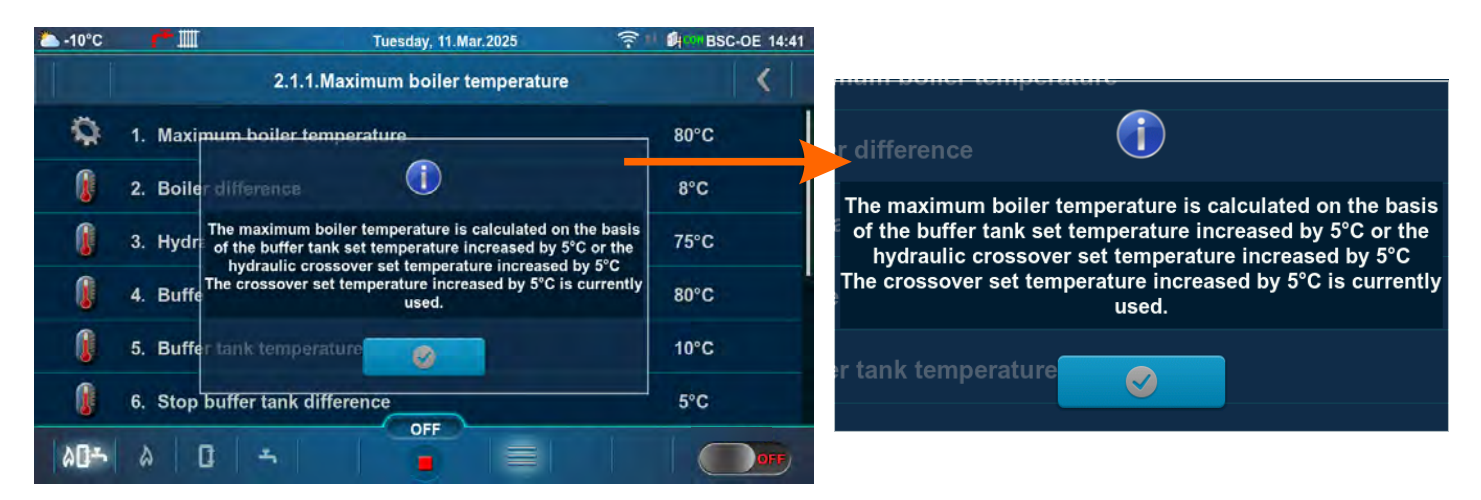

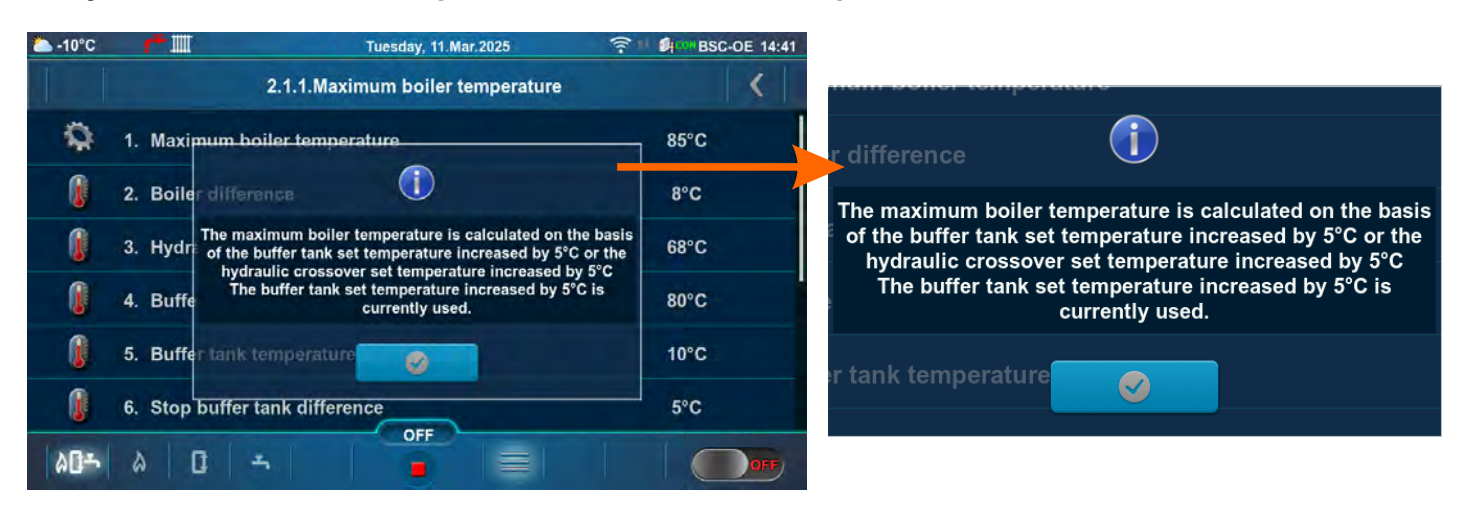

#### 2. Hydraulic crossover temperature < Buffer tank temperature

d) If is selected **And another heating controller** (menu Installation -> Configuring -> Boiler control: And another heating controller)

|   |                                      | Factory: | Min/Max | Unit |
|---|--------------------------------------|----------|---------|------|
| * | 1.Maximum boiler temperature         | 80       | 70 / 80 | °C   |
|   | 2.Boiler difference                  | 8        | 8 / 10  | °C   |
|   | 3.Hydraulic crossover temperature    | 75       | 68 / 75 | °C   |
|   | 4.Buffer tank temperature            | 80       | 40 / 85 | °C   |
|   | 5.Buffer tank temperature difference | 10       | 5 / 40  | °C   |
|   | 6.Stop buffer tank difference        | 5        | 3 / 30  | °C   |

\*By turning on the "Chimney sweeper" option, the "Maximum boiler temperature" is automatically set to 80 °C. By turning off the "Chimney sweeper" option, this condition ceases. (see an example of message 5.X.1. Chimney sweeper)

<u>Maximum boiler temperature</u> = The maximum boiler temperature is calculated on the basis of the buffer tank set temperature increased by 5 °C or the hydraulic crossover set temperature increased by 5 °C. (automatically calculated) (see \*\*Example of maximum boiler temperature setting: Configuration 17)

**Boiler difference** = Boiler temperature difference

Hydraulic crossover temperature = Hydraulic crossover temperature

Buffer tank temperature = Desired (set) buffer tank temperature

**Buffer tank temperature difference** = If the difference between the set temperature of the buffer tank and the measured temperature of the buffer tank (measured on the upper (UP) sensor) is greater than the set value "Buffer tank temperature difference", the controller issues a request to heat the buffer tank (the buffer tank pump receives a work request and will operate if the temperature of the water taken by the pump is 5 °C higher than the temperature measured in the buffer tank (measured on the upper (UP) sensor)).

**Stop buffer tank difference** = Buffer tank shutdown temperature difference. If the difference between the set temperature of the buffer tank and the measured temperature of the buffer tank (measured on the lower (DOWN) sensor) is smaller than the set value "Stop buffer tank difference", the request for heating of the buffer tank is interrupted (the buffer tank pump does not require operation).

\*\*Example of maximum boiler temperature setting: Configuration 17

#### 1. Hydraulic crossover temperature >/= Buffer tank temperature

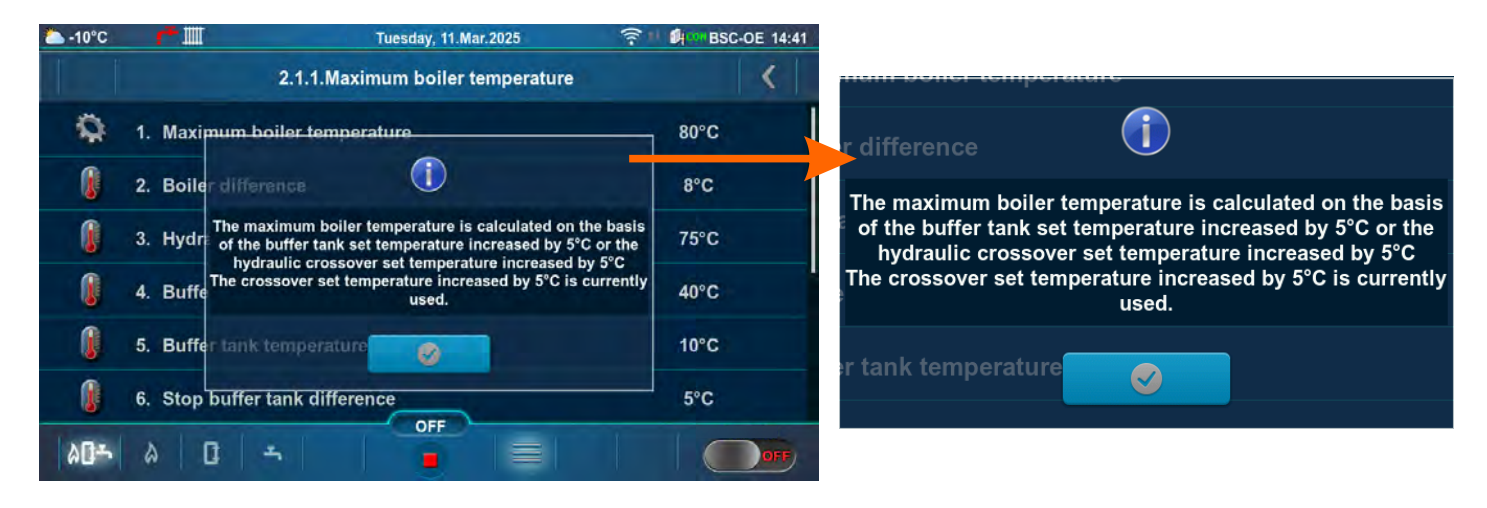

#### 2. Hydraulic crossover temperature < Buffer tank temperature

| <u></u> -10°C | <b>*</b> I | Tuesday, 11.Mar.2025                                                                                                    | BSC-OE 14:41 |                                                                                                    |
|---------------|------------|----------------------------------------------------------------------------------------------------|--------------|----------------------------------------------------------------------------------------------------|
|               |            | 2.1.1.Maximum boiler temperature                                                                                                    | <            | num sonor temperature                                                                                           |
| Q             | 1. Maxi    | mum boiler temperature                                                                                                    | 80°C         | r difference                                                                                                    |
| 0             | 2. Boile   | r difference                                                                                                    | 8°C          | The maximum boiler temperature is calculated on the basis                                                       |
| 0             | 3. Hydr    | The maximum boiler temperature is calculated on the basis<br>of the buffer tank set temperature increased by 5°C or the<br>hydraulic crossover set temperature increased by 5°C<br>The buffer tank set temperature increased by 5°C is<br>currently used. | 68°C         | of the buffer tank set temperature increased by 5°C or the hydraulic crossover set temperature increased by 5°C |
| 0             | 4. Buffe   |                                                                                                    | 75°C         | The buffer tank set temperature increased by 5°C is currently used.                                             |
| 0             | 5. Buffe   | er tank temperature                                                                                                    | 10°C         | er tank temperature                                                                                             |
|               | 6. Stop    | buffer tank difference                                                                                                    | 5°C          |                                                                                                    |
| ۵ <b>۵</b> ۴  | 2          |                                                                                                    |              |                                                                                                    |
The way of changing the set temperature:

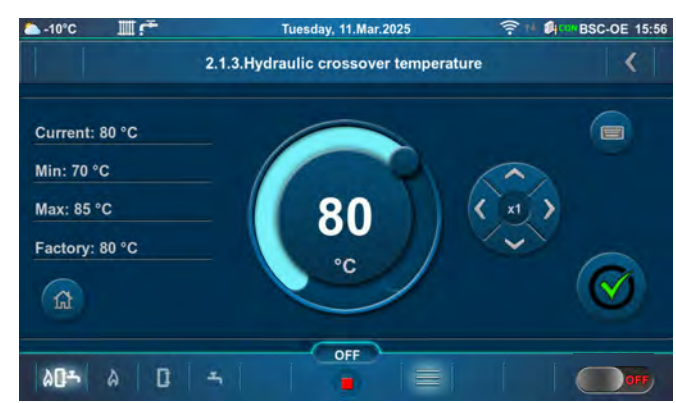

- example of changing the default Hydraulic crossover temperature:

Possible min/max values, factory value and the reasons (descriptions) for some restrictions:

#### Example: Configuration 20, Buffer tank temperature

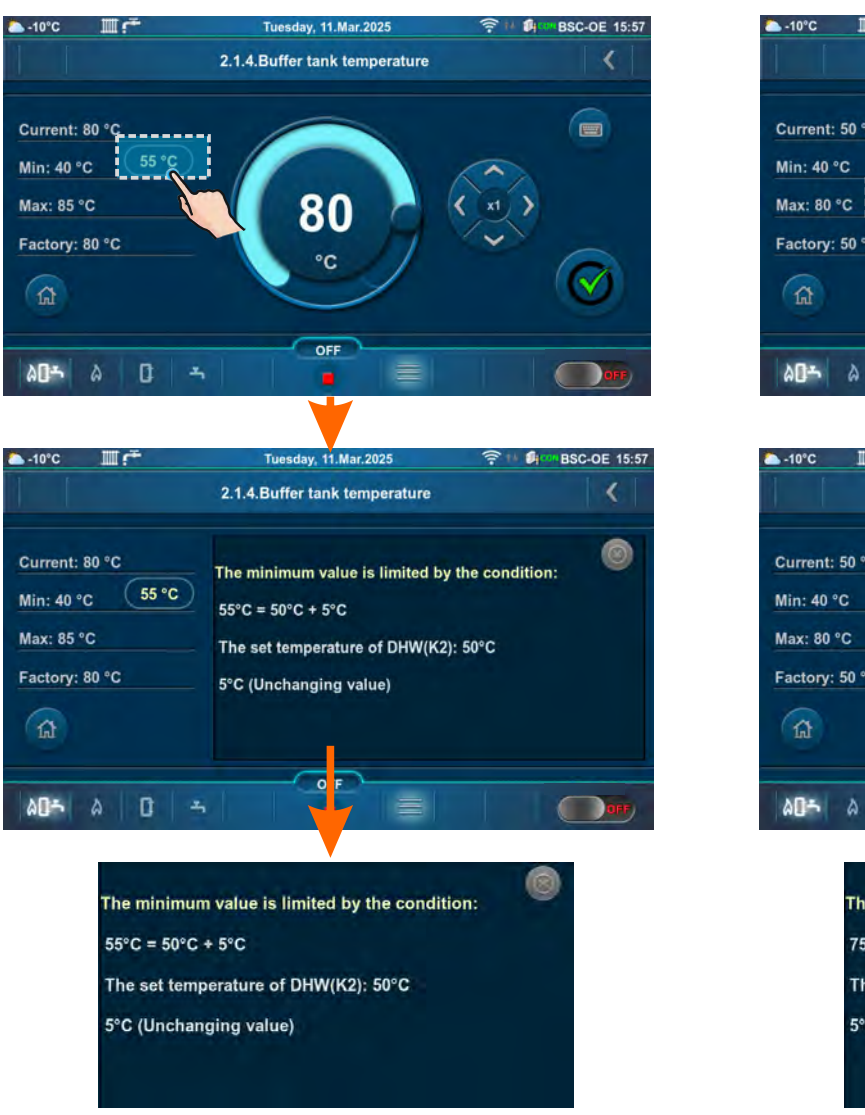

#### Example: Configuration 20, DHW temperature

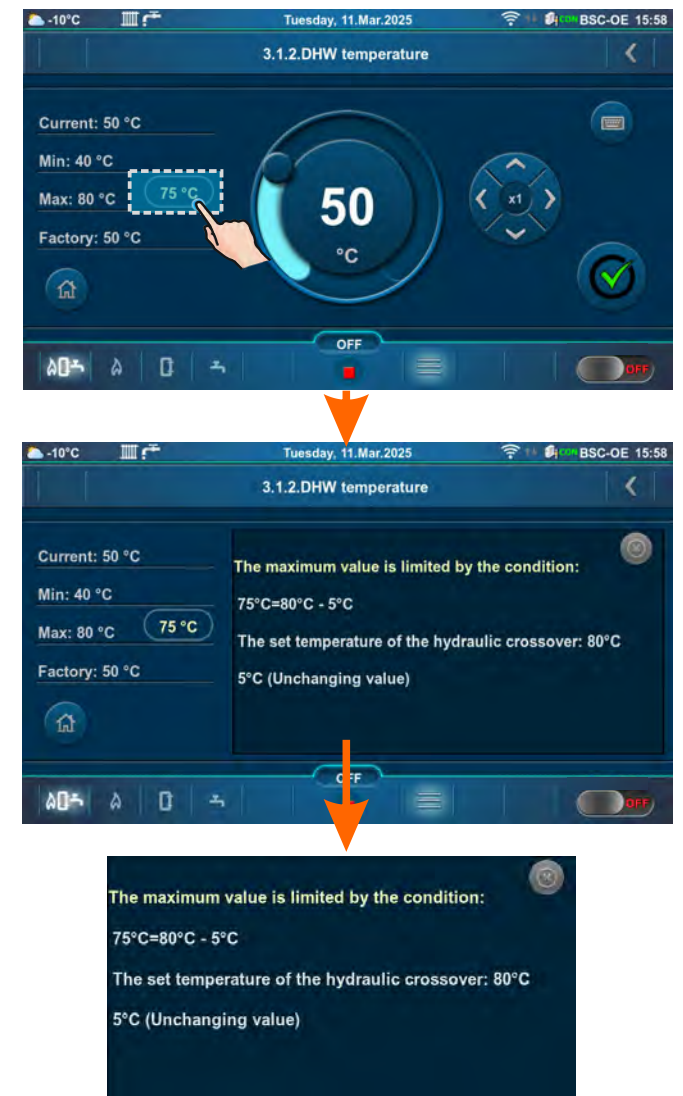

# 2.1.X. DHW / HEATING

### Configuration: 2, 5, 6, 9, 10, 13, 14, 15, 16, 17, 18, 19, 20, 25, 32, 35, 40, 43, 44.

This menu will only appear if "Auto" is selected (automatic switching between DHW / Heating ), see point 5.1. of this Technical Instructions.

|                                   | Factory: | Min/Max   | Unit |
|-----------------------------------|----------|-----------|------|
| 1. Outdoor temperature            | 20       | 0 / 40    | °C   |
| 2. Outdoor temperature difference | 3        | 2 / 10    | °C   |
| 3. Time (Heating OFF)             | 30       | 0 / 10080 | min  |
| 3. Time (Heating ON)              | 30       | 0 / 10080 | min  |

# 2.2. BOILER SCHEDULE

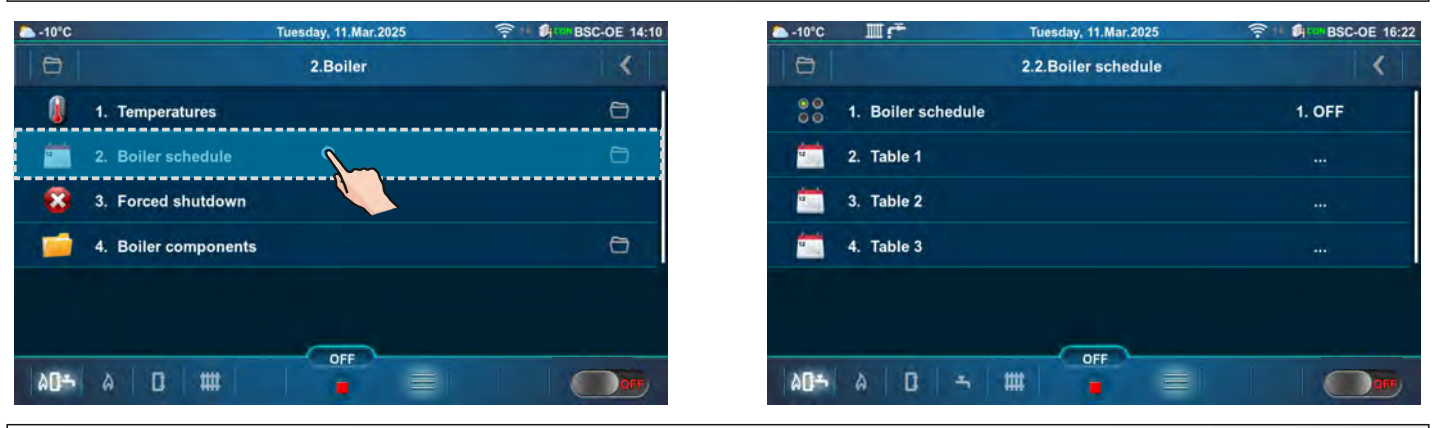

# 2.2.1. BOILER SCHEDULE

The possibility of adjusting the operating times is carried out using tables. Three operating time tables can be preset (Table 1, Table 2, Table 3), but only one can be active.

### Factory: OFF

#### Possible selection:

OFF - operating times are disabled

Table 1 - Table 1 is activated and boiler works according to the settings in Table 1

Table 2 - Table 2 is activated and boiler works according to the settings in Table 2

Table 3 - Table 3 is activated and boiler works according to the settings in Table 3

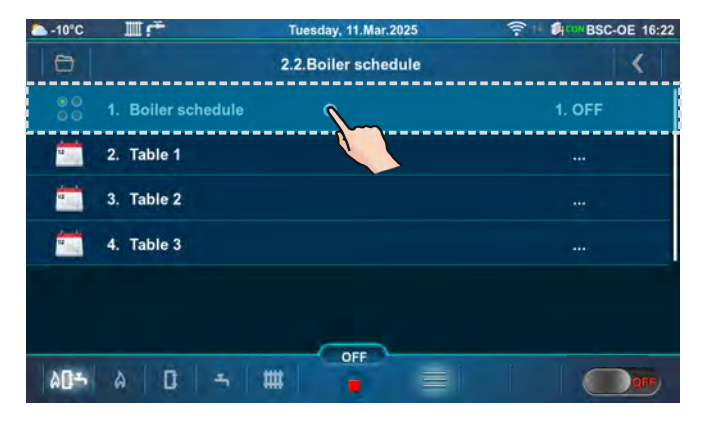

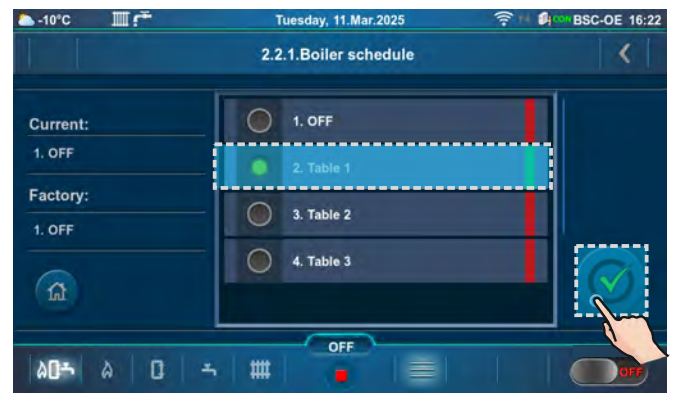

Example of Table 1 activation.

| — -10°C      |                  | Tuesday, 11.Mar.2025 | SC-OE 16:22 |
|--------------|------------------|----------------------|-------------|
| 0            |                  | 2.2.Boiler schedule  | <           |
| 00           | 1. Boiler schedu | le                   | 2. Table 1  |
|              | 2. Table 1       |                      |             |
|              | 3. Table 2       |                      |             |
| -            | 4. Table 3       |                      |             |
|              |                  |                      | , <u>.</u>  |
| ۵ <b>۵</b> ۴ | A   D   -        |                      |             |

The icon indicates that the "Boiler schedule» is activated (example: Table 1 is activated).

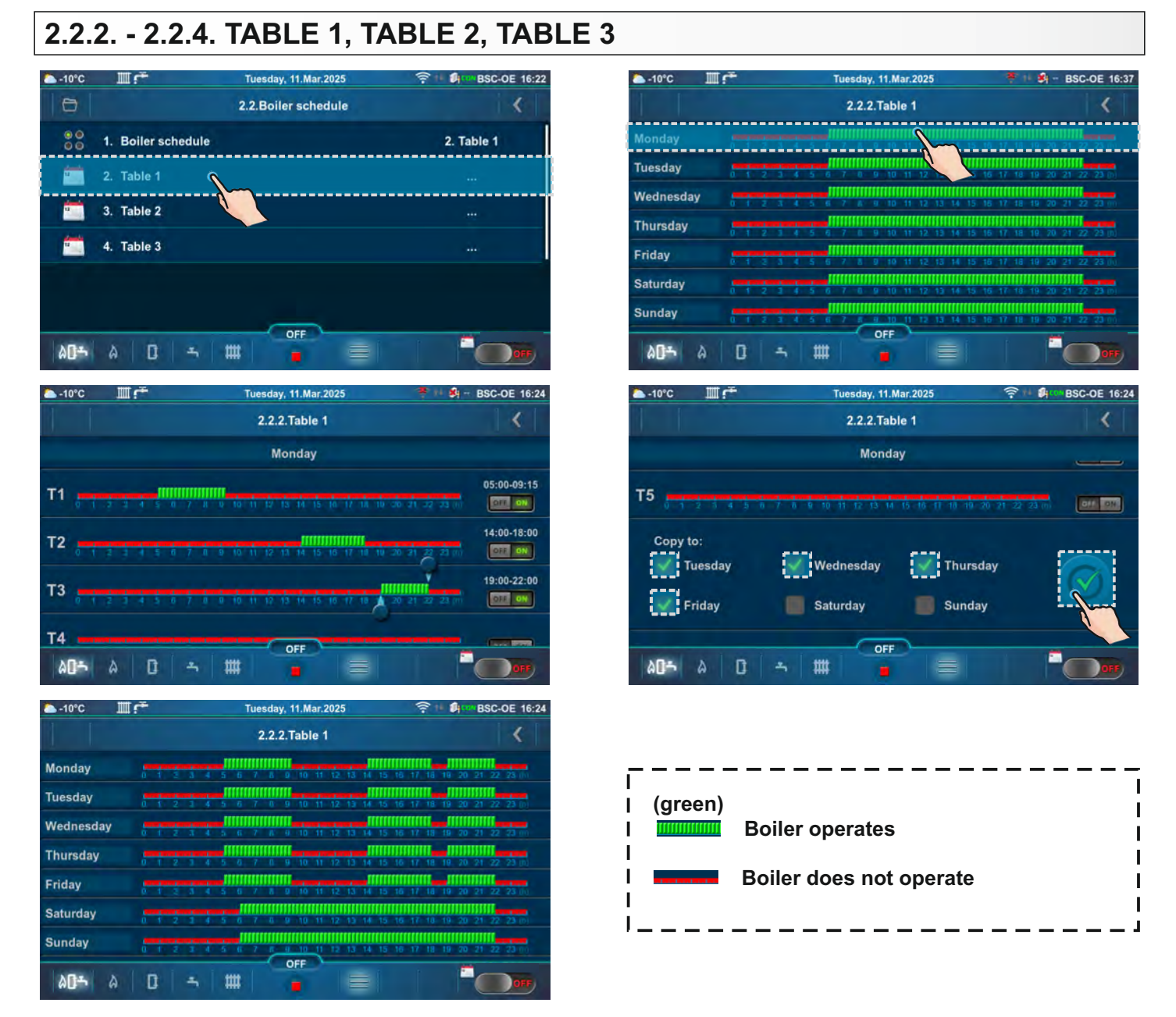

It is possible to set 5 activations and 5 deactivations of the boiler (T1-T5) for each day of the week. In the table, the time when the boiler is operating is marked in green and the time when the boiler is not operating is marked in red. It is possible to set the operating times for one day and copy the same operating times for all other days. Under "COPY TO:", mark the day or days for which you want to have the same operating times and confirm by pressing the "CONFIRM" button.

In the "Table 1" example, the boiler will operate on Monday from 5:00 a.m. to 9:15 a.m., from 2:00 p.m. to 6:00 p.m. and from 7:00 p.m. to 10:00 p.m. In the periods from 00:00 to 4:59 a.m., from 9:16 a.m. to 1:59 p.m., from 6:01 p.m. to 6:59 p.m. and from 10:01 p.m. to 11:59 p.m. the boiler will not operate. The schedule for Monday is copied to Tuesday, Wednesday, Thursday and Friday.

# 2.3. FORCED SHUTDOWN

"Forced shutdown" option is used for forced shutdown of all processes. First press the ON/OFF button to put the boiler into the shutdown process, then press the "Forced shutdown" button. All processes are stopped. After activating this option, it is necessary to clean the burner grate before restarting.

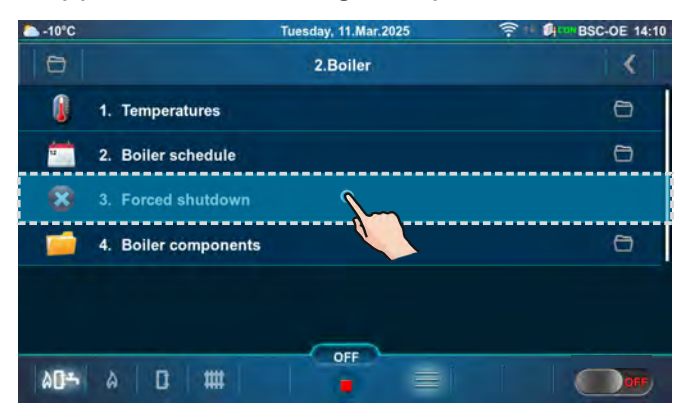

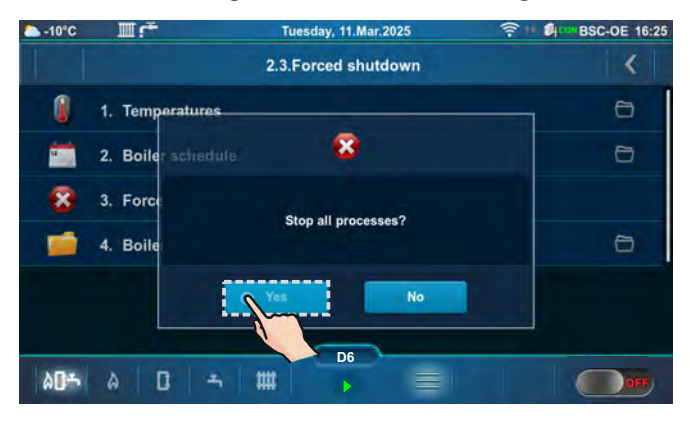

IMPORTANT! To be able to stop all processes, you must first switch off the boiler in the usual way by switching ON to OFF .

### 2.4. BOILER COMPONENTS

This submenu allows only an overview.

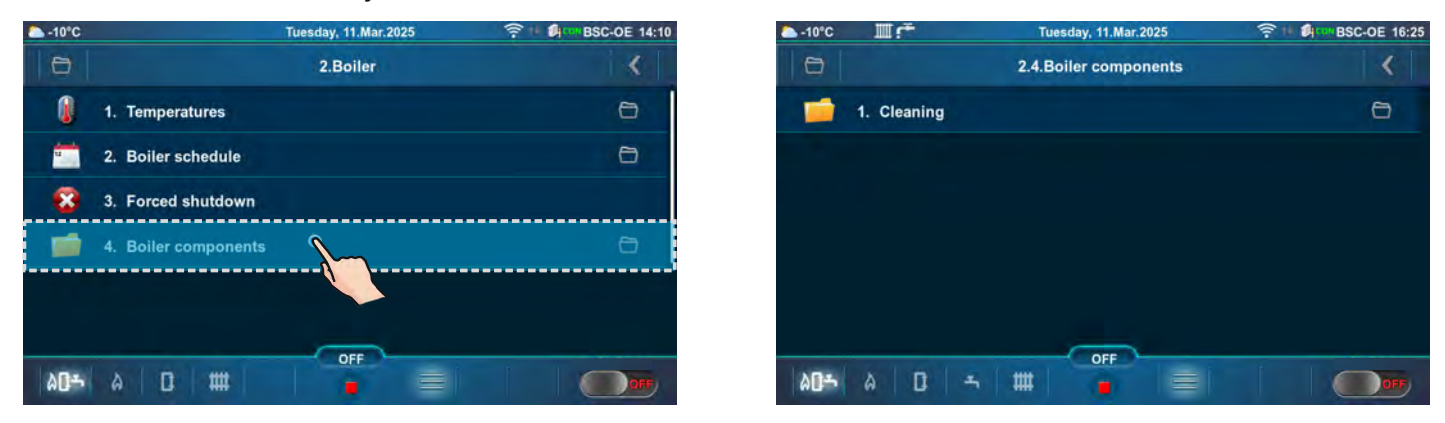

# 2.4.1. CLEANING

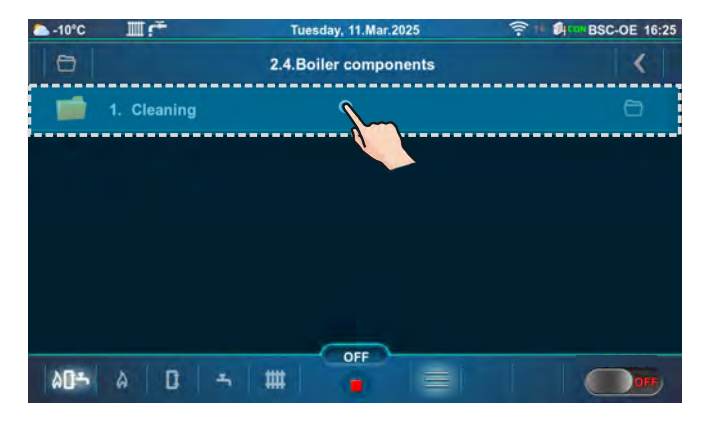

| -10°C |                 | Tuesday, 11.Mar.2025 | THE BSC-OE 16:25 |
|-------|-----------------|----------------------|------------------|
|       |                 | 2.4.1.Cleaning       | <                |
| -     | 1. Flue passag  | e cleaner            | 0                |
| 1     | 2. Grate cleane | er                   | (8)              |
| 1     | 3. Ash screw    |                      | 0                |
|       |                 | _                    |                  |
| ۵۵۴   | A   D   A       | 5 III - E            |                  |

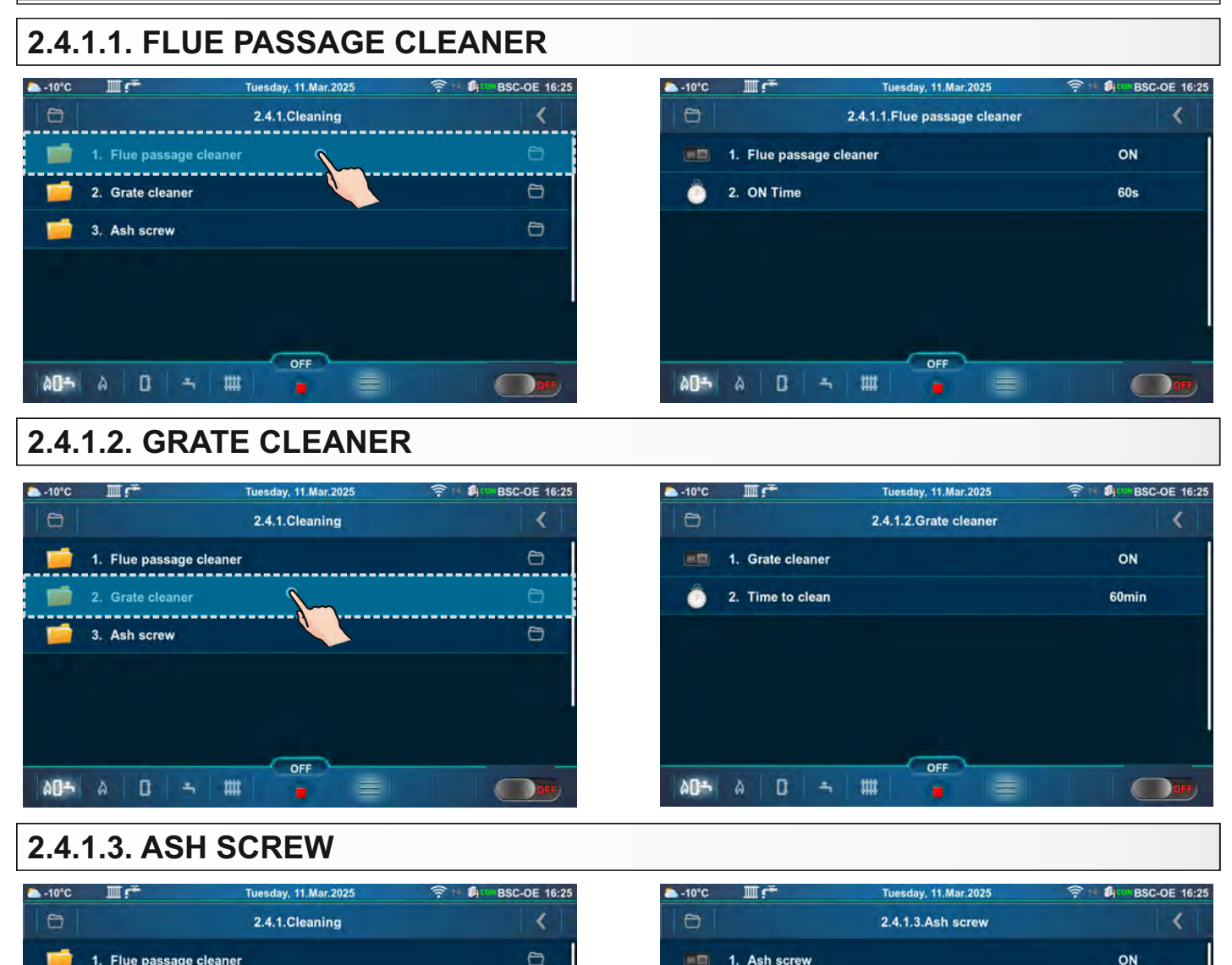

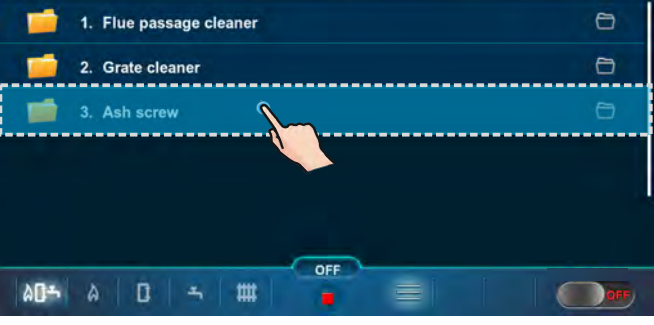

| △ -10°C | III.ſ~       | Tuesday, 11.Mar.2025 | 🤶 🕴 🕼 🔤 BSC-OE 16:25 |
|---------|--------------|----------------------|----------------------|
| 0       |              | 2.4.1.3.Ash screw    | <                    |
|         | 1. Ash screw |                      | ON                   |
| Ô       | 2. ON Time   |                      | 90s                  |
| ٥       | 3. OFF Time  |                      | 30min                |
|         |              |                      |                      |
|         |              |                      |                      |
|         |              | 055                  |                      |
| ۵۵۴     | A   D   -    | 5 III - E            | OFF                  |

### NOTE: All displayed menus are based on configuration 18.

### **3.0. HEATING CIRCUIT**

In certain configurations, the menus will be different (with or without the Heating circuit/Domestic hot water menu).

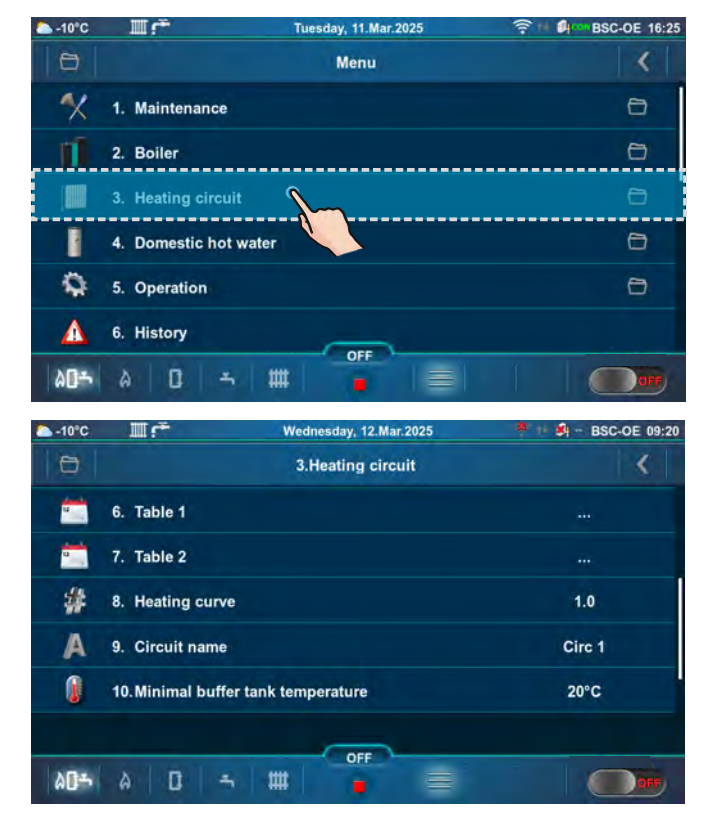

| -10°C        |                    | Wednesday, 12.Mar.202 | 5 📲 📲 - BSC-OE 09:20 |
|--------------|--------------------|-----------------------|----------------------|
| 0            |                    | 3.Heating circuit     | <                    |
|              | 1. (K1) Circ 1     |                       | ON                   |
| 1            | 2. Pump OFF        |                       | 0                    |
|              | 3. Day room tempe  | rature                | 20.0°C               |
| 0            | 4. Night room temp | erature               | 20.0°C               |
| 00           | 5. Day/Night tempe | rature                | 1. Day temperature   |
| -            | 6. Table 1         |                       | tin a                |
| ۵ <b>۵</b> ۴ | a 🛛 🖛              |                       |                      |

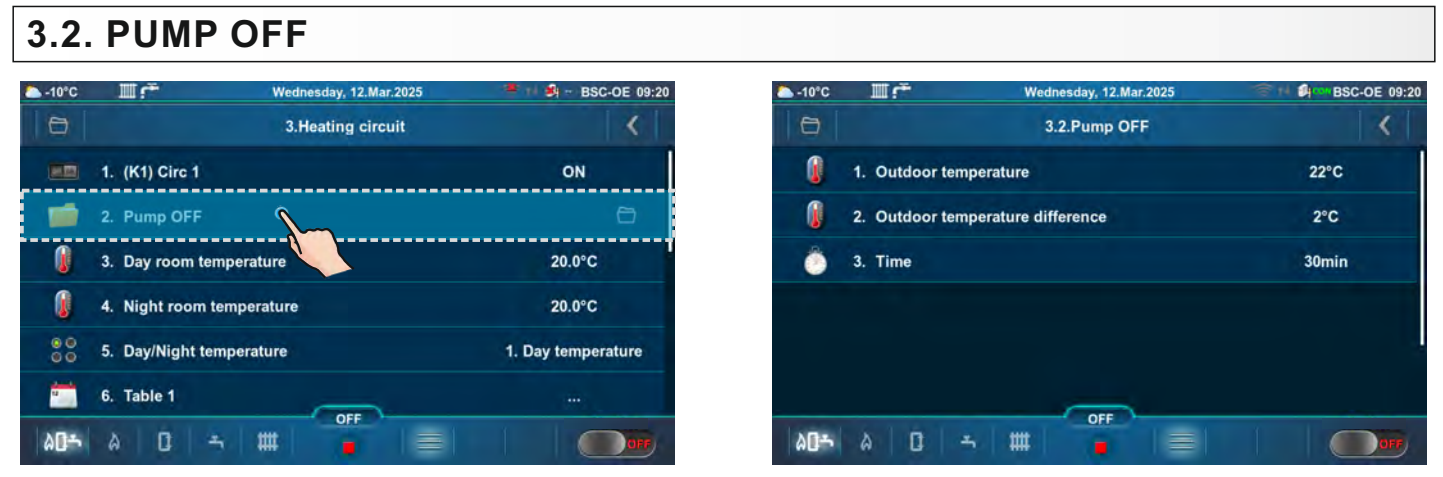

Configuration: 1, 2, 3, 4, 5, 6, 7, 14, 15, 18, 19, 21, 22, 23, 24, 25, 26, 27, 28, 29, 30, 31, 32, 33, 34, 35, 36, 37, 38, 39, 40, 41, 42 - if the measured outdoor temperature is higher than the set outdoor temperature + set outdoor temperature difference for the duration of the set time the heating circuit pump is turned off.

|                                   | Factory: | Min/Max   | Unit |
|-----------------------------------|----------|-----------|------|
| 1. Outdoor temperature            | 22       | 0 / 40    | °C   |
| 2. Outdoor temperature difference | 2        | 0 / 5     | °C   |
| 3. Time                           | 30       | 0 / 10080 | min  |

Outdoor temperature - set outdoor temperature Outdoor temperature difference - set outdoor temperature difference Time - set time

## **3.3. TEMPERATURES**

#### Below are the configurations, which have heating circuits.

#### Values for configuration: 1, 2, 25.

|    |                                    | Factory: | Possible selection |      |
|----|------------------------------------|----------|--------------------|------|
|    | (K1) Circ 1                        | ON       | ON / OFF           |      |
|    |                                    |          |                    |      |
|    |                                    | Factory: | Min/Max            | Unit |
| *  | Day room temperature               | 20.0     | 5.0 / 30.0         | °C   |
| *  | Night room temperature             | 20.0     | 5.0 / 30.0         | °C   |
| ** | Day constant temperature           | 60       | 20 / 90            | °C   |
| ** | Night constant temperature         | 40       | 20 / 90            | °C   |
| ** | Measurement correction - Corrector | 0.0      | -5.0 / 5.0         | °C   |
|    | Heating curve                      | 1.0      | 0.1 / 4.0          |      |

|                       | Factory:        | Possible selection:                                       |
|-----------------------|-----------------|-----------------------------------------------------------|
| Day/Night temperature | Day temperature | Day temperature/<br>Night temperature/<br>Table 1/Table 2 |

(K1) Circ 1 - Heating circuit 1 (with mixing valve 1)

**Day room temperature** - Setting the day room temperature

**Night room temperature** - Setting the night room temperature

**Day constant temperature / Night constant temperature** - setting the flow temperature in the heating circuit

**Measurement correction - Corrector -** correction of the measured temperature (in the room) with the CSK corrector (possible reason for the correction - the room corrector CSK is placed in a part of the room that is for some reason warmer or colder than the rest of the room)

Heating curve - Setting the heating curve

\*Not displayed when a constant temperature (Heating type) is selected and the corrector is OFF.

\*\* Only displayed if a constant temperature (Heating type) is selected.

### Values for configuration: 3.

|                                    | Factory:                                                                                                    | Possible sel                                                                                                    | ection <sup>.</sup>                                                                                                    |
|------------------------------------|----------------------------------------------------------------------------------------------------|----------------------------------------------------------------------------------------------------|----------------------------------------------------------------------------------------------------|
|                                    | ·                                                                                                    |                                                                                                    |                                                                                                    |
| 1.(K1) Circ 1                      | ON                                                                                                    | ON / OF                                                                                                    | F                                                                                                    |
| 2.(K2) Circ 2                      | ON                                                                                                    | ON / OF                                                                                                    | F                                                                                                    |
|                                    |                                                                                                    |                                                                                                    |                                                                                                    |
| (K1) Circ 1                        | Factory:                                                                                                    | Min/Max                                                                                                    | Unit                                                                                                    |
| Day room temperature               | 20.0                                                                                                    | 5.0 / 30.0                                                                                                    | °C                                                                                                    |
| Night room temperature             | 20.0                                                                                                    | 5.0 / 30.0                                                                                                    | °C                                                                                                    |
| Day constant temperature           | 60                                                                                                    | 20 / 90                                                                                                    | °C                                                                                                    |
| Night constant temperature         | 40                                                                                                    | 20 / 90                                                                                                    | °C                                                                                                    |
| Measurement correction - Corrector | 0.0                                                                                                    | -5.0 / 5.0                                                                                                    | °C                                                                                                    |
| Heating curve                      | 1.0                                                                                                    | 0.1 / 4.0                                                                                                    |                                                                                                    |
|                                    | 1.(K1) Circ 1<br>2.(K2) Circ 2<br>(K1) Circ 1<br>Day room temperature<br>Night room temperature<br>Day constant temperature<br>Night constant temperature<br>Measurement correction - Corrector<br>Heating curve | Factory:1.(K1) Circ 1ON2.(K2) Circ 2ON(K1) Circ 1Factory:0ay room temperature20.0Night room temperature20.0Day constant temperature60Night constant temperature40Measurement correction - Corrector0.0Heating curve1.0 | Factory:         Possible self           1.(K1) Circ 1         ON         ON / OF           2.(K2) Circ 2         ON         ON / OF           (K1) Circ 1         ON         ON / OF           (K1) Circ 1         Factory:         Min/Max           Day room temperature         20.0         5.0 / 30.0           Night room temperature         20.0         5.0 / 30.0           Day constant temperature         60         20 / 90           Night constant temperature         40         20 / 90           Measurement correction - Corrector         0.0         -5.0 / 5.0           Heating curve         1.0         0.1 / 4.0 |

| Day/Night temperature Day temperature Night temperature |                       | Factory:        | Possible selection:                                       |
|---------------------------------------------------------|-----------------------|-----------------|-----------------------------------------------------------|
| lable 1/ lable 2                                        | Day/Night temperature | Day temperature | Day temperature/<br>Night temperature/<br>Table 1/Table 2 |

|    | (K2) Circ 2                        | Factory: | Min/Max    | Unit |
|----|------------------------------------|----------|------------|------|
| ** | Measurement correction - Corrector | 0.0      | -5.0 / 5.0 | °C   |

(K1) Circ 1 - Heating circuit 1 (with mixing valve 1) (K2) Circ 2 - Heating circuit 2 (direct circuit)

Day room temperature - Setting the day room temperature

Night room temperature - Setting the night room temperature

Day constant temperature / Night constant temperature - setting the flow temperature in the heating circuit

**Measurement correction - Corrector -** correction of the measured temperature (in the room) with the CSK corrector (possible reason for the correction - the room corrector CSK is placed in a part of the room that is for some reason warmer or colder than the rest of the room)

Heating curve - Setting the heating curve

\*Not displayed when a constant temperature (Heating type) is selected and the corrector is OFF.

\*\* Only displayed if a constant temperature (Heating type) is selected.

\*\*\* Only displayed if the corrector (CSK (2 wires or 3 wires)) is ON.

#### Values for configuration: 4, 5, 6, 21, 22, 26, 27, 32.

|                                      | Factory: | Possible sel | ection: |
|--------------------------------------|----------|--------------|---------|
| (K1) Circ 1                          | ON       | ON / OF      | F       |
|                                      |          |              |         |
|                                      | Factory: | Min/Max      | Unit    |
| * Measurement correction - Corrector | 0.0      | -5.0 / 5.0   | °C      |

(K1) Circ 1 - Heating circuit 1 (direct circuit)

**Measurement correction - Corrector -** correction of the measured temperature (in the room) with the CSK corrector (possible reason for the correction - the room corrector CSK is placed in a part of the room that is for some reason warmer or colder than the rest of the room)

\*\*\* Only displayed if the corrector (CSK (2 wires or 3 wires)) is ON.

#### Values for configuration: 7.

|      |                                    | Factory: | Possible selection |      |
|------|------------------------------------|----------|--------------------|------|
| 1    | 1. (K1) Circ 1                     | ON       | ON / OFF           |      |
| 2    | 2. (K2) Circ 2                     | ON       | ON / OF            | F    |
|      |                                    |          |                    |      |
| (    | K1) Circ 1, (K2) Circ 2            | Factory: | Min/Max            | Unit |
| ** N | leasurement correction - Corrector | 0.0      | -5.0 / 5.0         | °C   |

(K1) Circ 1 - Heating circuit 1 (direct circuit) (K2) Circ 2 - Heating circuit 2 (direct circuit)

**Measurement correction - Corrector -** correction of the measured temperature (in the room) with the CSK corrector (possible reason for the correction - the room corrector CSK is placed in a part of the room that is for some reason warmer or colder than the rest of the room)

#### Values for configuration: 14, 18, 33, 34, 35.

|    |                                    | Factory: | Possible selection |      |
|----|------------------------------------|----------|--------------------|------|
|    | (K1) Circ 1                        | ON       | ON / OFF           |      |
|    |                                    |          |                    |      |
|    |                                    | Factory: | Min/Max            | Unit |
| *  | Day room temperature               | 20.0     | 5.0 / 30.0         | °C   |
| *  | Night room temperature             | 20.0     | 5.0 / 30.0         | °C   |
| ** | Day constant temperature           | 60       | 20 / 90            | °C   |
| ** | Night constant temperature         | 40       | 20 / 90            | °C   |
| ** | Measurement correction - Corrector | 0.0      | -5.0 / 5.0         | °C   |
|    | Heating curve                      | 1.0      | 0.1 / 4.0          |      |
|    | Minimal buffer tank temperature    | 20       | 5 / 75             | °C   |

|                       | Factory:        | Possible selection:                                       |
|-----------------------|-----------------|-----------------------------------------------------------|
| Day/Night temperature | Day temperature | Day temperature/<br>Night temperature/<br>Table 1/Table 2 |

(K1) Circ 1 - Heating circuit 1 (with mixing valve 1)

**Day room temperature** - Setting the day room temperature

Night room temperature - Setting the night room temperature

**Day constant temperature / Night constant temperature** - setting the flow temperature in the heating circuit

**Measurement correction - Corrector -** correction of the measured temperature (in the room) with the CSK corrector (possible reason for the correction - the room corrector CSK is placed in a part of the room that is for some reason warmer or colder than the rest of the room) **Heating curve** - Setting the heating curve

**Minimal buffer tank temperature** - the possibility of setting the desired minimum temperature of the buffer tank for each heating circuit (disable the water temperature cooling in the buffer tank below the set temperature for each heating circuit). When the temperature of the upper sensor of the buffer tank is lower than the set minimum temperature of the buffer tank for an individual heating circuit, the heating pump of the corresponding heating circuit is switching off.

\*Not displayed when a constant temperature (Heating type) is selected and the corrector is OFF.

\*\* Only displayed if a constant temperature (Heating type) is selected.

\*\*\* Only displayed if the corrector (CSK (2 wires or 3 wires)) is ON.

### Values for configuration: 15,19, 38, 39, 40.

|                                       | Factory: | Possible selection |      |
|---------------------------------------|----------|--------------------|------|
| (K1) Circ 1                           | ON       | ON / OFF           |      |
|                                       |          |                    |      |
|                                       | Factory: | Min/Max            | Unit |
| Minimal buffer tank temperature       | 20       | 5 / 75             | °C   |
| ** Measurement correction - Corrector | 0.0      | -5.0 / 5.0         | °C   |

(K1) Circ 1 - Heating circuit 1 (direct circuit)

**Minimal buffer tank temperature** - the possibility of setting the desired minimum temperature of the buffer tank for each heating circuit (disable the water temperature cooling in the buffer tank below the set temperature for each heating circuit). When the temperature of the upper sensor of the buffer tank is lower than the set minimum temperature of the buffer tank for an individual heating circuit, the heating pump of the corresponding heating circuit is switching off.

**Measurement correction - Corrector -** correction of the measured temperature (in the room) with the CSK corrector (possible reason for the correction - the room corrector CSK is placed in a part of the room that is for some reason warmer or colder than the rest of the room)

#### Values for configuration: 23, 24.

|    |                          |             | Fac | tory: | Possible selection. |      |
|----|--------------------------|-------------|-----|-------|---------------------|------|
|    | 1.(K1) Circ 1            |             | (   | DN    | ON / O              | FF   |
|    | 2.(K2) Circ 2            |             | C   | DN    | ON / O              | FF   |
|    |                          |             |     |       |                     |      |
|    | (K1) Circ 1              |             | Fac | tory: | Min/Max             | Unit |
| *  | Day room temperature     |             | 2   | 0.0   | 5.0 / 30.0          | °C   |
| *  | Night room temperature   |             | 2   | 0.0   | 5.0 / 30.0          | °C   |
| ** | Day constant temperature |             | (   | 60    | 20 / 90             | °C   |
| ** | Night constant temperate | ure         | 4   | 40    | 20 / 90             | °C   |
| ** | Measurement correction   | - Corrector | (   | 0.0   | -5.0 / 5.0          | °C   |
|    | Heating curve            |             | 1   | .0    | 0.1 / 4.0           |      |
|    |                          |             |     |       |                     |      |
|    |                          | Factory     |     | Do    | acible color        | lion |

|                       | Factory:        | Possible selection:                                       |
|-----------------------|-----------------|-----------------------------------------------------------|
| Day/Night temperature | Day temperature | Day temperature/<br>Night temperature/<br>Table 1/Table 2 |

|    | (K2) Circ 2                        | Factory: | Min/Max    | Unit |
|----|------------------------------------|----------|------------|------|
|    | Minimal buffer tank temperature    | 20       | 5 / 75     | °C   |
| ** | Measurement correction - Corrector | 0.0      | -5.0 / 5.0 | °C   |

(K1) Circ 1 - Heating circuit 1 (with mixing valve 1)

(K2) Circ 2 - Heating circuit 2 (direct circuit)

**Day room temperature** - Setting the day room temperature

Night room temperature - Setting the night room temperature

Day constant temperature / Night constant temperature - setting the flow temperature in the heating circuit

**Measurement correction - Corrector -** correction of the measured temperature (in the room) with the CSK corrector (possible reason for the correction - the room corrector CSK is placed in a part of the room that is for some reason warmer or colder than the rest of the room)

Heating curve - Setting the heating curve

**Minimal buffer tank temperature** - the possibility of setting the desired minimum temperature of the buffer tank for each heating circuit (disable the water temperature cooling in the buffer tank below the set temperature for each heating circuit). When the temperature of the upper sensor of the buffer tank is lower than the set minimum temperature of the buffer tank for an individual heating circuit, the heating pump of the corresponding heating circuit is switching off.

\*Not displayed when a constant temperature (Heating type) is selected and the corrector is OFF.

\*\* Only displayed if a constant temperature (Heating type) is selected.

\*\*\* Only displayed if the corrector (CSK (2 wires or 3 wires)) is ON.

### Values for configuration: 30, 31.

|                                       | Factory: | Possible selection |      |  |
|---------------------------------------|----------|--------------------|------|--|
| 1. (K1) Circ 1                        | ON       | ON / OFF           |      |  |
| 2. (K2) Circ 2                        | ON       | ON / OFF           |      |  |
|                                       |          | •                  |      |  |
| (K1) Circ 1                           | Factory: | Min/Max            | Unit |  |
| ** Measurement correction - Corrector | 0.0      | -5.0 / 5.0         | °C   |  |

|     | (K2) Circ 2                        | Factory: | Min/Max    | Unit |
|-----|------------------------------------|----------|------------|------|
|     | Minimal buffer tank temperature    | 20       | 5 / 75     | °C   |
| *** | Measurement correction - Corrector | 0.0      | -5.0 / 5.0 | °C   |

(K1) Circ 1 - Heating circuit 1 (direct circuit)

**(K2) Circ 2** - Heating circuit 2 (direct circuit)

**Measurement correction - Corrector -** correction of the measured temperature (in the room) with the CSK corrector (possible reason for the correction - the room corrector CSK is placed in a part of the room that is for some reason warmer or colder than the rest of the room) **Minimal buffer tank temperature** - the possibility of setting the desired minimum temperature of the buffer tank for each heating circuit (disable the water temperature cooling in the buffer tank below the set temperature of the upper sensor of the buffer tank is lower than the set minimum temperature of the buffer tank for an individual heating circuit, the heating pump of the corresponding heating circuit is switching off.

#### Values for configuration: 28, 29.

|     |                                    |                 | Fac | ctory:         | Possible se                                               | lection: |
|-----|------------------------------------|-----------------|-----|----------------|-----------------------------------------------------------|----------|
|     | 1.(K1) Circ 1                      |                 | (   | NC             | ON / OFF                                                  |          |
|     | 2.(K2) Circ 2                      |                 | (   | NC             | ON / OI                                                   | =F       |
|     |                                    |                 |     |                |                                                           |          |
|     | (K1) Circ 1                        |                 | Fac | ctory:         | Min/Max                                                   | Unit     |
| *   | Day room temperature               |                 | 2   | 0.0            | 5.0 / 30.0                                                | °C       |
| *   | Night room temperature             |                 | 2   | 0.0            | 5.0 / 30.0                                                | °C       |
| **  | Day constant temperature           |                 |     | 60             | 20 / 90                                                   | °C       |
| **  | Night constant temperature         |                 |     | 40             | 20 / 90                                                   | °C       |
| *** | Measurement correction - Corrector |                 | 0.0 |                | -5.0 / 5.0                                                | °C       |
|     | Heating curve                      |                 | 1.0 |                | 0.1 / 4.0                                                 |          |
|     | Minimal buffer tank temp           | perature        |     | 20             | 5 / 75                                                    | °C       |
|     |                                    |                 |     |                |                                                           |          |
|     |                                    | Factory         | :   | Pos            | ssible select                                             | ion:     |
|     | Day/Night temperature              | Day temperature |     | Di<br>Nig<br>T | Day temperature/<br>Night temperature/<br>Table 1/Table 2 |          |
|     |                                    |                 |     |                |                                                           |          |
|     | (K2) Circ 2                        |                 | Fac | ctory:         | Min/Max                                                   | Unit     |
| *** | Measurement correction             | - Corrector     | (   | 0.0            | -5.0 / 5.0                                                | °C       |

(K1) Circ 1 - Heating circuit 1 (with mixing valve 1)

(K2) Circ 2 - Heating circuit 2 (direct circuit)

**Day room temperature** - Setting the day room temperature

**Night room temperature** - Setting the night room temperature

**Day constant temperature** / **Night constant temperature** - setting the flow temperature in the heating circuit

**Measurement correction - Corrector -** correction of the measured temperature (in the room) with the CSK corrector (possible reason for the correction - the room corrector CSK is placed in a part of the room that is for some reason warmer or colder than the rest of the room)

Heating curve - Setting the heating curve

**Minimal buffer tank temperature** - the possibility of setting the desired minimum temperature of the buffer tank for each heating circuit (disable the water temperature cooling in the buffer tank below the set temperature for each heating circuit). When the temperature of the upper sensor of the buffer tank is lower than the set minimum temperature of the buffer tank for an individual heating circuit, the heating pump of the corresponding heating circuit is switching off.

\*Not displayed when a constant temperature (Heating type) is selected and the corrector is OFF.

\*\* Only displayed if a constant temperature (Heating type) is selected.

\*\*\* Only displayed if the corrector (CSK (2 wires or 3 wires)) is ON.

#### Values for configuration: 41, 42.

|                | Factory: | Possible selection: |
|----------------|----------|---------------------|
| 1. (K1) Circ 1 | ON       | ON / OFF            |
| 2. (K2) Circ 2 | ON       | ON / OFF            |

|    | (K1) Circ 1                        | Factory: | Min/Max    | Unit |
|----|------------------------------------|----------|------------|------|
|    | Minimal buffer tank temperature    | 20       | 5 / 75     | °C   |
| ** | Measurement correction - Corrector | 0.0      | -5.0 / 5.0 | °C   |

|     | (K2) Circ 2                        | Factory: | Min/Max    | Unit |
|-----|------------------------------------|----------|------------|------|
|     | Minimal buffer tank temperature    | 20       | 5 / 75     | °C   |
| *** | Measurement correction - Corrector | 0.0      | -5.0 / 5.0 | °C   |

(K1) Circ 1 - Heating circuit 1 (direct circuit)(K2) Circ 2 - Heating circuit 2 (direct circuit)

**Measurement correction - Corrector -** correction of the measured temperature (in the room) with the CSK corrector (possible reason for the correction - the room corrector CSK is placed in a part of the room that is for some reason warmer or colder than the rest of the room)

**Minimal buffer tank temperature** - the possibility of setting the desired minimum temperature of the buffer tank for each heating circuit (disable the water temperature cooling in the buffer tank below the set temperature for each heating circuit). When the temperature of the upper sensor of the buffer tank is lower than the set minimum temperature of the buffer tank for an individual heating circuit, the heating pump of the corresponding heating circuit is switching off.

#### Values for configuration: 36, 37.

|    |                          | Fac     | tory: | Possibl | le sel    | ection: |     |
|----|--------------------------|---------|-------|---------|-----------|---------|-----|
|    | 1.(K1) Circ 1            |         | C     | ON      | ON / OFF  |         | F   |
|    | 2.(K2) Circ 2            | C       | N     | 10      | N / OF    | F       |     |
|    |                          |         |       |         |           |         |     |
|    | (K1) Circ 1              | Fac     | tory: | Min/N   | lax       | Unit    |     |
| *  | Day room temperature     | 2       | 0.0   | 5.0/3   | 0.0       | °C      |     |
| *  | Night room temperature   | 2       | 0.0   | 5.0/3   | 0.0       | °C      |     |
| ** | Day constant temperatur  | (       | 60    | 20 / 9  | 90        | °C      |     |
| ** | Night constant temperate | ıre     | 4     | 40      | 20/9      | 90      | °C  |
| ** | Measurement correction   | C       | 0.0   | -5.0 /  | 5.0       | °C      |     |
|    | Heating curve            | 1       | .0    | 0.1/4   | 4.0       |         |     |
|    | Minimal buffer tank temp |         | 20    | 5/7     | 5         | °C      |     |
|    |                          |         |       |         |           |         |     |
|    |                          | Factory |       | Po      | ssible se | electi  | on: |

|                       | Factory:        | Possible selection:                                       |
|-----------------------|-----------------|-----------------------------------------------------------|
| Day/Night temperature | Day temperature | Day temperature/<br>Night temperature/<br>Table 1/Table 2 |

|     | (K2) Circ 2                        | Factory: | Min/Max    | Unit |
|-----|------------------------------------|----------|------------|------|
|     | Minimal buffer tank temperature    | 20       | 5 / 75     | °C   |
| *** | Measurement correction - Corrector | 0.0      | -5.0 / 5.0 | °C   |

(K1) Circ 1 - Heating circuit 1 (with mixing valve 1)

(K2) Circ 2 - Heating circuit 2 (direct circuit)

Day room temperature - Setting the day room temperature

Night room temperature - Setting the night room temperature

Day constant temperature / Night constant temperature - setting the flow temperature in the heating circuit

**Measurement correction - Corrector -** correction of the measured temperature (in the room) with the CSK corrector (possible reason for the correction - the room corrector CSK is placed in a part of the room that is for some reason warmer or colder than the rest of the room) **Heating curve** - Setting the heating curve

**Minimal buffer tank temperature** - the possibility of setting the desired minimum temperature of the buffer tank for each heating circuit (disable the water temperature cooling in the buffer tank below the set temperature for each heating circuit). When the temperature of the upper sensor of the buffer tank is lower than the set minimum temperature of the buffer tank for an individual heating circuit, the heating pump of the corresponding heating circuit is switching off.

\*Not displayed when a constant temperature (Heating type) is selected and the corrector is OFF. \*\* Only displayed if a constant temperature (Heating type) is selected.

\*\*\* Only displayed if the corrector (CSK (2 wires or 3 wires)) is ON.

## 3.5. DAY / NIGHT TEMPERATURE

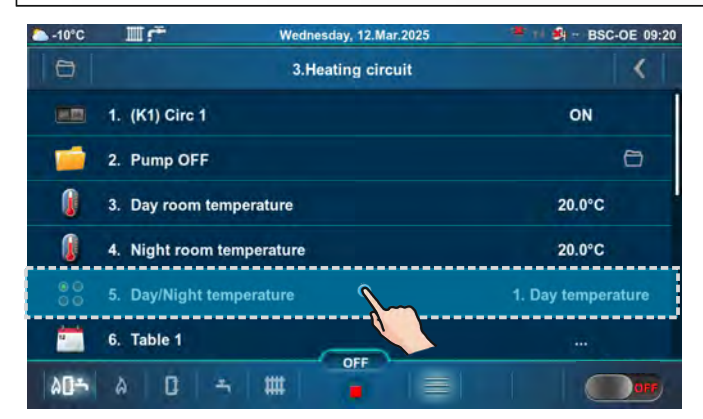

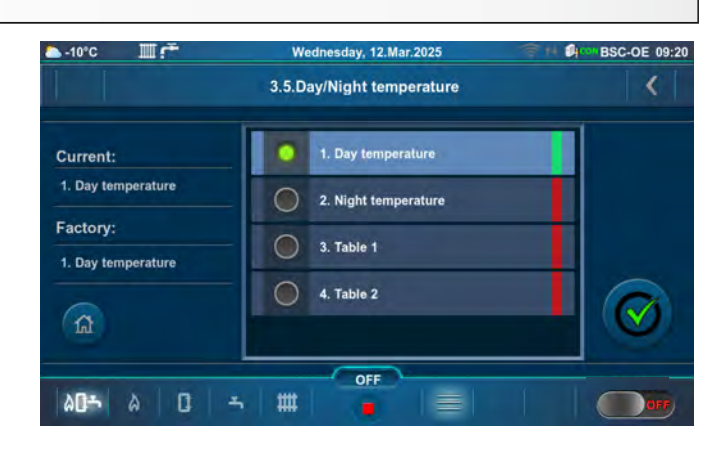

# Factory: Day temperature Possible selection:

Day temperature - the heating circuit operates according to the set Day temperature Night temperature - the heating circuit operates according to the set Night temperature Table 1/Table 2 - automatically switches between day and night temperatures which are set in the table .

TADLES

| 3.03.7.17          | ADLE I, IADLE Z                               |                    |                           |                                            |                                |
|--------------------|-----------------------------------------------|--------------------|---------------------------|--------------------------------------------|--------------------------------|
| ▲-10°C Ⅲ.Ŧ         | Wednesday, 12.Mar.2025                        | BSC-OE 09:22       | ▲-10°C Ⅲ:∓                | Wednesday, 12.Mar.2025                     | SC-OE 09:23                    |
|                    | 3.5.Day/Night temperature                     | <                  | Ð                         | 3.Heating circuit                          | <                              |
| Annale .           |                                               | 1                  | <b>III</b> 1. (K1) Circ 1 |                                            | ON                             |
| 1. Day temperature | 1. Day temperature                            |                    | 2. Pump OFF               |                                            | 0                              |
| Factory:           | 2. Night temperature                          |                    | 3. Day room te            | mperature                                  | 20.0°C                         |
| 1. Day temperature | S. Table 1                                    |                    | 4. Night room             | temperature                                | 18.0°C                         |
|                    | 4. Table 2                                    |                    | 00 5 Day/Night te         | mperature                                  | 3 Table 1                      |
| ( <b>A</b>         |                                               |                    |                           | <b>6</b>                                   |                                |
|                    | OFF                                           |                    | o. Table 1                |                                            |                                |
|                    |                                               | OFF                |                           |                                            | OFF)                           |
| ▲-10°C Ⅲ.즉         | Wednesday, 12.Mar.2025                        | BSC-OE 09:23       | ▲-10°C Ⅲ.≓                | Wednesday, 12.Mar.2025                     | 6 11 BSC-OE 09:24              |
|                    | 3.6.Table 1                                   | <                  |                           | 3.6.Table 1                                | <                              |
| Monday             |                                               |                    |                           | Monday                                     |                                |
| Tuesday            | 1 4 5 6 7 0 9 10 11 12 5 16 17 18 1           | 19 20 21 22 23 m   | T1                        | 0 0 10 11 12 13 14 15 16 17 16 19 20       | 00:00-02:15                    |
| Wednesday          |                                               | 19 20 21 22 23 mi  | 70                        |                                            | 06:00-10:15                    |
| Thursday 0 1 2 3   | 4 5 6 7 8 9 10 11 12 13 14 15 16 17 18 1      | 19 20 21 22 23 m   | 12 0 1 2 3 4 5 6 1        | 8 9 10 11 12 13 14 15 16 17 18 19 20       | 21 .22 .23 (h) OFF ON          |
| Friday             |                                               | 9 20 21 22 23 00   | Т3                        |                                            | 11:45-13:30                    |
| Saturday           | 4 5 6 7 8 9 10 11 12 13 14 15 16 17 18        | 19 20 21 22 23 (b) |                           |                                            | 15:15-16:15                    |
| Sunday 0 1 2 1     | 4 5 6 7 8 8 10 11 12 13 14 15 16 17 18<br>OFF | 19 20 21 22 23 00  | T4 1 2 3 4 5 6 7          | 0 9 10 11 1 OFF                            | 21 22 23 0 20 00               |
| à0⇒ à D =          |                                               | OFF                | AD- A D -                 | 5 🗰 😱 🚍                                    | OFF                            |
| ▲-10°C Ⅲ产          | Wednesday, 12.Mar.2025                        | BSC-OE 09:25       | ►-10°C Ⅲ.F                | Wednesday, 12.Mar.2025                     | 😤 🐏 🗐 🚥 BSC-OE 09:25           |
|                    | 3.6.Table 1                                   |                    |                           | 3.6.Table 1                                | <                              |
|                    | Monday                                        |                    | Monday 0 1 2              | 3 4 5 6 7 6 9 10 11 12 13 14 15 16         | a 17, 18, 19, 20, 21, 22, 23 m |
| T5                 |                                               | 19:45-24:00        | Tuesday 0 1 2             | 3 4 5 6 7 8 9 10 11 12 13 14 15 16         | s 17 18 19 20 21 22 23 (h)     |
|                    |                                               |                    | Wednesday 0 1 2           | <b>3 4 5 6 7 8 9 10 11 12 13 14 15 1</b> 6 | 5 17 18 19 20 21 22 23 m       |
| Copy to:           | Wednesday Thursday                            |                    | Thursday 0 1 2            | 3 4 5 6 7 8 9 10 11 12 13 14 15 16         | 5 17 18 19 20 24 22 23 m       |
| Tuesday            | Wednesuay Thursday                            |                    | Friday 0 1 2              | 3 4 5 6 7 8 9 10 11 12 13 14 15 16         | 5 17 18 19 20 21 22 23 00      |
| Friday             | Saturday Sunday                               |                    | Sunday                    | 2 4 5 6 7 8 9 10 11 12 13 14 15 16         | s 17 18 19 20 21 22 23 m       |
| 122-01-5-0-01      | OFF                                           |                    | Sunday 0 1 2              | 1 4 5 6 7 8 9 10 11 12 13 14 15 10<br>OFF  | 17 18 19 20 21 22 23 m         |
|                    |                                               | OFF                |                           |                                            | OFF                            |
| Ē                  | <br>(vellow)                                  |                    |                           | <sub>I</sub>                               |                                |
| I                  | Day room temp                                 | erature set 🛛 🔤    | Night room                | temperature set                            |                                |
| 1                  |                                               |                    |                           | 1                                          |                                |

Setting the schedule tables with change of heating circuit mode between day and night temperature. For each day it is possible to set 5 mode changes (T1-T5). In the table Day room temperatures are marked in yellow and night room temperatures in black. It is possible to define a schedule for one day and copy the same schedule for all other days. Under "COPY TO:", mark the day or days for which you want to have the same schedule and confirm by pressing the "CONFIRM" button.

According to the data in the table, on Monday from 00:00 to 2:15 a.m., 6:00 a.m. to 10:15 a.m., 11:45 a.m. to 1:30 p.m., 3:15 p.m. to 4:15 p.m. and 7:45 p.m. to 11:59 p.m. it is set Day room temperature mode. Night room temperature mode schedule is set from 2:16 a.m to 5:59 a.m., 10:16 a.m. to 11:44 a.m., 1:31 p.m to 3:14 p.m., 4:16 p.m. to 7:44 p.m. The schedule for Monday is copied to Tuesday. Other days have set Night room temperature mode from 00:00 to 5:59 a.m., 10:01 p.m. to 11:59 p.m. and Day room temperature mode from 6:01 a.m. to 10:00 p.m.

### 3.8. HEATING CURVE

Setting of the heating curve. Heating curve is one of the parameters for main flow temperature calculation.

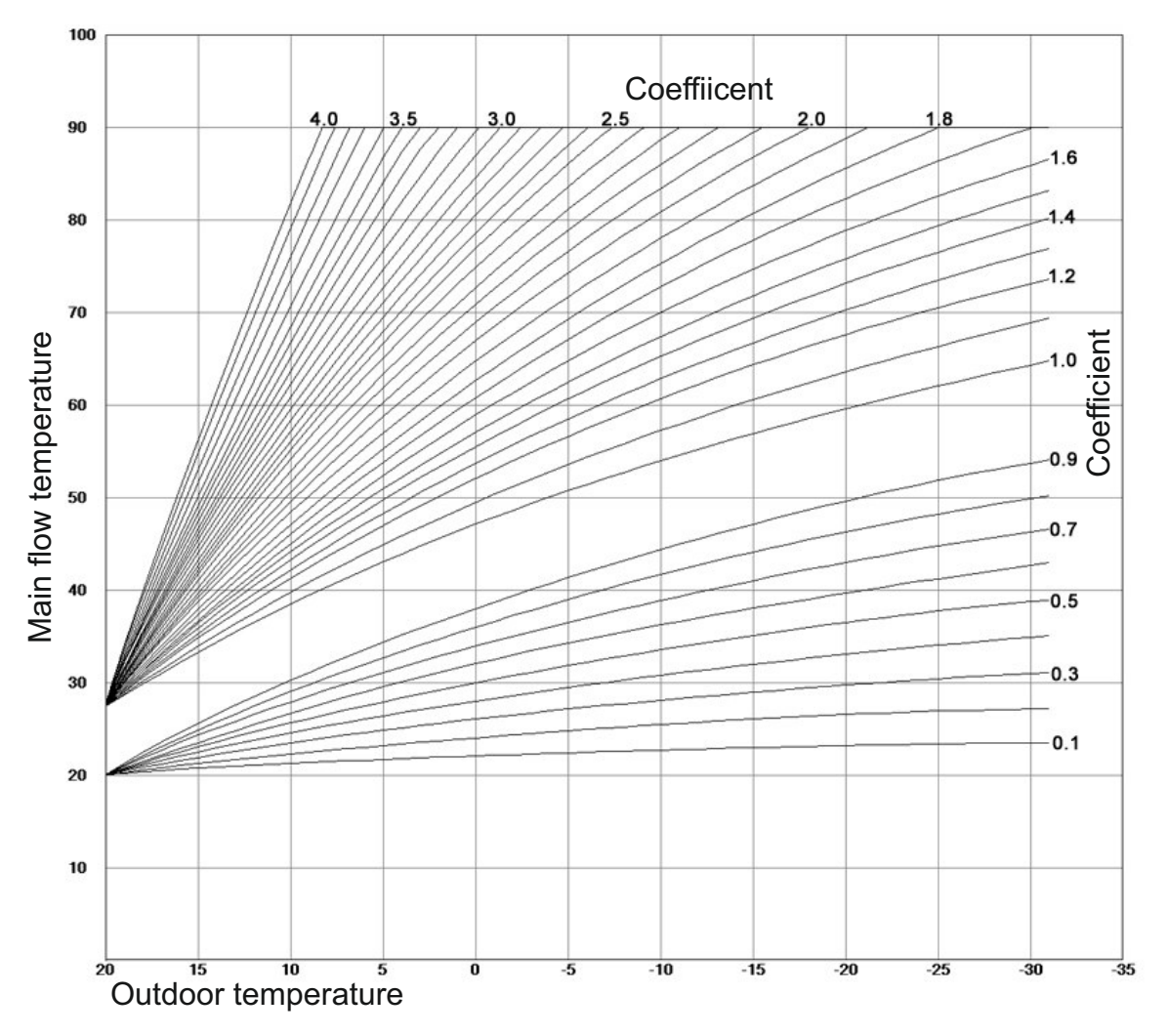

# 4.0. DOMESTIC HOT WATER (DHW)

The *Domestic hot water* menu appears only if the selected configuration has a domestic hot water (DHW) tank.

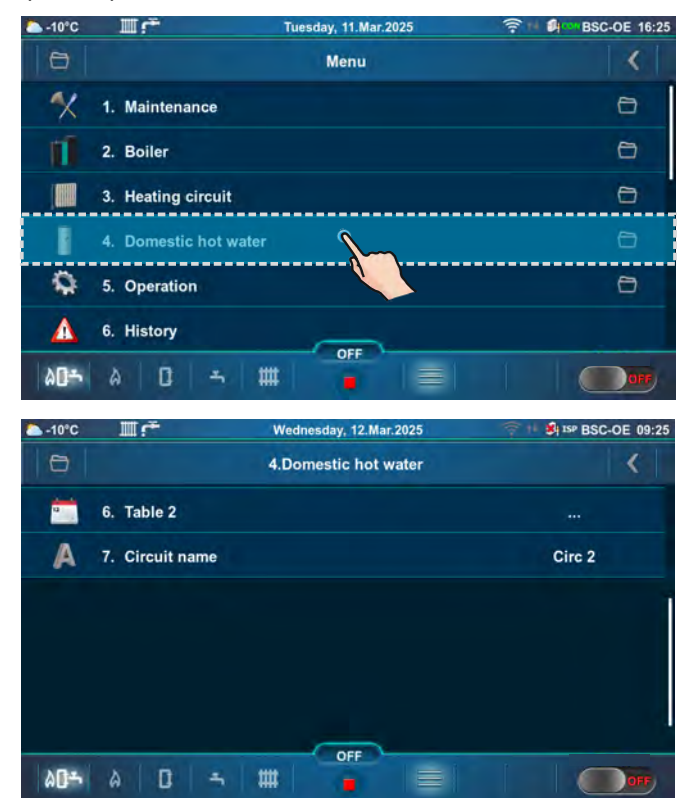

| △ -10°C  | IIſŤ                  | Wednesday, 12.Mar.2025 | 50 150 BSC-OE 09:25 |
|----------|-----------------------|------------------------|---------------------|
| 0        |                       | 4.Domestic hot water   | <                   |
|          | 1. (K2) Circ 2        |                        | ON                  |
| 0        | 2. DHW temperature    |                        | 50°C                |
| 0        | 3. DHW difference     |                        | 5°C                 |
| 00       | 4. Domestic hot water | r schedule (DHW)       | 1. OFF              |
| <b>*</b> | 5. Table 1            |                        |                     |
| 1        | 6. Table 2            |                        |                     |
| 403      | A D = 1               | ## <b>•</b>            |                     |

Below are types of installation and configuration, which have a domestic hot water tank (DHW).

| Selection and | possible values | for configura | tion: 2, 6 | 5, 35, 40. |
|---------------|-----------------|---------------|------------|------------|
|               |                 |               | ,          | , ,        |

|                                   | Factory: | Possible s      | election:      | (K2) Circ 2 - Heating circuit 2 (DHW)                                                                          |
|-----------------------------------|----------|-----------------|----------------|----------------------------------------------------------------------------------------------------|
| (K2) Circ 2                       | ON       | ON / 0          | OFF            | <b>Domestic hot water schedule (DHW)</b> - Domestic hot water schedule                                         |
| Domestic hot water schedule (DHW) | OFF      | OFF/Ta<br>Table | ible 1/<br>e 2 | <b>Recirculation</b> - Hot water circulation option from the domestic hot water (DHW) tank to the domestic hot |
| * Recirculation                   | ON       | ON / (          | OFF            | water (DHW) outlet (DHW consumption)                                                                           |
| * Recirculation schedule          | OFF      | ON / OFF        |                | <b>Recirculation schedule</b> - Setting the recirculation                                                      |
|                                   |          | •               |                | schedule                                                                                                    |
|                                   | Factory: | Min/Max         | Unit           | <b>DHW temperature</b> - Setting the domestic hot water temperature                                            |
| DHW temperature                   | 50       | 40 / 80         | °C             | DHW difference - Possibility of setting the temperature                                                        |
| DHW difference                    | 5        | 4 / 40          | °C             | difference of DHW                                                                                              |

### Selection and possible values for configuration: 18, 19, 25, 32.

|                                   | Factory: | Possible s              | election: | (K2) Circ 2 - Heating circuit 2 (DHW)                              |
|-----------------------------------|----------|-------------------------|-----------|--------------------------------------------------------------------|
| (K2) Circ 2                       | ON       | ON / (                  | OFF       | water schedule                                                     |
| Domestic hot water schedule (DHW) | OFF      | OFF/Table 1/<br>Table 2 |           | <b>DHW temperature</b> - Setting the domestic hot wate temperature |
|                                   |          |                         |           | <b>DHW difference</b> - Possibility of setting the temperate       |
|                                   | Factory: | Min/Max                 | Unit      | difference of DHW                                                  |
| DHW temperature                   | 50       | 40 / 80                 | °C        |                                                                    |
| DHW difference                    | 5        | 4 / 40                  | °C        |                                                                    |

### Selection and possible values for configuration: 5.

|   |                                   | Factory: | Possible s           | election:      | (K2) Circ 2 - Heating circuit 2 (DHW)                                                                          |
|---|-----------------------------------|----------|----------------------|----------------|----------------------------------------------------------------------------------------------------|
|   | (K2) Circ 2                       | ON       | ON / 0               | OFF            | water schedule                                                                                                 |
|   | Domestic hot water schedule (DHW) | OFF      | OFF/Ta<br>Tabl       | ible 1/<br>e 2 | <b>Recirculation</b> - Hot water circulation option from the domestic hot water (DHW) tank to the domestic hot |
| * | Recirculation                     | ON       | ON / OFF<br>ON / OFF |                | water (DHW) outlet (DHW consumption)                                                                           |
| * | Recirculation schedule            | OFF      |                      |                | Recirculation schedule - Setting the recirculation                                                             |
|   |                                   |          |                      |                | schedule                                                                                                    |
|   |                                   | Factory: | Min/Max              | Unit           | <b>DHW temperature</b> - Setting the domestic hot water temperature                                            |
|   | DHW temperature                   | 50       | 40 / 75              | °C             | <b>DHW difference</b> - Possibility of setting the temperature                                                 |
|   | DHW difference                    | 5        | 4 / 40               | °C             | difference of DHW                                                                                              |

\*Displayed only if the authorized service technician (in the Installation menu) has switched on the option "Recirculation installed". When the option is switched on, on the "Main screen - Schematic view (BSC-OE)" will be displayed the recirculation symbol.

### Selection and possible values for configuration: 14, 15.

|                                   | Factory: | Possible selection:                 |      | (K2) Circ 2 - Heating circuit 2 (DHW)                                                                          |
|-----------------------------------|----------|-------------------------------------|------|----------------------------------------------------------------------------------------------------|
| (K2) Circ 2                       | ON       | ON / 0                              | OFF  | water schedule                                                                                                 |
| Domestic hot water schedule (DHW) | OFF      | OFF/Table 1/<br>Table 2<br>ON / OFF |      | <b>Recirculation</b> - Hot water circulation option from the domestic bot water (DHW) tank to the domestic bot |
| * Recirculation                   | ON       |                                     |      | water (DHW) outlet (DHW consumption)                                                                           |
| * Recirculation schedule          | OFF      | ON / OFF                            |      | Recirculation schedule - Setting the recirculation                                                             |
|                                   |          |                                     |      | schedule                                                                                                    |
|                                   | Factory: | Min/Max                             | Unit | <b>DHW temperature</b> - Setting the domestic hot water                                                        |
| DHW temperature                   | 50       | 40 / 85                             | °C   | <b>DHW difference</b> - Possibility of setting the temperature                                                 |
| DHW difference                    | 5        | 4 / 40                              | °C   | difference of DHW                                                                                              |

#### Selection and possible values for configuration: 8.

| (K1) Circ 1<br>Domestic hot water schedule (DHW)<br>* Recirculation<br>* Recirculation schedule | Factory:ONOFFONOFF | Possible s<br>ON / 0<br>OFF/Ta<br>Table<br>ON / 0<br>ON / 0 | DFF<br>DFF<br>ble 1/<br>e 2<br>DFF<br>DFF | <ul> <li>(K1) Circ 1 - Heating circuit 1 (DHW)</li> <li>Domestic hot water schedule (DHW) - Domestic hot water schedule</li> <li>Recirculation - Hot water circulation option from th domestic hot water (DHW) tank to the domestic hot water (DHW) outlet (DHW consumption)</li> <li>Recirculation schedule - Setting the recirculation schedule</li> </ul> |
|-------------------------------------------------------------------------------------------------|--------------------|-------------------------------------------------------------|-------------------------------------------|----------------------------------------------------------------------------------------------------|
|                                                                                                 | Factory:           | Min/Max                                                     | Unit                                      | <b>DHW temperature</b> - Setting the domestic hot water temperature                                                                                                    |
| DHW temperature                                                                                 | 50                 | 40 / 75                                                     | °C                                        | <b>DHW difference</b> - Possibility of setting the temperature                                                                                                    |
| DHW difference                                                                                  | 5                  | 4 / 40                                                      | °C                                        | difference of DHW                                                                                                    |

\*Displayed only if the authorized service technician (in the Installation menu) has switched on the option "Recirculation installed". When the option is switched on, on the "Main screen - Schematic view (BSC-OE)" will be displayed the recirculation symbol.

### Selection and possible values for configuration: 9, 17, 43.

|                                   | Factory: | Possible s     | election:      | (K1) Circ 1 - Heating circuit 1 (DHW)                                                                          |  |  |  |
|-----------------------------------|----------|----------------|----------------|----------------------------------------------------------------------------------------------------|--|--|--|
| (K1) Circ 1                       | ON       | ON / (         | OFF            | <b>Domestic hot water schedule (DHW)</b> - Domestic hot water schedule                                         |  |  |  |
| Domestic hot water schedule (DHW) | OFF      | OFF/Ta<br>Tabl | ible 1/<br>e 2 | <b>Recirculation</b> - Hot water circulation option from the domestic bot water (DHW) tank to the domestic bot |  |  |  |
| * Recirculation                   | ON       | ON / (         | OFF            | water (DHW) outlet (DHW consumption)                                                                           |  |  |  |
| * Recirculation schedule          | OFF      | ON / (         | OFF            | Recirculation schedule - Setting the recirculation                                                             |  |  |  |
|                                   |          |                |                | schedule                                                                                                    |  |  |  |
|                                   | Factory: | Min/Max        | Unit           | <b>DHW temperature</b> - Setting the domestic hot water                                                        |  |  |  |
| DHW temperature                   | 50       | 40 / 80        | °C             | <b>DHW difference</b> - Possibility of setting the temperature                                                 |  |  |  |
| DHW difference                    | 5        | 4 / 40         | °C             | difference of DHW                                                                                              |  |  |  |

\*Displayed only if the authorized service technician (in the Installation menu) has switched on the option "Recirculation installed". When the option is switched on, on the "Main screen - Schematic view (BSC-OE)" will be displayed the recirculation symbol.

#### Selection and possible values for configuration: 13.

|                                   | Factory: | Possible s     | election:      | (K1) Circ 1 - Heating circuit 1 (DHW)                                   |  |  |  |
|-----------------------------------|----------|----------------|----------------|-------------------------------------------------------------------------|--|--|--|
| (K1) Circ 1                       | ON       | ON / (         | OFF            | Domestic hot water schedule (DHW) - Domestic hot                        |  |  |  |
| Domestic hot water schedule (DHW) | OFF      | OFF/Ta<br>Tabl | ible 1/<br>e 2 | water schedule<br>Recirculation - Hot water circulation option from the |  |  |  |
| Recirculation                     | ON       | ON / (         | OFF            | domestic hot water (DHW) tank to the domestic                           |  |  |  |
| Recirculation schedule            | OFF      | ON / (         | OFF            | <b>Recirculation schedule</b> - Setting the recirculation               |  |  |  |
|                                   |          |                |                | schedule                                                                |  |  |  |
|                                   | Factory: | Min/Max        | Unit           | DHW temperature - Setting the domestic hot water                        |  |  |  |
| DHW temperature                   | 50       | 40 / 85        | °C             | temperature                                                             |  |  |  |
| DHW difference                    | 5        | 4 / 40         | °C             | difference of DHW                                                       |  |  |  |

#### Selection and possible values for configuration: 10, 44.

|                                   | Factory: | Possible s     | election:      | (K1) Circ 1 - Heating circuit 1 (DHW)                            |
|-----------------------------------|----------|----------------|----------------|------------------------------------------------------------------|
| (K1) Circ 1                       | ON       | ON /           | OFF            | (K2) Circ 2 - Heating circuit 2 (DHW)                            |
| (K2) Circ 2                       | ON       | ON /           | OFF            | <b>DHW temperature</b> - Setting the domestic hot wa             |
|                                   |          |                |                | <b>DHW difference</b> - Possibility of setting the temperate     |
| (K1) Circ 1, K(2) Circ 2          | Factory: | Min/Max        | Unit           | difference of DHW                                                |
| DHW temperature                   | 50       | 40 / 80        | °C             | Domestic hot water schedule (DHW) - Domestic                     |
| DHW difference                    | 5        | 4 / 40         | °C             | water schedule                                                   |
|                                   |          |                |                | domestic hot water (DHW) tank to the domestic                    |
| (K1) Circ 1, (K2) Circ 2          | Factory: | Possible s     | election:      | water (DHW) outlet (DHW consumption)                             |
| Domestic hot water schedule (DHW) | OFF      | OFF/Ta<br>Tabl | able 1/<br>e 2 | <b>Recirculation schedule</b> - Setting the recirculati schedule |
|                                   |          |                |                |                                                                  |
| (K1) Circ 1                       | Factory: | Possible s     | election:      |                                                                  |
| Recirculation                     | ON       | ON/0           | DFF            |                                                                  |

\*Displayed only if the authorized service technician (in the Installation menu) has switched on the option "Recirculation installed". When the option is switched on, on the "Main screen - Schematic view (BSC-OE)" will be displayed the recirculation symbol.

ON/OFF

### Selection and possible values for configuration: 16.

Recirculation schedule

OFF

|                        | Factory: | Possible s | election: | (K1) Circ 1 - Heating circuit 1 (DHW)                           |
|------------------------|----------|------------|-----------|-----------------------------------------------------------------|
| (K1) Circ 1            | ON       | ON / (     | OFF       | <b>DHW temperature</b> - Setting the domestic hot water         |
| (K2) Circ 2            | ON       | ON / OFF   |           | temperature                                                     |
|                        |          | -          |           | <b>DHW difference</b> - Possibility of setting the temperature  |
| (K1) Circ 1            | Factory: | Min/Max    | Unit      | difference of DHW                                               |
| DHW temperature        | 50       | 40 / 85    | °C        | Domestic hot water schedule (DHW) - Domestic hot water schedule |
| DHW difference         | 5        | 4 / 40     | °C        | <b>Recirculation</b> - Hot water circulation option from the    |
|                        |          |            |           | domestic hot water (DHW) tank to the domestic hot               |
| (K1) Circ 1            | Factory: | Possible s | election: | water (DHW) outlet (DHW consumption)                            |
| Recirculation          | ON       | ON/C       | )FF       | <b>Recirculation schedule</b> - Setting the recirculation       |
| Recirculation schedule | OFF      | ON/C       | DFF       |                                                                 |

| K(2) Circ 2     | Factory: | Min/Max | Unit |
|-----------------|----------|---------|------|
| DHW temperature | 50       | 40 / 80 | °C   |
| DHW difference  | 5        | 4 / 40  | °C   |

| (K1) Circ 1, (K2) Circ 2          | Factory: | Possible selection:     |
|-----------------------------------|----------|-------------------------|
| Domestic hot water schedule (DHW) | OFF      | OFF/Table 1/<br>Table 2 |

#### \*\*Selection and possible values for configuration: 12, 22, 27, 34, 37, 39, 42.

|                        | Factory: | Possible s | election: | <b>Recirculation</b> - Hot water circulation option from the |
|------------------------|----------|------------|-----------|--------------------------------------------------------------|
| Recirculation          | ON       | ON / (     | OFF       | water (DHW) outlet (DHW consumption)                         |
| Recirculation schedule | OFF      | ON / 0     | OFF       | Recirculation schedule - Setting the recirculation           |
|                        |          |            |           | schedule                                                     |
|                        | Factory: | Min/Max    | Unit      | Recirculation Time On - Operating time of the                |
| Recirculation Time On  | 5        | 0 / 1440   | min       | Recirculation pump                                           |
| Recirculation Time Off | 5        | 0 / 1440   | min       | pump is not operating                                        |

\*\*For these configurations, the "Domestic hot water" menu will only be displayed if the authorized service technician (in the Installation menu) has switched on the option "Recirculation installed".

#### Selection and possible values for configuration: 20.

|                          | Factory: | Possible s | election: |
|--------------------------|----------|------------|-----------|
| (K1) Circ 1              | ON       | ON / (     | OFF       |
| (K2) Circ 2              | ON       | ON / (     | OFF       |
|                          |          |            |           |
| (K1) Circ 1, (K2) Circ 2 | Factory: | Min/Max    | Unit      |
| DHW temperature          | 50       | 40 / 80    | °C        |
| DHW difference           | 5        | 4 / 40     | °C        |
|                          |          |            |           |

| (K1) Circ 1, (K2) Circ 2          | Factory: | Possible selection:     |
|-----------------------------------|----------|-------------------------|
| Domestic hot water schedule (DHW) | OFF      | OFF/Table 1/<br>Table 2 |

(K1) Circ 1 - Heating circuit 1 (DHW)

(K2) Circ 2 - Heating circuit 2 (DHW)

**DHW temperature** - Setting the domestic hot water temperature

**DHW difference** - Possibility of setting the temperature difference of DHW

**Domestic hot water schedule (DHW)** - Domestic hot water schedule

## 5.0. OPERATION

NOTE: Some submenus of the Operation menu are displayed or hidden depending on the items enabled in the menu Installation.

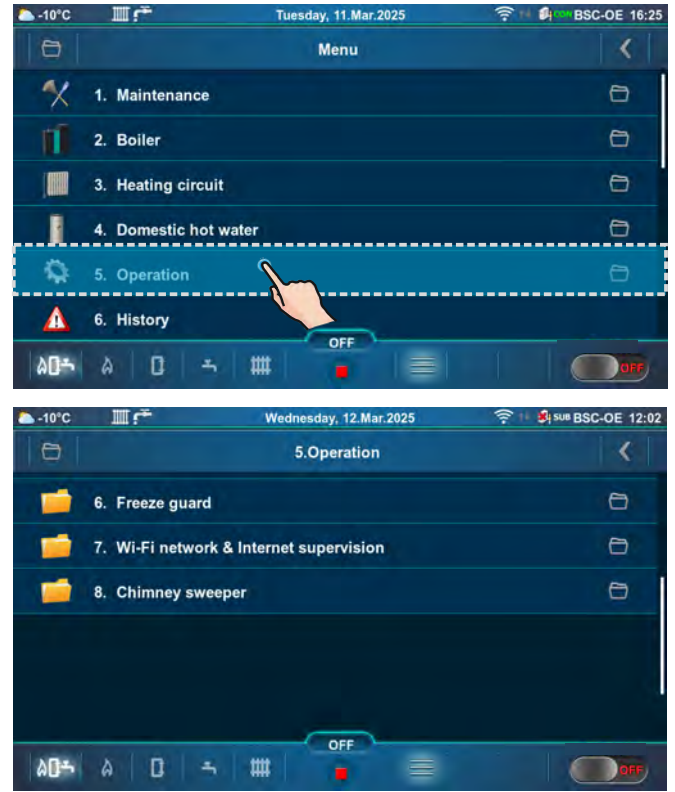

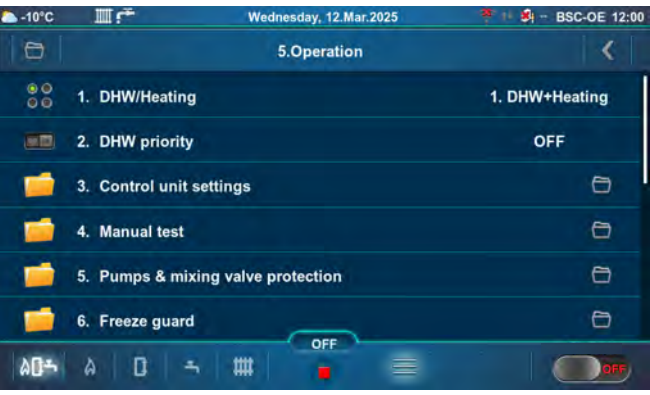

### 5.1. DHW / HEATING

Submenu 5.1. DHW/Heating is only displayed if the configuration with Domestic hot water (DHW) is selected.

#### Factory: DHW+Heating

Possible selection: DHW+Heating, DHW only, Heating only, Auto

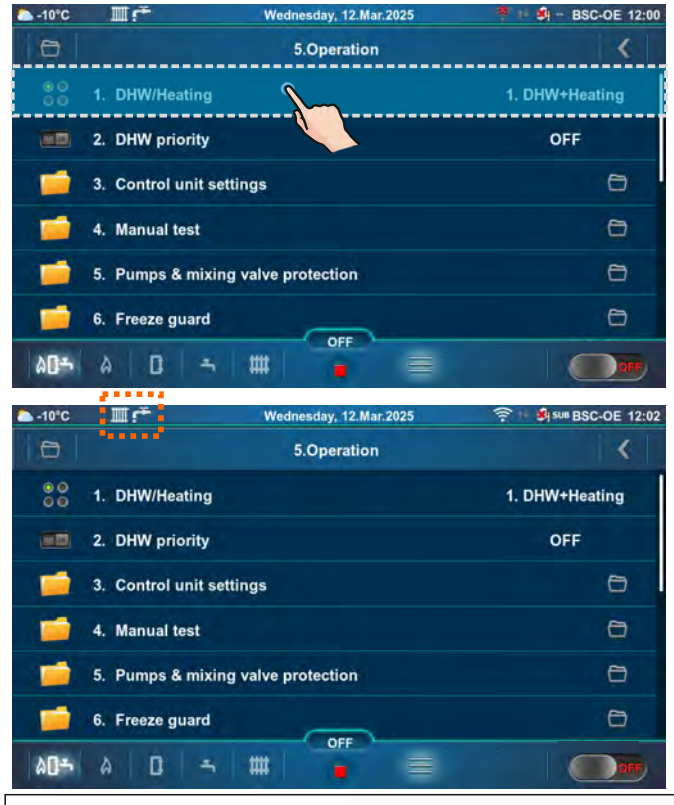

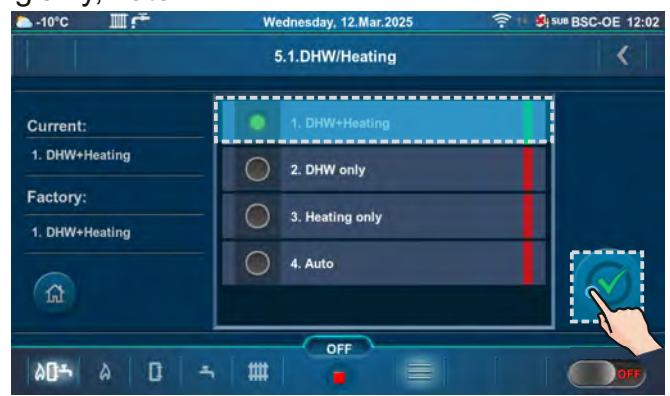

**DHW+Heating** - the boiler operates as needed for heating or for domestic hot water (DHW).

#### DHW / Heating

DHW only - boiler operates only when there is demand for domestic hot water (DHW).

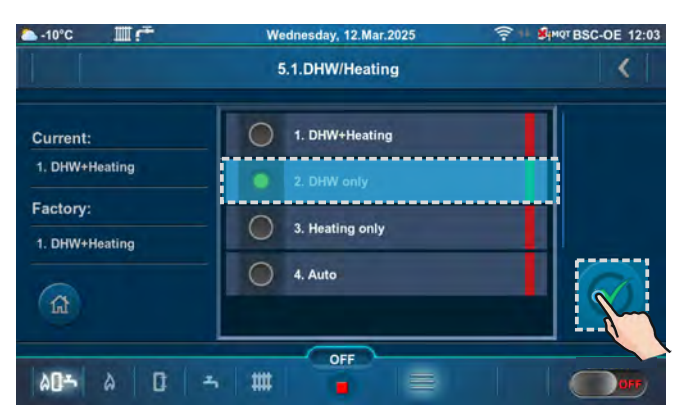

| △ -10°C      | Wednesday, 12.Mar.2025                  | 🛜 🗏 अल्ला BSC-DE 12:03 |
|--------------|-----------------------------------------|------------------------|
| 0            | 5.Operation                             | <                      |
| 00<br>00     | 1. DHW/Heating                          | 2. DHW only            |
| 1            | 2. Control unit settings                | .0                     |
| 1            | 3. Manual test                          | 0                      |
| 1            | 4. Pumps & mixing valve protection      | 0                      |
| -            | 5. Freeze guard                         | 0                      |
| 1            | 6. Wi-Fi network & Internet supervision | Ð                      |
| ۵ <b>۵</b> ۴ | A D → #                                 | O OFF                  |

Heating only - boiler operates only when there is demand for heating.

| 5.1.DHW/Heating                     | < |  |
|-------------------------------------|---|--|
| 1. DHW+Heating                      |   |  |
| 2. DHW only                         |   |  |
| <ul> <li>3. Heating only</li> </ul> |   |  |
| 4. Auto                             |   |  |
|                                     |   |  |
| OFF                                 |   |  |
|                                     |   |  |

| → -10°C |                     | Wednesday, 12.Mar.2025 | T I SUB BSC-OE 12:03 |
|---------|---------------------|------------------------|----------------------|
| 0       | à                   | 5.Operation            | i <                  |
| 00      | 1. DHW/Heating      |                        | 3. Heating only      |
| -       | 2. Control unit set | tings                  | 0                    |
| 1       | 3. Manual test      |                        | 0                    |
| -       | 4. Pumps & mixin    | g valve protection     | 0                    |
| -       | 5. Freeze guard     |                        | 0                    |
| -       | 6. Wi-Fi network 8  | Internet supervision   | 0                    |
| 40-     | A   D   -           |                        | OFF                  |

Auto - boiler switches automatically between DHW+Heating and DHW only operating mode.

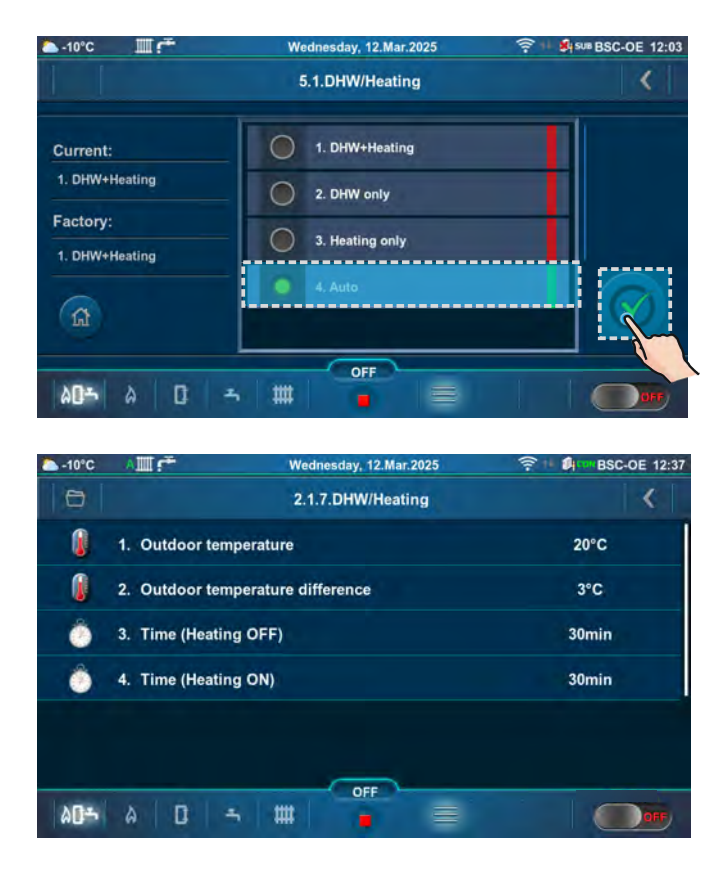

Example: factory setting of Outdoor temperature, Outdoor temperature difference, Time (Heating OFF), Time (Heating ON)

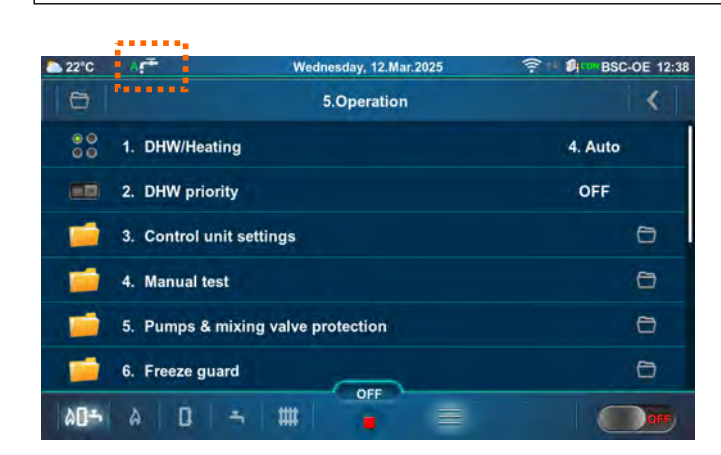

If the outdoor temperature is >/= 20 °C for more than 30 minutes.

| △ -10°C | ∧∭≓                | Wednesday, 12.Mar.2025 | ? ■ #*********************************** |
|---------|--------------------|------------------------|------------------------------------------|
| 0       |                    | 5.Operation            | <                                        |
| 00      | 1. DHW/Heating     |                        | 4. Auto                                  |
|         | 2. DHW priority    |                        | OFF                                      |
| -       | 3. Control unit se | ttings                 | 0                                        |
| -       | 4. Manual test     |                        | 0                                        |
| -       | 5. Pumps & mixin   | g valve protection     | 0                                        |
| 1       | 6. Freeze guard    |                        | 0                                        |
| 00÷     | a D -              |                        |                                          |

If the outdoor temperature is <(20-3)  $^{\circ}$ C for more than 30 minutes.

# **5.2. DHW PRIORITY**

If the option "DHW priority" is active:

- every time the pump of the domestic hot water tank (DHW) / domestic hot water tank (DHW) 1. heating circuit is in operation, the other pumps of the heating circuit are at rest (except the pump of the boiler circuit).

In configurations with diverter valve and domestic hot water (DHW) tank (5, 13, 14, 15, 16), DHW priority is factory activated.

In configurations with pumps and domestic hot water (DHW) tank (2, 6, 9, 10, 17, 18, 19, 20, 25, 32, 35, 40, 43, 44), DHW priority is factory deactivated.

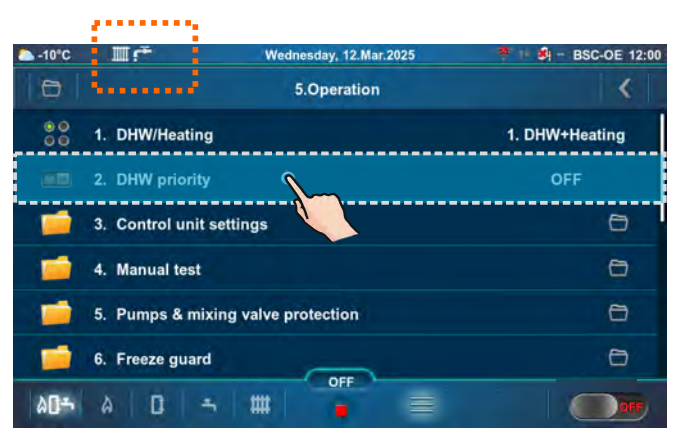

### Possible choice: OFF, ON

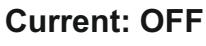

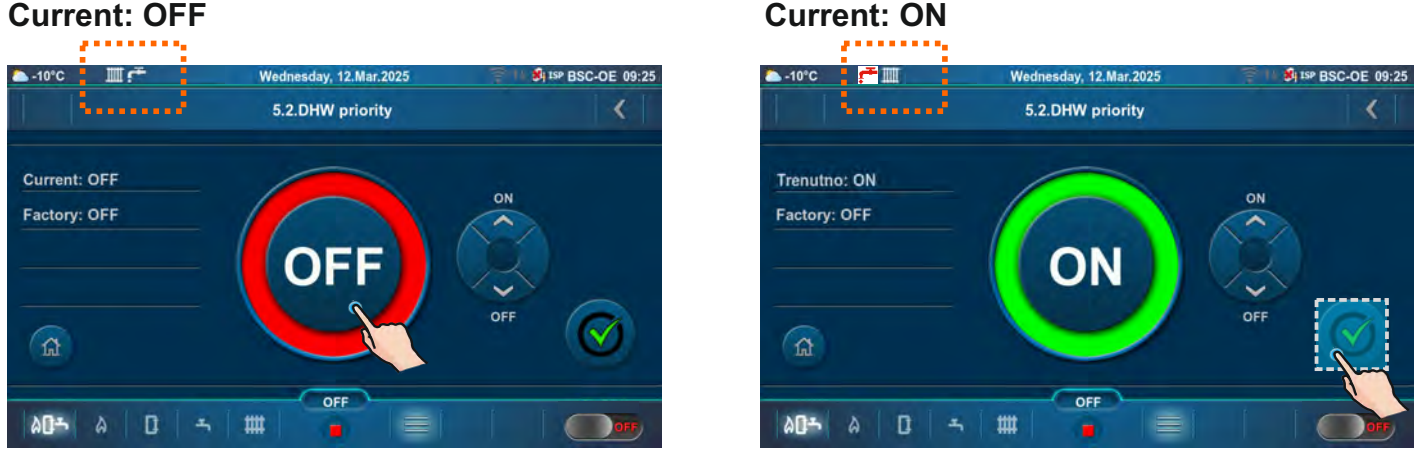

If the option is active, the domestic hot water (DHW) icon changes color from white to red and changes position in the top bar of the screen.

# **5.3. CONTROL UNIT SETTINGS**

#### This submenu allows only an overview.

| △ -10°C       | Шŕ                      | Wednesday, 12.Mar.2025                  | 🍍 🗆 💐 - BSC-OE 12:00 | ─ -10°C     |                 | Wednesday, 12.Mar.2025    | 15P BSC-OE 09:25       |
|---------------|-------------------------|-----------------------------------------|----------------------|-------------|-----------------|---------------------------|------------------------|
| 0             |                         | 5.Operation                             | <                    | 0           |                 | 5.3.Control unit settings | >                      |
| 00            | 1. DHW/Heating          |                                         | 1. DHW+Heating       | 00          | 1. Boiler contr | ol                        | 2. And another heatin  |
|               | 2. DHW priority         |                                         | OFF                  | 00          | 2. Boiler temp  | erature maintenance       | 3. Hydraulic crossover |
| 1             | 3. Control unit setting | ngs                                     | Ð                    |             |                 |                           |                        |
| <b></b>       | 4. Manual test          |                                         | 0                    |             |                 |                           |                        |
| -             | 5. Pumps & mixing       | valve protection                        | 0                    |             |                 |                           |                        |
| 1             | 6. Freeze guard         | ( ) · · · · · · · · · · · · · · · · · · | 0                    |             |                 |                           |                        |
| 80 <b>-</b> 5 | à D -                   | # <b>•</b> =                            |                      | 80 <b>~</b> | A D I           | - # =                     | OFF                    |
| 5.3.          | 1. BOILE                | R CONTROL                               | •                    |             |                 |                           |                        |

**Boiler control** (this information appears only if the authorized technician has activated "And another heating controller")

And another heating controller - this option can be activated by an authorized technician in certain configurations when part of the heating circuits or the preparation of the DHW connected to hydraulic crossover (CRO) is managed by another regulation independent of the boiler regulation. When this option is activated, the authorized technician cannot adjust the boiler to maintain the temperature required by the installation (see "Boiler temperature maintenance").

| △ -10°C  |                 | Wednesday, 12.Mar.2025    | 5 14 St ISP BSC-OE 09:25                | — -10°C   | II.e             | Wednesday, 12.Mar.2025            | 1 8 15P BSC-OE 09:25         |
|----------|-----------------|---------------------------|-----------------------------------------|-----------|------------------|-----------------------------------|------------------------------|
| 0        |                 | 5.3.Control unit settings | <                                       |           |                  | 5.3.1.Boiler control              | <                            |
| 00<br>00 | 1. Boiler contr | ol 🔪                      | 2. And another heatin                   | <b>C</b>  |                  | 1 Only balles canulation          |                              |
| 00       | 2. Boiler temp  | erature maintenance       | 3. Hydraulic crossover                  | 2. And an | nother heating   | 1. Only up of regulation          |                              |
|          |                 |                           |                                         | controlle | <b>r</b>         | 2. And another heating controller |                              |
|          |                 |                           |                                         | Factory:  |                  |                                   |                              |
|          |                 |                           |                                         | 1. Only b | oiler regulation |                                   |                              |
|          |                 |                           |                                         | G         |                  |                                   | $\langle \mathbf{N} \rangle$ |
|          |                 |                           | 1 ( ) ( ) ( ) ( ) ( ) ( ) ( ) ( ) ( ) ( | 10.       |                  |                                   |                              |
| LA De    |                 | OFF                       |                                         | LAG-      | x In I.          | OFF                               |                              |
| aus      | e u .           |                           |                                         | 8U~       | 6 U I            |                                   | OFF                          |

### **5.3.2. BOILER TEMPERATURE MAINTENANCE**

Boiler temperature maintenance (the selected one by the authorized technician is marked)

**Installation** - maintaining the temperature according to installation requirements. The boiler does not operate if there is NO heating request from installation component (heating, DHW). If there is a demand from the installation, the boiler starts when the temperature in the boiler drops below (Maximum boiler temperature - Boiler difference) and operates up to the set (calculated) maximum temperature of the boiler or until all installation requirements disappear and it shuts down. This option can be selected by an authorized technician if the option "And another heating controller" (Boiler control) is not selected and there is at least one element of the heating installation or DHW.

**Boiler** - the boiler maintains its temperature regardless of installation requirements, the boiler starts when its temperature drops below (Maximum boiler temperature - Boiler difference) and turns off when it reaches the maximum boiler temperature.

**Hydraulic crossover with sensor** - maintaining the set temperature of the hydraulic crossover. The boiler will not operate if there is NO heating demand from the hydraulic crossover. In case of a hydraulic crossover request, the boiler starts when the temperature in the boiler drops below (Maximum boiler temperature - Boiler difference) and operates up to the set (calculated) maximum temperature of the boiler or until the request of the hydraulic crossover disappears and stops. This option can be selected by an authorized technician if there is a hydraulic crossover in the configuration.

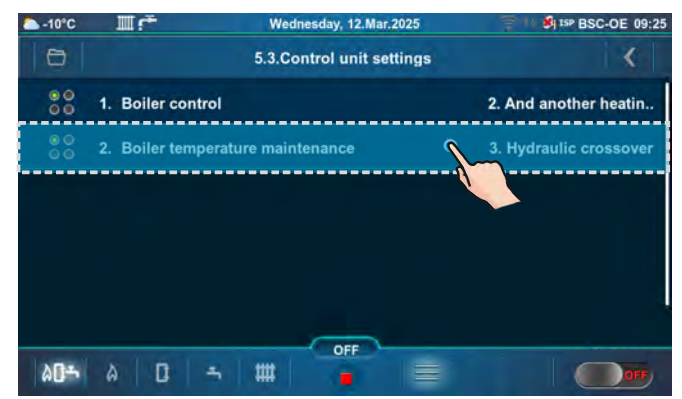

| 🏊 -10°C Ⅲ 🚰                                                    | Wednesday, 12.Mar.2025               | #15P BSC-OE 09:25 |  |
|----------------------------------------------------------------|--------------------------------------|-------------------|--|
|                                                                | 5.3.2.Boiler temperature maintenance | <                 |  |
| Current:<br>3. Hydraulic crosso<br>Factory:<br>1. Installation | ver                                  |                   |  |
| <b>∆0</b> ∸ A                                                  |                                      |                   |  |

#### Note:

By turning on the "Chimney sweeper" option, the controller is automatically set to "Boiler temperature maintenance: Boiler" and this menu disappears. By turning off the "Chimney sweeper" option, everything returns to its previous state.

# 5.4. MANUAL TEST

"Manual test" is option that allows turning on an individual relay and thus testing the operation of the equipment connected to the individual relay.

NOTE: Submenus in the "Manual test" depend on the selected configuration.

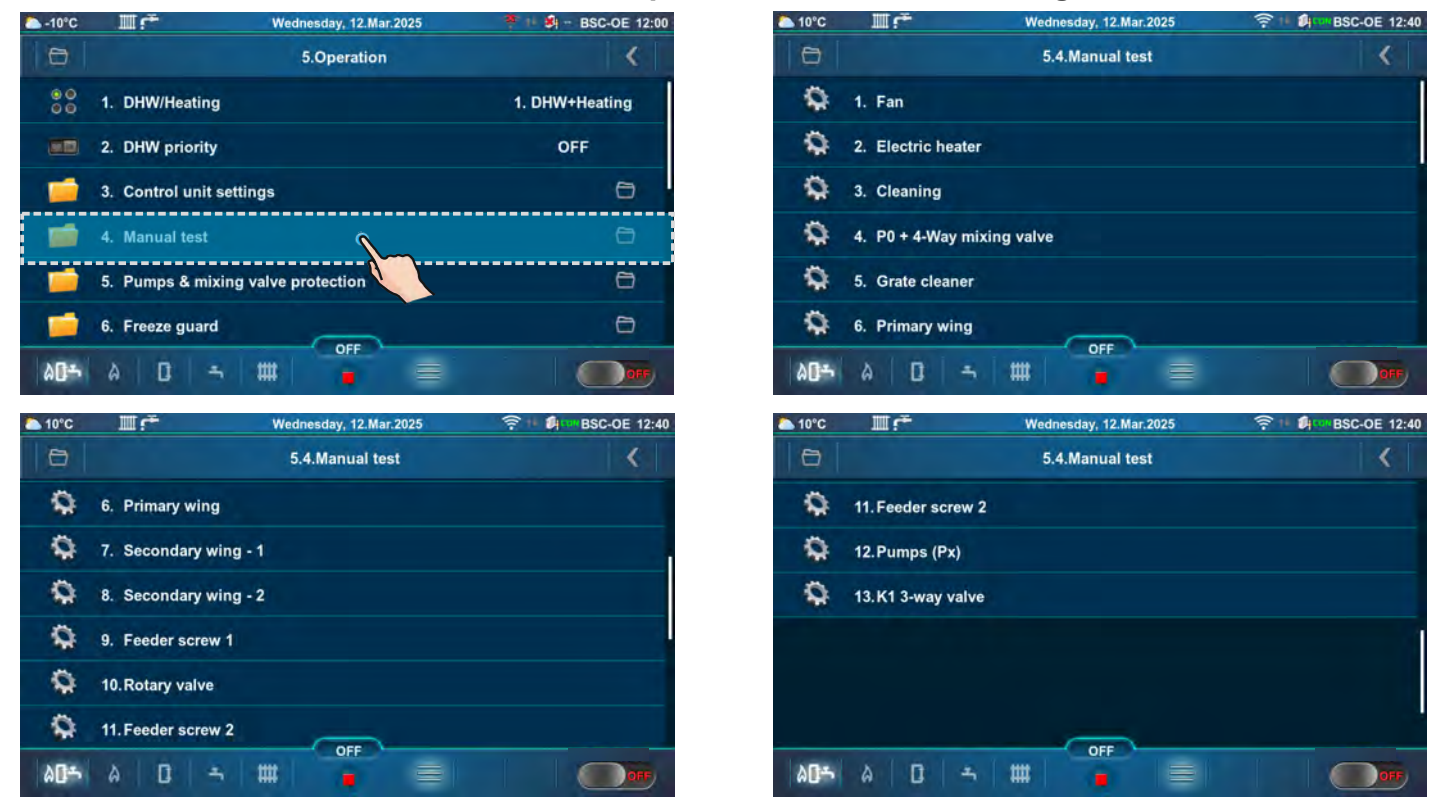

MANUAL TEST IS POSSIBLE ONLY IF BOILER IS IN PHASE OFF (F).

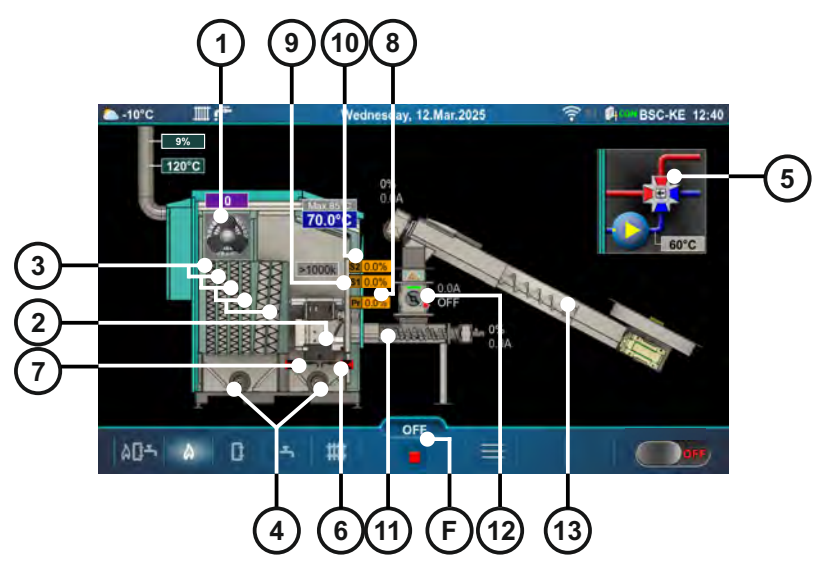

Parts of the boiler that can be tested manually:

- 1 Fan
- 2 Electric heater
- 3 Flue passages cleaner
- 4 Transporters for ash removal
- 5 P0 + 4-way mixing valve
- 6 Grate 1

- 7 Grate 2
- 8 Actuator of primary air
- 9 Actuator of secondary air 1
- 10 Actuator of secondary air 2
- 11 Feeder screw 1
- 12 Rotary valve
- 13 Feeder screw 2

Below are shown two "Main screen - Schematic view (BSC-OE)" with pumps and valves, which can be manually tested.

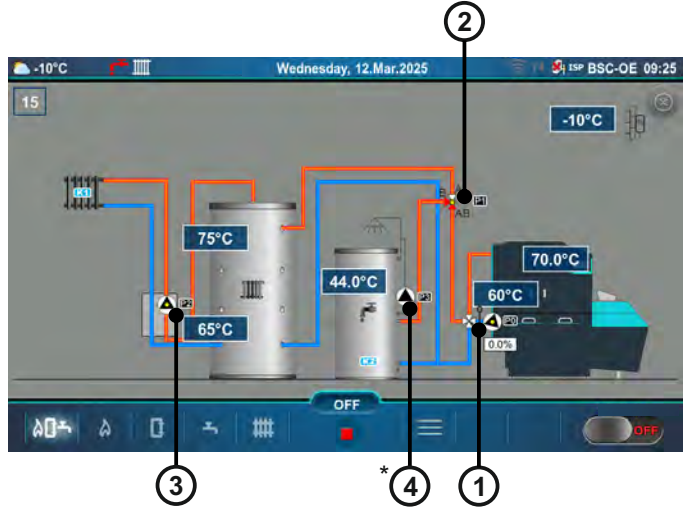

Left "Main Screen - Schematic View (BSC-OE)":

- 1 P0 pump boiler circuit + 4-way mixing valve
- 2 P1 Diverter valve
- 3 P2 Main flow of the heating circuit
- \*4 P3 Recirculation DHW

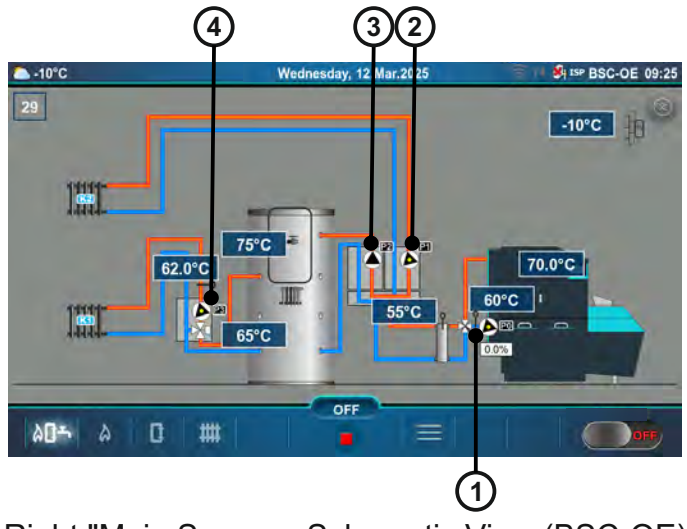

Right "Main Screen - Schematic View (BSC-OE)":

- 1 P0 pump boiler circuit + 4-way mixing valve
- 2 P1 Direct heating circuit

3 - P2 - Buffer tank with integrated DHW tank

4 - P3 - Heating circuit + 3-way mixing valve

\*Displayed only if the authorized service technician (in the Installation menu) has switched on the option "Recirculation installed".

Note: The number of pumps depends on configuration.

### 5.4.1. FAN

This option allows you to check if the fan is operating.

It is necessary to press the "ON" button next to the corresponding symbols and check if the fan operates according to the selected option (800/1200/1800 rpm or approximately 2800 rpm). Every time you press the "ON" button, it lights up green. After pressing the "OFF" button the fan will stop.

### Possible selection:

Fan speed: 800 rpm - fan speed must be 800 rpm Fan speed: 1200 rpm - fan speed must be 1200 rpm Fan speed: 1800 rpm - fan speed must be 1800 rpm Fan speed: MAX - the fan speed must be on maximum (around 2800 rpm)

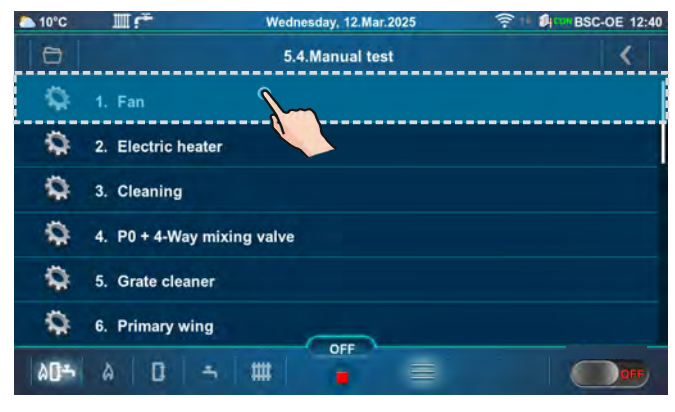

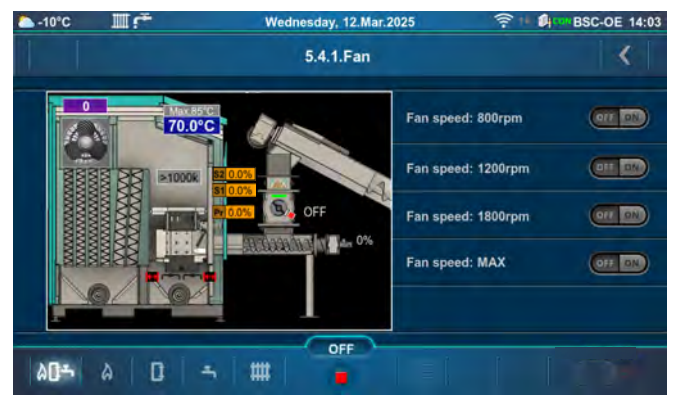

# 5.4.2. ELECTRIC HEATER

This option allows you to check if the electric heater is operating. It is necessary to press the "ON" button next to the "Electric heater" and check if the electric heater is operating. Every time you press the "ON" button, it lights up green. The screen will display an animation of the electric heater when the option is active. After pressing the "OFF" button the electric heater will stop operating.

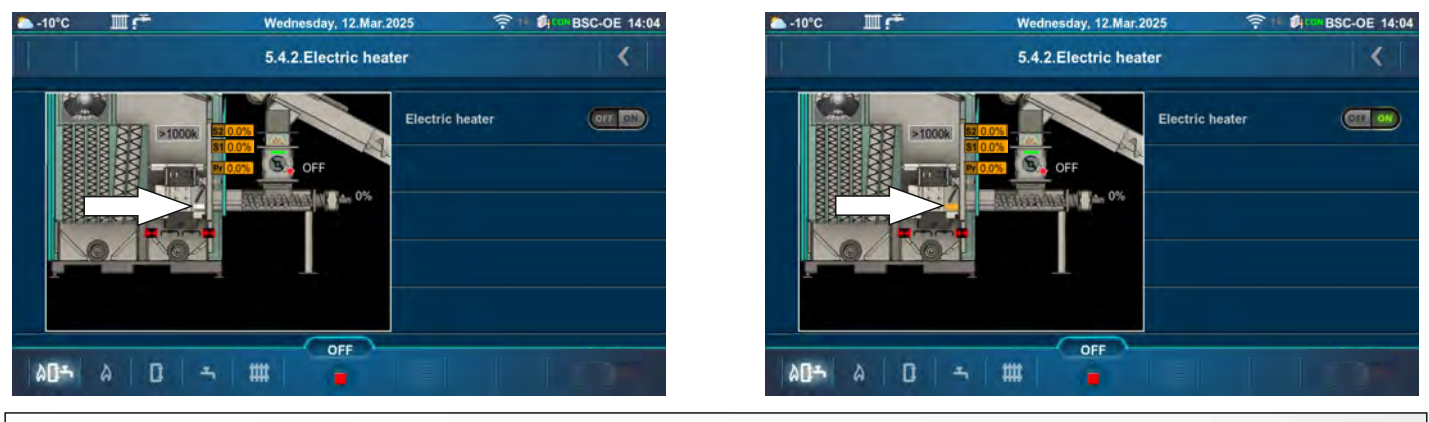

### 5.4.3. CLEANING

This option allows you to check the operation of the flue passage cleaner and transporters for ash removal. Press the "ON" button and check if the motor of the selected equipment is operating, if turbulators / transporters for ash removal are moving. Every time you press the "ON" button, it lights up green. After pressing the "OFF" button the motor of the selected equipment will stop operating.

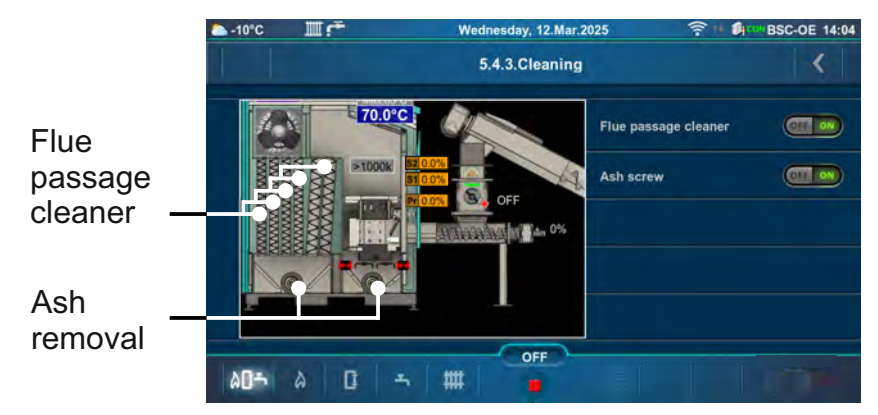

### 5.4.4. P0 + 4-WAY MIXING VALVE

This option allows you to check the operation of the P0 pump and the 4-way mixing valve. Press the "ON" button next to the corresponding symbol and check whether the valve is open/closed or whether the pump is running. Every time you press the "ON" button, it lights up green. After pressing the "OFF" button, the valve/pump will stop operating.

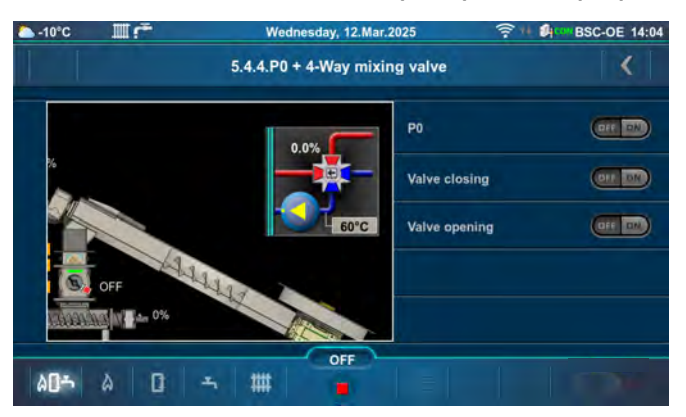

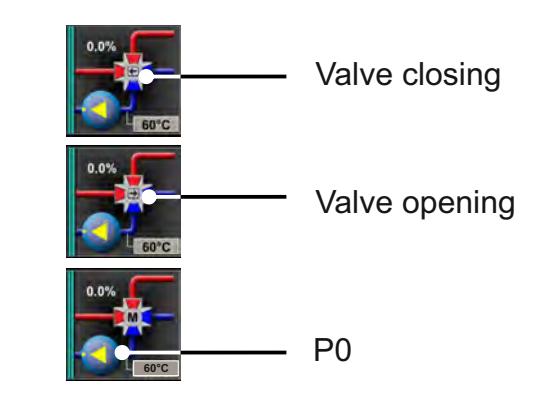

### 5.4.5. GRATE CLEANER

This option allows you to check the operation of the grate cleaner motors (motor of grate cleaner 1 and grate cleaner 2).

By pressing the first upper button "ON" next to "Open!", the motor of grate 1 (right grate) starts operating in the counterclockwise direction. By pressing the second upper button "ON" next to "Close!", the first upper button will switch to "OFF", and the motor of the right grate will start operating in the clockwise direction. When you press the "ON" button, it lights up green. By pressing the first upper button "ON" next to "Open!" again, the motor of the right grate starts operating in the counterclockwise direction, and the second upper button will switch to "OFF," repeating the process described above. When both first and second upper button are in the "OFF" position, and one of them was previously in the "ON" position, the motor of grate 1 (right grate) will stop, and the grate will remain in its current position.

The same will occur with the motor of grate 2 (left grate), which is controlled using the third and fourth "ON/OFF" switch when viewed from the top. However, pressing the third "ON" switch from the top will cause the motor of grate 2 (left grate) to start operating in the clockwise direction, while pressing the fourth "ON" switch from the top will cause the motor of grate 2 (left grate) to start operating in the clockwise direction, while pressing the counterclockwise direction.

Every time the grate passes through the position - CLOSED GRATE on the screen (along with the rotating grate), the symbol of the microswitch will appear, confirming that the motor is operating. By pressing the "BACK" (1) button, you exit this option, and the grates will automatically position themselves in the CLOSED GRATE position, as indicated by the microswitch symbols at the end of both grates.

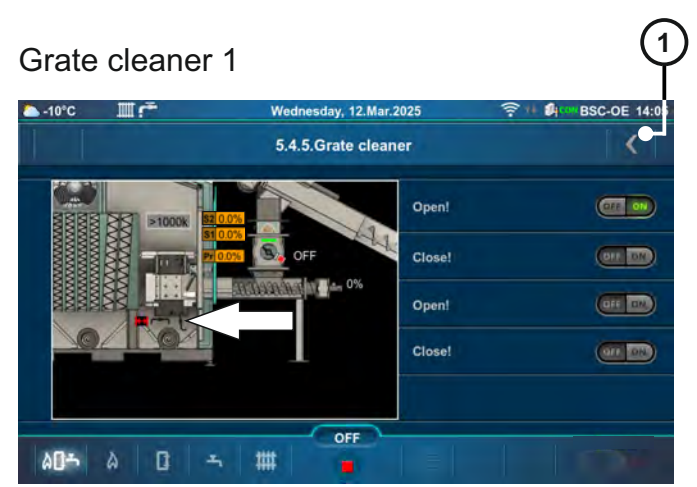

Vednesday, 12.Mar.2025 -OF 14-0 TIT . 5.4.5.Grate cleaner < Open 011 070 Close OTE ON 0FF 072 Open! Close ar an OFF ۵ A11-۵ 雦 エ

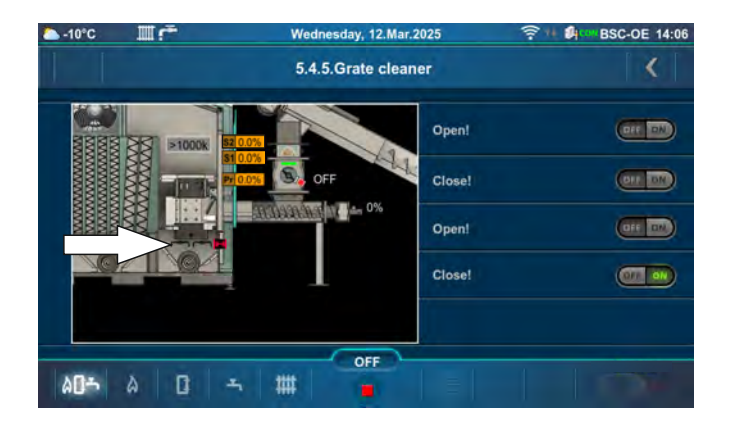

#### Grate cleaner 2

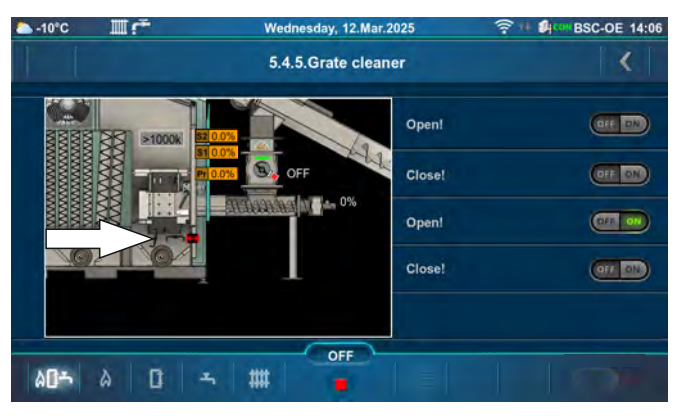

### 5.4.6. PRIMARY WING

This option allows you to check the operation of the primary air flap actuator (motor).

By pressing the "ON" button next to "Close!", an arrow will appear (pointing to the left), and the primary flap actuator will begin to close. Pressing the "ON" button next "Open!" will cause the first upper button to switch to "OFF", and primary flap actuator will start opening. When you press the "ON" button, it lights up green.

By pressing the "BACK" (1) button, you exit this option, and the primary flap actuator will automatically position itself in the CLOSED position.

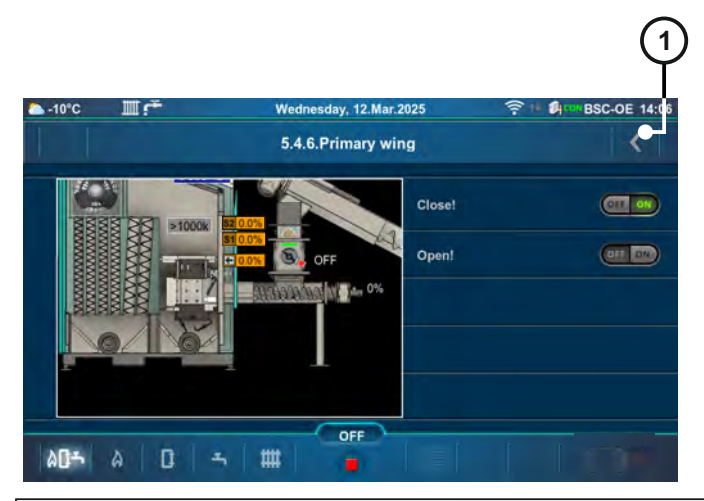

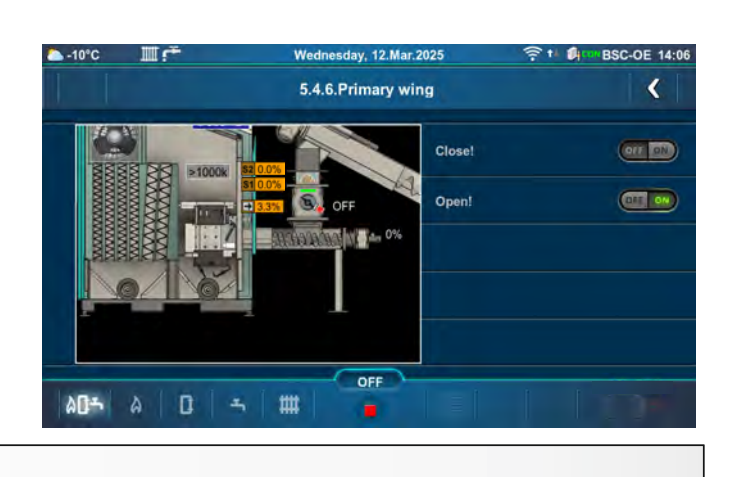

### 5.4.7. SECONDARY WING - 1

This option allows you to check the operation of the secondary air 1 flap actuator (motor).

By pressing the "ON" button next to "Close!", an arrow will appear (pointing to the left), and the secondary 1 flap actuator will begin to close. Pressing the "ON" button next "Open!" will cause the first upper button to switch to "OFF", and secondary 1 flap actuator will start opening. When you press the "ON" button, it lights up green.

By pressing the "BACK" (1) button, you exit this option, and the secondary 1 flap actuator will automatically position itself in the CLOSED position.

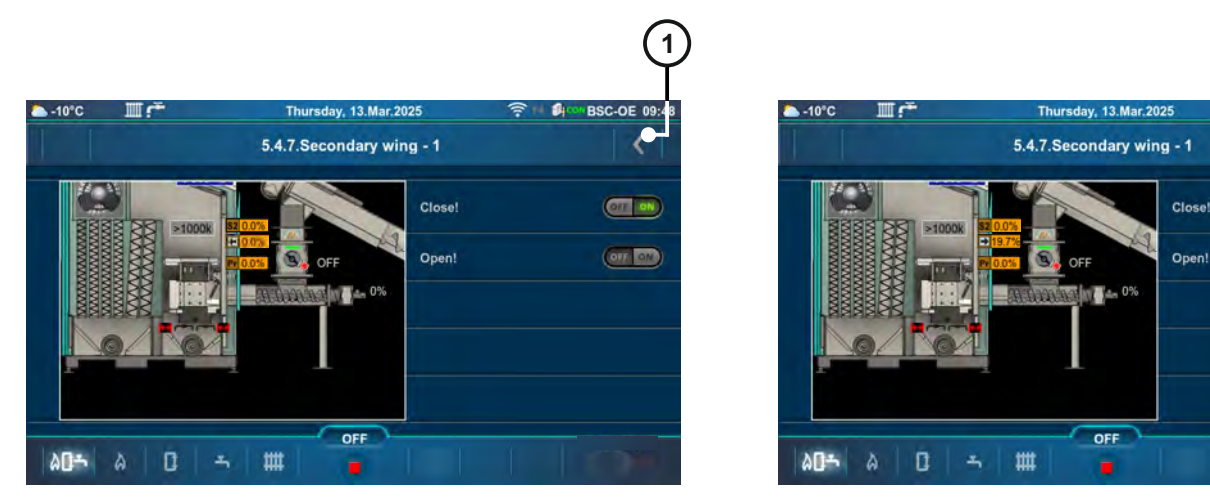

C-OF 09:

OTT ON

OFF ON

### 5.4.8. SECONDARY WING - 2

This option allows you to check the operation of the secondary air 2 flap actuator (motor).

By pressing the "ON" button next to "Close!", an arrow will appear (pointing to the left), and the secondary 2 flap actuator will begin to close. Pressing the "ON" button next "Open!" will cause the first upper button to switch to "OFF", and secondary 2 flap actuator will start opening. When you press the "ON" button, it lights up green.

By pressing the "BACK" (1) button, you exit this option, and the secondary 2 flap actuator will automatically position itself in the CLOSED position.

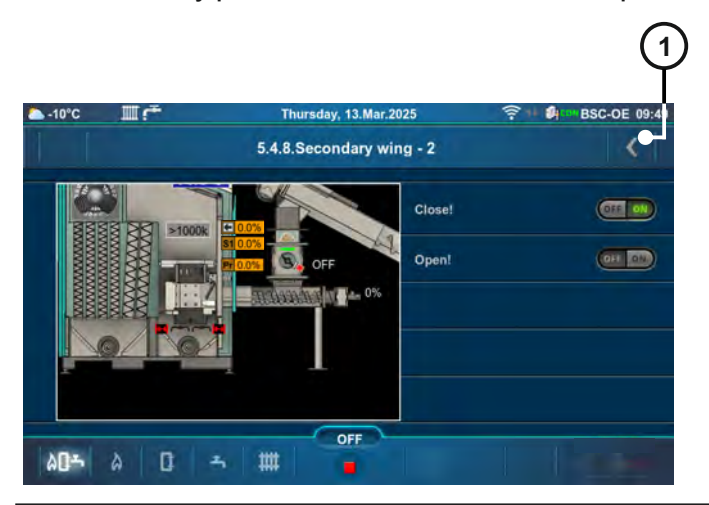

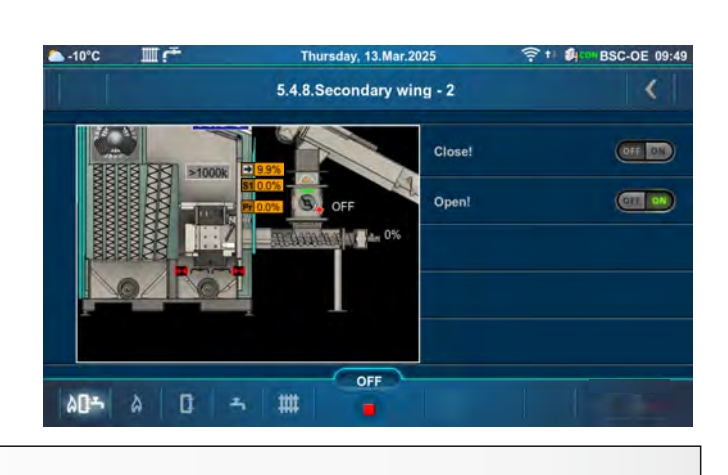

### 5.4.9. FEEDER SCREW 1

This option allows you to check the operation of the feeder screw 1.

Press the "ON" button next to "MOTOR" and check if the feeder screw 1 operates. Every time you press the "ON" button, it lights up green. When the option is active, the feeder screw symbol will move. After pressing the "OFF" button next to "MOTOR", feeder screw 1 motor will stop operating.

By pressing the button (), the direction of the motor operation changes, and thus the direction of feeder screw 1's operation. The direction of feeder screw 1's operation, as in normal operation, is indicated by a green arrow, while the direction of operation in the opposite direction is shown by a red arrow (operation of feeder screw 1 in the opposite direction is limited to 3 seconds, after which feeder screw 1 stops)."

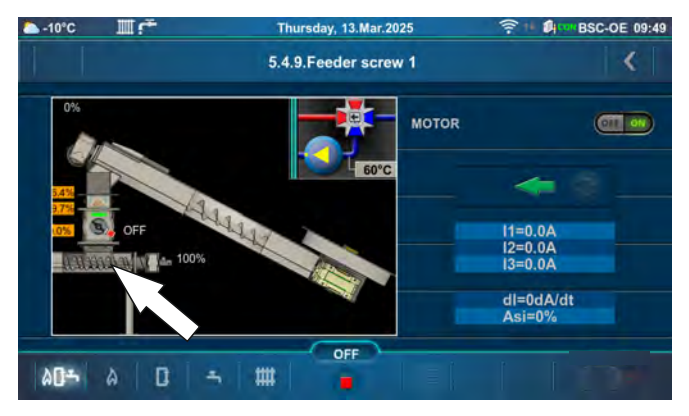

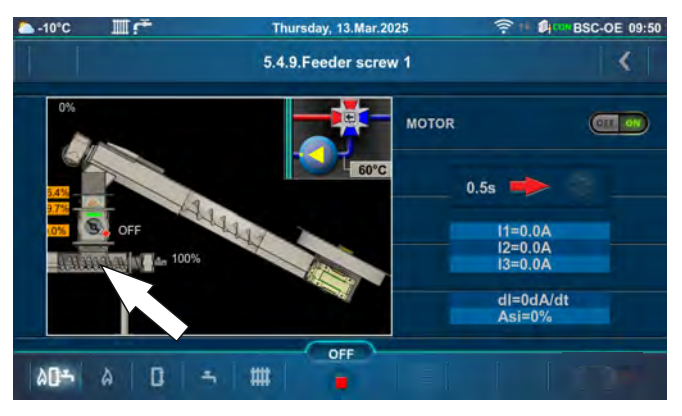

# 5.4.10. ROTARY VALVE

This option allows you to check the operation of rotary valve.

Press the "ON" button next to "MOTOR" and check if the rotary valve operates. Every time you press the "ON" button, it lights up green. When the option is active, the rotary valve symbol will rotate. After pressing the "OFF" button next to "MOTOR", rotary valve motor will stop.

By pressing the button (), the direction of the motor operation changes, and thus the direction of the rotary valve's operation. The direction of the rotary valve's operation, as in normal operation, is indicated by a green arrow, while the direction of operation in the opposite direction is shown by a red arrow (operation of the rotary valve in the opposite direction is limited to 3 seconds, after which rotary valve stops)."

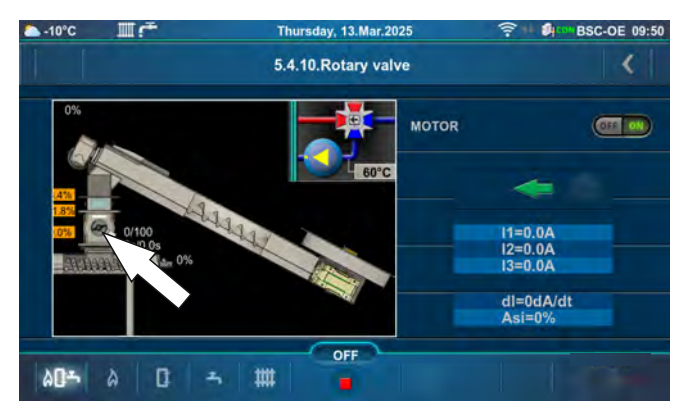

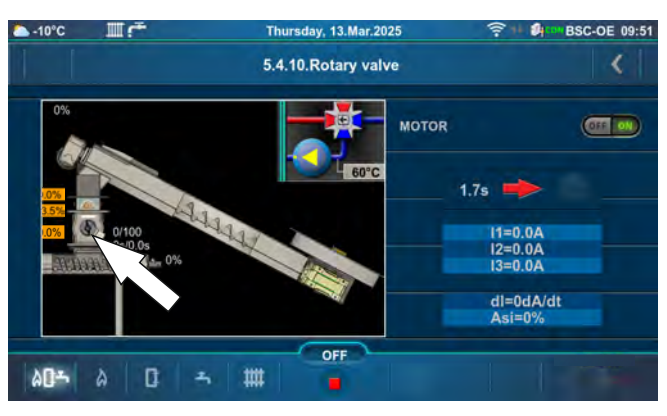

# 5.4.11. FEEDER SCREW 2

This option allows you to check the operation of the feeder screw 2.

Press the "ON" button next to "MOTOR" and check if the feeder screw 2 operates. Every time you press the "ON" button, it lights up green. When the option is active, the feeder screw symbol will move. After pressing the "OFF" button next to "MOTOR", feeder screw 2 motor will stop operating.

By pressing the button (), the direction of the motor operation changes, and thus the direction of feeder screw 2's operation. The direction of feeder screw 2's operation, as in normal operation, is indicated by a green arrow, while the direction of operation in the opposite direction is shown by a red arrow (operation of feeder screw 2 in the opposite direction is limited to 3 seconds, after which feeder screw 2 stops)."

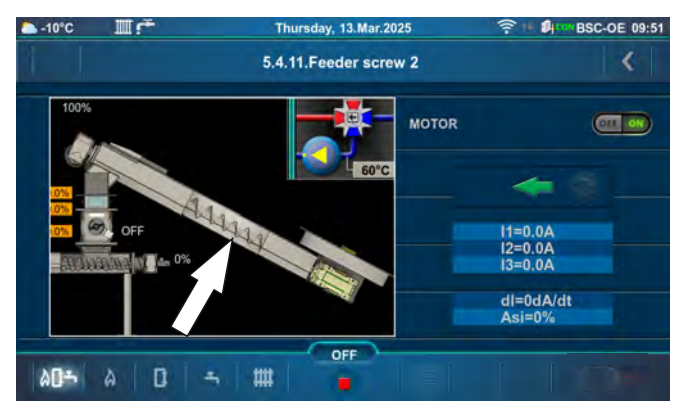

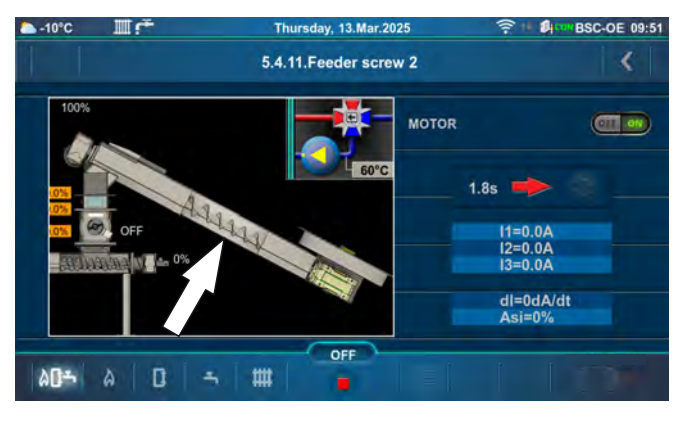

# 5.4.12. PUMPS (Px)

This option allows you to check the operation of each pump.

Depending on the selected configuration, the number of pumps is different. Press the "ON" button next to the pump you want to test and check if the symbol of the selected pump rotates. It is necessary to check the operation of the selected pump in the heating system. Every time you press the "ON" button, it lights up green. After pressing the "OFF" button, the pump will stop.

Example: Configuration 18

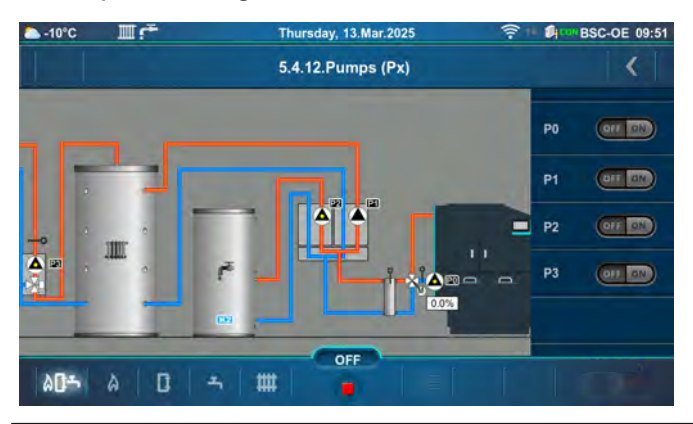

Example: Configuration 36

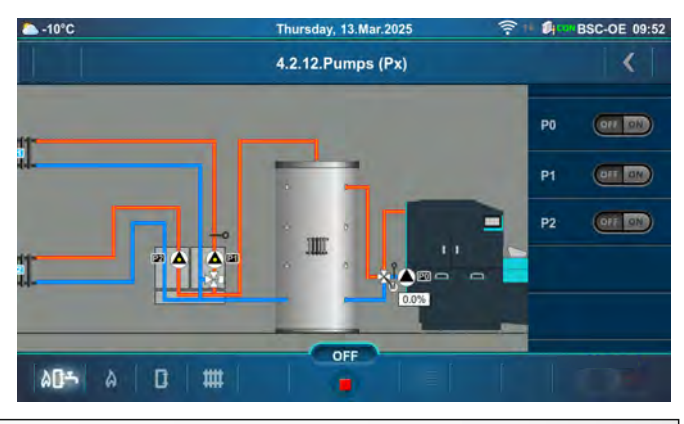

### 5.4.13. K1 3-WAY VALVE (If exists in configuration)

This option allows you to check the operation of the 3-way valve and the pump of circuit 1. Press the "ON" button next to the corresponding symbol and check if the valve is open/closed or if the pump is operating. Every time you press the "ON" button, it lights green. After pressing the "OFF" button, the valve/pump will stop operating.

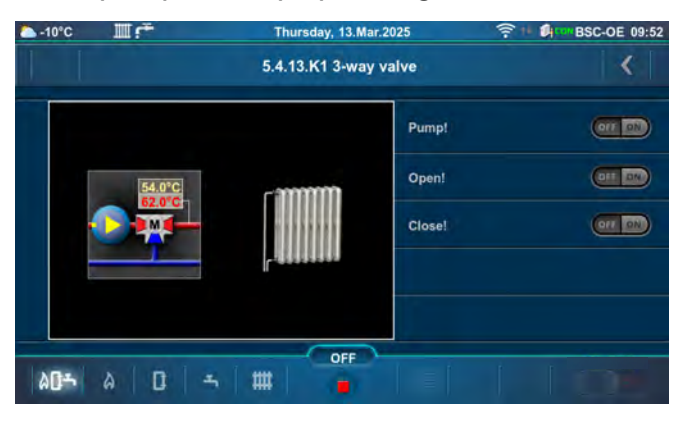

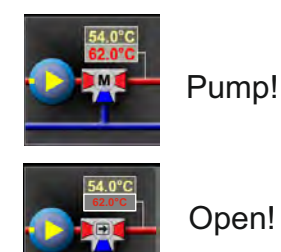

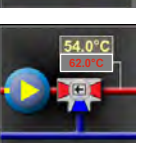

Close!

# 5.5. PUMPS & MIXING VALVE PROTECTION

This option allows to protect the pumps/valves to not get jammed during a long period of standstill (usually during the summer season when the heating is turned off). Factory is this option enabled and the maximum standstill time of outputs is set to 48 hours. According to this setting, any pump/valve output that is not activated within 48 hours will be activated for a duration of 60 seconds. When a certain pump/valve output is activated, its standstill time is reset.

NOTE: The boiler must be connected to the power supply and "Main Switch (0/1)" must be switched on, for this function to be active.

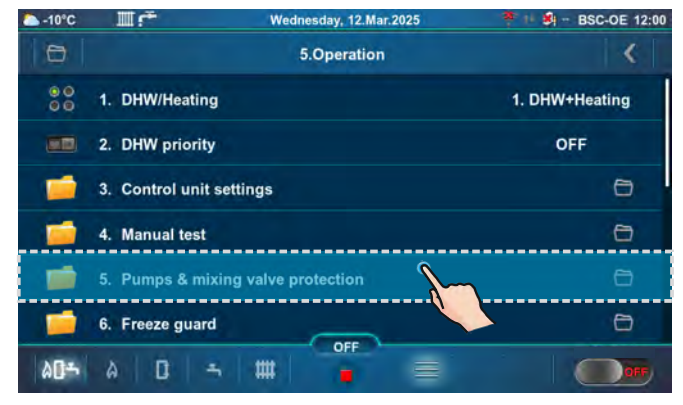

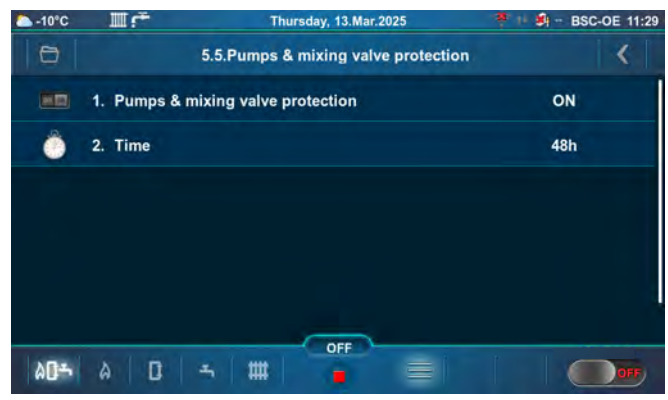

# 5.5.1. PUMPS & MIXING VALVE PROTECTION

This option enables activation/deactivation of pumps and valves protection.

#### Factory: ON Possible selection: ON, OFF

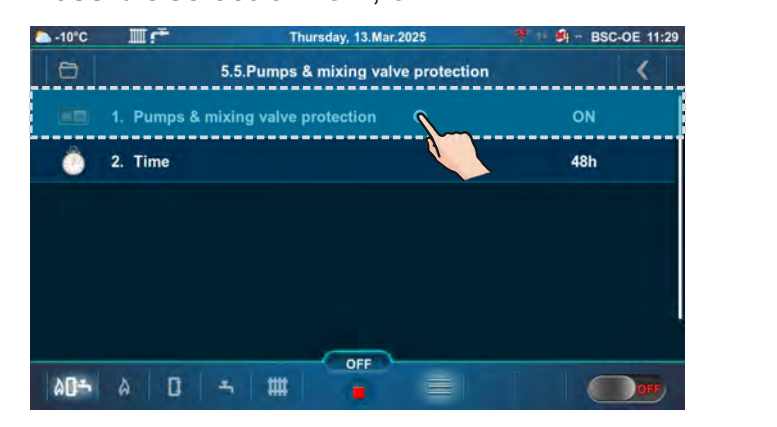

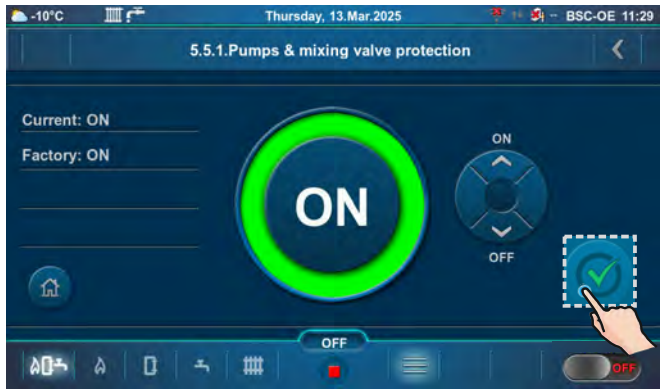

### 5.5.2. TIME

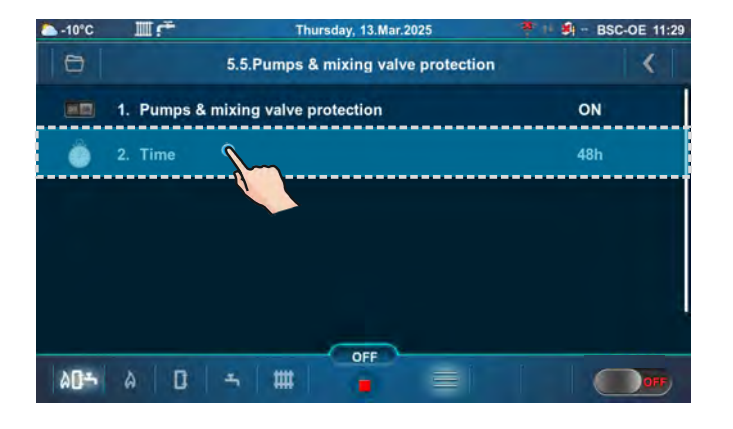

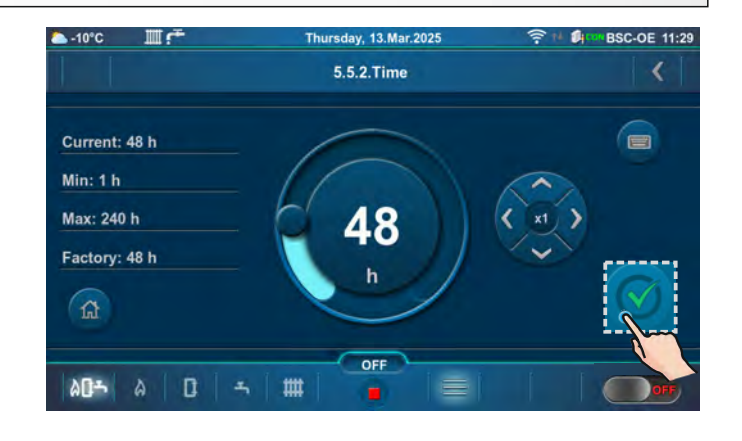

# 5.6. FREEZE GUARD

This option enables activation/deactivation of the "Freeze guard" option and defining its options. The "Freeze guard" option can work with or without outdoor temperature sensor.

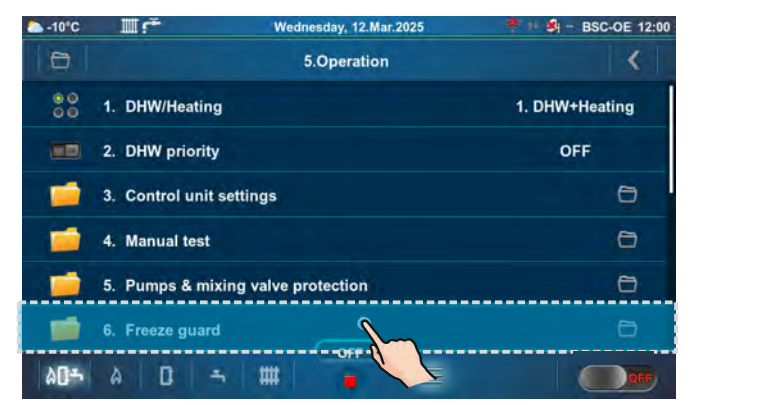

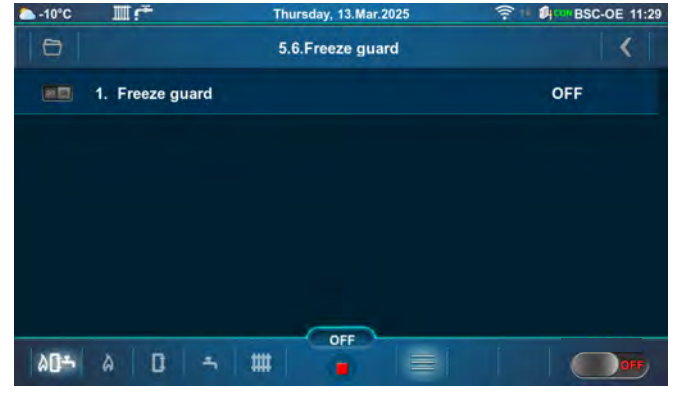

### 5.6.1. FREEZE GUARD

Possibility of activating or deactivating of the "Freeze guard" option. When this option is activated, a snowflake icon appears on the top bar of the screen.

20-

۵

### Factory: OFF

Possible selection: ON, OFF

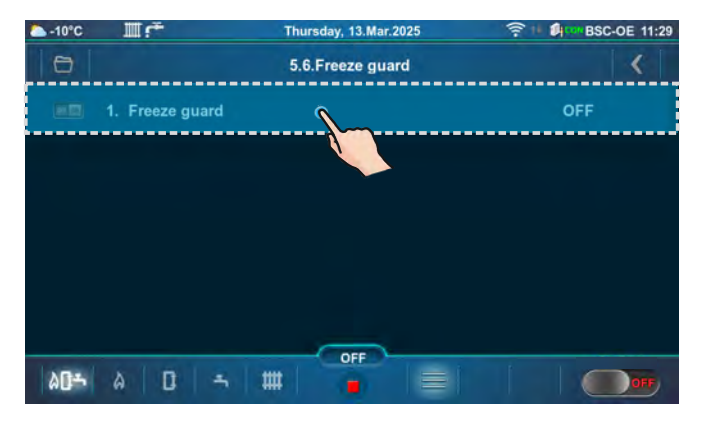

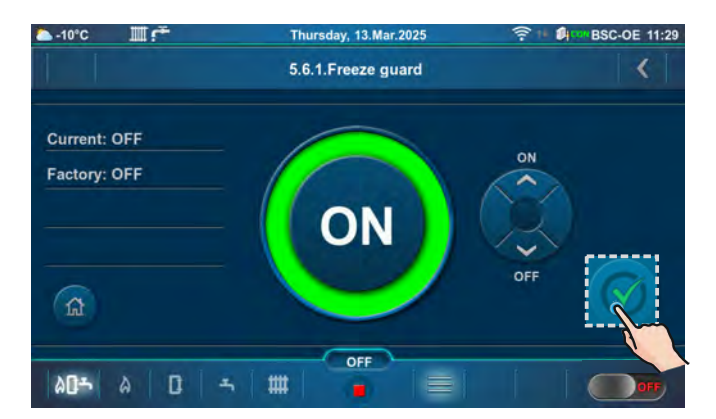

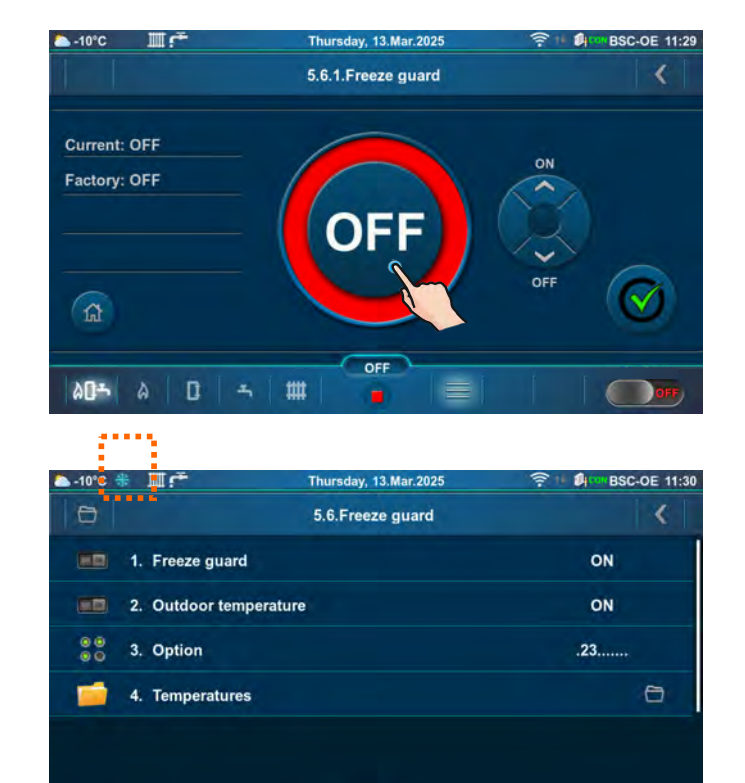

OFF

##
# 5.6.2. OUTDOOR TEMPERATURE

Outdoor temperature option shows if the sensor for freeze guard function is ON or OFF.

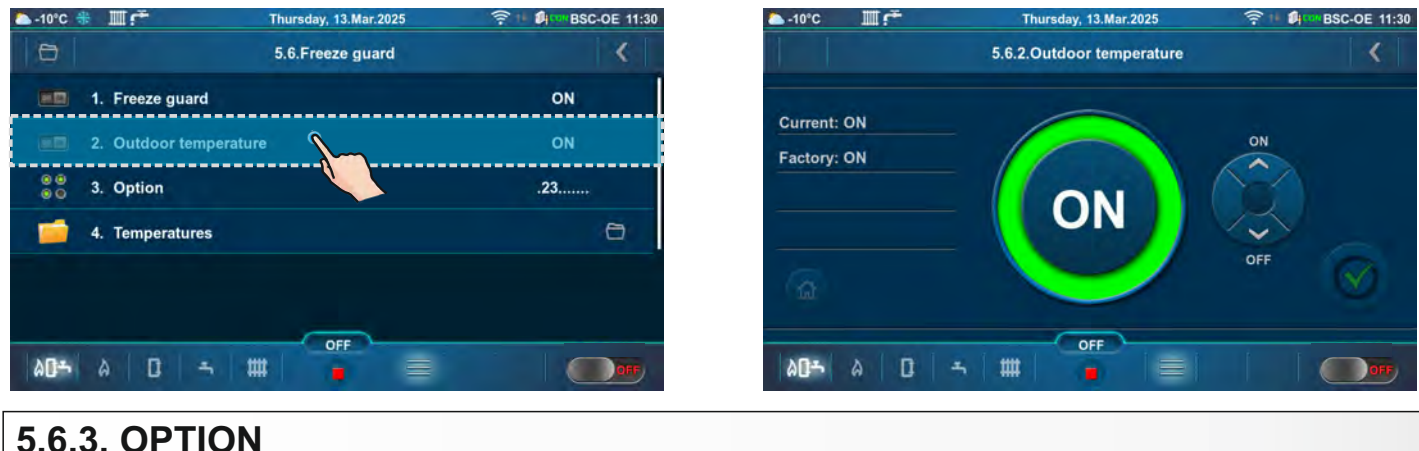

5.6.3. OPTION

"Option" enables the monitoring of sensor temperatures of certain system elements. Possible selection depends on the set configuration and installed additional equipment. If conditions which are set in Freeze guard/Temperature submenu are met, Freeze guard option will be activated for selected elements.

Possible selection: 1. Boiler, 2. (K0), 3. (K1), 4. (K2)

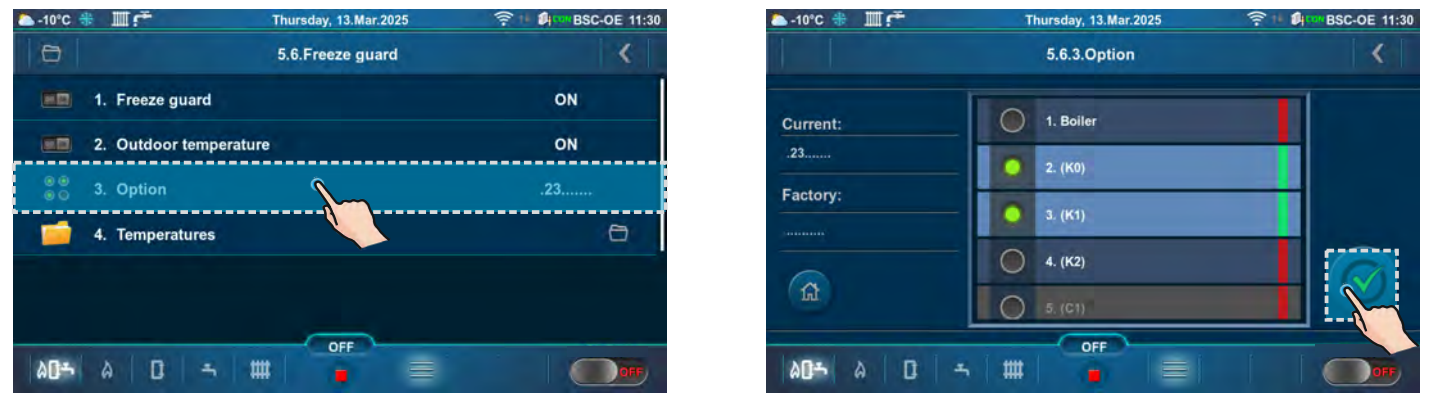

## 5.6.4. TEMPERATURES

This option allows setting the minimal sensor temperature and minimal sensor difference, as well as the minimal outdoor temperature at which the "Freeze Guard" option will be activated.

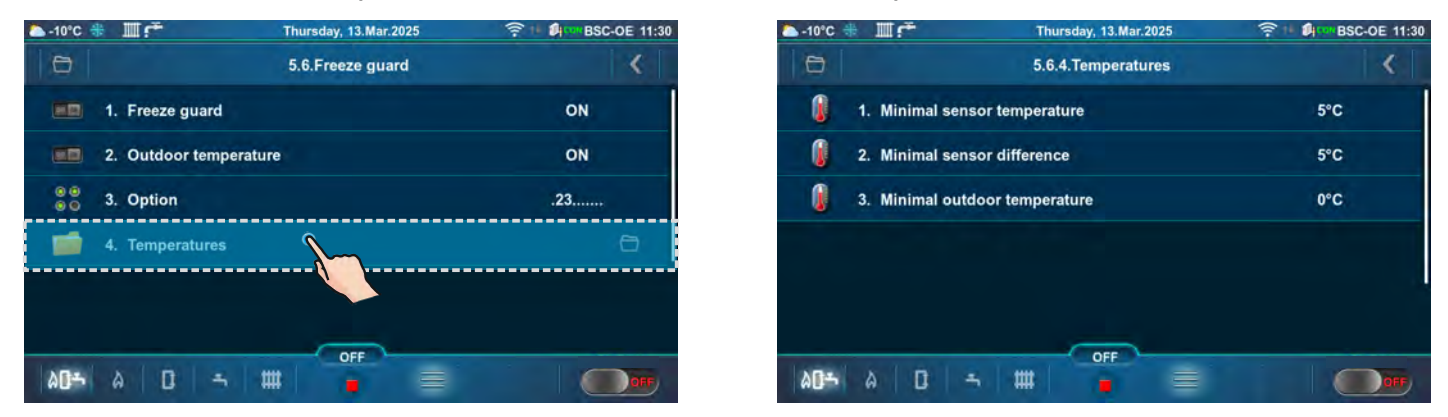

## 5.6.4.1. MINIMAL SENSOR TEMPERATURE

This submenu allows only an overview.

Setting the sensor temperature for selected "Option(s)" at which "Freeze guard" option will be activated.

#### Factory: 5 °C

**Possible selection:** 3 - 10 °C (set by an authorized technician)

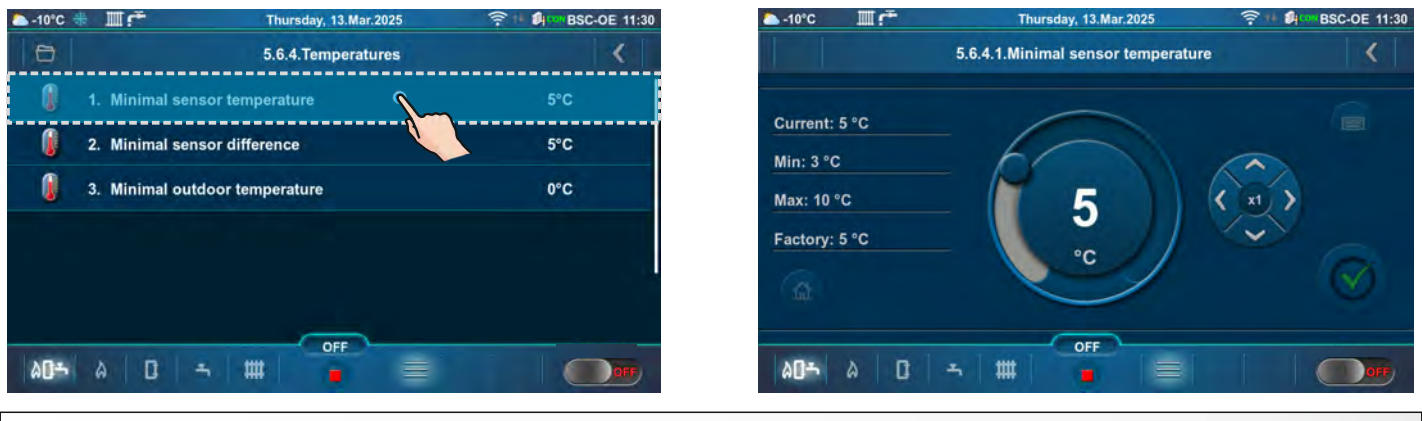

## 5.6.4.2. MINIMAL SENSOR DIFFERENCE

This submenu allows only an overview.

Setting the temperature difference after which the "Freeze guard" option will be deactivated. **Factory: 5 °C** 

**Possible selection:** 2 - 15 °C (set by an authorized technician)

| △ -10°C | * III 🐔 Thursday, 13.Mar.2025  |      | 🏊 -10°C 🚸 IIII 🚰  | Thursday, 13.Mar.2025 🛜 🍽 🗿        | BSC-OE |
|---------|--------------------------------|------|-------------------|------------------------------------|--------|
| 0       | 5.6.4.Temperatures             | <    |                   | 5.6.4.2. Minimal sensor difference |        |
| 0       | 1. Minimal sensor temperature  | 5°C  | Announcements and | -                                  |        |
| 0       | 2. Minimal sensor difference   | 5°C  | Current: 5 °C     |                                    |        |
| 0       | 3. Minimal outdoor temperature | 0°C  | Max: 15 °C        |                                    |        |
|         |                                |      | Factory: 5 °C     |                                    |        |
|         |                                |      | (a)               |                                    |        |
|         |                                |      |                   |                                    |        |
| ۵0-     |                                | OFF) | 00- 0 D           |                                    |        |

## 5.6.4.3. MINIMAL OUTDOOR TEMPERATURE

Setting the outdoor temperature at which the "Freeze guard" option will be activated. **Factory: 0 °C** 

Possible selection: -5-5°C

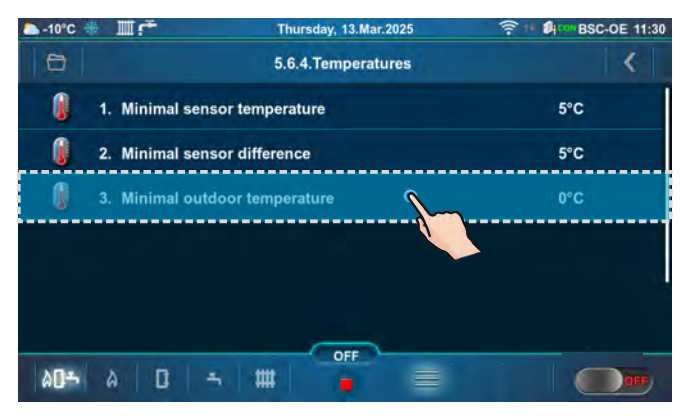

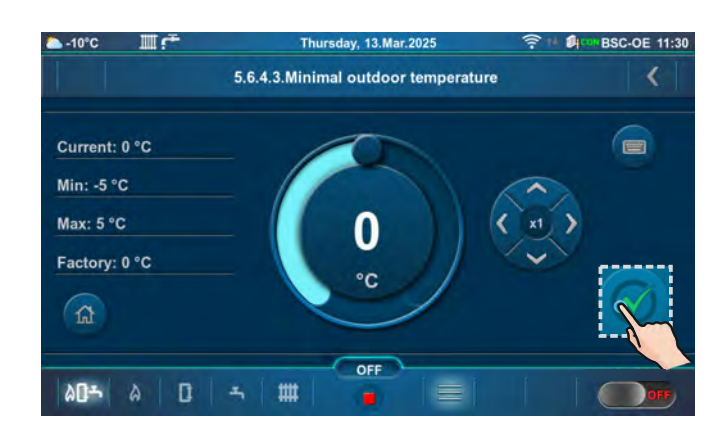

## 5.7. Wi-Fi NETWORK & INTERNET SUPERVISION

## **IMPORTANT NOTES:**

i

Boiler controller requires an active DHCP server at the access point (e.g. router) because manual adjustment of network parameters <u>is not possible</u>. For more information, contact your home network administrator.

This submenu allows configuration of the controller for boiler connection to the Internet via the local Wi-Fi network.

This submenu is used to change Internet supervision settings.

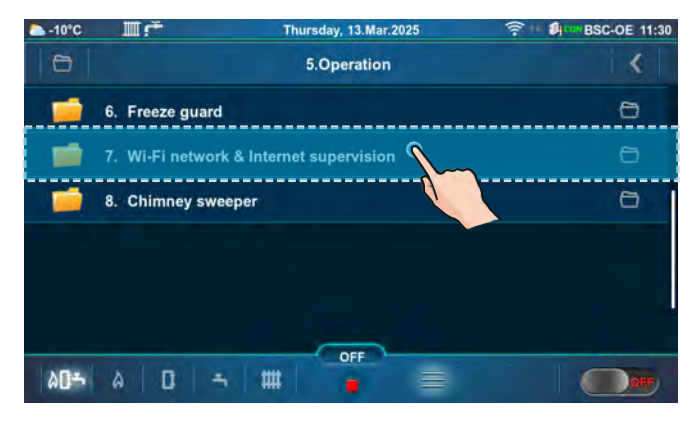

| ►-10°C       |                  | Thursday, 13.Mar.2025          | 奈州 Ø BSC-OE 11:31      |
|--------------|------------------|--------------------------------|------------------------|
| 0            | 5.7              | .Wi-Fi network & Internet supe | ervision               |
| (((:         | 1. Choose Wi-F   | i network                      |                        |
| 00           | 2. Internet supe | ervision                       | 3. Supervision+control |
| -            | 3. Advanced fu   | nctions                        | 0                      |
|              |                  |                                |                        |
|              |                  |                                |                        |
|              |                  |                                |                        |
| ۵ <b>۵</b> ۴ | à D =            |                                |                        |

When the controller is connected to the boiler and "Internet supervision" is enabled, a new icon appears on the top bar of the screen indicating the status of Internet supervision.

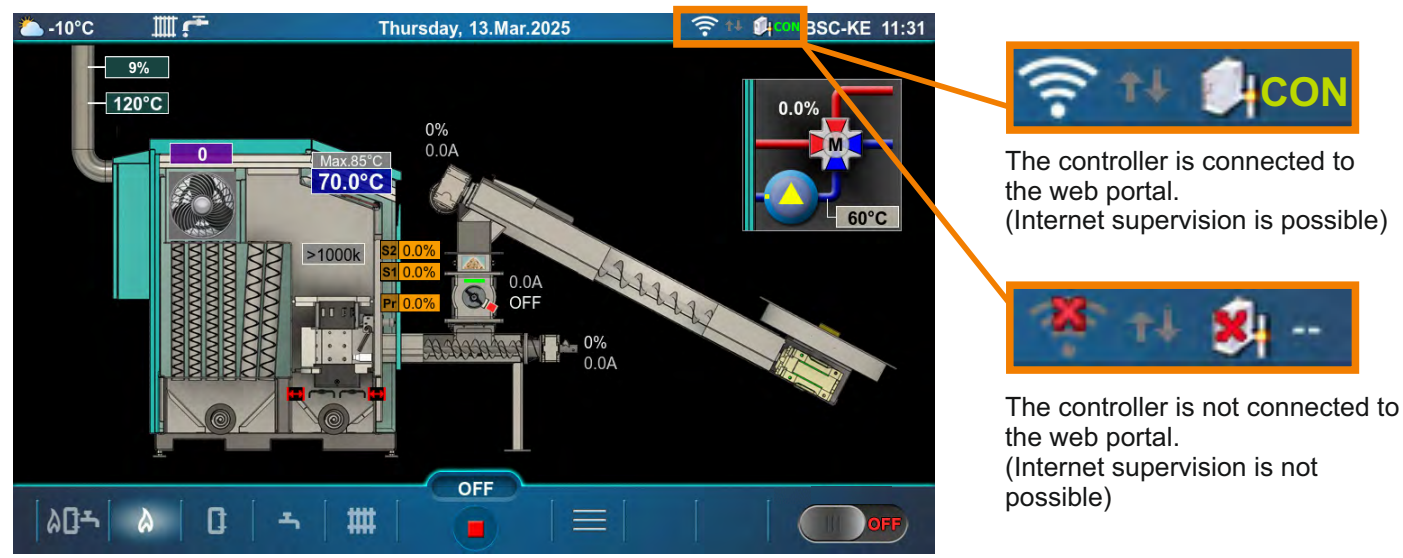

# 5.7.1. CHOOSE Wi-Fi NETWORK

Boiler controller finds all available Wi-Fi networks. Select the Wi-Fi network you have access to. Press the button "JOIN", enter the password if necessary and confirm with the "OK" button. If you want to disconnect from a Wi-Fi network, press the button "DISCONNECT".

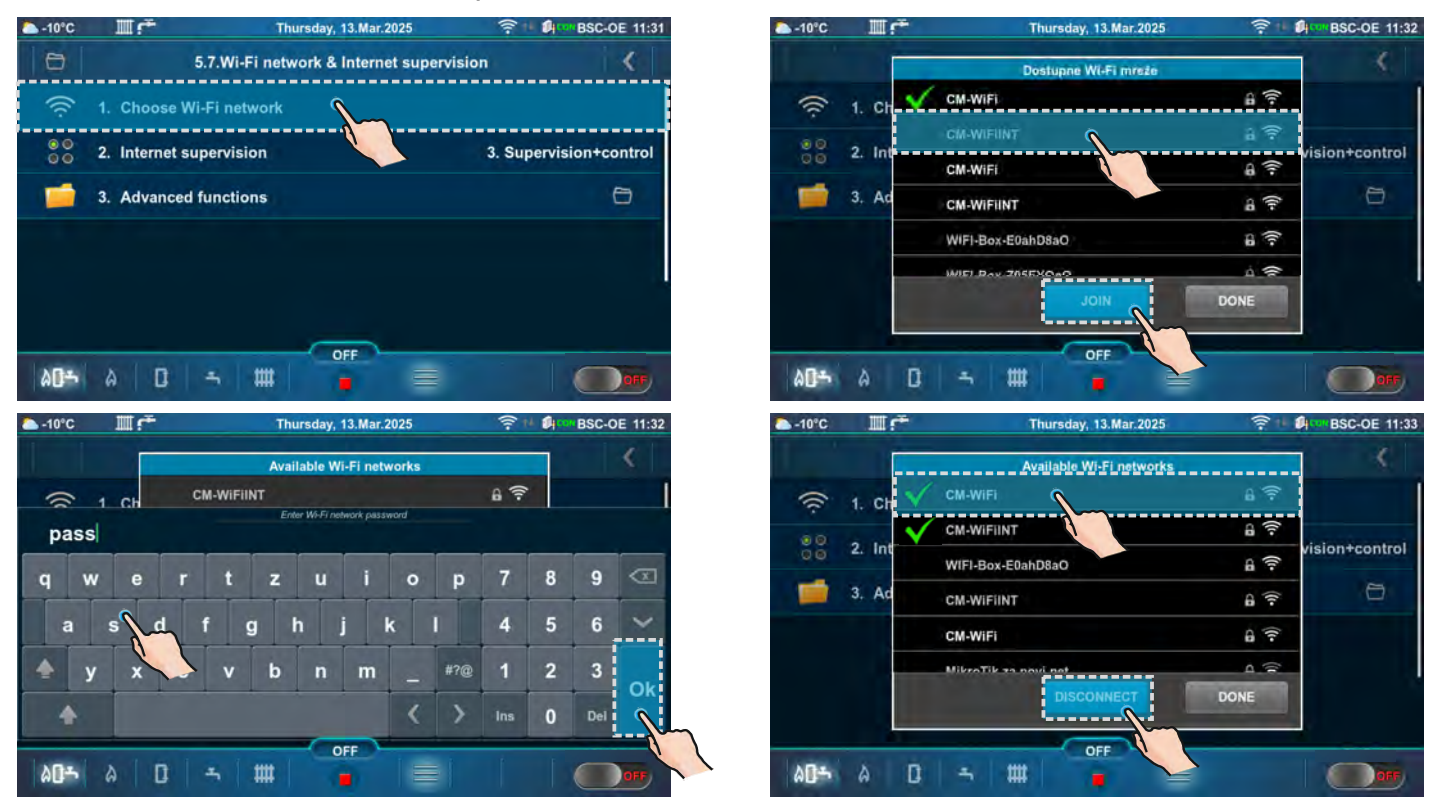

## 5.7.2. INTERNET SUPERVISION

This option is used to set and enable/disable "Internet Supervision".

#### Factory: Supervision+control

Possible selection: OFF, Supervision, Supervision+control

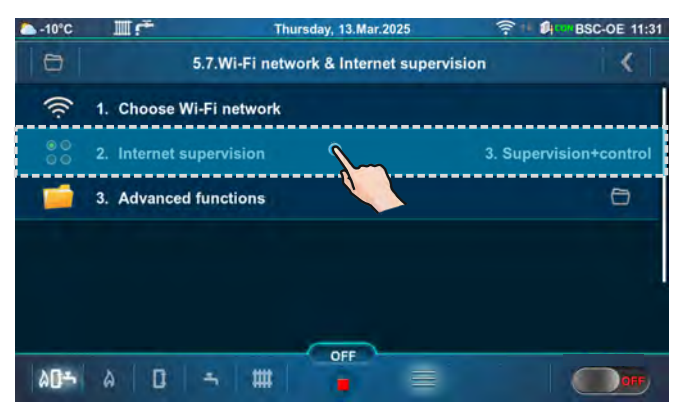

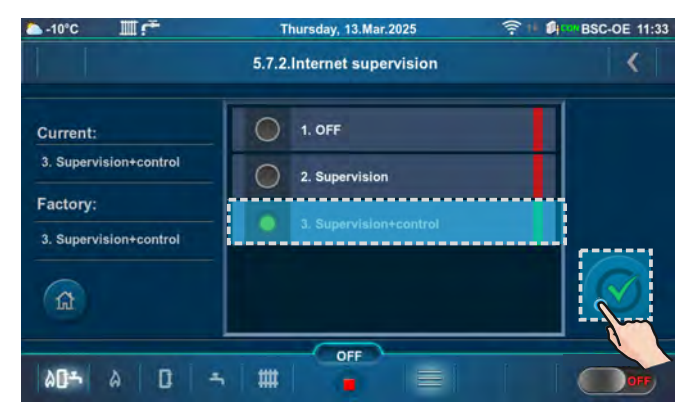

# 5.7.3. ADVANCED FUNCTIONS

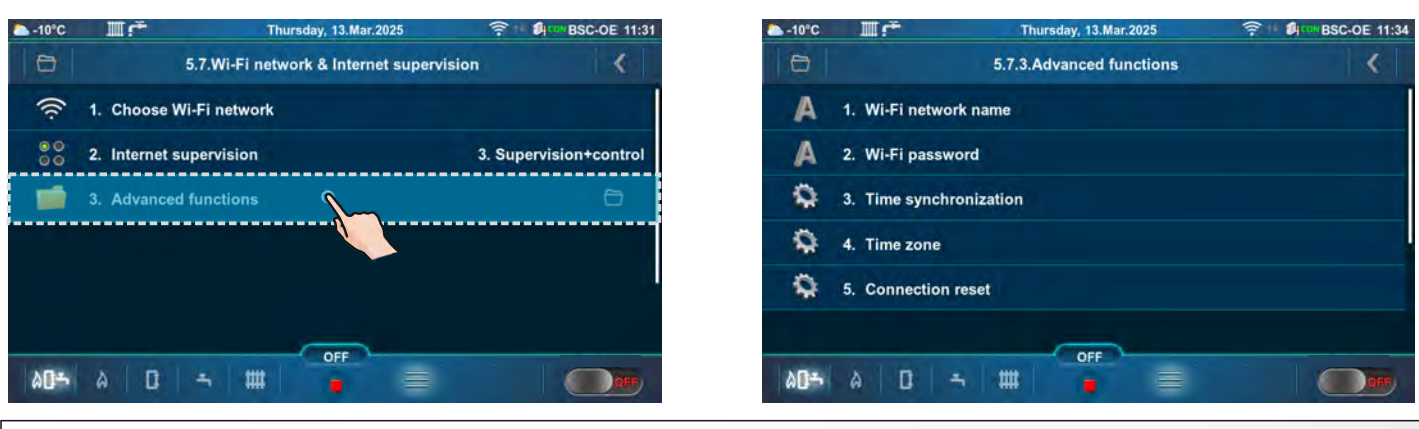

## 5.7.3.1. Wi-Fi NETWORK NAME

This option allows entering the name of the Wi-Fi home network to which you want to connect the controller and boiler. The correct Wi-Fi network name must be entered, otherwise the boiler will not be able to connect to the Wi-Fi network.

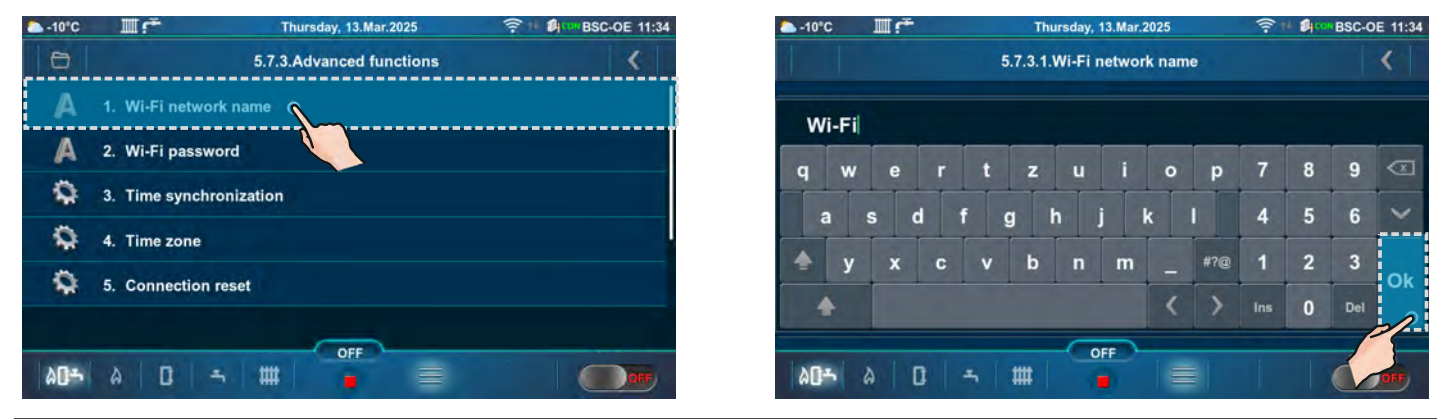

# 5.7.3.2. Wi-Fi PASSWORD

This option allows entering a password for the local Wi-Fi network. The correct password for the local Wi-Fi network must be entered, otherwise the boiler will not be able to connect to the Wi-Fi network.

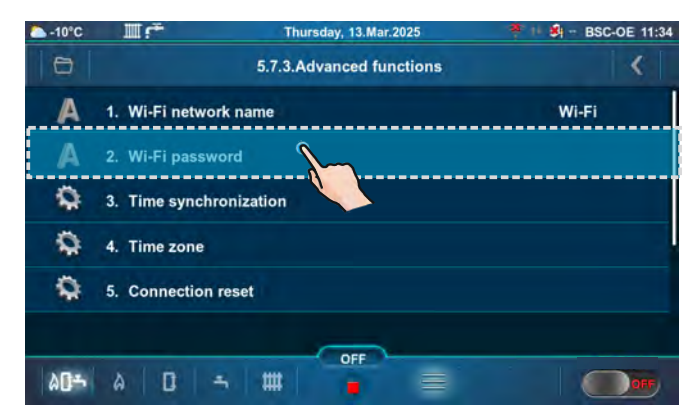

| 🌥 -10°C      |     |       |          | Thu    | ursday, | 13.Mar.2 | 025  |     | *   | · 🗿 - | BSC-O | E 11:34 |
|--------------|-----|-------|----------|--------|---------|----------|------|-----|-----|-------|-------|---------|
|              |     |       |          | 5.7.3. | 2.Wi-F  | i pass   | word |     |     |       |       | <       |
| pass         | :   |       |          |        |         |          |      |     |     |       |       |         |
| q v          | / e | r     | t        | z      | u       | i        | 0    | р   | 7   | 8     | 9     | B       |
| а            | s   | d f   | •        | g l    | h .     | j I      | ¢    | 1   | 4   | 5     | 6     | ~       |
| 🛧 y          | x   | С     | v        | b      | n       | m        |      | #?@ | 1   | 2     | 3     | Ok      |
| +            |     |       |          |        |         |          | <    | >   | Ins | 0     | Del   |         |
|              |     |       |          |        |         | FF       |      |     |     |       | - [   | ~       |
| ۵ <b>۵</b> ۴ | 8   | 0   - | <b>4</b> | ##     | -       |          |      |     |     |       |       |         |

# 5.7.3.3. TIME SYNCHRONIZATION

Currently not active.

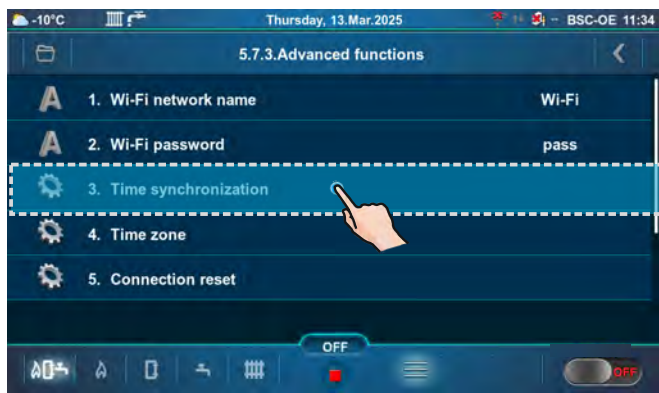

# 5.7.3.4. TIME ZONE

#### Currently not active.

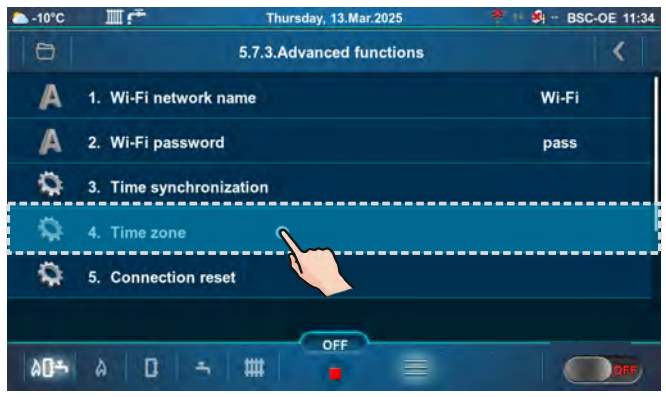

# 5.7.3.5. CONNECTION RESET

This option allows resetting of the controller connection with the local network.

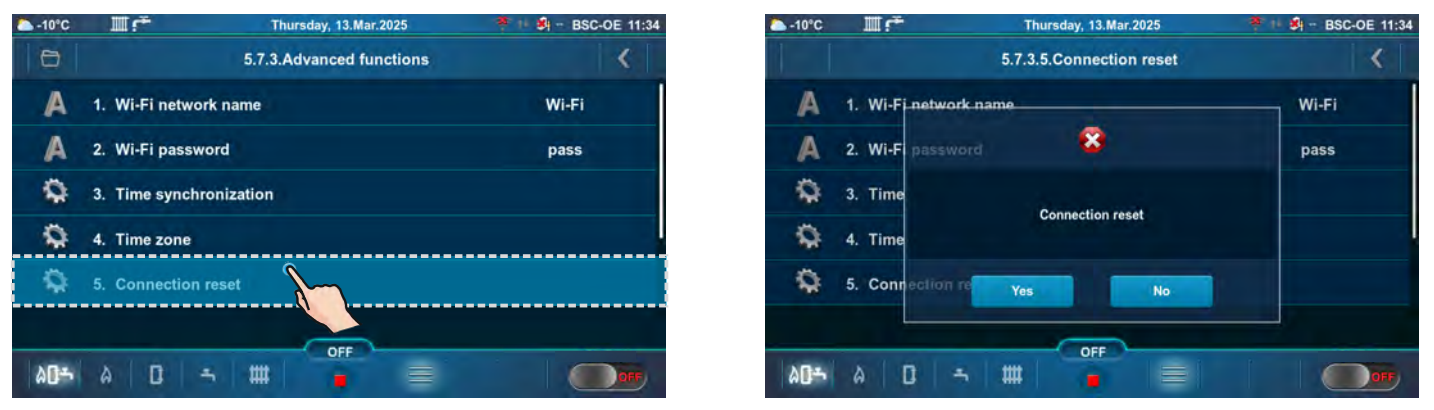

# 5.8. INTERNET PORTAL FOR SUPERVISION AND MANAGEMENT

In order to be able to use internet supervision and management, you must be registered on the portal with your email address and the identification number (WiFi ID). You can see the registration procedure on the video instructions. Please scan QR code with your smartphone or open web page from link below.

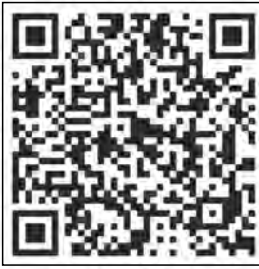

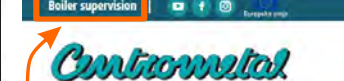

# HOME

**IMPORTANT:** For WiFi ID, see point 8.1. Software info.

& PRODUCTS+

ABOUT US~

https://portal.centrometal.hr

https://www.centrometal.hr/portal-video/

Technical instructions Controller BIO-SC

78

# NOTE: The number of submenu 5.X. depends on the additional equipment that has been activated (it is activated by an authorized technician in the Installation -> PIN menu).

## 5.X. ALARMS (CAL)

This option is used to configure the visual or audible alarm (speaker and indicator light are optional and must be installed by an authorized technician) to alert the user when he is not near the boiler. The warning mode and cause can be set in this submenu (errors, low fuel level, etc.). "Delay" is the time between two alerts.

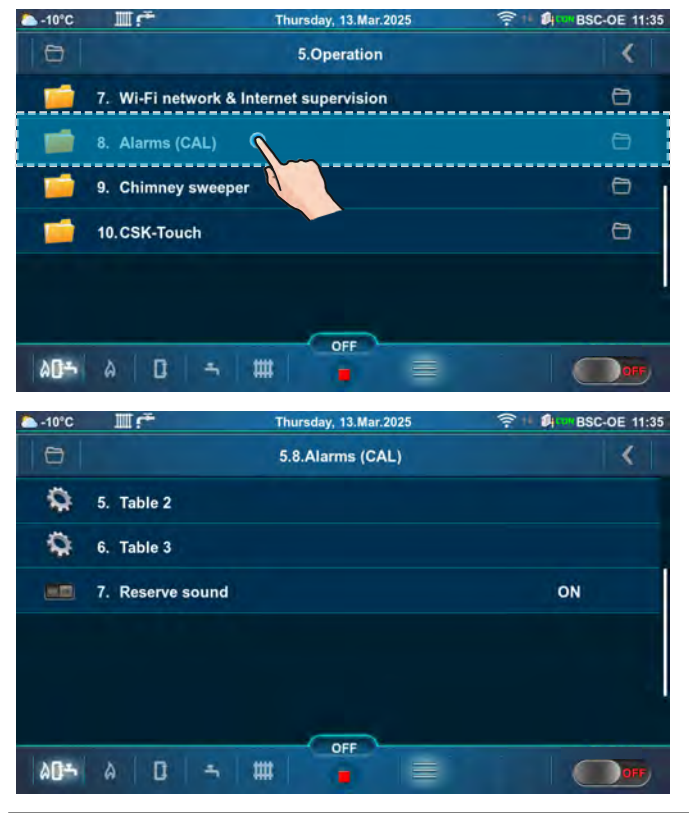

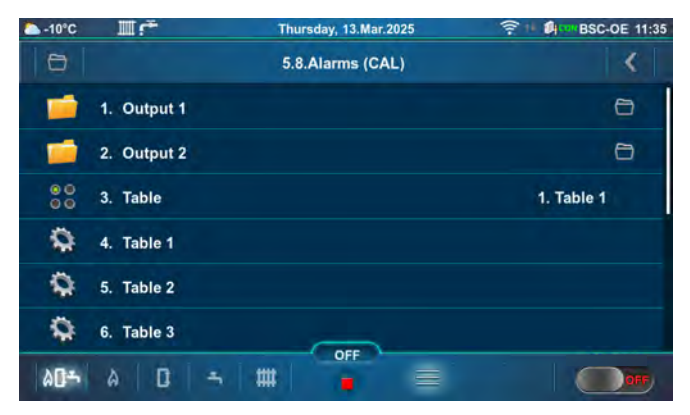

# 5.X.1. OUTPUT 1

This submenu allows configuration of "Output 1". It is possible to select the mode of errors or fuel level signaling.

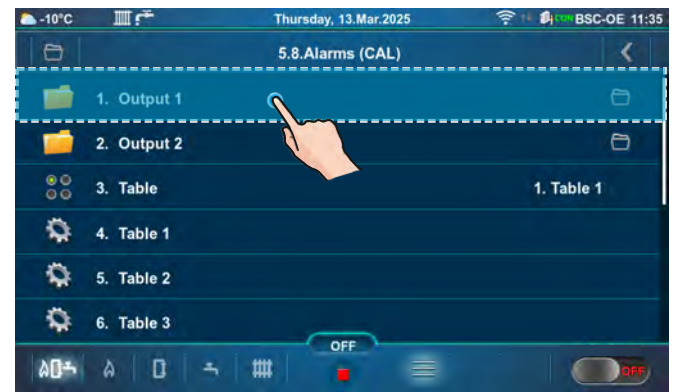

| ► -10°C      | ШĘ             | Thursday, 13.Mar.2025 | 奈 1 創 con BSC-OE 11:36 |
|--------------|----------------|-----------------------|------------------------|
| Ð            |                | 5.8.1.Output 1        | <pre> &lt;  </pre>     |
| 00           | 1. Errors      |                       | 1. OFF                 |
| 00           | 2. Fuel level  |                       | 1. OFF                 |
| 1            | 3. Buffer tank |                       | 0                      |
| Ô            | 4. Delay       |                       | 20s                    |
|              |                |                       |                        |
| ۵ <b>۵</b> ۴ | a   D   -      |                       |                        |

## 5.X.1.1. ERRORS

This option determines whether "Output 1" will notify errors. By choosing a particular type of signal, error notification will be activated in the form of the chosen signal.

#### Factory: OFF

**Possible selection:** 1. OFF, 2. Continuous, 3. Fast 1 time, 4. Fast 3 times, 5. Slow 1 time, 6. Slow 3 Times, 7. Table

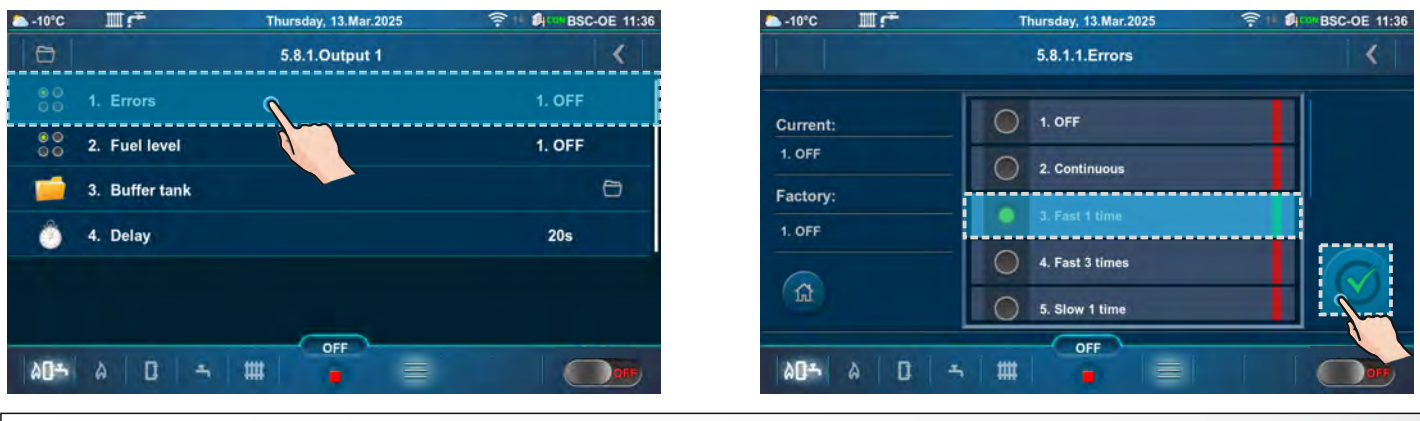

## 5.X.1.2. FUEL LEVEL

This option determines whether "Output 1" will notify of the fuel level. By choosing a particular type of signal, fuel level notification will be activated in the form of the chosen signal.

#### Factory: OFF

**Possible selection:** 1. OFF, 2. Continuous, 3. Fast 1 time, 4. Fast 3 times, 5. Slow 1 time, 6. Slow 3 Times, 7. Table

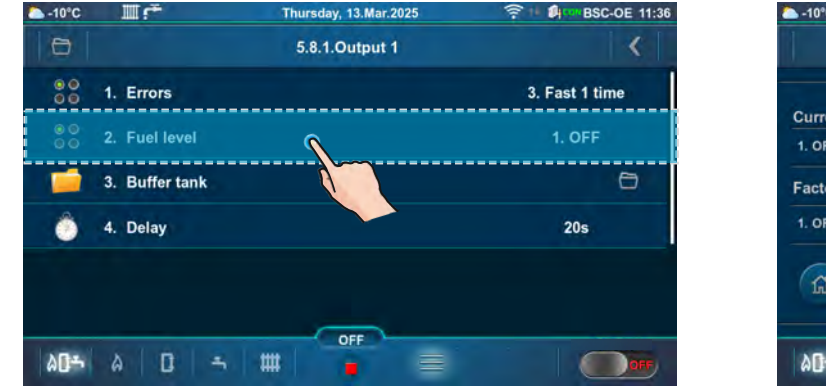

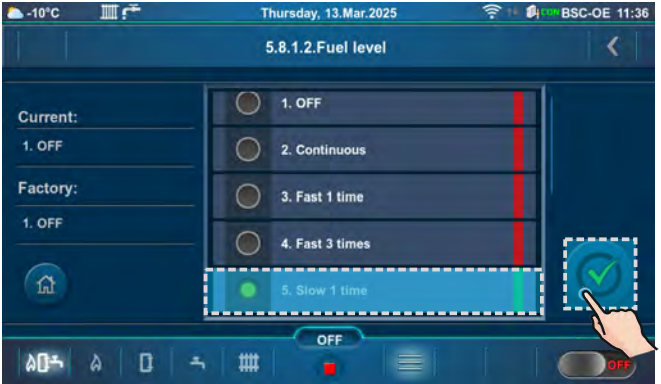

## 5.X.1.3. BUFFER TANK

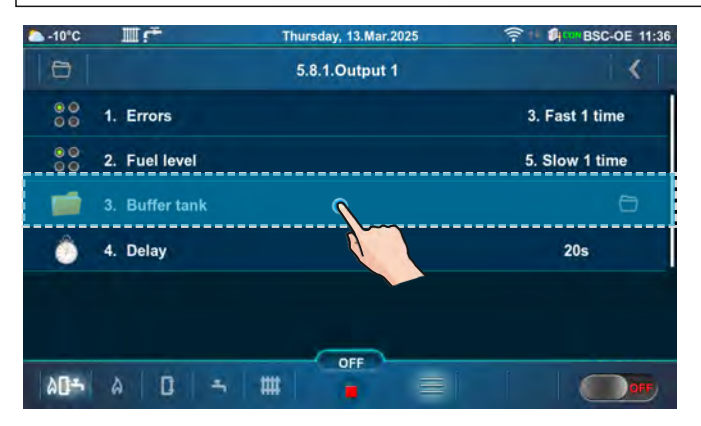

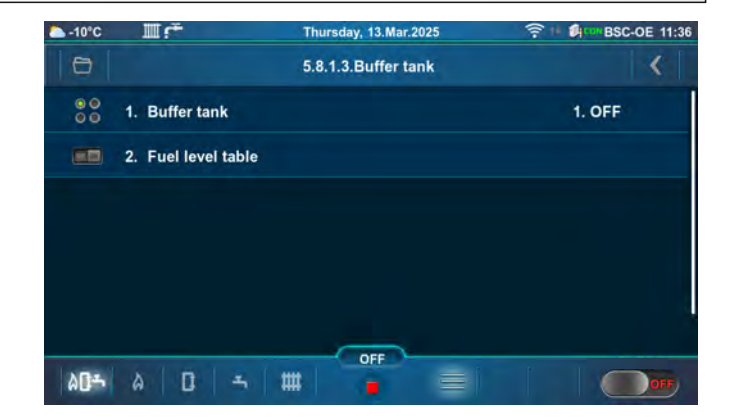

## 5.X.1.3.1. BUFFER TANK

This option determines whether "Output 1" will notify a low temperature in the buffer tank.

#### Factory: OFF

**Possible selection:** 1. OFF, 2. Continuous, 3. Fast 1 time, 4. Fast 3 times, 5. Slow 1 time, 6. Slow 3 Times

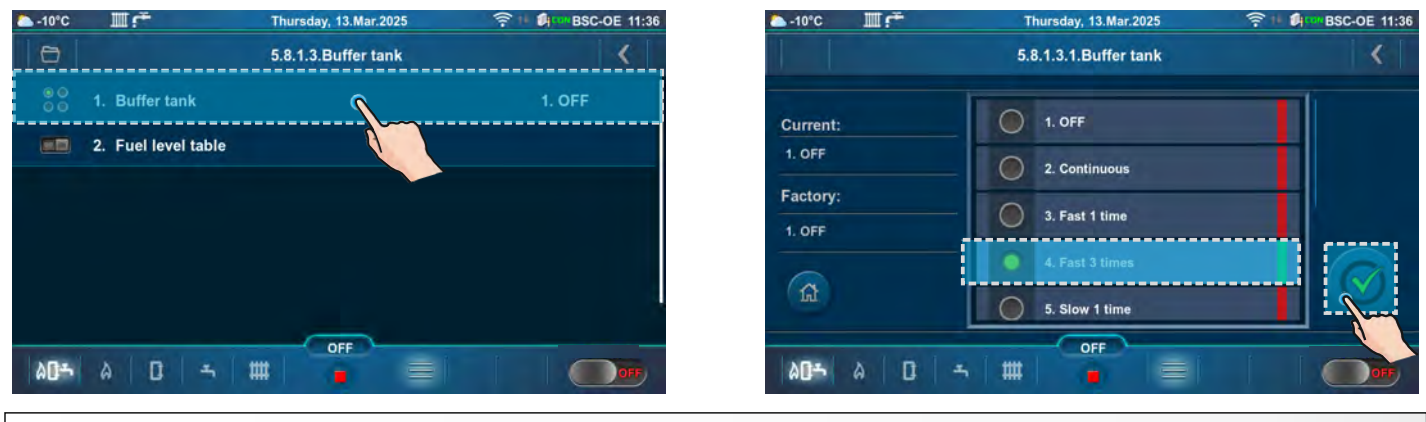

## 5.X.1.4. DELAY

The option determines time after which the error notification or fuel level warning signal will appear again (this parameter is not valid if a continuous signal is chosen). **Factory: 20s** 

## Possible selection: 5-3600s

| ► -10°C  | Шr <sup>÷</sup> | Thursday, 13.Mar.2025 | ? ■ ØpeneBSC-OE 11:36 | ▲-10°C Ⅲ 🚰    | Thursday, 13.Mar.2025 | ? ■ I SSC-OE 11:37 |
|----------|-----------------|-----------------------|-----------------------|---------------|-----------------------|--------------------|
| Ð        |                 | 5.8.1.Output 1        | ►                     |               | 5.8.1.4.Delay         | <                  |
| 00       | 1. Errors       |                       | 3. Fast 1 time        | 0             |                       |                    |
| 00       | 2. Fuel level   |                       | 5. Slow 1 time        | Current: 20 s |                       |                    |
| <b>_</b> | 3. Buffer tank  |                       | O                     | Max: 3600 s   | 20                    |                    |
| ٢        | 4. Delay        | 1                     | 20s                   | Factory: 20 s | 20                    |                    |
|          |                 |                       |                       | 1             | S                     | $\bigotimes$       |
|          |                 |                       |                       |               |                       | \i                 |
| ۵۵۰      | A D -           |                       |                       |               | 5 # <b>0</b>          |                    |
|          |                 |                       |                       |               |                       |                    |

## 5.X.2. OUTPUT 2

In the same way as for "Output 1", the parameters for "Output 2" (5.X.2.) can be set.

# 5.X.3. TABLE

This option allows table selection according to which alarm outputs will operate. The change or automatic deactivation of the signal within a specified period of time.

#### Factory: Table 1

Possible selection: Table 1, Table 2

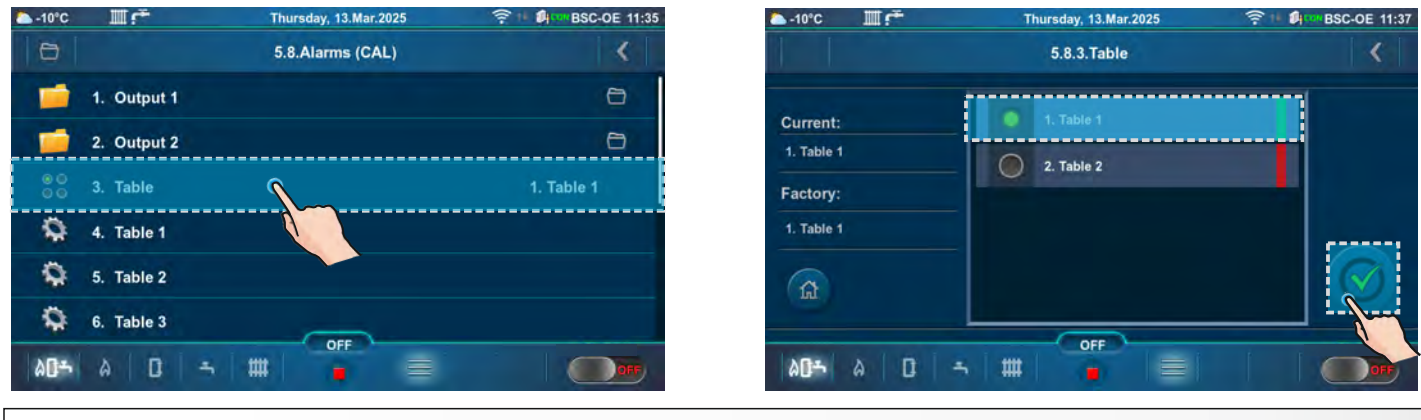

## 5.X.7. RESERVE SOUND

#### Factory: ON Possible selection: ON, OFF

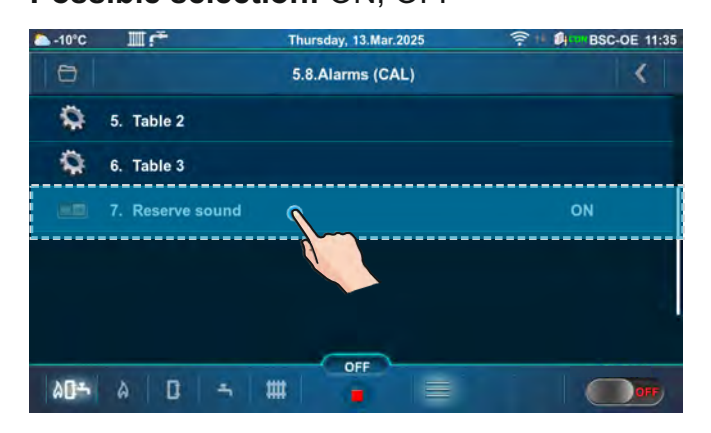

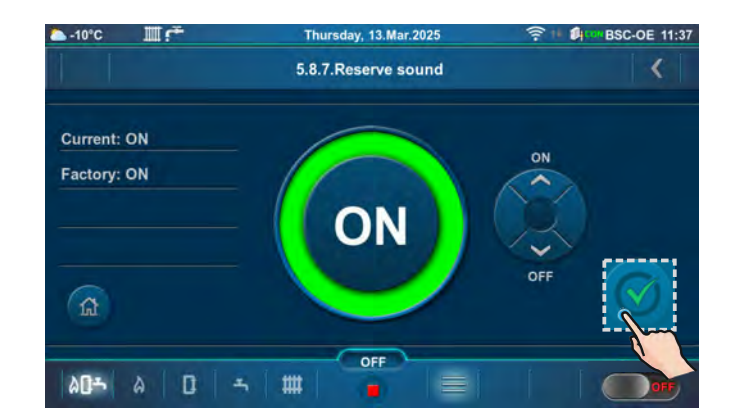

## 5.X. CHIMNEY SWEEPER

This submenu enables measurement of combustion flue gases at nominal power (D6) and minimum power (D2) of the boiler.

| ► -10°C     | Шŕ                 | Thursday, 13.Mar.2025 |   | ► -10°C | Шŕ               | Thursday, 13.Mar.2025 | 🛜 🕛 🕼 🚥 BSC-OE 15:33 |
|-------------|--------------------|-----------------------|---|---------|------------------|-----------------------|----------------------|
| 0           |                    | 5.Operation           | < | 0       |                  | 5.9.Chimney sweeper   | <                    |
| -           | 7. Wi-Fi network & | Internet supervision  | ٥ |         | 1. Chimney swe   | eeper                 | OFF                  |
|             | 8. Alarms (CAL)    |                       | Θ |         | 2. Minimal boile | er temperature        | 60°C                 |
| -           | 9. Chimney sweepe  | er S                  | Ð | ٢       | 3. Time          |                       | 600s                 |
| -           | 10.CSK-Touch       |                       | Θ | 00      | 4. Power         |                       | 6. Max. D6 100%      |
| <b>۵۵</b> ۳ | à D -              |                       |   | ÷04     | à   []   =       |                       |                      |

## 5.X.1. CHIMNEY SWEEPER

Activating this option will display a chimney sweeper icon on the top bar of the screen. By selecting the "Boiler screen (BSC-KE)", a table with counter and table with message will appear. The countdown begins when the boiler reaches the selected power (Dx) and the text on the counter is red. When the boiler is at the selected power (Dx) for the set "Time" and the "Minimal boiler temperature" condition is met, the counter digits turn green and measurement can be performed.

#### Important,

if after starting the flue gas measurement, a red counter appears on the screen (the boiler went into modulation), it is necessary to stop the started measurement, for a new measurement, wait until the counter turns green again. Flue gas measurement performed while the counter is even briefly red is not valid.

## Factory: OFF Possible selection: ON, OFF

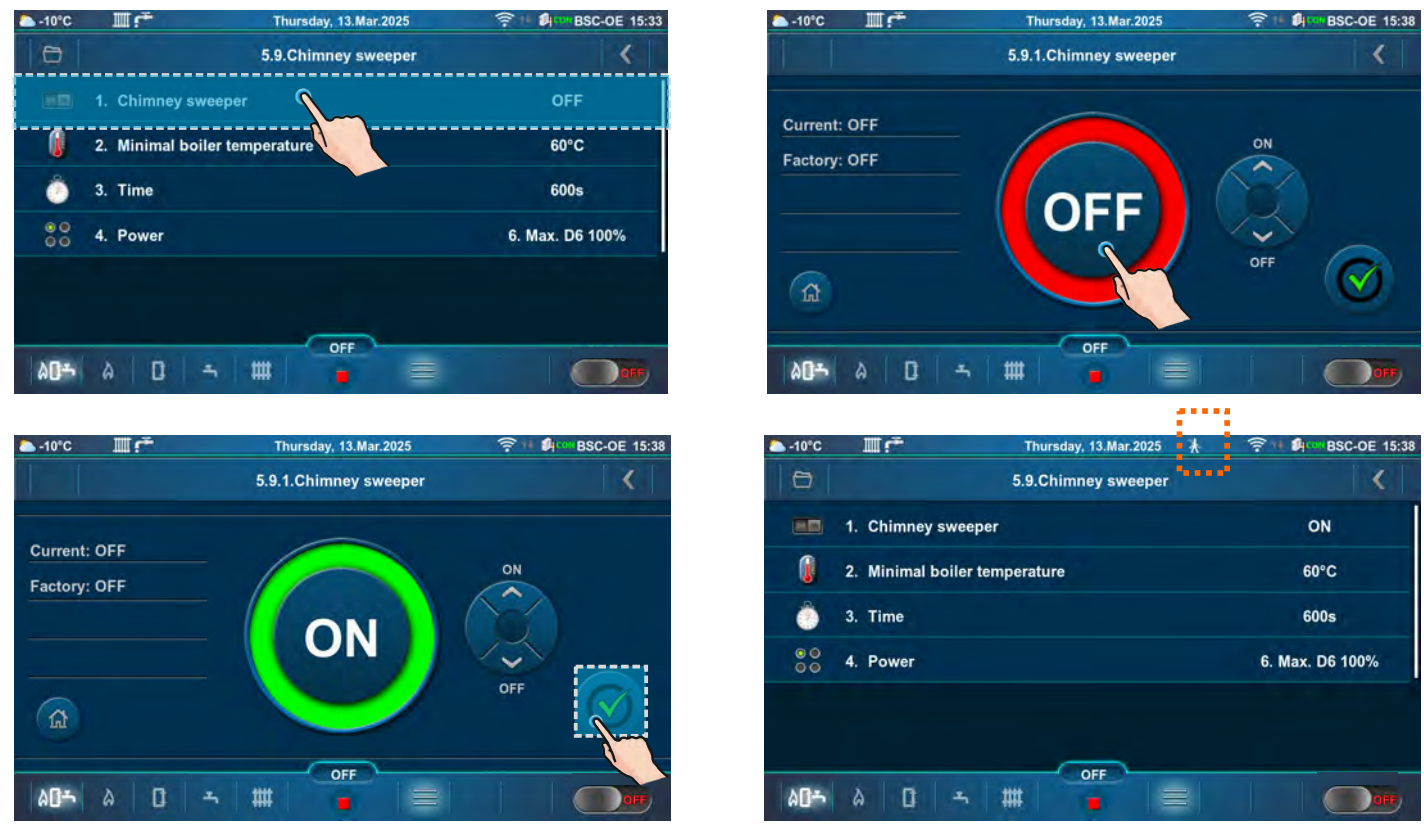

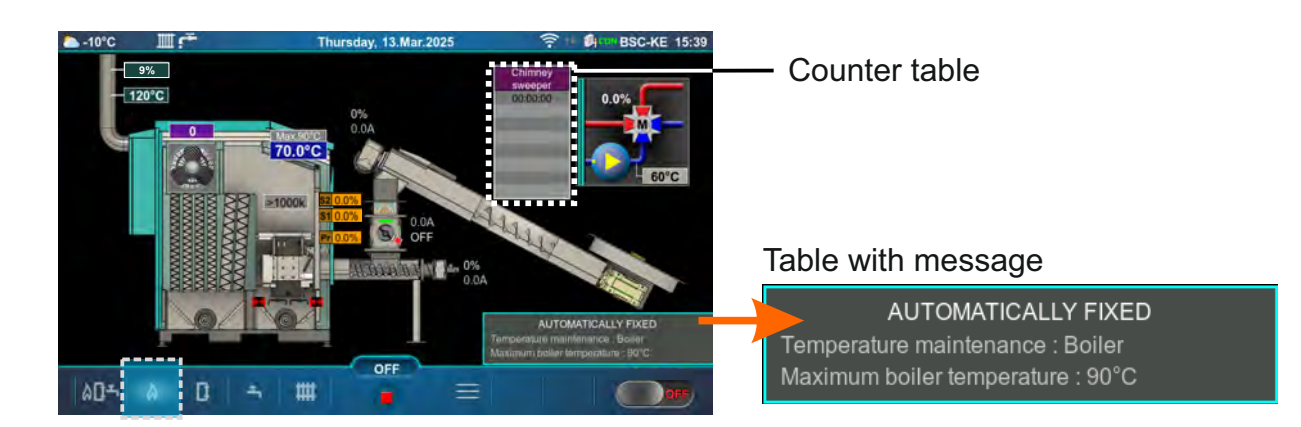

## POWER MODULATION PRINCIPLE IN "CHIMNEY SWEEPER" OPTION:

**Modulation - power decrease:** D6==>**D5** (Tk=Tkmax – 3,0°C), D5==>**D4** (Tk=Tkmax – 2,5°C), D4==>**D3** (Tk=Tkmax – 2,0°C), D3==>**D2** (Tk=Tkmax – 1,5°C), D2==>**D1** (Tk=Tkmax – 1,0°C), D1==>**D0** (Tk=Tkmax – 0,5°C), D0==>**S7-1** (Tk=Tkmax)

#### Modulation - power increase:

D0==>D1 (Tk=Tkmax-0,5°C), D1==>D2 (Tk=Tkmax-1,0°C), D2==>D3 (Tk=Tkmax-1,5°C), D3==>D4 (Tk=Tkmax-2,0°C), D4==>D5 (Tk=Tkmax-2,5°C), D5==>D6 (Tk=Tkmax-3,0°C) Legend: Tkmax - set boiler temperature Tk - measured water temperature in the boiler D0...D6, S7-1 - operating phases

# 5.X.2. MINIMAL BOILER TEMPERATURE

This submenu allows only an overview.

The factory set temperature that must be achieved to start the measurement (except for conditions that can be changed - boiler power and time):

- Minimal boiler temperature: min. 60 °C (it cannot be changed)

## Factory: 60 °C

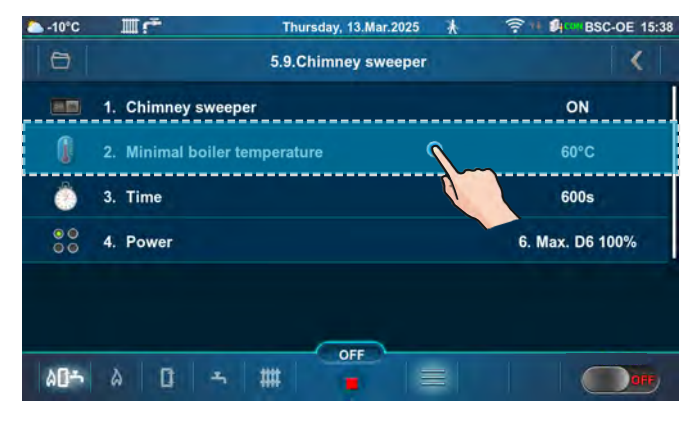

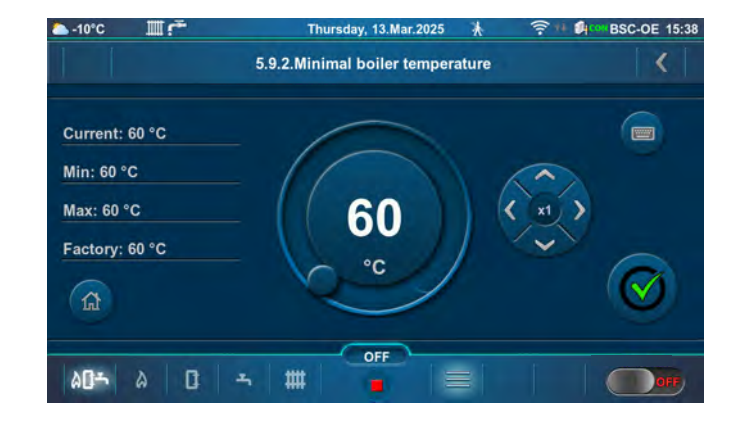

Period of time during which the boiler operates at the chosen power (D6/D2), after the "Minimal boiler temperature" is reached (so that the flame stabilizes).

After this time, the text on the counter turns green and only then you can start measuring flue gases. **Factory: 600s** 

#### Possible selection: 600-3600s

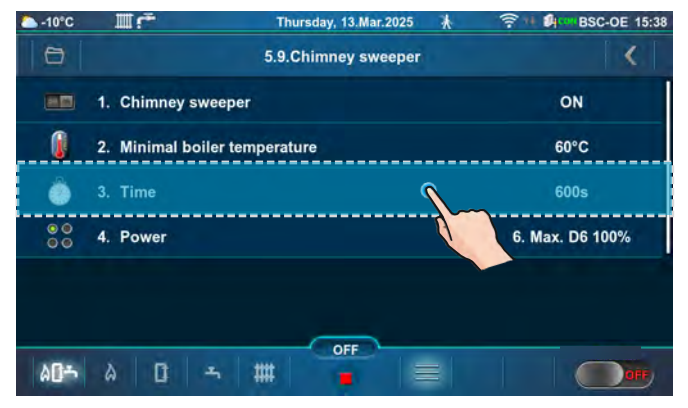

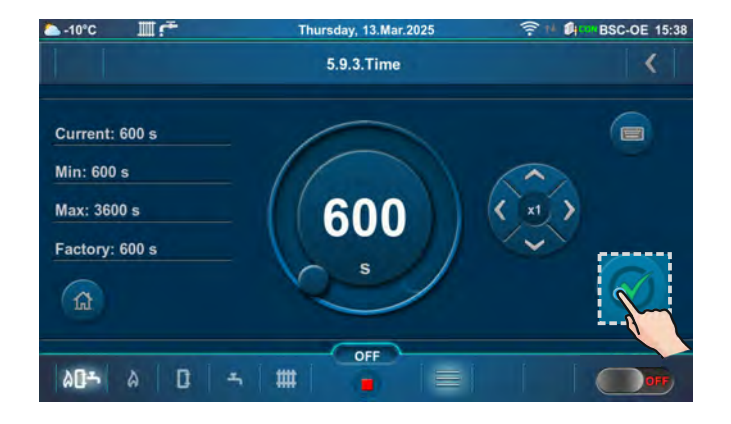

# 5.X.4. POWER

This option enables the boiler to operate at the selected power (D6 or D2) so that the combustion flue gases can be measured. The boiler operates at selected power until this option is deactivated or the temperature in the boiler rises to:

- (power D6) 3 °C less than the maximum temperature of the boiler (in this case the boiler reduces power)

- (power D2) 1 °C less than the maximum temperature of the boiler (in this case the boiler reduces power).

## Factory: 6. Max. D6 100%

Possible selection: 2.Min. D2 ~25%, 6.Max. D6 100%

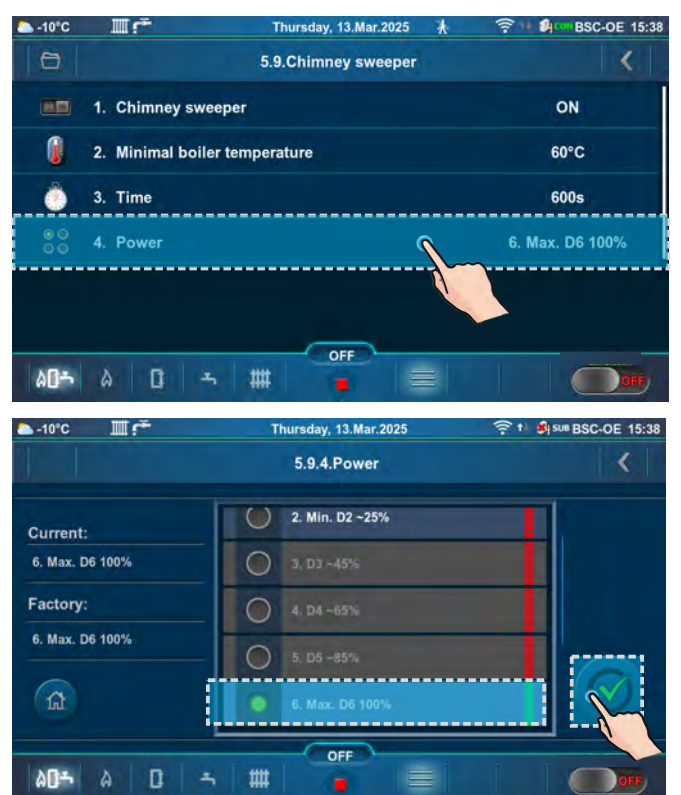

| ►-10°C      | III€    | Thursday, 13.Mar.2025 | BSC-OE 15:38 |
|-------------|---------|-----------------------|--------------|
|             |         | 5.9.4.Power           | <            |
| Current:    |         | 0 1.01                |              |
| 6. Max. De  | 5 100%  | 2. Min. D2 ~25%       |              |
| Factory:    | 5 100%  | 3. 03 ~45%            |              |
|             |         | ↓ D4 ~65%             |              |
| (A)         |         | 5. D5 -85%            |              |
| 1. Constant | 5 1 A 1 | OFF                   |              |
| 80÷         | a D     | →   #   •   =         | OFF          |

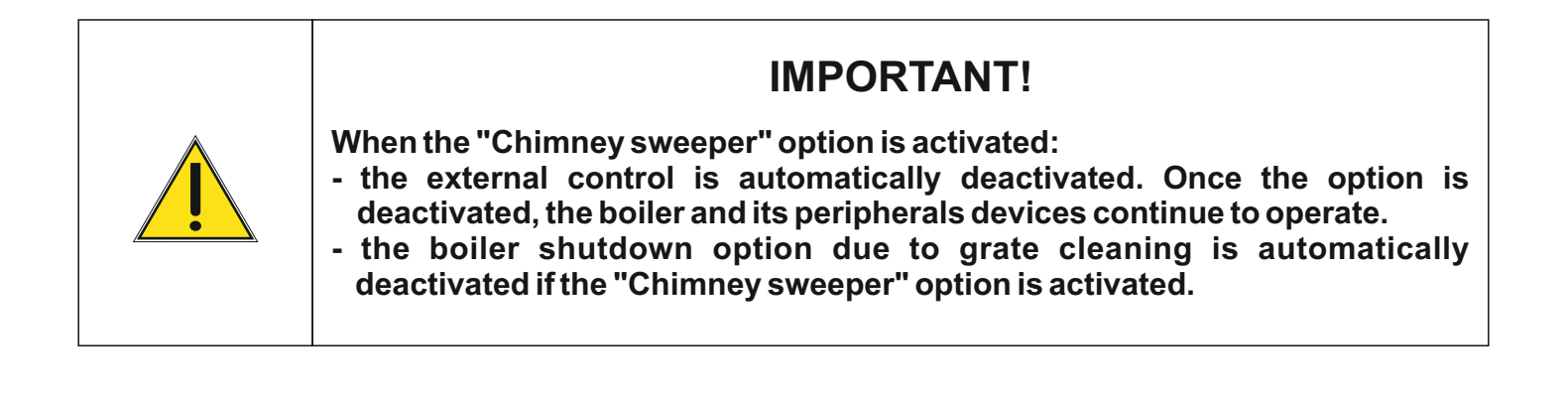

## 6.0. HISTORY

| 🍋 -10°C      |                     | Thursday, 13.Mar.2025 | 🦉 🕂 💐 – BSC-OE 15:39 |
|--------------|---------------------|-----------------------|----------------------|
|              |                     | Menu                  | <b>×</b>             |
| X            | 1. Maintenance      |                       | 0                    |
| n I          | 2. Boiler           |                       | Ð                    |
|              | 3. Heating circuit  |                       | Ð                    |
| 1            | 4. Domestic hot wat | er                    | 0                    |
| Q            | 5. Operation        |                       | 8                    |
| Δ            | 6. History          |                       |                      |
| ۵ <b>۵</b> ۴ | à 0 -               |                       |                      |

| △ -10°C    | II.€                                     | Thursday, 13.Mar.2025 | 5 🔻 🕬 = 1     | BSC-OE 15:39 |
|------------|------------------------------------------|-----------------------|---------------|--------------|
|            |                                          | 6.History             |               | <            |
| E17<br>OFF | LAMBDA PROBE<br>ERROR                    | 28.2.2025<br>15:27    | C Errors      |              |
| E46<br>OFF | COMMUNICATION ERROR<br>WITH ADDON DRIVER | 28.2.2025<br>15:27    | Warnings      |              |
| E9<br>OFF  | BOILER SENSOR<br>ERROR                   | 28.2.2025<br>15:27    | Info          |              |
| E40<br>OFF | SAFETY THERMOSTAT                        | 28.2.2025<br>15:27    | History       |              |
| E87<br>OFF | CONVEYOR FLAP                            | 28.2.2025<br>15:27    | () Page () () | $\odot$      |
|            |                                          | OFF                   |               |              |
| 80÷        | à D #                                    |                       |               | OFF          |

The list of errors/warnings/info provides an overview of the errors/warnings/info that have occurred. On the screen is displayed: label, name, time and date when the error/warning/info occurred.

**E** - conditions that cause the shutdown of the boiler. The error must be rectified before boiler is started again.

| ERROR | NAME                                       | DESCRIPTION                                                                                                    |
|-------|--------------------------------------------|----------------------------------------------------------------------------------------------------|
| E2    | BUFFER TANK SENSOR<br>(UP) ERROR           | <b>Boiler status:</b> Boiler goes to phases S7, C0 and OFF.<br><b>Possible causes:</b> Interruption on el. connections between<br>sensor and boiler, cold connection or buffer tank sensor (UP)<br>is invalid.                                                                                                   |
| E3    | BUFFER TANK SENSOR<br>(DOWN) ERROR         | <b>Boiler status:</b> Boiler goes to phases S7, C0 and OFF.<br><b>Possible causes:</b> Interruption on el. connections between<br>sensor and boiler, cold connection or buffer tank sensor<br>(DOWN) is invalid.                                                                                                 |
| E4    | FLUE GAS SENSOR<br>ERROR                   | <b>Boiler status:</b> Boiler goes to phases S7, C0 and OFF.<br><b>Possible causes:</b> Interruption on el. connections between<br>sensor and boiler, cold connection or invalid flue gas<br>sensor, measured flue gas temperature above 300 °C.                                                                  |
| E5    | OUTDOOR<br>TEMPERATURE<br>SENSOR ERROR     | <b>Boiler status:</b> The boiler works normally, the problem occurs in the operation of the heating circuits (if configured) and the CM2K regulator (if installed).<br><b>Possible causes:</b> Interruption on el. connections between sensor and boiler, cold connection or invalid outdoor temperature sensor. |
| E7    | RETURN FLOW<br>TEMPERATURE<br>SENSOR ERROR | <b>Boiler status:</b> Boiler goes to phases S7, C0 and OFF.<br><b>Possible causes:</b> Interruption on el. connections between<br>sensor and boiler, connection to the boiler, cold connection<br>or invalid return flow sensor.                                                                                 |
| E9    | BOILER SENSOR<br>ERROR                     | <b>Boiler status:</b> Boiler goes to phases S7, C0 and OFF.<br><b>Possible causes:</b> Interruption on el. connections between<br>sensor and boiler, connection to the boiler, cold connection<br>or invalid sensor.                                                                                             |

| E10 | UNKNOWN<br>BOILER POWER                    | <b>Boiler status:</b> Remaining in the OFF phase.<br><b>Possible causes:</b> Unknown software, incorrect configuration software.                                                                                                    |
|-----|--------------------------------------------|----------------------------------------------------------------------------------------------------|
| E11 | PHOTOCELL ERROR                            | <b>Boiler status:</b> Boiler goes to phase OFF after ending phase S0 (retry start is allowed). <b>Possible cause:</b> Invalid photocell (sending information that flame exist in phase S0).                                                                                                    |
| E12 | SAFETY PRESSURE<br>SWITCH                  | <b>Boiler status:</b> Boiler immediately goes to phase OFF.<br><b>Possible causes:</b> If any door or any opening for cleaning on<br>boiler is not properly closed. Interruption in el. connection<br>between safety pressure switch and boiler, connection to<br>the boiler, cold connection or invalid safety pressure switch.<br>Interruption or bad sealing of safety pressure switch pipe.<br>Blocked / obstructed flue passages. Blocked / obstructed<br>flue installation. |
| E13 | FAN ERROR                                  | <b>Boiler status:</b> Boiler immediately goes to phase OFF.<br><b>Possible causes:</b> Interruption on el. connections between<br>fan and boiler, problem with rpm fan sensor, problem with<br>fan motor.                                                                                                    |
| E14 | MEMORY ERROR                               | Boiler status: Boiler immediately goes to phase OFF.                                                                                                    |
| E15 | COMMUNICATION<br>ERROR<br>WITH MOTHERBOARD | <b>Boiler status:</b> Boiler immediately goes to phase OFF.<br><b>Possible cause:</b> Problem with the UTP Ethernet cable/connector (connections between MOTHERBOARD and 7" screen).                                                                                                    |
| E17 | LAMBDA PROBE<br>ERROR                      | <ul> <li>a) Error occurs in the phase of "OFF" - The problem is with the communication system within the lambda (Cables, connectors, el. boards, software).</li> <li>b) Error occurs in all phases except "OFF" - The problem is with el. heater which is integrated into the lambda probe or with the communication system within the lambda (Cables, connectors, el. boards, software).</li> </ul>                                                                              |
| E18 | NO FLAME IN<br>IGNITION STAGE              | <b>Boiler status:</b> Boiler immediately goes to phase OFF.<br><b>Possible cause:</b> There is not enough fuel in the combustion chamber, a problem with the electric heater, problem with the photocell (faulty photocell or dirty glass between the photocell and the boiler combustion chamber that needs to be cleaned periodically), and the fuel is too humid.                                                                                                    |
| E19 | FLAME DISAPPEARED<br>IN WORKING PHASE      | <b>Boiler status:</b> Boiler immediately goes to phase OFF.<br><b>Possible cause:</b> There is not enough fuel in the<br>combustion chamber, problem with the photocell (faulty<br>photocell or dirty glass between the photocell and the boiler<br>combustion chamber that needs to be cleaned<br>periodically), and the fuel is too humid.                                                                                                    |
| E21 | ERROR GRATE<br>CLEANER                     | <b>Boiler status:</b> Boiler immediately goes to phase OFF.<br><b>Possible causes:</b> Interruption on el. connections between<br>grate microswitches and boiler control unit, cold connection<br>or problem with grate motor.                                                                                                    |

| E23   | FLAME DISAPPEARED<br>IN IGNITION STAGE               | <b>Boiler status:</b> Boiler immediately goes to phase OFF.<br><b>Possible cause:</b> There is not enough fuel in the<br>combustion chamber, problem with the photocell (faulty<br>photocell or dirty glass between the photocell and the boiler<br>combustion chamber that needs to be cleaned<br>periodically), and the fuel is too humid.                                                                                                    |
|-------|------------------------------------------------------|----------------------------------------------------------------------------------------------------|
| E24   | FLAME DISAPPEARED IN<br>STABILIZATION STAGE          | <b>Boiler status:</b> Boiler immediately goes to phase OFF.<br><b>Possible cause:</b> There is not enough fuel in the<br>combustion chamber, problem with the photocell (faulty<br>photocell or dirty glass between the photocell and the boiler<br>combustion chamber that needs to be cleaned<br>periodically), and the fuel is too humid.                                                                                                    |
| E25   | HYDRAULIC<br>CROSSOVER<br>SENSOR ERROR               | <b>Boiler status:</b> Boiler immediately goes to phase OFF.<br><b>Possible causes:</b> Interruption on el. connections between<br>sensor and boiler, connection to the boiler, cold connection<br>or invalid hydraulic crossover sensor.                                                                                                    |
| E28.1 | COMMUNICATION<br>ERROR WITH CM2K-<br>CIRCUIT C1 & C2 | <b>Boiler status:</b> Boiler works normally, the problem occurs in the operation of the heating circuits (if configured) and the CM2K regulator (if installed).<br><b>Possible cause:</b> Problem with the UTP Ethernet cable (connections between CM2K and the boiler controller).                                                                                                    |
| E28.2 | COMMUNICATION<br>ERROR WITH CM2K-<br>CIRCUIT C3 & C4 | <b>Boiler status:</b> Boiler works normally, the problem occurs in the operation of the heating circuits (if configured) and the CM2K regulator (if installed).<br><b>Possible cause:</b> Problem with the UTP Ethernet cable (connections between CM2K and the boiler controller).                                                                                                    |
| E28.3 | COMMUNICATION<br>ERROR WITH CM2K-<br>CIRCUIT C5 & C6 | <b>Boiler status:</b> Boiler works normally, the problem occurs in the operation of the heating circuits (if configured) and the CM2K regulator (if installed).<br><b>Possible cause:</b> Problem with the UTP Ethernet cable (connections between CM2K and the boiler controller).                                                                                                    |
| E38   | This configuration needs functional CM2K             | <b>Boiler status:</b> Boiler can't work. In this configuration CM2K must be installed and configured for the boiler to be able to operate.                                                                                                    |
| E40   | SAFETY THERMOSTAT                                    | <ul> <li>Boiler status: Feeder screw 1, rotary valve (RSE), and flue gas fan are currently stop working, and the boiler immediately goes in the OFF phase. Feeder screw 1, rotary valve (RSE), and flue gas fan lose electricity, manual tests do not work.</li> <li>Possible cause: The water temperature in the boiler is too high (above 104 °C).</li> <li>Troubleshooting: Wait until the water temperature in the boiler drops below 70 °C and perform the procedure from "SAFETY THERMOSTAT - boiler malfunction".</li> </ul> |

| E42 | E42ASH SCREW<br>High motor currentBoiler status: The ash removal (ash s<br>stops, and the boiler goes to the shutdo<br>OFF.Possible cause: Within 12 working hour<br>was not confirmed. One or both ash box<br>to be emptied. There is a problem with<br>drive of the ash removal, a problem with<br>and connections on the boiler controller<br>one or both transporters for ash removal<br>What needs to be done: Check if the a<br>them) are quite full. If they are full, they<br>and returned to a ready-to-operate state<br>confirm the warning (press "seen" on<br>necessary, start the boiler. If the boxes w<br>warning appeared, check if the transport<br>or one of them is jammed. If the problem<br>contact an authorized technician to c<br>connections and the ash removal motor. |                                                                                                    |
|-----|----------------------------------------------------------------------------------------------------|----------------------------------------------------------------------------------------------------|
| E48 | DATE AND TIME<br>ARE NOT SET                                                                                                    | <b>Boiler status:</b> The boiler can not operate. The boiler states<br>under different circumstances are described in point<br>"Possible cause".<br><b>Possible cause:</b> The battery of the 7" screen is empty.<br>(Time resets to 00:00 and the date to 1.1.2020. after<br>switching off the controller on the main switch or due to<br>power outage, and at least one switching time (SCHEDULE)<br>(boiler/DHW/recirculation/CM2K) is switched on). Detection<br>of an empty battery is possible only after power outage and<br>restoring of the power supply to the 7" screen. If neither one<br>switching time (SCHEDULE) is switched ON, error E48 will<br>not appear, only warning W9 will appear. When error E48<br>appears, the boiler goes into the shutdown phase S7 (S7-1).<br><b>Troubleshooting:</b> It is necessary to replace the battery of<br>the 7" screen (CR 1632). |

| E80.1 | CONTROL ERROR<br>MOD 1, FEEDER<br>SCREW 1             |  |
|-------|-------------------------------------------------------|--|
| E80.2 | CURRENT RISE ERROR<br>MOD 1, FEEDER SCREW<br>1        |  |
| E80.3 | ERROR CURRENT TOO<br>HIGH<br>MOD 1, FEEDER SCREW<br>1 |  |
| E80.4 | ERROR ASYMMETRY<br>MOD 1, FEEDER SCREW<br>1           |  |
| E80.5 | ERROR CURRENT TOO<br>LOW<br>MOD 1, FEEDER SCREW<br>1  |  |
| E80.6 | ERROR UNWANTED<br>CURRENT<br>MOD 1, FEEDER SCREW<br>1 |  |
| E80.7 | THERMAL OVERLOAD<br>MOD 1, FEEDER SCREW<br>1          |  |
| E80.8 | THERMAL OVERLOAD<br>FEEDER SCREW 1<br>MOTOR           |  |
| E81.1 | CONTROL ERROR<br>MOD 2, ROTARY VALVE                  |  |
| E81.2 | CURRENT RISE ERROR<br>MOD 2, ROTARY VALVE             |  |
| E81.3 | ERROR CURRENT TOO<br>HIGH<br>MOD 2, ROTARY VALVE      |  |
| E81.4 | ERROR ASYMMETRY<br>MOD 2, ROTARY VALVE                |  |

| (     |                                                       |  |
|-------|-------------------------------------------------------|--|
| E81.5 | ERROR CURRENT TOO<br>LOW<br>MOD 2, ROTARY VALVE       |  |
| E81.6 | ERROR UNWANTED<br>CURRENT<br>MOD 2, ROTARY VALVE      |  |
| E81.7 | THERMAL OVERLOAD<br>MOD 2, ROTARY VALVE               |  |
| E81.8 | THERMAL OVERLOAD<br>ROTARY VALVE MOTOR                |  |
| E82.1 | CONTROL ERROR<br>MOD 3, FEEDER SCREW<br>2             |  |
| E82.2 | CURRENT RISE ERROR<br>MOD 3, FEEDER SCREW<br>2        |  |
| E82.3 | ERROR CURRENT TOO<br>HIGH<br>MOD 3, FEEDER SCREW<br>2 |  |
| E82.4 | ERROR ASYMMETRY<br>MOD 3, FEEDER SCREW<br>2           |  |
| E82.5 | ERROR CURRENT TOO<br>LOW<br>MOD 3, FEEDER SCREW<br>2  |  |
| E82.6 | ERROR UNWANTED<br>CURRENT<br>MOD 3, FEEDER SCREW<br>2 |  |
| E82.7 | THERMAL OVERLOAD<br>MOD 3, FEEDER SCREW<br>2          |  |
| E82.8 | THERMAL OVERLOAD<br>FEEDER SCREW 2<br>MOTOR           |  |

| E83.1 | FEEDER SCREW 1<br>CONTROL 1 ERROR |                                                                                                    |  |
|-------|-----------------------------------|----------------------------------------------------------------------------------------------------|--|
| E83.2 | FEEDER SCREW 1<br>CONTROL 2 ERROR |                                                                                                    |  |
| E84.1 | ROTARY VALVE<br>CONTROL 1 ERROR   |                                                                                                    |  |
| E84.2 | ROTARY VALVE<br>CONTROL 2 ERROR   |                                                                                                    |  |
| E85.1 | FEEDER SCREW 2<br>CONTROL 1 ERROR |                                                                                                    |  |
| E85.2 | FEEDER SCREW 2<br>CONTROL 2 ERROR |                                                                                                    |  |
| E86   | CONVEYOR LID                      | <b>Boiler status:</b> Feeder screw 2 immediately stops operating.<br><b>Possible cause:</b> Raising the lid of feeder screw 2.<br><b>What needs to be done:</b> Close the lid of feeder screw 2 and confirm the error.                                                                                                    |  |
| E87   | CONVEYOR FLAP                     | <ul> <li>Boiler status: Entering the shutdown phase S7-1 and OFF.<br/>A mechanical power disconnect occurs for the motors<br/>involved in the fuel supply process to the boiler by tripping<br/>the automatic fuses (DI) in the boiler's junction box (jbox).</li> <li>Possible causes: <ul> <li>see the point "DISPLAY OF FUEL SUPPLY PRINCIPLE" in<br/>these instructions</li> <li>the electrical wires between the microswitch and the<br/>boiler's junction box (jbox) are disconnected</li> <li>faulty microswitch</li> </ul> </li> <li>What needs to be done: <ul> <li>see the point "DISPLAY OF FUEL SUPPLY PRINCIPLE" in<br/>these instructions</li> </ul> </li> </ul> |  |
| E88   | PRESSURE<br>SENSOR                |                                                                                                    |  |
| E89   | NO FUEL FROM THE<br>LARGE TANK    | <b>Boiler status:</b> Boiler goes to shutdown phase S7-1 and OFF.<br><b>Possible cause:</b> No fuel in the large tank, something is stuck in the large tank or feeder screw-2, problem with the feeder screw-2 auger.                                                                                                    |  |

| _         |                                                                   |                                                      |                                                  |  |  |  |
|-----------|-------------------------------------------------------------------|------------------------------------------------------|--------------------------------------------------|--|--|--|
| Errors of | Errors of additional equipment: CMNET (module for boiler cascade) |                                                      |                                                  |  |  |  |
| E27       | COMMUNICATION<br>ERROR WITH CMNET                                 | Boiler status: Boiler immediately goes to phase OFF. |                                                  |  |  |  |
| Errors of | f additional equipment:                                           | CM2K                                                 |                                                  |  |  |  |
| E29.1     | SENSOR K1 CIRCUIT                                                 |                                                      |                                                  |  |  |  |
| E29.2     | SENSOR K2 CIRCUIT                                                 |                                                      |                                                  |  |  |  |
| E29.3     | SENSOR CM2K C1 CIRCL                                              | ЛТ                                                   |                                                  |  |  |  |
| E29.4     | SENSOR CM2K C2 CIRCL                                              | ЛТ                                                   |                                                  |  |  |  |
| E29.5     | SENSOR CM2K C3 CIRCUIT                                            |                                                      |                                                  |  |  |  |
| E29.6     | SENSOR CM2K C4 CIRCUIT                                            |                                                      |                                                  |  |  |  |
| E29.7     | SENSOR CM2K C5 CIRCUIT                                            |                                                      |                                                  |  |  |  |
| E29.8     | SENSOR CM2K C6 CIRCUIT                                            |                                                      | <b>Boiler status:</b> Boiler works normally. The |  |  |  |
| E30.1     | CORRECTOR CIRCUIT K1                                              |                                                      | equipment CM2K if embedded.                      |  |  |  |
| E30.2     | CORRECTOR CIRCUIT K2                                              |                                                      |                                                  |  |  |  |
| E30.3     | CORRECTOR CM2K C1 CIRCUIT                                         |                                                      |                                                  |  |  |  |
| E30.4     | CORRECTOR CM2K C2 CIRCUIT                                         |                                                      |                                                  |  |  |  |
| E30.5     | CORRECTOR CM2K C3 CIRCUIT                                         |                                                      |                                                  |  |  |  |
| E30.6     | CORRECTOR CM2K C4 C                                               | IRCUIT                                               |                                                  |  |  |  |
| E30.7     | CORRECTOR CM2K C5 C                                               | IRCUIT                                               |                                                  |  |  |  |
| E30.8     | CORRECTOR CM2K C6 C                                               | IRCUIT                                               |                                                  |  |  |  |

## INFORMATION / WARNING W- Information about the state of the boiler, which does not stop the boiler operation WARNING

| W2   | NO FLAME IN<br>IGNITION STAGE  | <b>Boiler status:</b> Fire did not appear after the adjusted max.<br>time. Boiler will repeat ignition several times before error<br>E18 "No flame in ignition stage" appears.<br><b>Possible cause:</b> Insufficient fuel quantity in the<br>combustion chamber for proper ignition, the fuel is too<br>humid, the electric heater is defective.                                                                                                    |  |  |
|------|--------------------------------|----------------------------------------------------------------------------------------------------|--|--|
| W2.1 | RETRY IGNITION                 | Boiler status: Boiler still adds a certain quantity of<br>fuel/restarts ignition a certain number of times before error<br>E18 appears. There is no flame during ignition phase.<br>Possible cause: Insufficient fuel quantity in the<br>combustion chamber for proper ignition, the fuel is too<br>humid, the electric heater is defective.                                                                                                    |  |  |
| W5   | FACTORY SETTINGS<br>LOADED     | <b>Boiler status:</b> Boiler works normally with loaded factory default settings.                                                                                                    |  |  |
| W6   | LOW RETURN<br>TEMPERATURE      | <ul> <li>Boiler status: Boiler will work normally (it is necessary to eliminate the cause, as long-term operation of the boiler will cause condensation in the boiler and flue gas tubes clogging).</li> <li>Possible cause: Problem with 4-way mixing valve/actuator, problem with return flow temperature sensor.</li> </ul>                                                                                                    |  |  |
| W7   | LOW BUFFER TANK<br>TEMPERATURE | <b>Boiler status:</b> Boiler is operating normally. Pumps for the heating circuits stop. The DHW pump operates normally according to its conditions and demand.                                                                                                    |  |  |
| W8   | PRESSURE<br>SWITCH             | <b>Boiler status:</b> Boiler will continue to operate normally.<br>Warning "Pressure switch" will be active on the screen until<br>the next start of the boiler. The cause of the warning must be<br>resolved (dirty boiler, clogged holes on the burner grate, the<br>connection between the boiler and the chimney is dirty, the<br>chimney is dirty).                                                                                                    |  |  |
| W9   | DATE AND TIME<br>ARE NOT SET   | <ul> <li>Boiler status: Boiler can operate (if the boiler switching times (SCHEDULE) are used the E48 error occurs and the boiler can not operate).</li> <li>Possible cause: The battery of the 7" screen is empty. (Time resets to 00:00 and the date to 1.1.2020. after switching off the controller on the main switch or due to power outage).</li> <li>What needs to be done: It is necessary to change the battery on the 7" controller screen (CR 1632), set the date and time on the controller.</li> </ul> |  |  |

| W42 | ASH SCREW<br>High motor current | <ul> <li>Boiler status: The ash removal (ash screw) immediately stops and the boiler will operate for another 12 working hours. After that, error E42 will appear and the boiler goes to the shutdown phase S7-1 and OFF. If you confirm this warning (press "seen" on the screen) within 12 working hours of its appearance, the boiler will continue normal operation, and the ash removal will be reactivated. (IMPORTANT! Do not confirm this warning if you have not emptied the ash boxes beforehand. The primary purpose of this warning is to notify when the ash boxes need to be emptied.)</li> <li>Possible cause: One or both ash boxes are full and need to be emptied (this is the common cause of this warning). There is a problem with the motor or chain drive of the ash removal, a problem with the electrical wiring and connections on the boiler controller or motor. Problem - one or both transporters for ash removal are jammed.</li> <li>What needs to be done: Switch off the boiler. Check if the ash boxes (or one of them) are quite full. If they are full, they should be emptied and returned to a ready-to-operate state for the boiler. Then, confirm the warning (press "seen" on the screen) and, if necessary, start the boiler. If the boxes were empty and this warning appeared, check if the transporters for ash removal or one of them is jammed. If the problem is still not resolved, contact an authorized technician to check the electrical connections and the ash removal motor.</li> </ul> |
|-----|---------------------------------|----------------------------------------------------------------------------------------------------|

## INFO - IW

| IW1-1 | POWER DOWN | <b>Power outage</b><br>Power cut |
|-------|------------|----------------------------------|
| IW1-2 | POWER UP   | Return of electricity            |

## INFO - I

| 11                                             | REFILL                                                                                                   | After a failed ignition (flame did not appear), the fuel is automatically replenished for 30 % of the initial charging time and goes to phase S3.                                                         |  |  |
|------------------------------------------------|----------------------------------------------------------------------------------------------------|----------------------------------------------------------------------------------------------------|--|--|
| 12                                             | FLAME DISAPPEARED<br>IN IGNITION STAGE                                                                   |                                                                                                    |  |  |
| I2.1                                           | RETRY<br>IGNITION                                                                                        | Re-ignition due to the disappearance of the flame during the ignition phase.                                                                                                    |  |  |
| 13                                             | NO FLAME IN<br>STABILIZATION STAGE                                                                       |                                                                                                    |  |  |
| 13.1                                           | RETRY<br>IGNITION                                                                                        | Re-ignition due to the disappearance of the flame during the stabilization phase.                                                                                                    |  |  |
| 19                                             | ULTRASOUND<br>SENSOR                                                                                     | The rotary valve has reached the position where feeder screw 2 should receive the command for operation, but the ultrasound sensor detects that there is enough fuel above the rotor of the rotary valve. |  |  |
| I10 TOO MUCH FUEL<br>IN THE FIREBOX            |                                                                                                    | The "combustion chamber (firebox) flap" has reached the "first limit height". For the description, see the item "DISPLAY OF FUEL SUPPLY PRINCIPLE" in these instructions.                                 |  |  |
| I19                                            | FLAME DISAPPEARED<br>IN WORKING PHASE                                                                    |                                                                                                    |  |  |
| 119.1                                          | <b>19.1</b> RETRY IGNITION Re-ignition due to the disappearance of the flat the working phase (D2 - D6). |                                                                                                    |  |  |
| I80.1 CONTROL MOD 1,<br>FEEDER SCREW 1         |                                                                                                    |                                                                                                    |  |  |
| I80.2 CURRENT RISE<br>MOD 1,<br>FEEDER SCREW 1 |                                                                                                    |                                                                                                    |  |  |

| 180.3 | CURRENT TOO HIGH<br>MOD 1,<br>FEEDER SCREW 1 |  |
|-------|----------------------------------------------|--|
| 180.4 | ASYMMETRY<br>MOD 1,<br>FEEDER SCREW 1        |  |
| 180.5 | CURRENT TOO LOW<br>MOD 1,<br>FEEDER SCREW 1  |  |
| 180.6 | UNWANTED CURRENT<br>MOD 1,<br>FEEDER SCREW 1 |  |
| 181.1 | CONTROL<br>MOD 2, ROTARY VALVE               |  |
| 181.2 | CURRENT RISE<br>MOD 2, ROTARY VALVE          |  |
| 181.3 | CURRENT TOO HIGH<br>MOD 2, ROTARY VALVE      |  |
| 181.4 | ASYMMETRY<br>MOD 2, ROTARY VALVE             |  |
| l81.5 | CURRENT TOO LOW<br>MOD 2, ROTARY VALVE       |  |
| 181.6 | UNWANTED CURRENT<br>MOD 2, ROTARY VALVE      |  |
| 182.1 | CONTROL<br>MOD 3,<br>FEEDER SCREW 2          |  |
| 182.2 | CURRENT RISE<br>MOD 3,<br>FEEDER SCREW 2     |  |
| 182.3 | CURRENT TOO HIGH<br>MOD 3,<br>FEEDER SCREW 2 |  |
| 182.4 | ASYMMETRY<br>MOD 3,<br>FEEDER SCREW 2        |  |
| 182.5 | CURRENT TOO LOW<br>MOD 3,<br>FEEDER SCREW 2  |  |
| 182.6 | UNWANTED CURRENT<br>MOD 3,<br>FEEDER SCREW 2 |  |

## Statistic, Info, Software info

# 7.0. STATISTIC

| 0   | Menu             | <         |
|-----|------------------|-----------|
| Δ   | 6. History       |           |
| 11  | 7. Statistics    |           |
| 1   | 8. Info          | ٥         |
|     | 9. File          | 0         |
| -   | 10. Display      | 0         |
| ×   | 11. Installation | Enter PIN |
| ARE |                  |           |

## Statistics of boiler operation and certain parts:

- Work and pause (S7-3) time of boiler (min)
- Flame (min)

BSC-OF 14:16

- Fan (min)
- Work time of boiler (min)
- Electric heater (min)
- Feeder screw 1

- Rotary valve

- Starting

The controller follows the startup number of the boiler and the operation time of certain parts of the boiler.

## 8.0. INFO

Menu with general information.

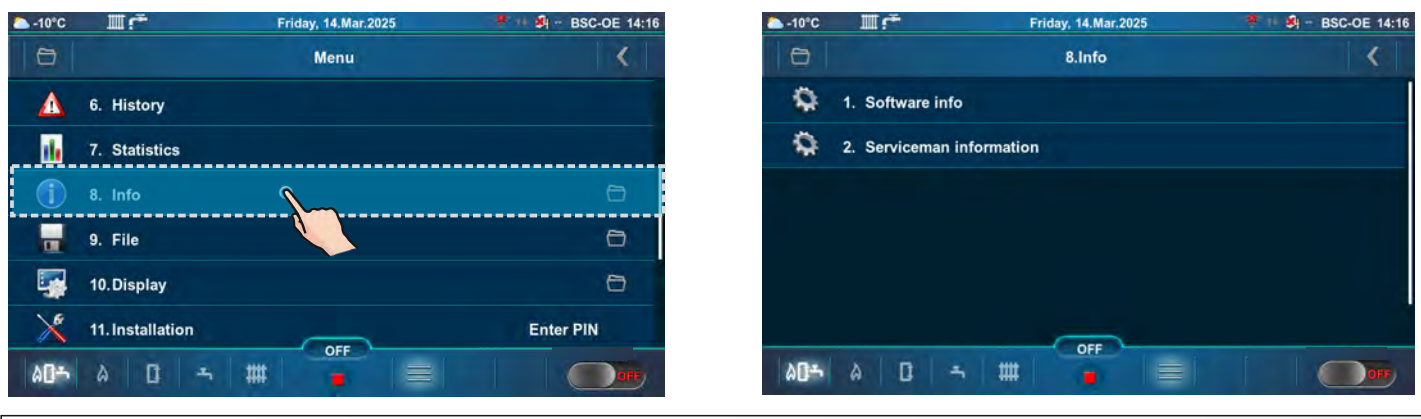

# 8.1. SOFTWARE INFO

Software information (Boiler power, Software version, Wi-Fi ID, Active file, MB). (The active file can be a user (USR) or service (SRV) file that is selected in the File menu by user or authorized service technician).

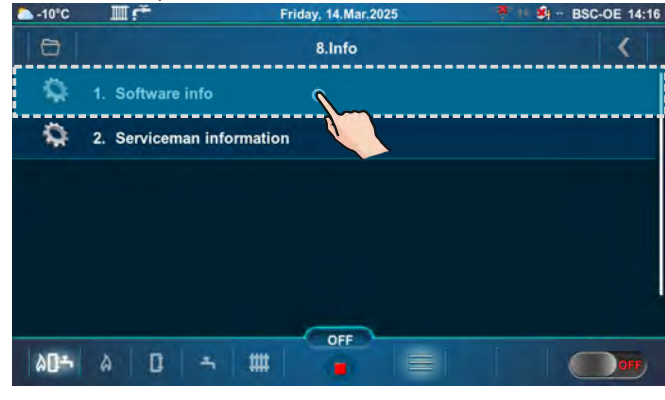

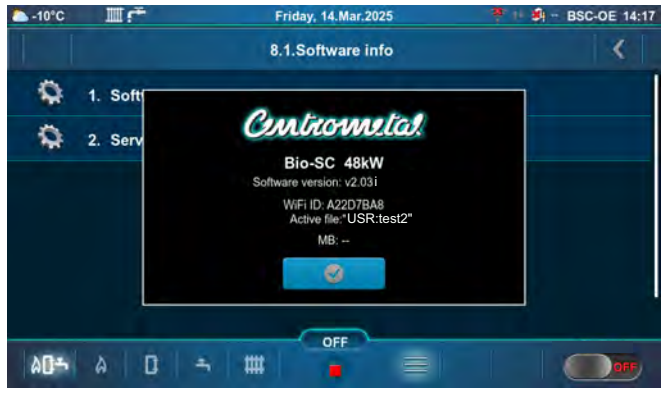

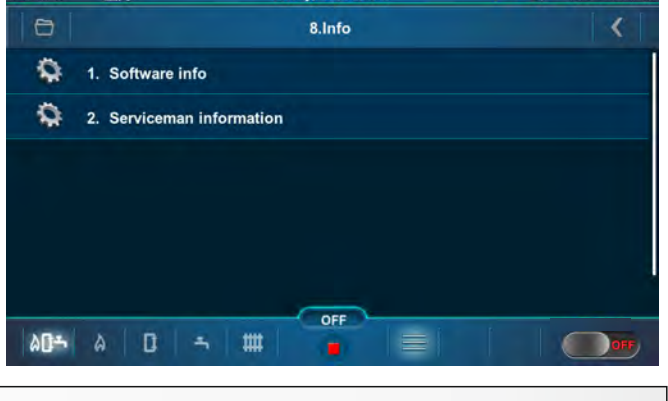

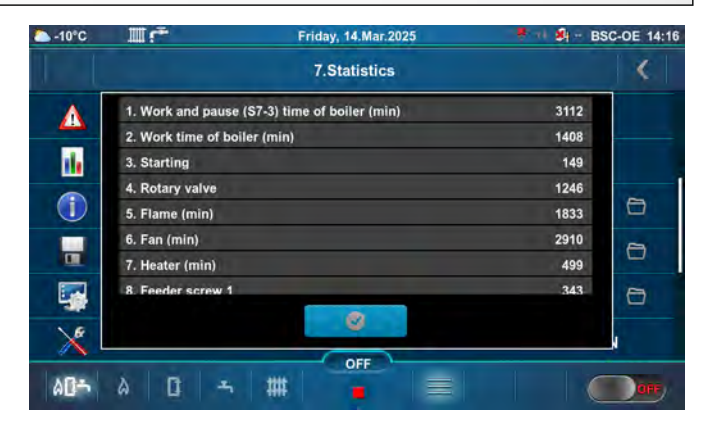

- Feeder screw 2 - D3 (min)
- D6 (min)

- D4 (min)

- D5 (min)
  - D1 (min)
    - D0 (min)

- D2 (min)

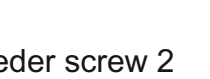

## 8.2. SERVICEMAN INFORMATION

Information about the service technician (Company, Service technician, Telephone, Email). If the authorized service technician enters his data, a screen as below is displayed. If nothing is entered, only hyphens (-) are displayed.

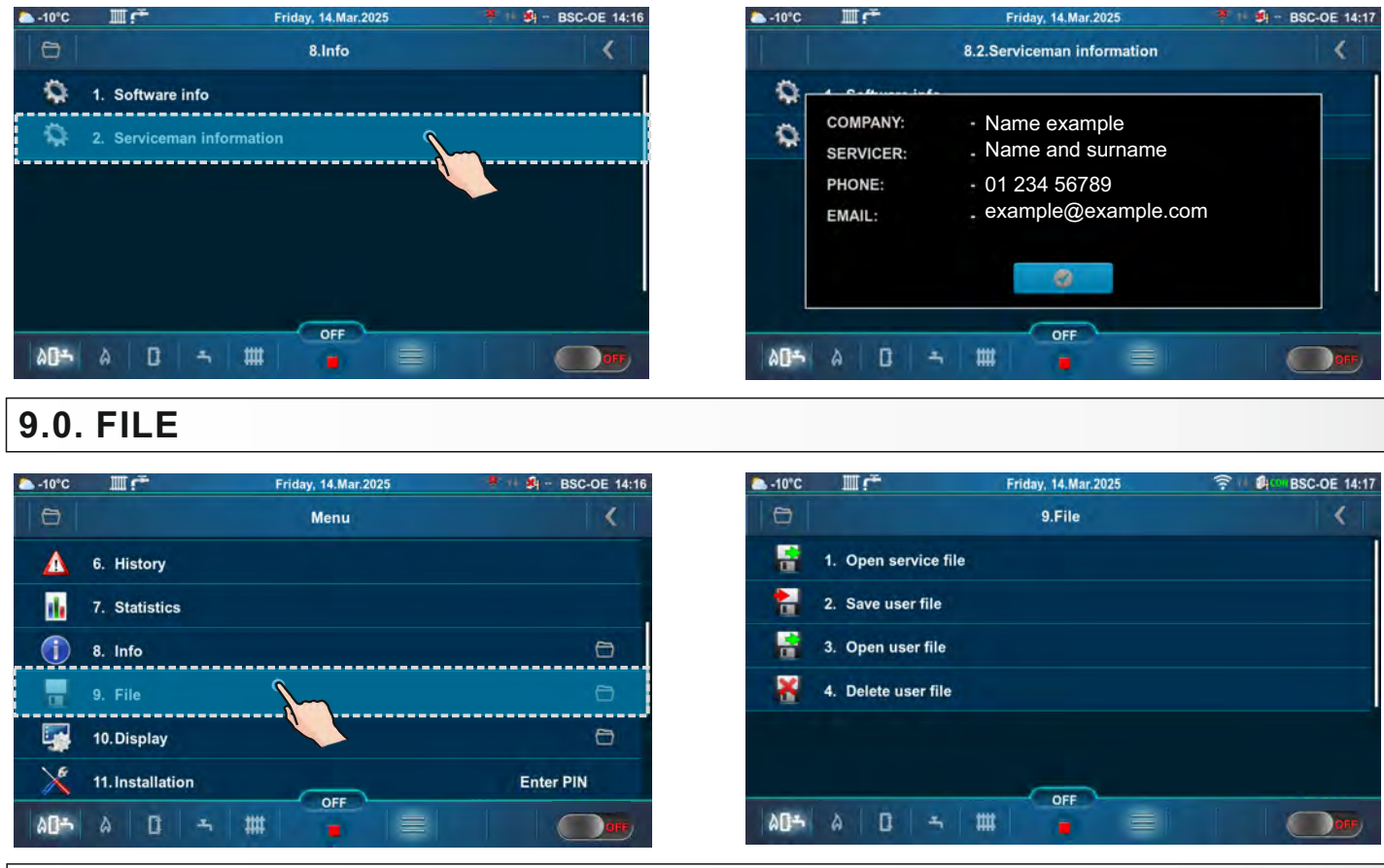

## 9.1. OPEN SERVICE FILE

After pressing "Open service file", it is possible to choose and open the service file (press the "Open" button). Press the "Cancel" button to return to the submenu.

# 9.2. SAVE USER FILE

This option enables to save the changed user parameters in memory under the user file (it can be loaded later). The "Save As" option (1a, 1b) saves the current file as a new file and under a new name, while the "Save" option (2) saves the existing file (if exist in user memory) with the new settings. File which is active (selected) is marked with a green tick.

1a - Example if service technician did not save the user file.

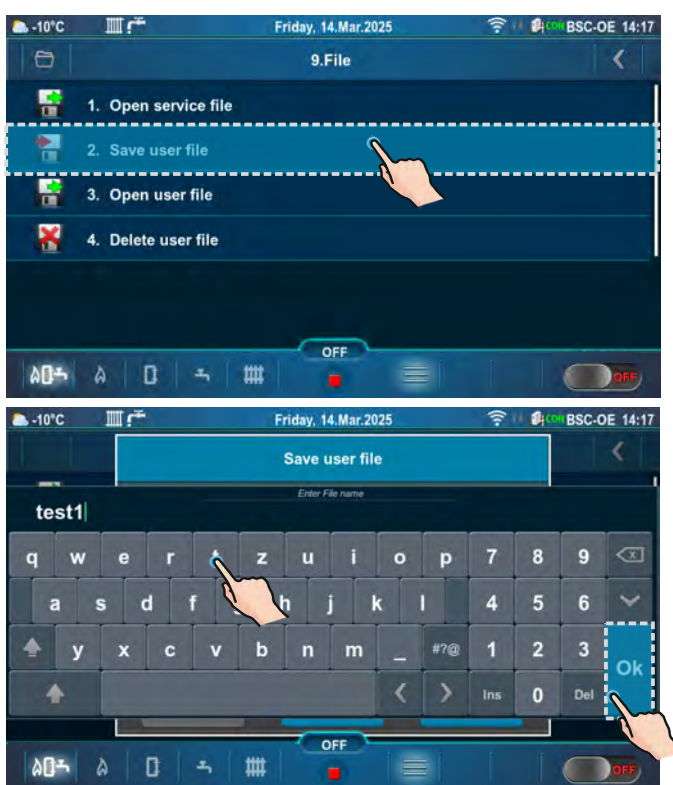

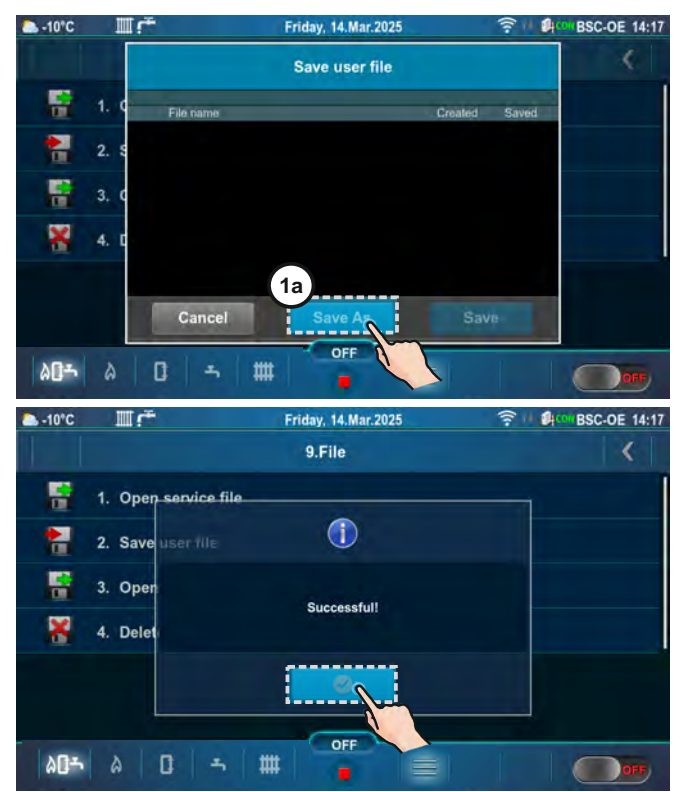

1b - Example of saving a user file under a different name.

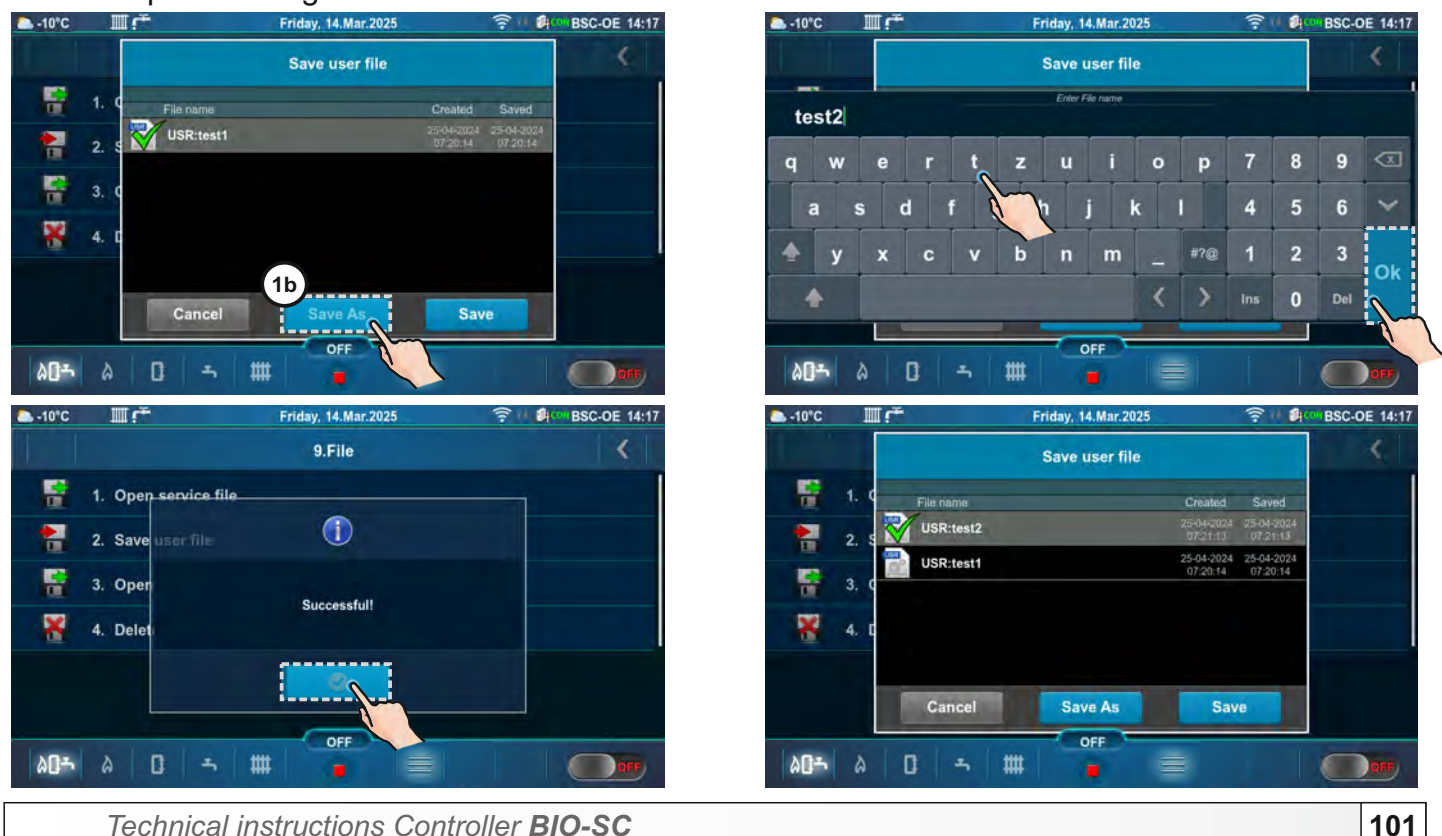

#### 2 - Example of saving changes to an existing (active) file.

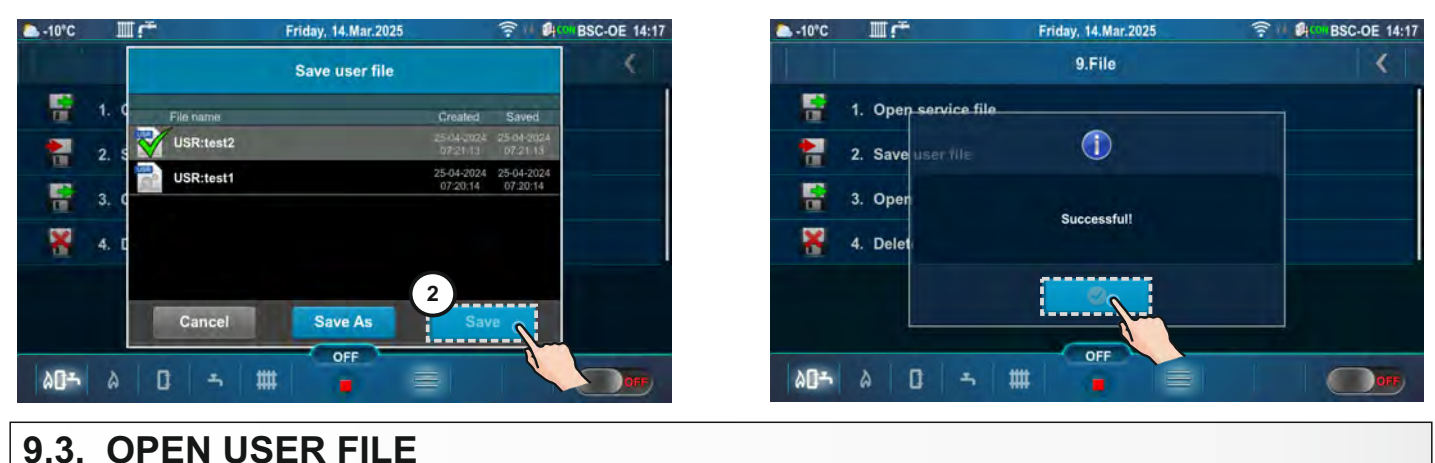

This option can be used to load saved settings from the user file. Appears only if "Save user file" has been done at least once. After pressing "Open user file" it is possible to choose and open user file (press the "Open" button). Press the "Cancel" button to return to the submenu. File which is active (selected) is marked with a green tick.

Example when multiple user files are saved and when was made a change in the active (selected) file.

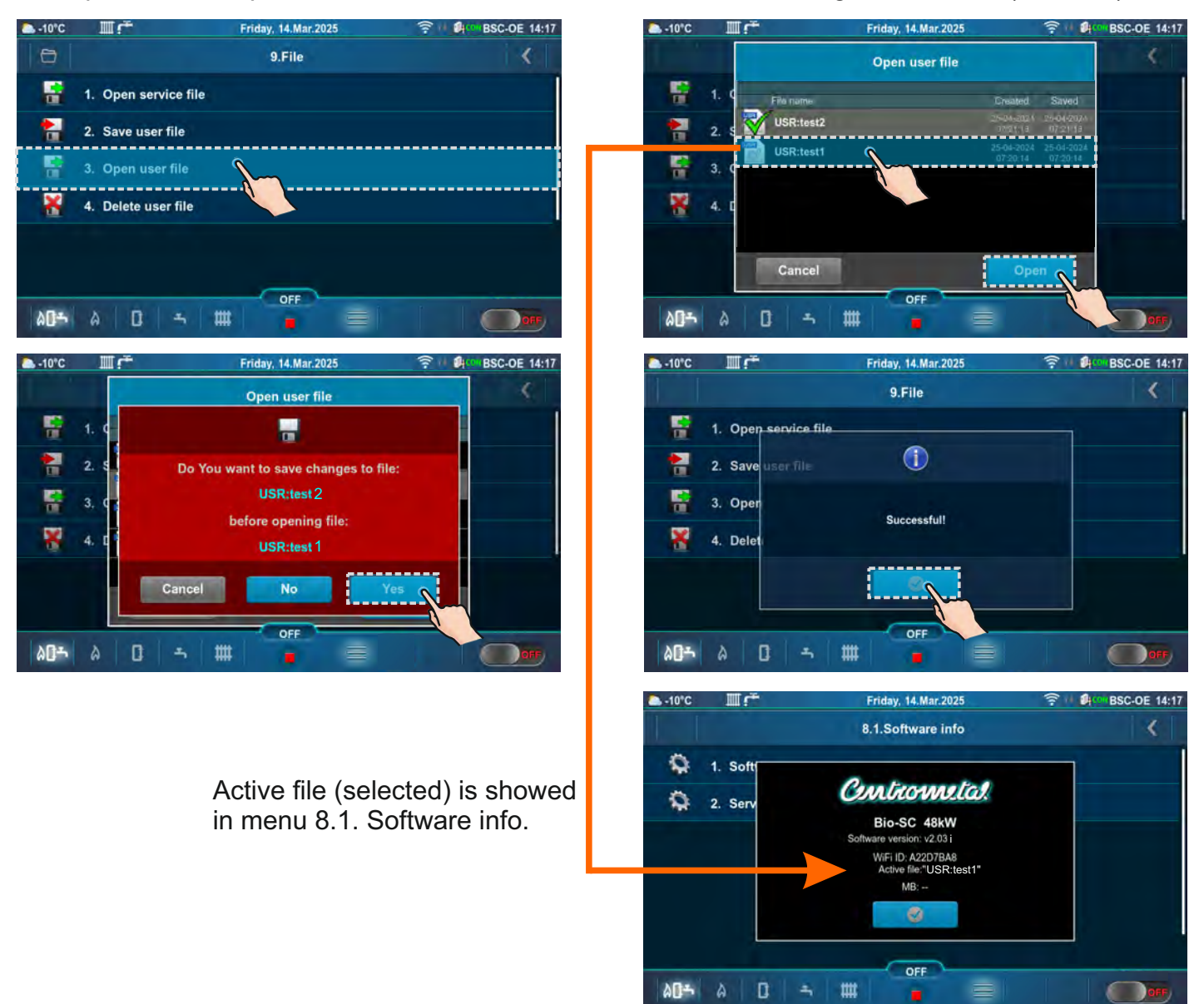

## 9.4. DELETE USER FILE

After pressing "Delete user file" it is possible to choose and delete user file (press the "Delete" button). Press the "Cancel" button to return to the submenu.

## 10.0. DISPLAY

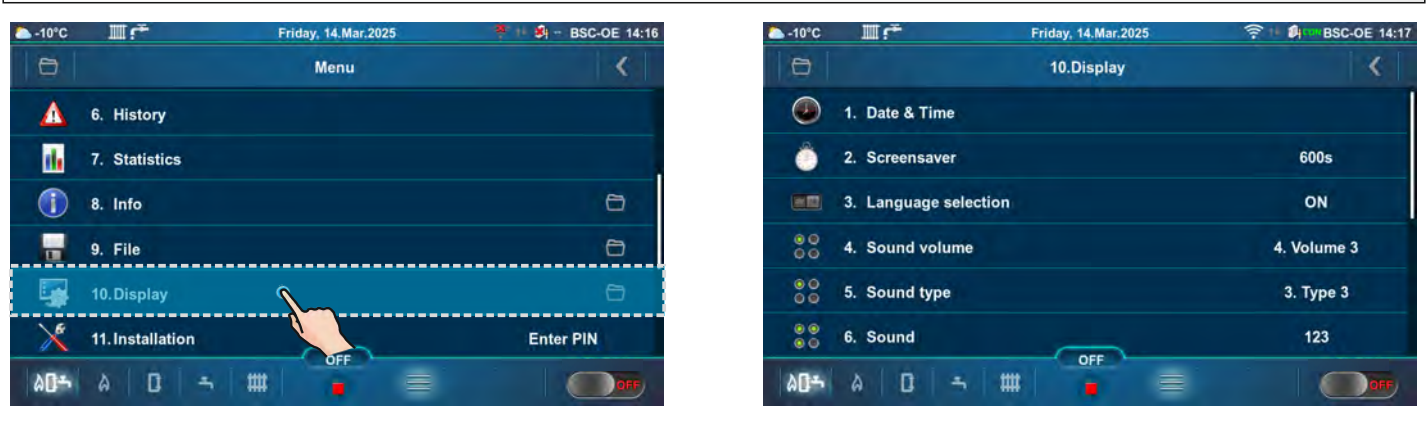

## 10.1. DATE & TIME

This option is used to set the date and time. Date and time information are necessary for operating programs, as well as for recording errors/warnings. Press "CONFIRM" button to save the settings. If the clock is late or reset to midnight, and the date is 01/01/2020, the battery must be changed (type CR1632). The clock may drift 2-3 minutes per month, which is normal. Periodic adjustment is recommended.

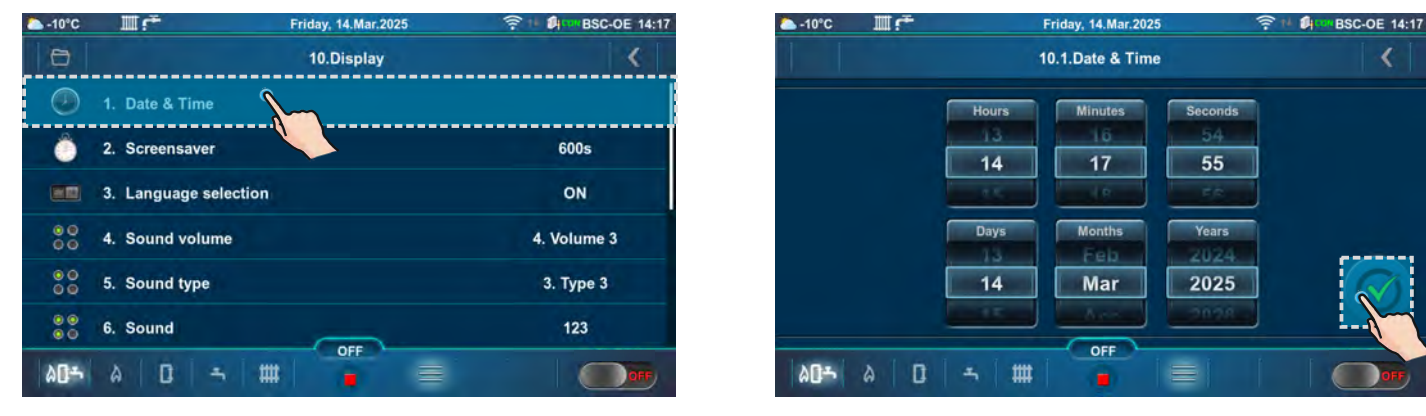

## **10.2. SCREENSAVER**

If the screen is not pressed within the set time, the screensaver will be activated to protect the screen against screen burn. When the screen is touched, the screensaver will turn off.

#### Factory: 600 s Possible selection: 10-3600 s

| 🏊 -10°C      |                       | Friday, 14.Mar.2025 | 奈州 創 BSC-OE 14:17 | 🏊 -10°C III 🚰  | Friday, 14.Mar.2025 | ? ™ Ørste BSC-OE 14:17                |
|--------------|-----------------------|---------------------|-------------------|----------------|---------------------|---------------------------------------|
| 0            |                       | 10.Display          | <                 |                | 10.2.Screensaver    | <                                     |
| ۲            | 1. Date & Time        |                     |                   | - Commenter    | <u> </u>            | 0                                     |
| Ô            | 2. Screensaver        | <b>\</b>            | 600s              | Current: 600 s |                     |                                       |
|              | 3. Language selection |                     | ON                | Max: 3600 s    | 600                 |                                       |
| 00           | 4. Sound volume       |                     | 4. Volume 3       | Factory: 600 s |                     |                                       |
| 00           | 5. Sound type         |                     | 3. Туре 3         |                | s                   | $\bigcirc$                            |
| 00           | 6. Sound              |                     | 123               |                |                     | · · · · · · · · · · · · · · · · · · · |
| ۵ <b>۵</b> ۴ | A D - H               | t off               |                   | AD- A D -      | 5 # <b>0</b> FF     |                                       |
|              |                       |                     | 4                 |                |                     |                                       |

# **10.3. LANGUAGE SELECTION**

This option enables or disables the display of the initial screen with the languages selection for controller when the "Main switch (0/1)" is activated. If option is disabled, after activating "Main switch (0/1)", the setting will appear in the predefined language and after a certain time the "Main screen (BSC-OE)" will appear.

#### **Factory: ON**

Possible selection: ON, OFF

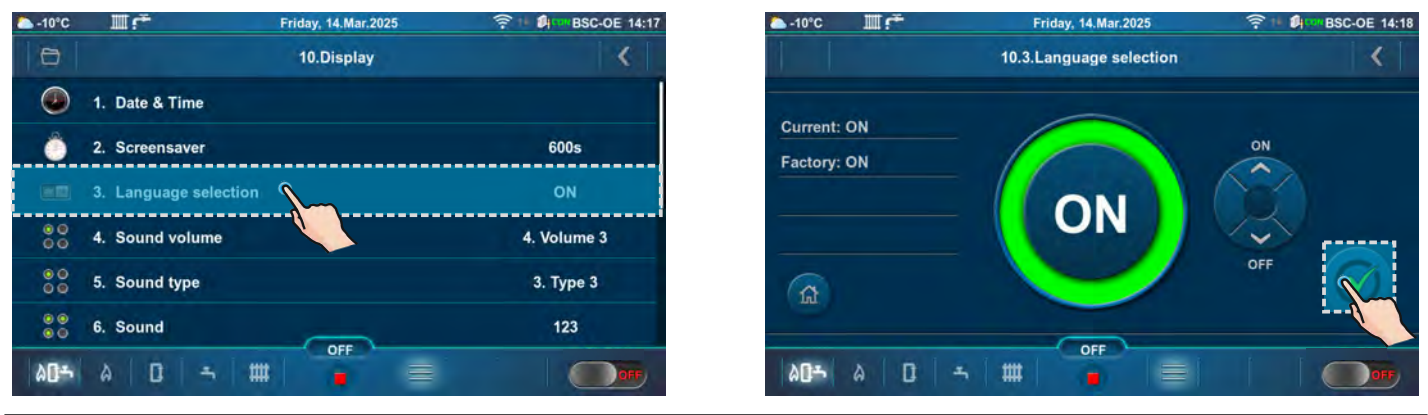

## **10.4. SOUND VOLUME**

This option is used to set the speaker volume.

#### Factory: Volume 3

Possible selection: OFF, Volume 1, Volume 2, Volume 3

| ► -10°C      | Шŕ                  | Friday, 14.Mar.2025 | 奈 · I 創 · III BSC-OE 14:17 |              | Friday, 14.Mar.2025 | 奈 t 的 BSC-OE 14:17 |
|--------------|---------------------|---------------------|----------------------------|--------------|---------------------|--------------------|
| 0            |                     | 10.Display          | <                          |              | 10.4.Sound volume   | <                  |
| ۲            | 1. Date & Time      |                     |                            | and a second |                     |                    |
| <u>A</u>     | 2 Screensaver       |                     | 600s                       | Current:     | - 1. OFF            |                    |
| -            | 2. Ocreensaver      |                     |                            | 4. Volume 3  | 2 Volume 1          |                    |
|              | 3. Language selecti | ion                 | ON                         | Factory      |                     |                    |
|              |                     |                     | ······                     | Pactory.     | 3. Volume 2         |                    |
|              | 4. Sound volume     | <b>^</b>            | 4. Volume 3                | 4. Volume 3  |                     |                    |
| - 00         |                     |                     |                            |              | 🧧 4. Volume 3       |                    |
| ĕĕ           | 5. Sound type       |                     | 3. Type 3                  |              |                     |                    |
| 00           | 6. Sound            |                     | 123                        | JL.          |                     |                    |
| ۵ <b>۵</b> ۴ | A D -               |                     | 065                        |              | 5 # <b>0</b>        |                    |

# 10.5. SOUND TYPE

This option is used to set sound type. It is possible to choose between 10 different types of sounds.

Factory: Type 3 Possible selection: Type 1 - Type 10

me -10°C Friday, 14 Mar 2025 10.Display 1. Date & Time 2. Screensaver 600s 3. Language selection ON 4. Sound volume 4. Volume 3 5. Sound type 6. Sound 123 ## 205 D 

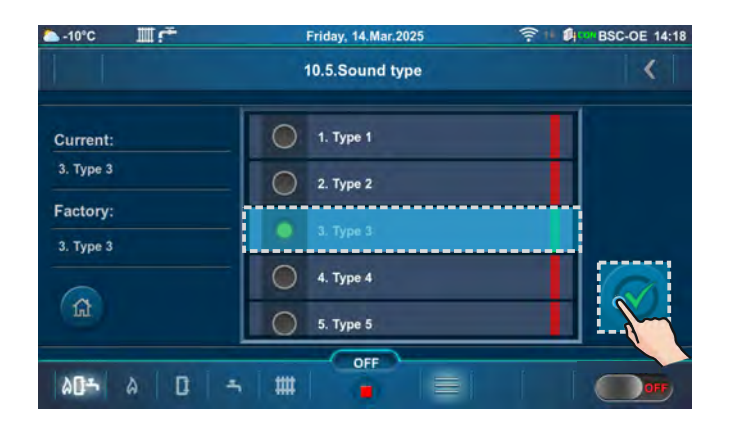

1

BSC-OF 14-1

## 10.6. SOUND

This option is used to enable/disable the controller sound for display, warnings, errors.

-10°C

#### Factory: DISPLAY, WARNINGS, ERRORS

Possible selection: DISPLAY, WARNINGS, ERRORS

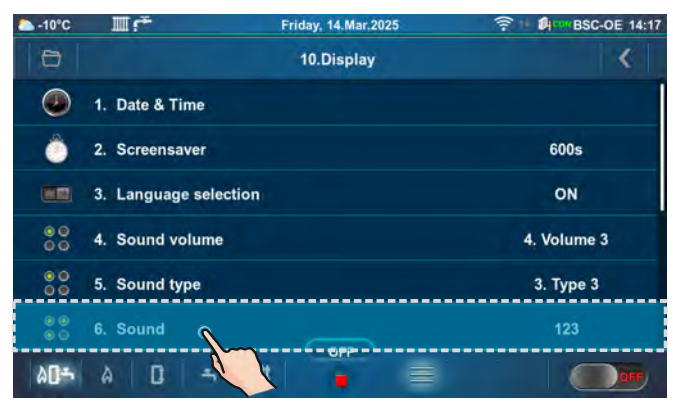

Шf Friday, 14.Mar.2025 10.6.Sound < Current: 2. WARNINGS Factory: 3. ERRORS 1 OFF AD5 A D 5 ##

**11.0. INSTALLATION** 

## MENU FOR AUTHORIZED SERVICE TECHNICIANS ONLY.

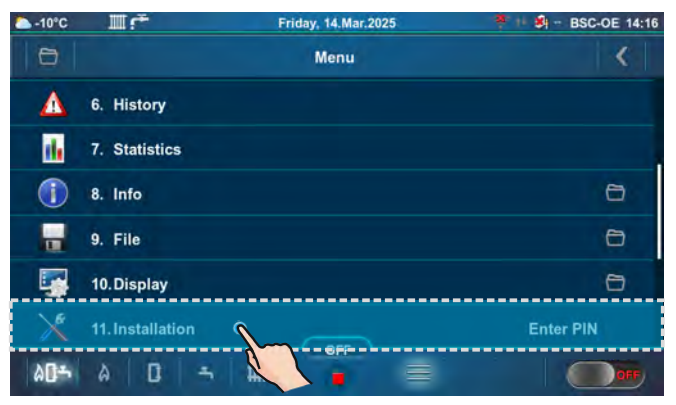

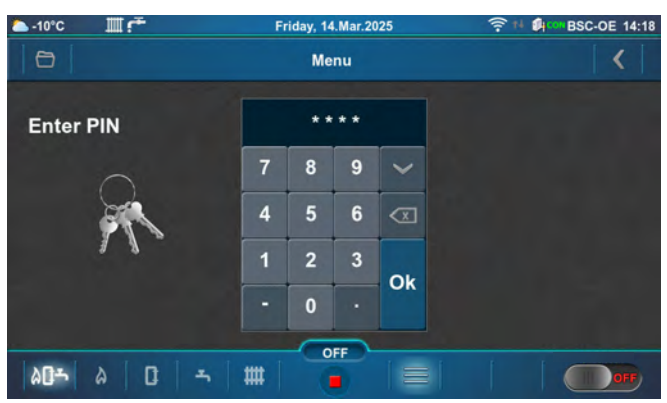

# **12.0. MALFUNCTION / IMPROPER BOILER OPERATION**

## **12.1. SAFETY THERMOSTAT - boiler malfunction**

The following error (E40 SAFETY THERMOSTAT) appears on the boiler controller screen the boiler behaves according to the description of the error E40. The cause of this error is a too high water temperature in the boiler (above 104°C), and the safety thermostat interrupts the operation of the flue gas fan, feeder screw-1 and rotary valve (RSE).

To reactivate the safety thermostat (STB), it is necessary to do the following:

- wait until the boiler temperature drops below 70 °C.
- unscrew and take off the safety thermostat lid (detail A).
- press the thermostat restart button (detail B).
- if the same problem occurs again during the first next boiler firing or if it occurs frequently, ask an advice from the authorized technician.

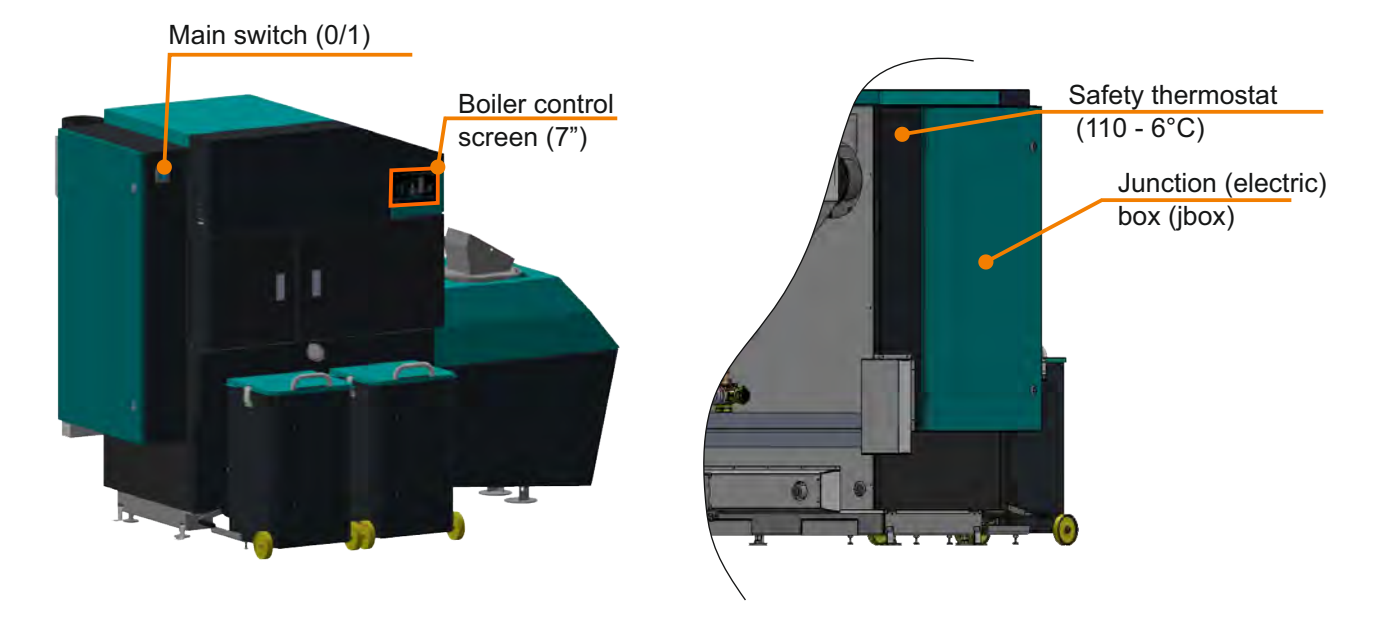

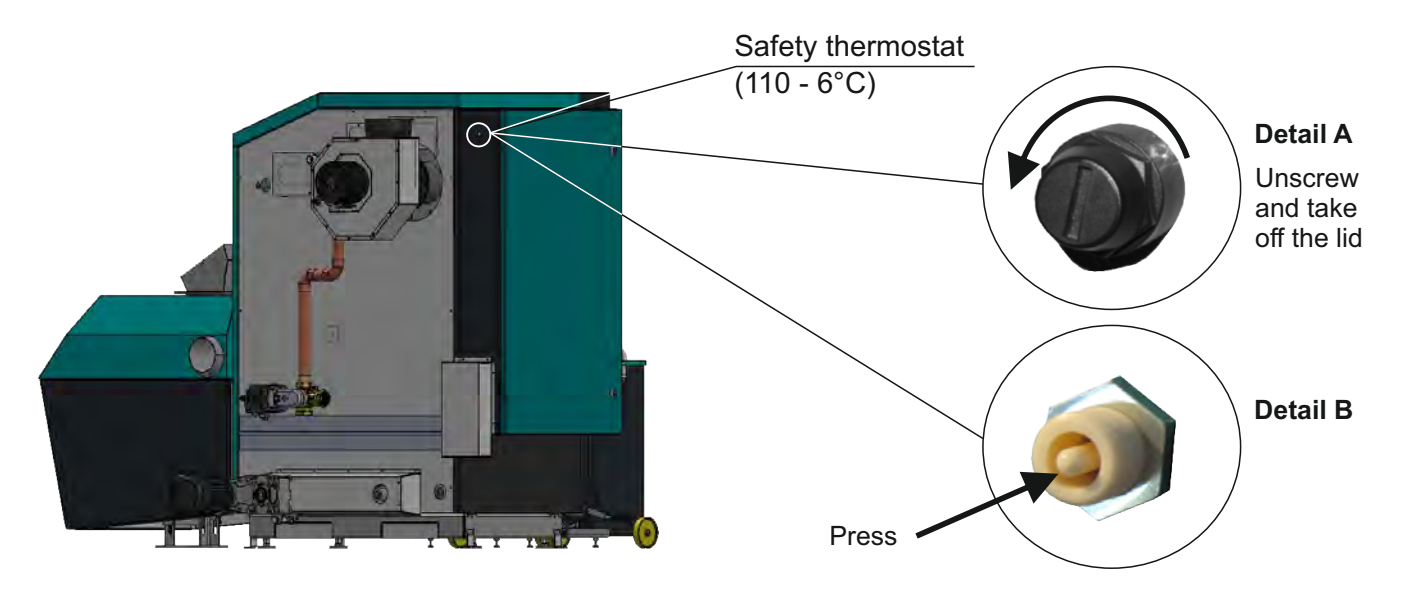

#### TABLE OF RESISTANCES OF NTC 5K/25°C SENSOR

Measuring range from -20 to +130 °C Used as:

#### Boiler temperature sensor,

#### DHW temperature sensor,

#### Main flow temperature sensor, Return flow temperature sensor.

| Temperature (°C) | Resistance ( $\Omega$ ) |  |
|------------------|-------------------------|--|
| -20              | 48.535                  |  |
| -15              | 36.465                  |  |
| -10              | 27.665                  |  |
| -5               | 21.158                  |  |
| 0                | 16.325                  |  |
| 5                | 12.694                  |  |
| 10               | 9.950                   |  |
| 15               | 7.854                   |  |
| 20               | 6.245                   |  |
| 25               | 5.000                   |  |
| 30               | 4.028                   |  |
| 35               | 3.266                   |  |
| 40               | 2.663                   |  |
| 45               | 2.184                   |  |
| 50               | 1.801                   |  |
| 55               | 1.493                   |  |
| 60               | 1.244                   |  |
| 65               | 1.041                   |  |
| 70               | 876,0                   |  |
| 75               | 740,7                   |  |
| 80               | 629,0                   |  |
| 85               | 536,2                   |  |
| 90               | 458,8                   |  |
| 95               | 394,3                   |  |
| 100              | 340,0                   |  |
| 105              | 294,3                   |  |
| 110              | 255,6                   |  |
| 115              | 222,7                   |  |
| 120              | 190,7                   |  |
| 125              | 170,8                   |  |
| 130              | 150,5                   |  |

#### TABLE OF RESISTANCES OF PT1000 SENSOR Measuring range from -30 to +400 °C Used as:

#### Flue gas temperature sensor

| Temp. (°C) | Resistance ( $\Omega$ ) | Temp (°C) | Resistance ( $\Omega$ ) |
|------------|-------------------------|-----------|-------------------------|
| -30        | 885                     | 190       | 1.732                   |
| -25        | 904                     | 195       | 1.751                   |
| -20        | 923                     | 200       | 1.770                   |
| -15        | 942                     | 205       | 1.789                   |
| -10        | 962                     | 210       | 1.809                   |
| -5         | 981                     | 215       | 1.828                   |
| 0          | 1.000                   | 220       | 1.847                   |
| 5          | 1.019                   | 225       | 1.866                   |
| 10         | 1.039                   | 230       | 1.886                   |
| 15         | 1.058                   | 235       | 1.905                   |
| 20         | 1.077                   | 240       | 1.924                   |
| 25         | 1.096                   | 245       | 1.943                   |
| 30         | 1.116                   | 250       | 1.963                   |
| 35         | 1.135                   | 255       | 1.982                   |
| 40         | 1.154                   | 260       | 2.001                   |
| 45         | 1.173                   | 265       | 2.020                   |
| 50         | 1.193                   | 270       | 2.040                   |
| 55         | 1.212                   | 275       | 2.059                   |
| 60         | 1.231                   | 280       | 2.078                   |
| 65         | 1.250                   | 285       | 2.097                   |
| 70         | 1.270                   | 290       | 2.117                   |
| 75         | 1.289                   | 295       | 2.136                   |
| 80         | 1.308                   | 300       | 2.155                   |
| 85         | 1.327                   | 305       | 2.174                   |
| 90         | 1.347                   | 310       | 2.194                   |
| 95         | 1.366                   | 315       | 2.213                   |
| 100        | 1.385                   | 320       | 2.323                   |
| 105        | 1.404                   | 325       | 2.251                   |
| 110        | 1.424                   | 330       | 2.271                   |
| 115        | 1.443                   | 335       | 2.290                   |
| 120        | 1.462                   | 340       | 2.309                   |
| 125        | 1.481                   | 345       | 2.328                   |
| 130        | 1.501                   | 350       | 2.348                   |
| 135        | 1.520                   | 355       | 2.367                   |
| 140        | 1.539                   | 360       | 2.386                   |
| 145        | 1.558                   | 365       | 2.405                   |
| 150        | 1.578                   | 370       | 2.425                   |
| 155        | 1.597                   | 375       | 2.444                   |
| 160        | 1.161                   | 380       | 2.463                   |
| 165        | 1.635                   | 385       | 2.482                   |
| 170        | 1.655                   | 390       | 2.502                   |
| 175        | 1.674                   | 395       | 2.521                   |
| 180        | 1.693                   | 400       | 2.540                   |
| 185        | 1.712                   |           |                         |

# OPERATION STAGES (SHOWN ON THE SCREEN)

#### IMPORTANT!

Automatic resumption of boiler operation after power failure (PF phases) is not possible if language selection option is turned ON. To disable option "Language selection" see point "Language selection".

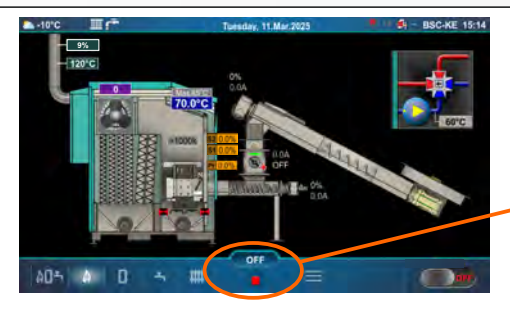

Operating phase label

| Stage | Description                                                                                                    |  |  |  |
|-------|----------------------------------------------------------------------------------------------------|--|--|--|
| OFF   | Boiler is switched off.                                                                                                    |  |  |  |
| S0    | Initial fan blowing, waiting for the grate initial position.                                                                                                    |  |  |  |
| S1    | Not used.                                                                                                    |  |  |  |
| S2    | Initial pellet filling.                                                                                                    |  |  |  |
| S3    | Waiting for flame to appear.                                                                                                    |  |  |  |
| S4    | Electric heater working after flame appears.                                                                                                    |  |  |  |
| S5    | Flame developing stage.                                                                                                    |  |  |  |
| SP1   | Stabilization stage 1.                                                                                                    |  |  |  |
| SP2   | Stabilization stage 2.                                                                                                    |  |  |  |
| SP3   | Stabilization stage 3.                                                                                                    |  |  |  |
| S6    | Additional flame developing stage.                                                                                                    |  |  |  |
| D0    | Power D0                                                                                                    |  |  |  |
| D1    | Power D1                                                                                                    |  |  |  |
| D2    | Power D2                                                                                                    |  |  |  |
| D3    | Power D3                                                                                                    |  |  |  |
| D4    | Power D4                                                                                                    |  |  |  |
| D5    | Power D5                                                                                                    |  |  |  |
| D6    | Power D6                                                                                                    |  |  |  |
| S7    | Shutdown stage.                                                                                                    |  |  |  |
| S7-1  | 1st shutdown stage, waiting for the flame to disappear, after that stage S7-2 starts. The flue gas fan operates at the speed (rpm), which had before entering the S7-1 stage.  |  |  |  |
| S7-2  | 2nd shutdown stage, which lasts the factory-set time. The flue gas fan operates at maximum speed. After this stage, cleaning of the grate begins and transition to stage S7-3. |  |  |  |
| S7-3  | The burner is turned off, the boiler goes into standby mode and waits for the request to start.                                                                                |  |  |  |
| PF0   | PF0 stage after power supply return, the electric heater activates and waits for the flame, flame appears -> PF1, there is no flame -> Pf4.                                    |  |  |  |
| PF1   | Electric heater switches off and enters PF2.                                                                                                    |  |  |  |
| PF2   | Flame developing stage, enter PF3.                                                                                                    |  |  |  |
| PF3   | Waits for flame to disappear, enter Pf4.                                                                                                    |  |  |  |
| PF4   | Final fan blowing, the boiler goes to "ON" and starts operating or is switched to "OFF"                                                                                        |  |  |  |
|       | (depending on the request of the boiler).                                                                                                    |  |  |  |
| C0    | Grate cleaning stage.                                                                                                    |  |  |  |
## POWER MODULATION PRINCIPLE

Modulation - power decrease: D6==>D5 (Tb=Tbmax - 7,0°C), D5==>D4 (Tb=Tbmax - 6,0°C), D4==>D3 (Tb=Tbmax - 5,0°C), D3==>D2 (Tb=Tbmax - 4,0°C), D2==>D1 (Tb=Tbmax - 3,0°C), D1==>D0 (Tb=Tbmax - 1,5°C), D0==>S7-1 (Tb=Tbmax),

D6==>**D5** ((Tbmax-Tret)=/< 12°C), D5==>**D4** ((Tbmax-Tret)=/< 10°C), D4==>**D3** ((Tbmax-Tret)=/< 8°C), D3==>**D2** ((Tbmax-Tret)=/< 6°C), D2==>**D1** ((Tbmax-Tret)=/< 4,5°C), Legend:

**Tbmax** - set boiler temperature **Tb** - measured water temperature in the boiler **Tret** - measured temperature of return water to the boiler **D0...D6, S7-1** - operating phases

Note: The request to reduce to a lower power has priority.

Modulation - power increase: D0==>D1 (Tb=Tbmax - 1,5°C), D1==>D2 (Tb=Tbmax - 3,0°C), D2==>D3 (Tb=Tbmax - 4,0°C), D3==>D4 (Tb=Tbmax - 5,0°C), D4==>D5 (Tb=Tbmax - 6,0°C), D5==>D6 (Tb=Tbmax - 7,0°C)

## MARKS ON THE SCREEN - the boiler goes into the shutdown phase, perform a certain activity and continues to operate if necessary

**"R"** - shutting down the boiler due to loss of flame during operation; going into phases S7-1, S7-2, C0, (S7-3), S0 (if there is a need to operate the boiler)...

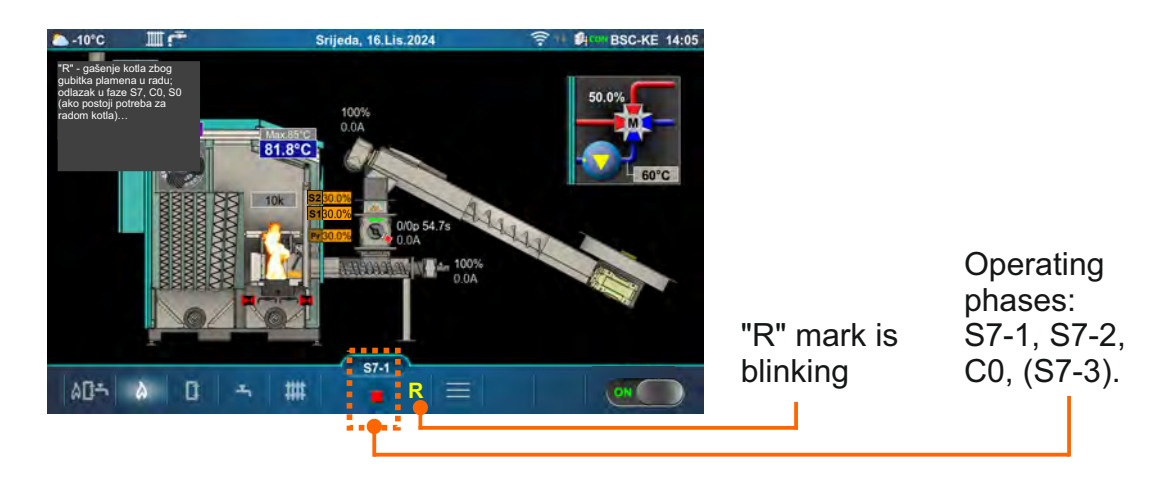

**"G"** - shutting down the boiler due to the need to clean the grate; boiler going to phases S7-1, S7-2, C0, (S7-3), (S0) (if there is a need to operate the boiler)...

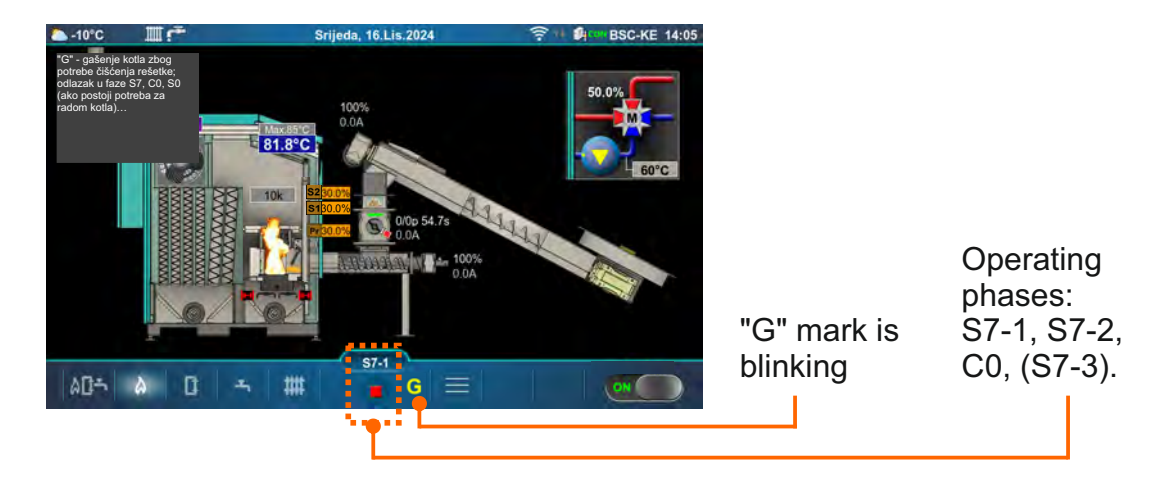

| <br> |
|------|
|      |
|      |
|      |
|      |
|      |
|      |
|      |
|      |
|      |
|      |
|      |
|      |
|      |
|      |
| <br> |
|      |
|      |
|      |
|      |
|      |
|      |
|      |
|      |
|      |
|      |
| <br> |
|      |
|      |
| <br> |
|      |
|      |
| <br> |
|      |
|      |
|      |
|      |
|      |
|      |
|      |
|      |
| <br> |
|      |
|      |
| <br> |
|      |
|      |

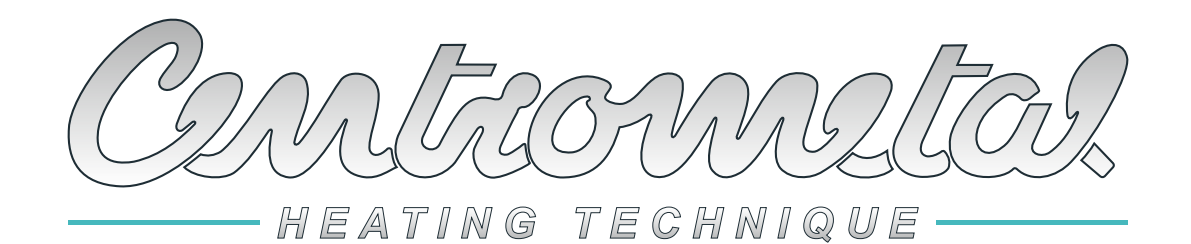

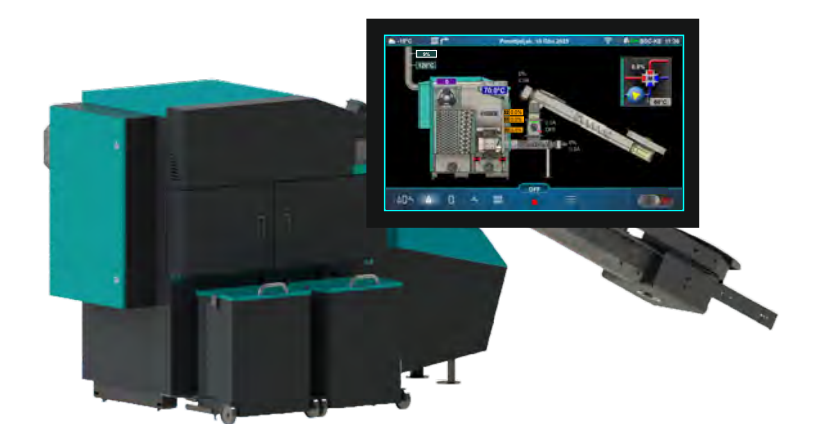

Company assumes no responsibility for possible inaccuracies in this book originated typographical errors or rewriting, all figures and diagrams are principal and it is necessary to adjust each actual situation on the field, in any case the company reserves the right to enter their own products such modifications as considered necessary.

Centrometal d.o.o. Glavna 12, 40306 Macinec, Croatia

central tel: +385 40 372 600, fax: +385 40 372 611 service tel: +385 40 372 622, fax: +385 40 372 621 www.centrometal.hr e-mail: servis@centrometal.hr